# **Kerio Connect**

**Kerio Connect Client** 

Kerio Technologies

© 2017 Kerio Technologies s.r.o.

# Contents

| Kerio Connect Client                              | 12 |
|---------------------------------------------------|----|
| Kerio Connect Client                              | 12 |
| Emails                                            | 12 |
| Chat                                              | 13 |
| Calendars                                         | 14 |
| Contacts                                          | 15 |
| Tasks                                             | 16 |
| Notes                                             | 17 |
| Karia Connect Client for Windows and Mas          | 10 |
|                                                   | 10 |
| System requirements                               | 10 |
| System requirements                               | 10 |
| Logging into Korio Connect Client                 | 10 |
| Logging into Kerlo Connect Cheft                  | 19 |
| Opgrading the application                         | 21 |
| Working with the application                      | 21 |
| Sotting Varia Connect as the default amail client | 22 |
| Troubleshooting                                   | 24 |
| Housieshooting                                    | 24 |
| Accessing Kerio Connect Client                    | 25 |
| Kerio Connect Client for web                      | 25 |
| Kerio Connect Client for Windows and Mac          | 25 |
| Configuring your Karia Connect Client             | 26 |
| What to configure in your Kerio Connect Client    | 26 |
| Configuring email signature                       | 20 |
| Hiding images from external sites                 | 28 |
| Snecifying the number of displayed messages       | 30 |
| Setting messages as read                          | 31 |
| Setting language                                  | 32 |
| Configuring time display                          | 34 |
| Setting email addresses                           | 36 |
| Changing your password                            | 37 |
| Displaying account quotas                         | 38 |
| What to do when your quota is filled up           | 39 |
| Setting Kerio Connect as the default email client | 40 |
| 5                                                 |    |

| Spam settings in Kerio Connect Client              | . 41         |
|----------------------------------------------------|--------------|
| Overview                                           | 41           |
| Moving messages to the Spam folder automatically   | 41           |
| Creating a spam whitelist                          | 42           |
| Customizing the appearance of Kerio Connect Client | . 44         |
| Overview                                           | 44           |
| Changing the color theme                           | 44           |
| Previewing messages                                | 46           |
| Hiding the folders menu                            | 46           |
|                                                    |              |
| Configuring the Out of Office message              | . 48         |
| Configuring the Out of Office message              | 48           |
| Sending emails in Kerio Connect Client             | 49           |
| Sending email messages                             | 49           |
| Composing new messages                             | 49           |
| Defining your addresses                            | <del>-</del> |
| Poplying to messages                               | 55           |
| Eonwarding massages                                | 54<br>54     |
| Forwarding messages                                | 34           |
| Creating calendar events from messages             | 55           |
| Sharing email folders                              | 55           |
| Sorting email messages in Kerio Connect Client     | . 56         |
| About sorting                                      | 56           |
| Sorting messages within a folder                   | 56           |
| Sorting messages into folders                      | 57           |
| Creating filters                                   | 58           |
| Arranging the order of filters                     | 62           |
| Editing and deleting filters                       | 62           |
| Examples of filtering rules                        | . 63         |
| F                                                  |              |
| Using calendars in Kerio Connect Client            | . 66         |
| Overview                                           | 66           |
| Creating calendars                                 | 66           |
| Creating events                                    | 67           |
| Specifying travel time                             | . 69         |
| Recurring events                                   | . 71         |
| Creating private events                            | . 73         |
| Creating events from email messages                | 75           |
| Creating and displaying public calendars           | 76           |
| Accepting invitations                              | 76           |
| Selecting viewing mode                             | 78           |
| Printing calendars                                 | 79           |
| Sharing calendars                                  | 80           |
| 0                                                  |              |

| Scheduling resources in Kerio Connect                                        | 81         |
|------------------------------------------------------------------------------|------------|
| Overview                                                                     | . 81       |
| Scheduling resources in Kerio Connect Client                                 | . 81       |
| Displaying resource calendars in Kerio Connect Client                        | . 83       |
| Enabling notifications in Kerio Connect Client                               | 84         |
| Overview                                                                     | . 84       |
| Event and task reminders in Kerio Connect Client 8.4 and newer               | . 84       |
| Desktop notifications (Chrome and Safari 6+)                                 | . 86       |
| Pop-up notifications (Safari 5+, Firefox, IE)                                | . 88       |
|                                                                              |            |
| Resetting your mobile device in Kerio Connect Client                         | 90         |
| Managing your devices                                                        | . 90       |
| Resetting your devices                                                       | . 90       |
| Support for anonymeted and digitally signed massages in Varia Connect Client | 02         |
| Details                                                                      | 03         |
| Encypting and signing messages                                               | . 93       |
| Lifeypeing and signing messages                                              | . 33       |
| Initializing certificate store in Kerio Connect Client                       | 94         |
| Overview                                                                     | . 94       |
| Initializing your certificate store                                          | . 94       |
| Changing your certificate store password                                     | . 95       |
| Resetting your certificate store password                                    | . 96       |
| Importing personal certificates to Kerio Connect Client                      | 98         |
| About nersonal certificates                                                  | 90         |
| Importing personal certificates into Kerio Connect Client                    | . 50<br>98 |
| Displaying certificate details                                               | . 50       |
| Downloading your certificate                                                 | 101        |
| Deleting your certificate                                                    | 101        |
| Deleting your certificate                                                    | 102        |
| Digitally signing messages in Kerio Connect Client                           | 103        |
| Overview                                                                     | 103        |
| Prerequisites                                                                | 103        |
| Digitally signing messages                                                   | 103        |
| Signing all messages automatically                                           | 104        |
|                                                                              |            |
| Encrypting messages in Kerio Connect Client                                  | 106        |
| Overview                                                                     | 106        |
| Prerequisites                                                                | 106        |
| Encrypting messages                                                          | 106        |
| Reading encrypted messages                                                   | 107        |
| Displaying encrypted messages automatically                                  | 108        |

| Sending chat messages in Kerio Connect Client      | 110 |
|----------------------------------------------------|-----|
| Overview                                           | 110 |
| Enabling or disabling chat in Kerio Connect Client | 110 |
| Sending instant messages                           | 111 |
| Setting your status                                | 112 |
| Receiving instant messages - Notifications         | 114 |
| Desktop notifications                              | 114 |
| Making SSL certificates trusted in Safari          | 118 |
| Overview                                           | 118 |
| Making SSL certificates trusted in Safari          | 118 |
| Using contacts in Kerio Connect Client             | 122 |
| Creating contacts                                  | 122 |
| Creating contacts in the Contacts section          | 122 |
| Creating contacts from email messages              | 123 |
| Auto-created contacts                              | 124 |
| Creating contact groups                            | 125 |
| Editing contacts                                   | 126 |
| Deleting contacts                                  | 127 |
| Sorting contacts                                   | 128 |
| Sorting contacts into folders                      | 128 |
| Sharing your contact folders                       | 130 |
| Using tasks in Kerio Connect Client                | 131 |
| Creating tasks                                     | 131 |
| Working with tasks                                 | 132 |
| Sorting tasks into folders                         | 132 |
| Sharing your task folders                          | 132 |
| Using notes in Kerio Connect Client                | 133 |
| Creating notes                                     | 133 |
| Editing notes                                      | 133 |
| Sending notes as email messages                    | 134 |
| Working with notes                                 | 134 |
| Sorting notes into folders                         | 135 |
| Sharing your notes folders                         | 135 |
| Searching in Kerio Connect Client                  | 136 |
| About searching                                    | 136 |
| Email messages                                     | 136 |
| Searching by numbers                               | 137 |
| Additional searching parameters                    | 138 |
| Combining searches                                 | 139 |
| Calendars                                          | 139 |

## 

| Contacts                                   | 140 |
|--------------------------------------------|-----|
| Tasks and Notes                            | 140 |
| Using delegation in Kerio Connect Client   | 141 |
| About delegation                           | 141 |
| Delegating users                           | 141 |
| Removing delegation                        | 142 |
| Accepting delegation                       | 142 |
| Using delegation: Examples                 | 144 |
| Sharing in Kerio Connect Client            | 149 |
| Overview                                   | 149 |
| Sharing folders                            | 149 |
| Sharing email folders                      | 149 |
| Sharing calendars                          | 151 |
| Sharing contacts, notes, and task folders  | 152 |
| Changing and removing sharing rights       | 154 |
| Displaying shared folders                  | 154 |
| Emails, contacts, notes, tasks             | 154 |
| Calendars                                  | 155 |
| Hiding shared folders                      | 156 |
| Synchronizing folders with mobile devices  | 157 |
| Overview                                   | 157 |
| Selecting folders to synchronize           | 157 |
| Making calls from Kerio Connect Client     | 160 |
| Overview                                   | 160 |
| Making calls from Kerio Connect Client     | 160 |
| Selecting a default extension              | 161 |
|                                            | 100 |
|                                            | 163 |
| Dipping Verie Connect Client to technar    | 105 |
| Using the ninned Kerio Connect Client      | 164 |
| Using the primed kerio connect chent       | 104 |
| Configuring clients for instant messaging  | 167 |
| Recommended IM clients                     | 167 |
| Supported features                         | 167 |
| Configuring Pidgin for Microsoft Windows   | 168 |
| Configuring Messages on Mac OS X           | 170 |
| Configuring Psi on Linux                   | 171 |
| Contact lists                              | 171 |
| Troubleshooting                            | 172 |
| Initiating group chat in instant messaging | 173 |

| About group chat in instant messaging                          | 173 |
|----------------------------------------------------------------|-----|
| Pidgin for Microsoft Windows                                   | 173 |
| Initiating group chat in Pidgin                                | 173 |
| Inviting people to group chat in Pidgin                        | 174 |
| Joining and leaving group chats in Pidgin                      | 175 |
| Messages for Mac OS X                                          | 175 |
| Initiating group chats in Messages                             | 175 |
| Inviting people to group chats in Messages                     | 176 |
| Joining and leaving group chats in Messages                    | 176 |
| Psi for Linux                                                  | 177 |
| Initiating group chat in Psi                                   | 177 |
| Inviting people to group chat in Psi                           | 178 |
| Joining and leaving group chats in Psi                         | 179 |
|                                                                |     |
| Kerio Connect Account Assistant                                | 181 |
| About Kerio Connect Account Assistant                          | 181 |
| Using Kerio Connect Account Assistant                          | 181 |
| Troubleshooting                                                | 184 |
| Configuring a Microsoft Exchange Internet account on Mac OS X  | 185 |
| Overview                                                       | 185 |
| Enabling automatic discovery                                   | 185 |
| Adding an Exchange Internet account                            | 185 |
| Exchange account limitations                                   | 186 |
|                                                                |     |
| Creating Exchange ActiveSync accounts in Microsoft Outlook     | 187 |
| Overview                                                       | 187 |
| Creating an Exchange ActiveSync profile                        | 187 |
| Accessing the free/busy information                            | 190 |
| Configuring Mail and Calendar on Microsoft Windows             | 192 |
| Overview                                                       | 192 |
| Creating accounts                                              | 192 |
|                                                                |     |
| Support for Apple iCal/Calendar using the CalDAV standard      | 197 |
| About CalDAV and Apple iCal/Calendar                           | 197 |
| Configuring CalDAV account                                     | 198 |
| Sharing calendars                                              | 199 |
| Assigning delegates                                            | 201 |
| Receiving immediate updates                                    | 201 |
| Configuring Microsoft Windows & Mail using Exchange ActiveSync | 202 |
|                                                                | 203 |
| Overview                                                       | 203 |
| Long Contraction on your desiston                              | 203 |
| instaning SSL certificate on your desktop                      | 203 |

| Configuring Mail on Windows 8                                   | 204               |
|-----------------------------------------------------------------|-------------------|
| <b>Synchronizing data with mobile devices</b><br>Overview       | <b>206</b><br>206 |
| Integrating your account with Spark by Readdle                  | 207               |
| Overview                                                        | 207               |
| Creating accounts in Spark                                      | 207               |
| Working with Spark                                              | 212               |
| Configuring Microsoft Windows Phone 8 using Exchange ActiveSync | 213               |
| Overview                                                        | 213               |
| Which data can be synchronized                                  | 213               |
| Configuring Kerio Connect                                       | 213               |
| Configuring Windows Phone 8                                     | 214               |
| Delegation in Microsoft Outlook 2011                            | 220               |
| About delegation                                                | 220               |
| Delegating users                                                | 220               |
| Kerio Connect Sync app for Android devices                      | 223               |
| Overview                                                        | 223               |
| Installing the application                                      | 223               |
| Configuring your account                                        | 223               |
| Removing accounts                                               | 225               |
| Selecting folders for synchronization                           | 225               |
| Tasks and calendars                                             | . 225             |
| Contacts                                                        | . 227             |
| Switching off the synchronization                               | . 227             |
| Setting the synchronization interval                            | 228               |
| Creating contacts and calendar events                           | 231               |
| Creating tasks                                                  | 231               |
| Editing tasks                                                   | 233               |
| Completing tasks                                                | 234               |
| Configuring an Exchange ActiveSync account on Android devices   | 235               |
| Overview                                                        | 235               |
| Configuring your account                                        | 235               |
| Synchronizing your iPhone with Kerio Connect                    | 239               |
| Overview                                                        | 239               |
| Creating accounts automatically                                 | 239               |
| Creating an IMAP account                                        | . 239             |
| Configuring an Exchange ActiveSync account                      | . 247             |
| Removing accounts                                               | 255               |

| Server configuration                                                  | 257 |
|-----------------------------------------------------------------------|-----|
| Installing and upgrading Kerio Outlook Connector                      | 259 |
| About Kerio Outlook Connector                                         | 259 |
| Downloading Kerio Outlook Connector                                   | 259 |
| Installing Kerio Outlook Connector                                    | 260 |
| Switching from the online version to the offline version of the Kerio |     |
| Outlook Connector                                                     | 260 |
| Upgrading Kerio Outlook Connector                                     | 260 |
| Upgrading Microsoft Outlook                                           | 260 |
| Creating profiles in MS Outlook                                       | 261 |
| About profiles                                                        | 261 |
| Creating user profiles                                                | 261 |
| Converting old profiles to profiles for Kerio Outlook Connector       | -01 |
| (Offline Edition)                                                     | 265 |
|                                                                       | -00 |
| Adding multiple accounts in a single profile in Microsoft Outlook     | 266 |
| Overview                                                              | 266 |
| Adding additional account to a profile                                | 266 |
| Removing accounts from a profile                                      | 268 |
| Synchronizing Microsoft Outlook with Kerio Connect                    | 269 |
| Online and offline modes                                              | 269 |
| About synchronization                                                 | 269 |
| Setting folder synchronization                                        | 270 |
| Solving synchronization conflicts                                     | 271 |
| Sorting messages in MS Outlook                                        | 272 |
| About filters                                                         | 272 |
| Creating filters                                                      | 272 |
|                                                                       |     |
| Subscribing and sharing folders in Microsoft Outlook                  | 275 |
| About sharing                                                         | 275 |
| Sharing folders                                                       | 275 |
| Removing sharing                                                      | 277 |
| Subscribing to shared folders                                         | 277 |
| Using delegation in Microsoft Outlook with Kerio Outlook Connector    | 280 |
| About delegation                                                      | 280 |
| Delegating users                                                      | 280 |

| Selecting from which address to send messages in Microsoft Outlook | 283               |
|--------------------------------------------------------------------|-------------------|
| Overview                                                           | 283               |
| Selecting the From address                                         | 283               |
|                                                                    |                   |
|                                                                    |                   |
| Using alternating email addresses when scheduling events           | 284               |
| Using alternating email addresses when scheduling events Overview  | <b>284</b><br>284 |

## **Kerio Connect Client**

## **Kerio Connect Client**

In **Kerio Connect Client** you can manage emails, chat messages, calendars, contacts, tasks, and notes.

Kerio Connect Client is available as a web application or a desktop application for Windows and Mac.

The following sections guide you through all the application's features.

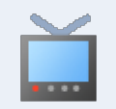

You can also read more articles about Kerio Connect Client in the Kerio Connect Client category or watch the Working with Kerio Connect Client video.

#### Emails

In the Email section of Kerio Connect Client you can:

- Send and receive messages
- Use fulltext search Just type a name, word, or phrase and search through messages, email addresses, subjects, and so on.
- Receive less spam Create your own list of frequent senders (a whitelist), and Kerio Connect Client will never mark messages from those addresses as spam.
- Add attachments easily Just drag and drop attachments into the composer window.
- Get automatic email address suggestions.
- Save drafts automatically Start a message, switch to another folder, and come back to finish the message.
- Customize your out of office message.
- Create filters to sort your messages into folders as they arrive.
- Stay on top of new messages with desktop notifications, even when you are not working in Kerio Connect Client.
- Digitally sign and encrypt messages.

| Kerio Connect                        | 🗣 Search Inbox                                                                                                    |            |
|--------------------------------------|----------------------------------------------------------------------------------------------------|------------|
| Inbox  Sent Drafts  20               | SEND SAVE ATTACHMENT SECURITY Draft has been saved: 8:44 AM CANCEL          From:       R. Cul Powaro <powaro@feelmorelaw.com></powaro@feelmorelaw.com>                                                                                                    | ď          |
| Spam 3                               | To: m                                                                                                    | ÷          |
| Folders     Accounting dpt           | Cc:     branch2-meetingroom     branch2-meetingroom@feelmorela       magnifier1     magnifier1@feelmorelaw.com       Sub     magnifier2     magnifier2@feelmorelaw.com       Laboratory Mailbox     laboratory@feelmorelaw.com       @     meeting_room_1@feelmorelaw.com | <b>(+)</b> |
| Infected Items<br>Lab 께<br>News Feed | John Miklein     miklein@feelmorelaw.com       Hector Mouse     mouse@feelmorelaw.com       Meg Regret     regret@feelmorelaw.com       Det     (Contact Group)                                                                                                    |            |
| Pathology department 3<br>Press እ    | Hello John,<br>Can you please have a look at the list I'm sending?<br>Thanks.<br>RCP                                                                                                    |            |
|                                      | R. Cul Powaro<br>Vice President<br>Feel More Law Inc.                                                                                                    |            |
| ► PUBLIC FOLDERS ▼                   | email: <u>powaro@feelmorelaw.com</u>                                                                                                    |            |
| ► ARCHIVE FOLDERS ▼                  |                                                                                                    |            |

## Chat

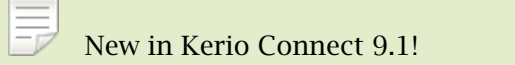

In the **Chat** section of Kerio Connect Client, you can:

- Send instant messages to your colleagues.
- Set your online status.
- Immediately see the online status of your colleagues.
- Be notified about new instant messages you receive.

For details, see Sending chat messages in Kerio Connect Client.

#### **Kerio Connect Client**

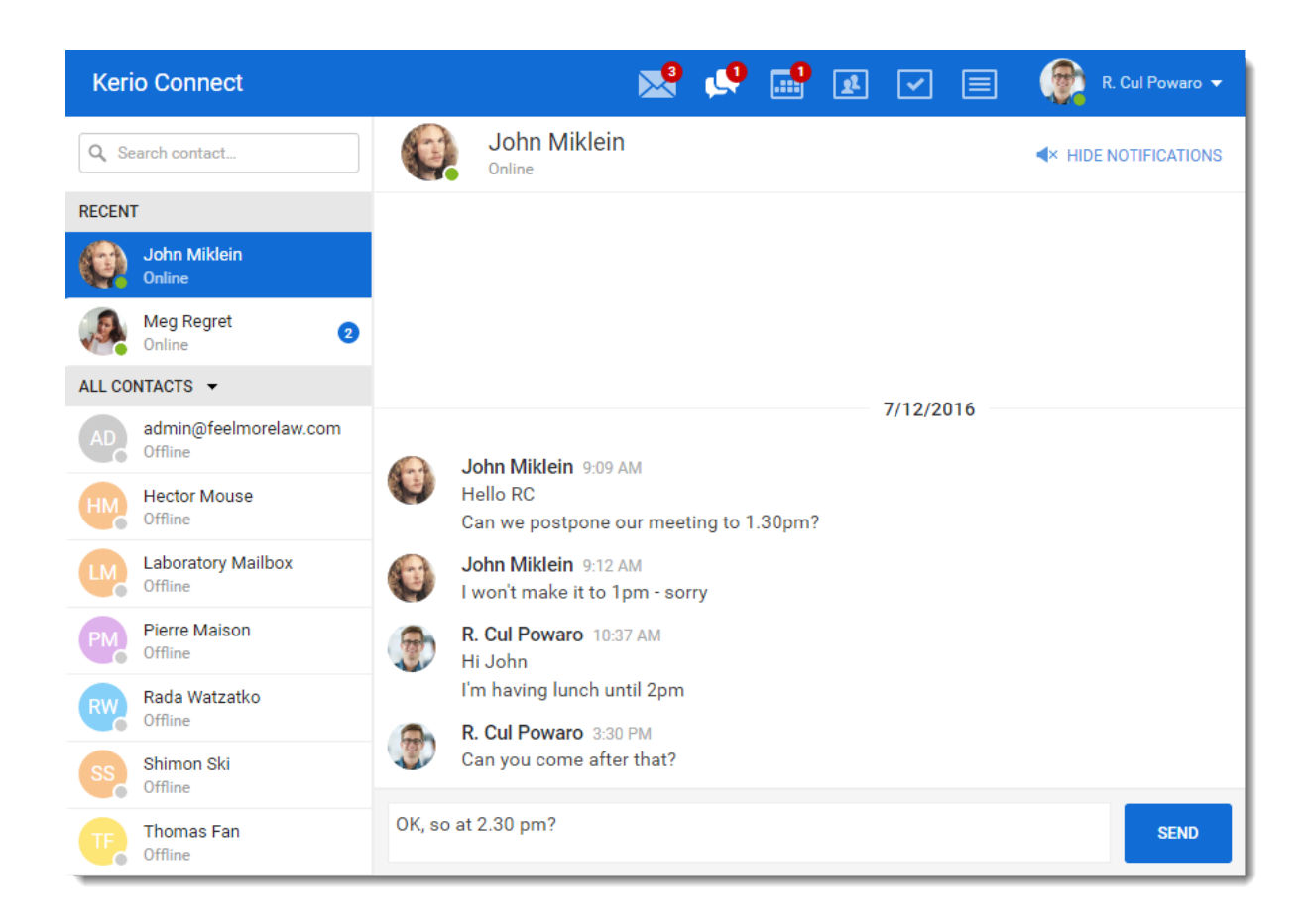

## Calendars

In the **Calendar** section of Kerio Connect Client you can:

- Create events in seconds Just double-click inside your calendar and create an event.
- Invite other people to your meeting.
- Immediately see who is available (Free/Busy calendar).
- Set reminders for your events.
- Add travel time so you never arrive late.
- Create recurring events.
- Share calendars with other people.
- See calendars other people have shared with you.

| Kerio Connect                          |                                    | Email <mark>68</mark> Chat <b>C</b> | Calendar Contacts Tasks Notes 🔎 🙀 R. Cul Powaro 🗸 |
|----------------------------------------|------------------------------------|-------------------------------------|---------------------------------------------------|
| < JUNE 2016 >                          | * + NEW EVENT 📩 < TODAY >          | June                                | ne - July 2016 week 26 WEEK 🗸 📑 PRINT             |
| M T W T F S S                          | 27 Monday 28 Tuesday               | 29 Wednesday                        |                                                   |
| 30 31 1 2 3 4 5<br>6 7 9 9 10 11 12    | All day                            |                                     | Meeting with Meg and John                         |
| 13 14 15 16 17 18 19                   | 7 AM                               |                                     | Where 👩 officepowaro 💌                            |
| 20 21 22 23 24 25 26 27 28 29 30 1 2 3 |                                    |                                     | All day event                                     |
| 4 5 6 7 8 9 10                         | 8 AM Meeting with Dr. Officepowaro | Press conference                    | Start 6/28/2016 		 €:00 AM                        |
| MY CALENDARS +                         | 9 AM                               |                                     | End 6/28/2016 • 9:00 AM •                         |
| R. Cul Powaro                          | 10 AM                              |                                     | Attendees Olohn Miklein                           |
| Powaro's calendar - lab 🔊              | Interrogations  meetingroom2       |                                     |                                                   |
| DELEGATION                             |                                    |                                     | Find meeting time                                 |
| John Miklein                           | 12 PM                              | A 15 minutes                        | Repeat None 👻 🗘                                   |
| RESOURCES 🌣                            | 1 PM Shopping with wife            | Mayor     Restaurant                | Travel time 0                                     |
|                                        | 2 PM                               |                                     | Reminder 15 minutes before event start 🔹          |
| PUBLIC CALENDARS T                     |                                    |                                     | Label 🗧 Must Attend 👻                             |
| Company events                         | 3 PM                               |                                     | Show As Busy                                      |
|                                        | 4 PM                               |                                     | Calendar 📃 R. Cul Powaro 👻                        |
|                                        | 5 PM                               |                                     | Private                                           |
|                                        |                                    |                                     | Description                                       |
|                                        | 6 PM                               |                                     |                                                   |
|                                        | 7 PM                               |                                     |                                                   |
|                                        | 8 PM                               |                                     | DELETE PRINT SAVE CANCEL                          |

## Contacts

In the **Contacts** section of Kerio Connect Client you can:

- Create contacts easily in the contacts section or directly from an email message.
- Organize contacts into groups.
- Call someone directly by clicking on a phone number.
- Share contacts with other people.
- See contacts that other people have shared with you.

| 600      | R. Cul Powa<br>Feel More Law          | aro                                                             |
|----------|---------------------------------------|-----------------------------------------------------------------|
| • online | Job title<br>Work email<br>Work email | Vice President<br>powaro@feelmorelaw.com<br>rcp@feelmorelaw.com |
|          | Work phone                            | +123456789                                                      |
|          | Work web<br>Home web                  | www.feelmorelaw.com<br>www.powaro.info                          |
|          | Work address                          | Anglicke nabrezi<br>Plzen 30100<br>Czech Republic               |
|          | Assistant                             | Thomas Fan                                                      |

## Tasks

In the **Tasks** section of Kerio Connect Client you can:

- Create tasks and sort them into groups.
- Share task groups with other people.
- See tasks that other people have shared with you.

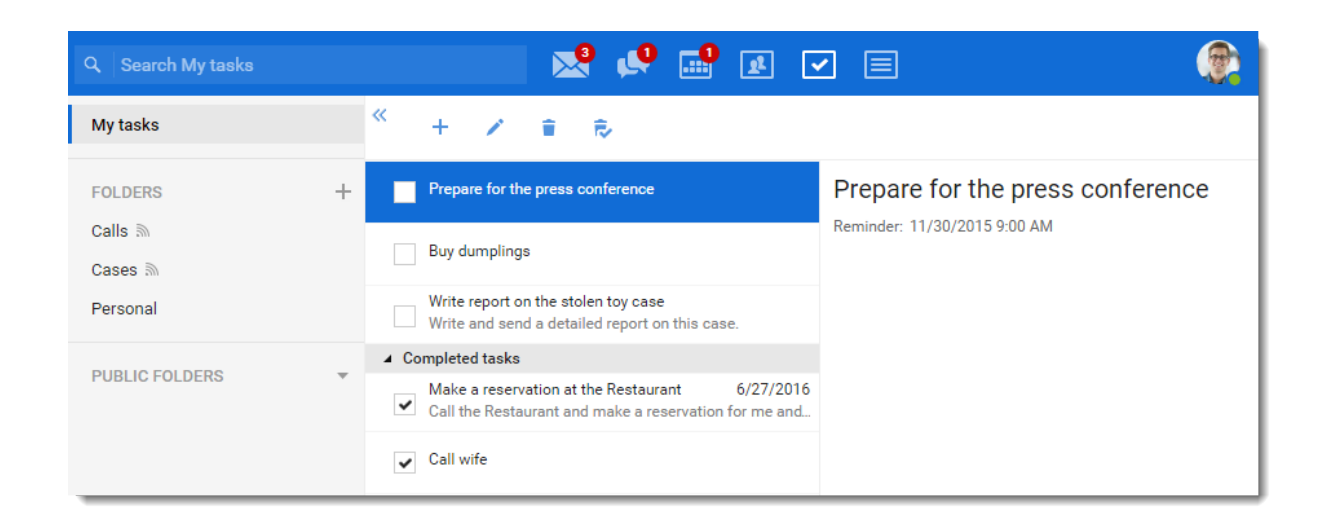

#### **Notes**

In the Notes section of Kerio Connect Client you can:

- Write color-coded (multi colored) notes.
- Share notes with others.
- See notes that other people have shared with you.
- Send notes as email messages with one click.

| Q Search My notes                                   |   | 🔍 🕺                     | 📑 🗷 🖸      | 2 🗉 🤹                                                       |
|-----------------------------------------------------|---|-------------------------|------------|-------------------------------------------------------------|
| My notes                                            |   | <sup>≪</sup> + ∕ ≘ ∞    |            |                                                             |
| FOLDERS                                             | + | Witness interview notes | 11/16/2015 | Shopping list                                               |
| The case of lazy lies ⋒<br>The case of stolen toy ⋒ |   | CS notes                | 9/6/2012   | dumplings<br>soda<br>toilet paper                           |
| The case of the accountant                          |   | Shopping list           | 9/6/2012   | chocolate cake<br>painkillers<br>sleeping pills<br>dog food |
| PUBLIC FOLDERS                                      | Ŧ |                         |            | iguana food                                                 |

# **Kerio Connect Client for Windows and Mac**

### **Overview**

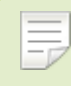

New in Kerio Connect 9.2!

Kerio Connect Client for Windows and Mac is a native desktop application for managing emails, chat messages, calendars, contacts, tasks, and notes.

You can install it on your computer and enjoy the same features as the browser-based application.

#### System requirements

Kerio Connect supports:

- Mac OS X Yosemite and newer
- Microsoft Windows 7 and newer

For complete system requirements, see the Kerio Connect product page.

### Installing the application

- 1. Go to the Kerio Connect download page.
- 2. On the **Clients** tab, locate Kerio Connect Client application for Windows or Mac.
- 3. Click **Download update**.
- 4. Run the installation.
- 5. On Windows, click **Run** to install Kerio Connect Client.

On Mac, drag the Kerio Connect Client icon into the Applications folder.

You can also download Kerio Connect Client from the integration page. On the Kerio Connect Client for web login page, click **Integration with Windows/Mac** and download the application.

## Logging into Kerio Connect Client

To use Kerio Connect Client, you must log in to your account. Once you log in, Kerio Connect Client stores your credentials and automatically logs you in next time you open the application.

- 1. Double-click the Kerio Connect Client icon.
- 2. Type your Kerio Connect email and password.
- 3. Click Login.

|         | Kerio <b>Connect</b> |  |
|---------|----------------------|--|
| powaro@ | feelmorelaw.com      |  |
|         | Login                |  |
|         | Advanced             |  |
|         | Version 9.2.0.3690   |  |

If Kerio Connect Client cannot locate your account, your must also type the Kerio Connect server name:

- 1. Click Advanced.
- 2. Type your **Server** name.
- 3. Click Login.

| Merio <b>Connect</b>   |  |
|------------------------|--|
| powaro@feelmorelaw.com |  |
| mail.feelmorelaw.com   |  |
| Basic                  |  |
| Version 9.2.0.2217     |  |

Kerio Connect Client attempts to locate your server using Autodiscover. If the administrator for your domain does not configure Autodiscover, you must type the address of your server.

#### Changing user accounts

If you want to log in as another user:

- 1. Click **File**  $\rightarrow$  **Logout**.
- 2. Log in.

## Upgrading the application

Kerio Connect Client automatically checks for new versions. If a new version is available, the client prompts you to apply it.

To change the automatic updates:

- 1. Click **Tools**  $\rightarrow$  **Settings**.
- 2. Switch to the **This application** section.
- 3. Select/Deselect Enable automatic updates.
- 4. Click Save.

| Kerio Connect | 😒 💭 💷 😰 🔽 📄 🖉 🏟 R. Cul Powaro 🕶               |
|---------------|-----------------------------------------------|
| Settings      | Default application                           |
| Email         | Set Kerio Connect as your default mail client |
| Chat          | General                                       |
| Out of Office | Enable automatic updates                      |
| Delegation    |                                               |
| Spam          | SAVE                                          |

You can also install new versions manually:

- Click Help → Check for updates (Windows) or Kerio Connect → Check for updates (Mac) to install a new version if available.
   Or
  - Or
- Install a new version as described in Installing the application on top of the current one to replace it.

### **Customizing the application**

To configure and customize the application, see Configuring your Kerio Connect Client .

#### Kerio Connect Client for Windows and Mac

#### Working with the application

The application has the same functions and features as the browser-based Kerio Connect Client. You can find additional information in Kerio Knowledge Base in the Kerio Connect Client section.

Click **Help**  $\rightarrow$  **Kerio Connect Knowledge Base** to display information about the section you are currently in.

Kerio Connect Client for Windows and Mac also enables OS capabilities within the applications, such as emoji, spelling and grammar check, and dictation.

#### Setting Kerio Connect as the default email client

The use Kerio Connect Client to send messages from other applications, you must set Kerio Connect Client as the default email client:

- 1. In Kerio Connect Client, click **Tools**  $\rightarrow$  **Settings**.
- 2. Go to the **This application** section.
- 3. Click Set Kerio Connect as your default email client.

| Kerio Connect | 🕺 💭 💷 🖉 🖃                                                              |
|---------------|------------------------------------------------------------------------|
| Settings      | Default application                                                    |
| Email         | Set Kerio Connect as your default mail client                          |
| Chat          | General                                                                |
| Out of Office | <ul> <li>Enable automatic updates</li> <li>Enable Debugging</li> </ul> |
| Delegation    |                                                                        |
| Spam          | SAVE                                                                   |

If your system is Windows 8.1 or Windows 10, the Choose default apps dialog opens.
 Click Email and select Kerio Connect as the default email client.

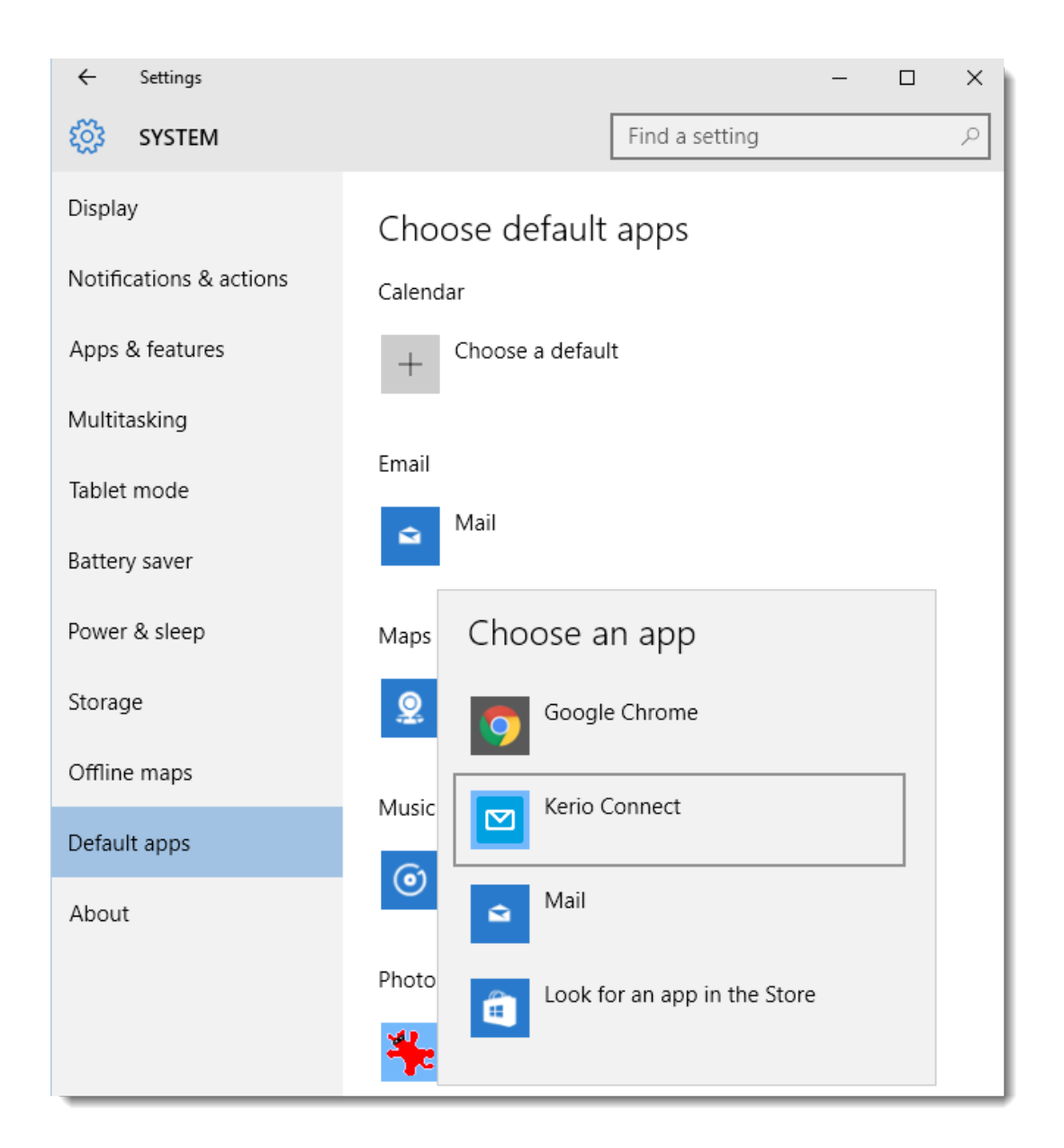

From now on, when you send email messages from your browser or another application, Kerio Connect Client opens and you can start writing your email message.

**OS X Yosemite** and **El Capitan** may not allow you to set a default email client. To fix it, see the following Apple support page: https://support.apple.com/en-us/HT203129

## Troubleshooting

In case of any problems, you may be asked to provide a debug log from your client.

To enable the debug log:

- 1. In Kerio Connect Client for Windows or Mac, click **Tools**  $\rightarrow$  **Settings**.
- 2. Switch to the **This application** section.
- 3. Select Enable Debugging.
- 4. Click Save.

A new item menu, **Developer**, appears.

To display the debug log, click **Developer**  $\rightarrow$  **Open Debug Log** in your Kerio Connect Client for Windows and Mac.

# **Accessing Kerio Connect Client**

## **Kerio Connect Client for web**

To login to Kerio Connect Client, ask your administrator to give you the URL address of Kerio Connect.

1. In your browser, type the URL of your Kerio Connect in the following format:

http://kerio.connect.name/

For example: http://mail.feelmorelaw.com/

Use only the officially supported browsers.

- 2. In the login dialog, type your username and password.
- 3. Click Login.

If you cannot access your account:

- Type your Kerio Connect email address in the username field.
- Your company policy may have forbidden the access ask your administrator.

## Kerio Connect Client for Windows and Mac

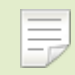

New in Kerio Connect 9.2!

For detailed information, see Kerio Connect Client for Windows and Mac.

# **Configuring your Kerio Connect Client**

## What to configure in your Kerio Connect Client

In Kerio Connect Client, you can configure these settings:

- Email signature
- Hide images from external sites
- Specify the number of messages displayed
- Set the displayed emails as read after a specified time interval
- Interface language and time zone
- Specify the Reply-to and From email address
- Password (if allowed)
- Store quota (view only)

#### Configuring several additional settings is covered in other articles:

- Colors (theme)
- Message preview
- Out of Office message
- Delegation
- Whitelist email address
- Email filters
- Notifications for new messages and event/task reminders
- Folders to by synced to mobile devices
- Send signed and encrypted messages
- Manage and reset your mobile devices

- Hide/display folder tree
- Configure Click to Call (if available)

## **Configuring email signature**

In Kerio Connect Client, you can create a signature block that is automatically appended to every message you write.

1. In the desktop client for Windows, click **Tools**  $\rightarrow$  **Settings**.

In the desktop client for Mac, click **Kerio Connect**  $\rightarrow$  **Settings**.

In the web client, click **your name**  $\rightarrow$  **Settings**.

- 2. Go to **Email**  $\rightarrow$  **Signature**.
- 3. Type whatever text you want at the end of your messages.

You can also use HTML code instead of plain text.

The maximum length of the signature is 4095 ASCII characters.

New in Kerio Connect 9.1! You can insert images directly in your signature. Kerio Connect Client displays the images in their original size.

4. Click **Save** at the bottom.

## **Configuring your Kerio Connect Client**

| Kerio Connect                                                                                                    | 🔀 📮 📰 🗷 🖃 🌲 👰 R. Cul Powaro 🗸                                                      |  |  |
|----------------------------------------------------------------------------------------------------|------------------------------------------------------------------------------------|--|--|
| Settings                                                                                                    | Signature                                                                          |  |  |
| Email                                                                                                    | Default $\checkmark$ 10 $\checkmark$ B I U A $\coloneqq$ $\checkmark$ $\checkmark$ |  |  |
| Chat                                                                                                    | R. Cul Powaro<br>Vice President                                                    |  |  |
| Out of Office                                                                                                    | Feel More Law Inc.                                                                 |  |  |
| Delegation                                                                                                    | email: powaro@reelmorelaw.com                                                      |  |  |
| Spam                                                                                                    |                                                                                    |  |  |
| Filters                                                                                                    |                                                                                    |  |  |
| Language & Region       Signature         Default $\blacksquare$ $\blacksquare$ |                                                                                    |  |  |
|                                                                                                    |                                                                                    |  |  |
| Folders to Sync                                                                                                    |                                                                                    |  |  |
| Password Change                                                                                                    |                                                                                    |  |  |
| Secure Messages                                                                                                    |                                                                                    |  |  |
| Mobile Devices                                                                                                    |                                                                                    |  |  |

If you reply to a message, Kerio Connect Client places your signature directly under your reply.

## Hiding images from external sites

Kerio Connect Client hides all images from external sites in your emails.

To display them manually, click **Display images** under your message header.

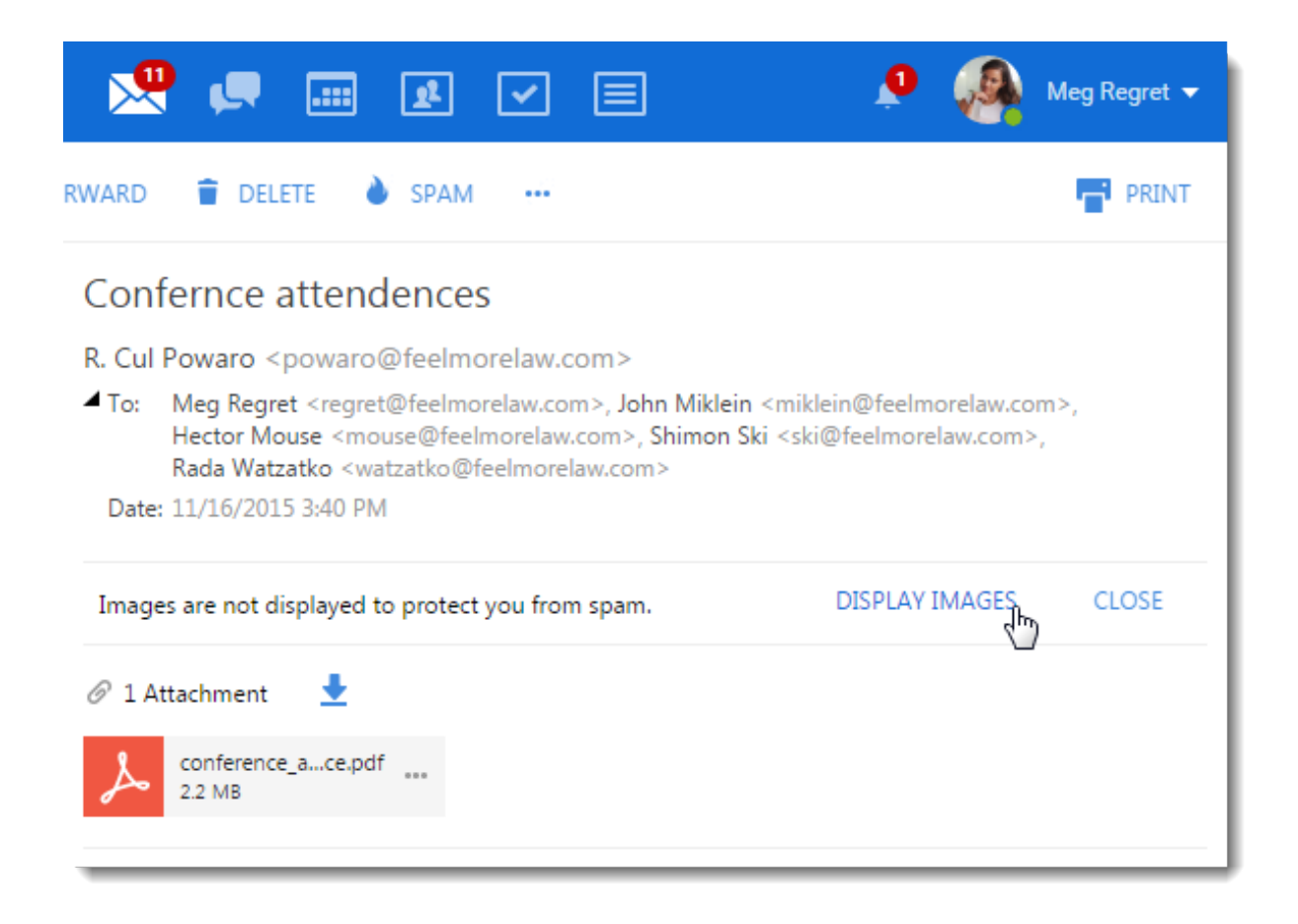

To display messages automatically:

- 1. In the desktop client for Windows, click **Tools**  $\rightarrow$  **Settings**. In the desktop client for Mac, click **Kerio Connect**  $\rightarrow$  **Settings**. In the web client, click **your name**  $\rightarrow$  **Settings**.
- 2. Click your name in Kerio Connect Client and select **Settings**.
- 3. Go to **Email**  $\rightarrow$  **Reading**.
- 4. Select **Display images from other websites**.
- 5. Click Save.

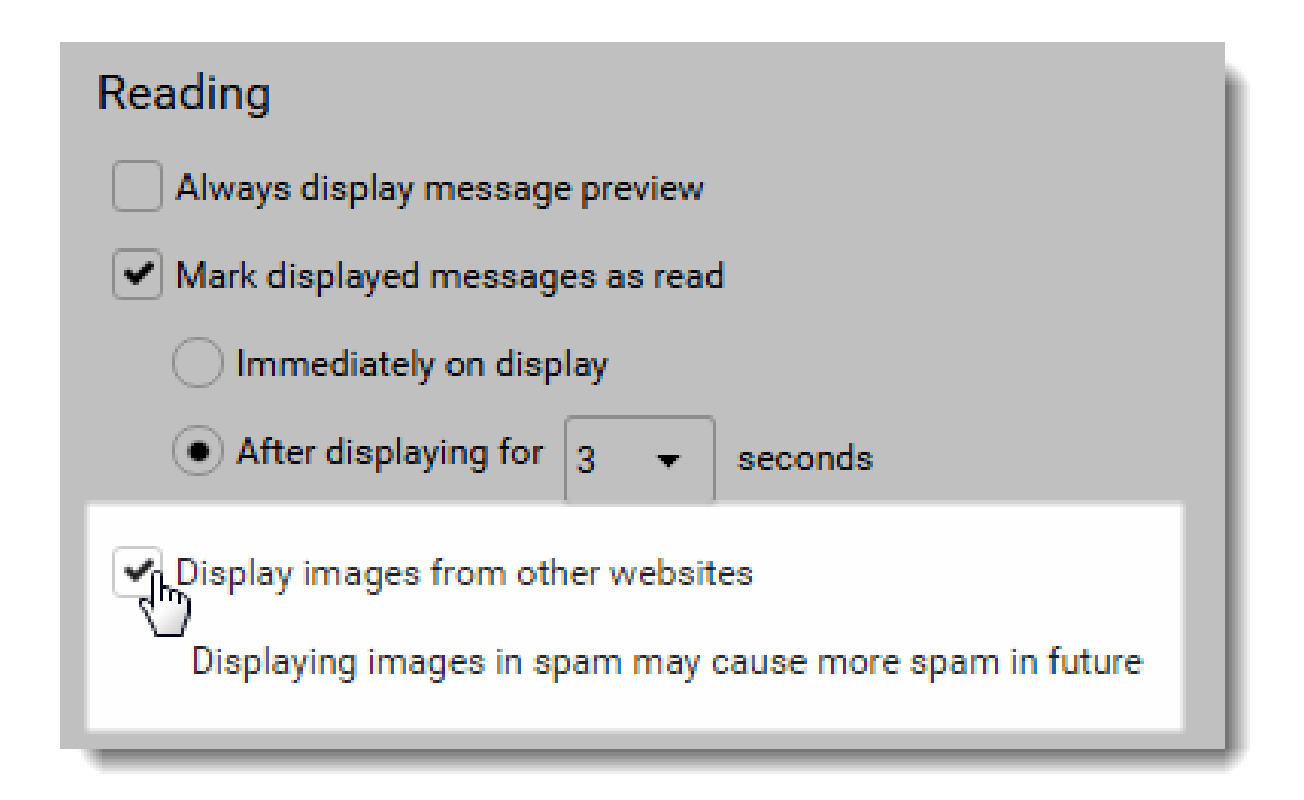

## Specifying the number of displayed messages

New in Kerio Connect Client 9.1!

You can specify how many messages Kerio Connect Client displays on a single page.

- 1. In the desktop client for Windows, click **Tools**  $\rightarrow$  **Settings**. In the desktop client for Mac, click **Kerio Connect**  $\rightarrow$  **Settings**. In the web client, click **your name**  $\rightarrow$  **Settings**.
- 2. Go to **Email**  $\rightarrow$  **Mail**.
- 3. Select the number from the **Emails per page** drop down list.
- 4. Click Save.

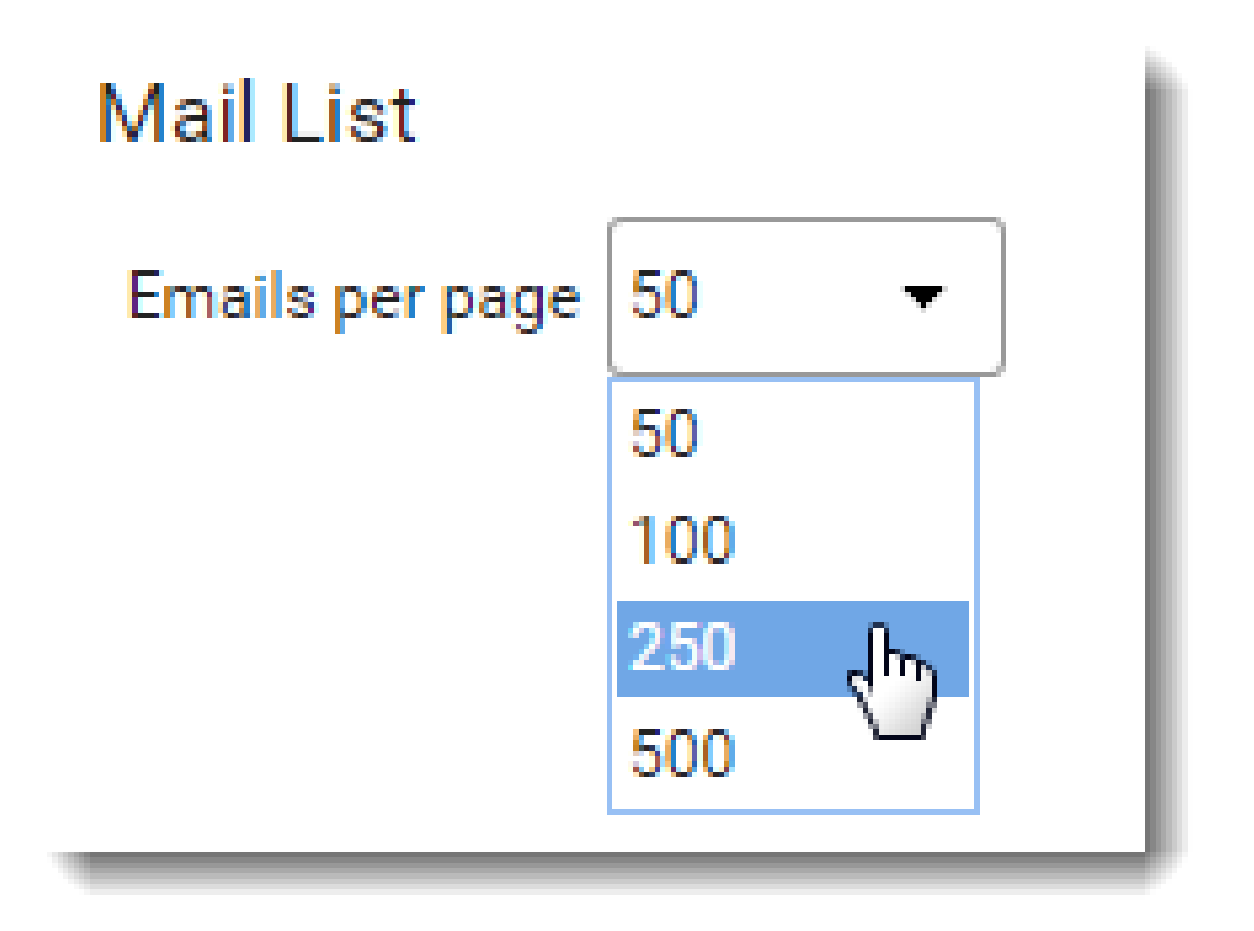

### Setting messages as read

You can specify the time internal after which each message is marked as read.

- 1. In the desktop client for Windows, click **Tools**  $\rightarrow$  **Settings**. In the desktop client for Mac, click **Kerio Connect**  $\rightarrow$  **Settings**. In the web client, click **your name**  $\rightarrow$  **Settings**.
- 2. Go to **Email**  $\rightarrow$  **Reading**.
- 3. Check the **Mark displayed messages as read** option and select **Immediately** or set the time interval.

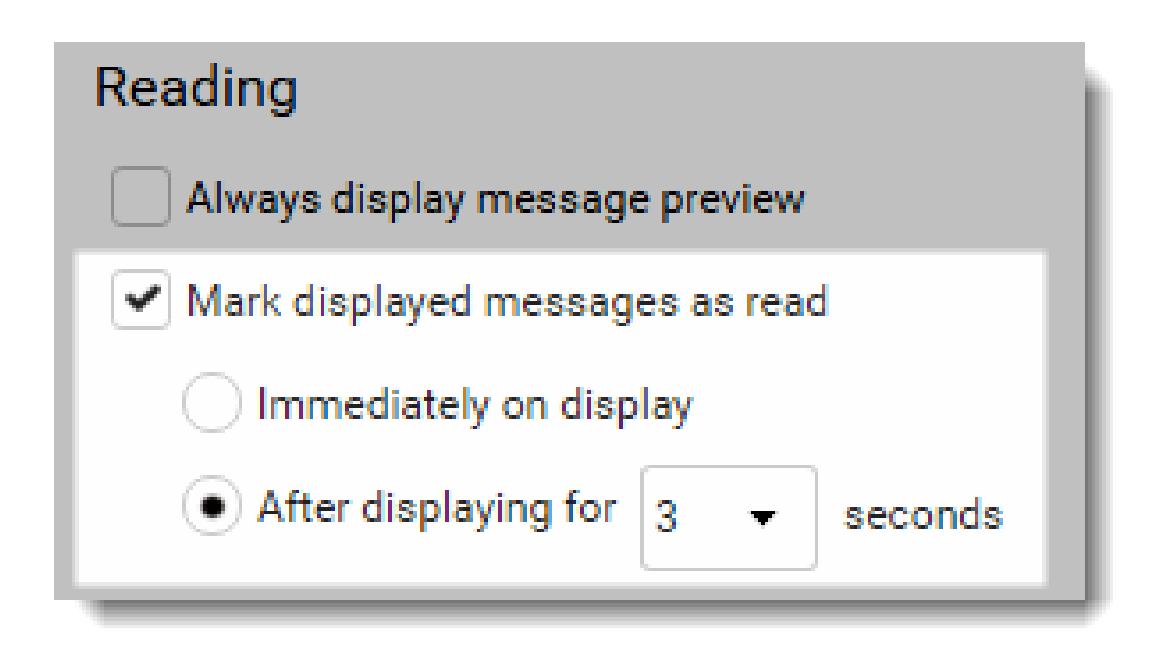

#### 4. Click Save.

You can also manually mark messages as read by clicking the colored dot next to each message.

| « Compose Keply       | K REPLY ALL 🔶 F    |
|-----------------------|--------------------|
| R. Cul Powaro         | 4/6/2016<br>5.4 kB |
| Conference attendance | 3/6/2016<br>2 kB   |

### Setting language

The Kerio Connect Client interface is available in: Chinese, Croatian, Czech, Dutch, English (US and UK), French, German, Hungarian, Italian, Japanese, Polish, Portuguese, Russian, Slovak, Spanish, and Swedish.

All items, such as messages, contacts, events and tasks, in all folder types are sorted by the alphabet of the selected language.

You can also add your own languages. See the Translating Kerio Connect Client to a new language article.

To select a language:

- 1. In the desktop client for Windows, click **Tools**  $\rightarrow$  **Settings**. In the desktop client for Mac, click **Kerio Connect**  $\rightarrow$  **Settings**. In the web client, click **your name**  $\rightarrow$  **Settings**.
- 2. In the Language & Region section, select your preferred language.
- 3. Save your settings.

| Kerio Connect     |                                |           |
|-------------------|--------------------------------|-----------|
| Settings          | Language                       |           |
| Email             | English (US) 🔹                 |           |
| Chat              | [ English (GB)<br>English (US) | an to the |
| Out of Office     | Español<br>Français            | 14/2016   |
| Delegation        | Hrvatski 🗸<br>Italiano         | 5 PM      |
| Spam              | Magyar<br>Nederlands           | nday      |
| Filters           | Polski<br>I Português          |           |
| Language & Region | Slovenčina<br>Svenska          | Belgrade  |
| Reminders         | Cestina<br>Русский<br>SAVE     |           |

Each language has its own rules for displaying time and date. See the following section for more details.

#### Setting language in Kerio Connect Client 8.4 and older

To select a language for your interface:

1. In the desktop client for Windows, click **Tools**  $\rightarrow$  **Settings**.

In the desktop client for Mac, click Kerio Connect  $\rightarrow$  Settings.

In the web client, click **your name**  $\rightarrow$  **Settings**.

- 2. In the **Language and time** section, select your preferred language.
- 3. Save your settings.

### **Configuring time display**

Time settings are important for displaying the correct time when sending and receiving messages.

By default, time zone settings are based on Kerio Connect server. If you are in a different time zone, you can change the time settings.

| Kerio Connect     | 😒 💭 📰 🗷 💌 🔳 🌲 🎡 R. Cul Powaro 🗸                                                              |
|-------------------|----------------------------------------------------------------------------------------------|
| Settings          | Language                                                                                     |
| Email             | English (US)                                                                                 |
| Chat              | Date and Time                                                                                |
| Out of Office     | Date format 6/14/2016                                                                        |
| Delegation        | Time format 2:15 PM 👻                                                                        |
| Spam              | First day of week Monday 🔹                                                                   |
| Filters           | Time Zone                                                                                    |
| Language & Region | (GMT +01:00) Amsterdam, Belgrade, Berlin, Brussels, Budapest, Madrid, Paris, Prague, Stoci 🔹 |
| Reminders         | SAVE                                                                                         |
| My Quota          |                                                                                              |

#### Selecting time zones

- 1. In the desktop client for Windows, click **Tools**  $\rightarrow$  **Settings**. In the desktop client for Mac, click **Kerio Connect**  $\rightarrow$  **Settings**. In the web client, click **your name**  $\rightarrow$  **Settings**.
- 2. In the Language & Region section, select your preferred time zone.
- 3. Save your settings.

#### Changing the time format

Time is displayed according to your <u>selected language</u>. You may want to use different settings, for example, you want to display the Kerio Connect Client in French and use English (US) for the date format.

1.

Click your name in Kerio Connect Client and select Settings.

- 2. In the Language & Region section, unselect the Set your locales according to the language settings.
- 3. Select the date and time formats and the first day of the week.
- 4. Save your settings.

| Date and Time:                                      |             |  |
|-----------------------------------------------------|-------------|--|
| Set your locales according to the language settings |             |  |
| Date format:                                        | 6/14/2015 🔹 |  |
| Time format:                                        | 2:15 PM 🔻   |  |
| First day in week:                                  | Sunday 👻    |  |
|                                                     | Monday 👆    |  |
|                                                     | Sunday      |  |

#### Configuring time display in Kerio Connect Client 8.4 and older

To select a time zone and change the time format:

1. In the desktop client for Windows, click **Tools**  $\rightarrow$  **Settings**. In the desktop client for Mac, click **Kerio Connect**  $\rightarrow$  **Settings**. In the web client, click **your name**  $\rightarrow$  **Settings**.

- 2. Go to Language and time.
- 3. Select your preferred time zone.
- 4. Uselect Set your locales... and select a new locales format.
- 5. Save your settings.

#### Setting email addresses

In Kerio Connect Client, you can set the address that is displayed on your outgoing messages and the address that replies come to.

- 1. In the desktop client for Windows, click **Tools**  $\rightarrow$  **Settings**. In the desktop client for Mac, click **Kerio Connect**  $\rightarrow$  **Settings**. In the web client, click **your name**  $\rightarrow$  **Settings**.
- 2. Go to the **Email**  $\rightarrow$  **Composing** section .
- 3. Enter your email address in the **Default From address** and/or **Special Reply-To address** fields.

| Composing                 |                           |
|---------------------------|---------------------------|
| Default From address:     | Special Reply-To address: |
| rculpowaro@feelmorelaw.eu | rcp@feelmorelaw.com       |

4. Click Save.

Now, when you compose a message, you can select the **From** address from a drop-down menu.
| Q <del>,</del> Sear | ch Inbox 🔀 📌 💷 💷 🔽 🔽 🗐                                                                                                    |     |
|---------------------|----------------------------------------------------------------------------------------------------|-----|
| » 🛛                 | ✓ 🔗 ATTACHMENT 🕕 Draft has been saved: 1:20 PM 🗙                                                                                               | · 🗗 |
| From:               | R. Cul Powaro <rculpowaro@feelmorelaw.com></rculpowaro@feelmorelaw.com>                                                                        |     |
|                     | R. Cul Powaro <rculpowaro@feelmorelaw.com></rculpowaro@feelmorelaw.com>                                                                        | ~   |
| To:                 | R. Cul Powaro <powaro@feelmorelaw.com></powaro@feelmorelaw.com>                                                                                | (+) |
|                     | R. Cul Powaro <rcp@feelmorelaw.com></rcp@feelmorelaw.com>                                                                                      | 0   |
| Cc:                 | R. Cul Powaro <xxxxx@feelmorelaw.com></xxxxx@feelmorelaw.com>                                                                                  | (+) |
| Subject<br>Defau    | t: Equipment review<br>It $\bullet$ 10 $\bullet$ B I U A $\stackrel{1}{=}$ $\stackrel{1}{=}$ $\stackrel{1}{=}$ $\stackrel{2}{=}$ $\mathscr{O}$ |     |

# Changing your password

To change your account password:

- 1. Log in to Kerio Connect Client securely via HTTPS.
- In the desktop client for Windows, click Tools → Settings.
  In the desktop client for Mac, click Kerio Connect → Settings.
  In the web client, click your name → Settings.
- 3. In the **Password Change** section , type your current and new passwords.

If your administrator requires complex passwords, Kerio Connect Client tells you what you must include in your new password.

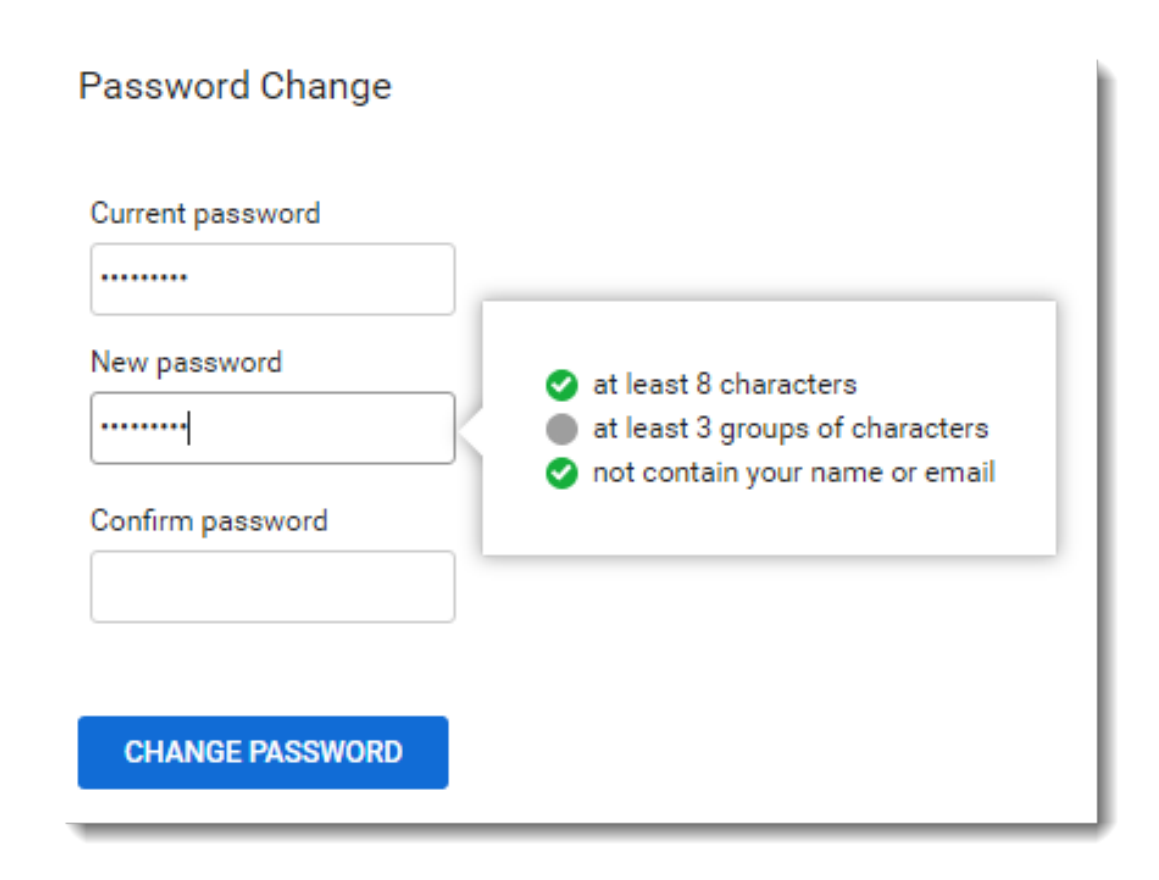

4. Save your settings.

| 1 |
|---|
| _ |

If the **Password Change** option is not available, contact your administrator.

## **Displaying account quotas**

If you receive messages with large attachments or have a lot of contacts, you may soon use up the quotas assigned for your account.

The limitations include:

- Space available for your messages
- Number of items allowed

To see how much space you can use:

1. In the desktop client for Windows, click **Tools**  $\rightarrow$  **Settings**.

In the desktop client for Mac, click Kerio Connect  $\rightarrow$  Settings.

In the web client, click **your name**  $\rightarrow$  **Settings**.

2. Go to the **My Quota** section.

There you can see how much space your account is currently using, how many items you have, and what your limitations are.

| Kerio Connect     | ᢞ 🚛 💷 🗹 🖃 🌲 🍘 R. Cul Powaro 🗸                                              |
|-------------------|----------------------------------------------------------------------------|
| Settings          | Disk Space                                                                 |
| Email             | 78%<br>Your account uses 1.58GB out of 2GB disk space.                     |
| Chat              | Items Count                                                                |
| Out of Office     | Items consist of messages, calendar events, contacts, tasks and notes.     |
| Delegation        | 4 <mark>8%</mark><br>Your account contains 2440 out of 5000 items allowed. |
| Spam              |                                                                            |
| Filters           |                                                                            |
| Language & Region |                                                                            |
| Reminders         |                                                                            |
| My Quota          |                                                                            |

#### What to do when your quota is filled up

If you reach any of the limits set for your account, you are not able to receive new messages. Once you reach 90% of a quota, a warning message is displayed in the top bar of Kerio Connect Client.

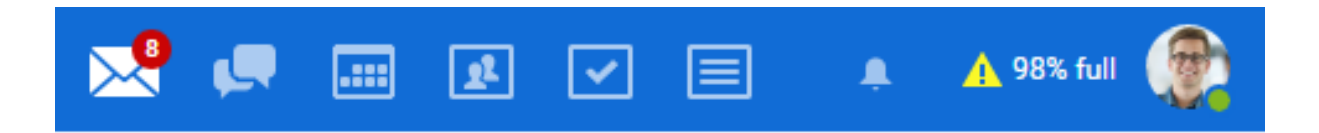

#### **Configuring your Kerio Connect Client**

To solve this problem, we recommend the following:

- Delete any unneeded messages in the **Sent** and **Trash** folders.
- Delete any other messages you do not need, especially ones with large attachments.
- Ask your administrator to turn on automatic items clean-out. This automatically deletes old messages and messages from the trash).
- Ask your administrator to add some space for your account.

# Setting Kerio Connect as the default email client

New in Kerio Connect 9.2!

For detailed information, see Kerio Connect Client for Windows and Mac.

# Spam settings in Kerio Connect Client

# Overview

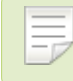

New in Kerio Connect 8.4!

Kerio Connect contains a sophisticated antispam filter.

You can:

- Let Kerio Connect move spam messages to your **Spam folder** automatically
- Create a "whitelist" of senders so you are sure you receive their messages

# Moving messages to the Spam folder automatically

To automatically send all messages marked as spam to the **Spam** folder:

- 1. In the desktop client for Windows, click **Tools**  $\rightarrow$  **Settings**. In the desktop client for Mac, click **Kerio Connect**  $\rightarrow$  **Settings**. In the web client, click **your name**  $\rightarrow$  **Settings**
- 2. In the **Spam** section, select **Deliver spam messages to the Spam folder**.
- 3. Click the **Save** button.

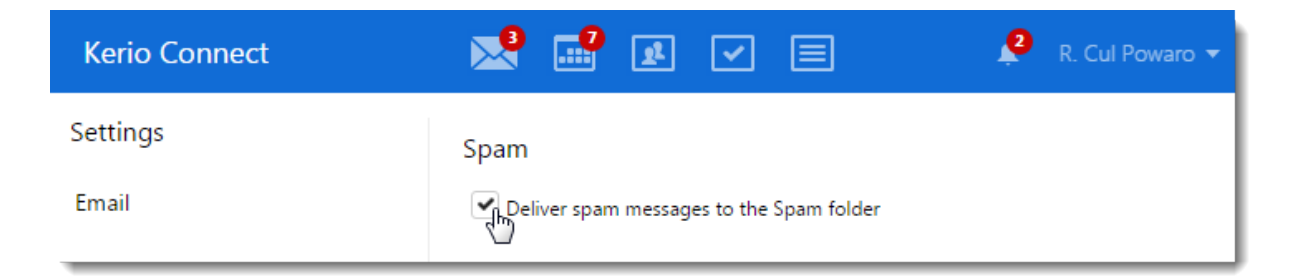

# Creating a spam whitelist

In Kerio Connect Client, you can create a special whitelist of email addresses. Messages sent from these addresses will never be considered spam.

To add email addresses to your whitelist:

- In the desktop client for Windows, click Tools → Out of Office.
   In the desktop client for Mac, click Kerio Connect → Out of Office.
   In the web client, click your name → Out of Office
- 2. In the **Spam** section, under **Spam whitelist**, click the plus sign.
- 3. Type the email addresses you want to add to the whitelist.
- 4. (Optional) Select **Trust senders from my Contact folder**.
- 5. (Optional) Select Add the email address of the original sender while sending a reply.
- 6. Click the **Save** button.

#### Spam

Deliver spam messages to the Spam folder

#### Spam whitelist

- Trust senders from my Contact folder
- Add the email address of the original sender while sending a reply

Do not treat messages as spam, if the sender is on the following list:

| ablack@othercompany.com | Ŵ |  |
|-------------------------|---|--|
| jwayne@company.com      | Ŵ |  |
| powaro@company.com      | Ŵ |  |
|                         |   |  |

SAVE

## Adding addresses from email messages

New in Kerio Connect 8.5!

You can add messages to your whitelist directly from any messages you receive.

- 1. Select a message in Kerio Connect Client.
- 2. Click any name or email address in the message header.
- 3. Click Add to spam whitelist.

| Conference attendance                                          |  |  |  |  |  |
|----------------------------------------------------------------|--|--|--|--|--|
| John Miklein 10/15/2014                                        |  |  |  |  |  |
| Send message n, Hector Mouse,                                  |  |  |  |  |  |
| 🖾 Update contact                                               |  |  |  |  |  |
| Add to spam whitelist ttached file and confirm your attending? |  |  |  |  |  |

Kerio Connect adds the email address to your spam whitelist in your Kerio Connect Client settings (see above).

# **Customizing the appearance of Kerio Connect Client**

# **Overview**

To customize the appearance of your Kerio Connect Client, you can:

- Change the color theme
- Select the position of the message preview pane
- Hide the folders menu

# Changing the color theme

The default color of Kerio Connect Client is blue. To select a different color theme, click your name in Kerio Connect Client and select **Change theme**.

| Ļ | R. Cul Powaro 👻          |
|---|--------------------------|
|   | • Online                 |
|   | Away                     |
|   | Do not disturb           |
|   | Offline                  |
|   | Settings                 |
|   | Out of Office            |
|   | Change theme             |
|   | Integration with Windows |
|   | Help                     |
|   | About                    |
|   | Logout                   |
|   |                          |

#### Customizing the appearance of Kerio Connect Client

## **Previewing messages**

In Kerio Connect Client, you can preview your email messages on the right, on the bottom, or you can hide the preview window.

To select where to display previews of messages:

- In the desktop client for Windows, click Tools → Settings.
   In the desktop client for Mac, click Kerio Connect → Settings.
   In the web client, click your name → Settings
- 2. Go to the **Email** section.
- 3. In the **Preview pane** section, select the position of the pane or disable it.
- 4. Click Save.

|                                  | 🔜 🛃 💭 💷 🗣 💭 💻 🔺 🎯                                                                                              |  |  |  |
|----------------------------------|----------------------------------------------------------------------------------------------------|--|--|--|
| Settings                         | Signature                                                                                                    |  |  |  |
| Email                            | Default $\bullet$ 10 $\bullet$ B I $\underline{U}$ A $\vdots$ $\vdots$ $\vdots$ $\overline{\Box}$ $\checkmark$ |  |  |  |
| Chat                             | R. Cul Powaro<br>Vice President                                                                                |  |  |  |
| Out of Office Feel More Law Inc. |                                                                                                    |  |  |  |
| Delegation                       |                                                                                                    |  |  |  |
| Spam                             |                                                                                                    |  |  |  |
| Filters                          |                                                                                                    |  |  |  |
| Language & Region                | Preview pane                                                                                                   |  |  |  |
| Reminders                        | Right     Bottom     Hidden                                                                                    |  |  |  |

# Hiding the folders menu

To save some space on your screen, you can hide the folder tree on the left.

|     |     | 100 |  |
|-----|-----|-----|--|
| 100 | 110 | E   |  |
|     |     |     |  |
|     |     | 100 |  |
|     |     |     |  |
|     |     |     |  |

Click the blue double-arrow button

under the **Search** box.

You can hide the tree regardless of the position of the preview pane.

| Q <sub>*</sub> Search Inbox | 🔀 🛃 🗔                                         | : £ -                | 2 🗉                               | ۰. |   |
|-----------------------------|-----------------------------------------------|----------------------|-----------------------------------|----|---|
| ▶ Inbox 2                   | 🖔 🗹 🍝 🐟 ⇒ 🔋                                   |                      |                                   |    | - |
| Sent<br>Drafts 1            | R. Cul Powaro [ML] Automated message: Posting | 3/21/2016<br>2.1 kB  | Presention draft update           |    |   |
| Spam                        | John Miklein<br>Presentation drat update      | 11/17/2015<br>2.2 kB | Mag Mag                           |    |   |
| P Trash V                   | John Miklein     Conference attendance        | 10/15/2014<br>2.5 kB | Regret 10/8/2012<br>R. Cul Powaro |    |   |
| ▲ FOLDERS +                 | John Miklein                                  | 6/16/2014            |                                   |    |   |

To display the folder tree, click the blue double-arrow again.

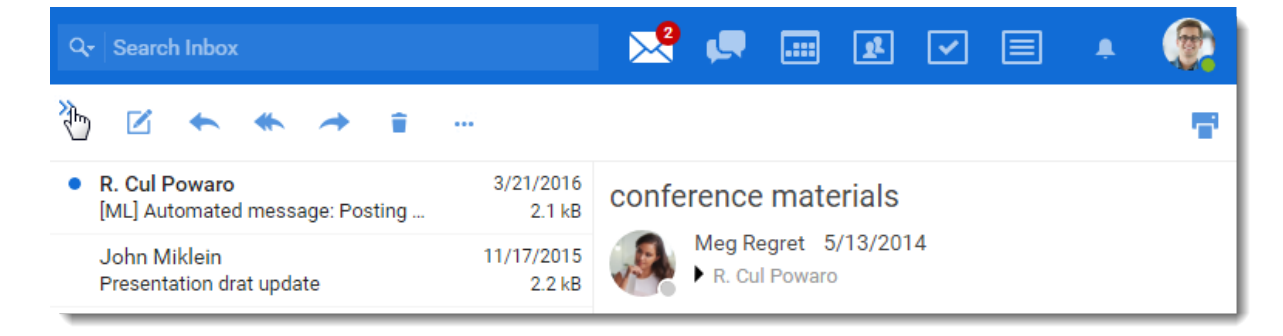

# **Configuring the Out of Office message**

# Configuring the Out of Office message

Out of Office message is an automatic reply that Kerio Connect can send when you are away. If you plan to go on holiday, you can let your business partners and customers know that you are away. To do so, you can configure an out of office message.

- 1. In the desktop client for Windows, click **Tools**  $\rightarrow$  **Out of Office**. In the desktop client for Mac, click **Kerio Connect**  $\rightarrow$  **Out of Office**. In the web client, click **your name**  $\rightarrow$  **Out of Office**.
- 2. Select the Send "Out of Office" messages option.
- 3. Write your message.
- 4. To specify a time period when Kerio Connect sends this automatic reply, select **Only in this period** and specify the times and dates.
- 5. Click **Save**.

| Kerio Connect     |                                                                                                    |  |  |  |  |  |
|-------------------|----------------------------------------------------------------------------------------------------|--|--|--|--|--|
| Settings          | Out of Office                                                                                                    |  |  |  |  |  |
| Email             | Setting of automated responses to incoming messages. These messages can inform senders that you<br>currently don't have access to your mailbox. |  |  |  |  |  |
| Out of Office     | Send "Out of Office" messages                                                                                                    |  |  |  |  |  |
| Delegation        | ✓ Only in this period:       11/22/2015     ■                                                                                                   |  |  |  |  |  |
| Spam              | III/22/2015     III/24/2015       Iwill be out of the office until Neuropher 24, 2015                                                           |  |  |  |  |  |
| Filters           | I will be out of the office until November 24, 2015.<br>In urgent cases please contact Shimon Ski (ski@feelmorelaw.com)                         |  |  |  |  |  |
| Language & Region | +420 123 456 789<br>Best regards,                                                                                                    |  |  |  |  |  |
| Reminders         | R. Cul Powaro                                                                                                    |  |  |  |  |  |
| My Quota          | Will be sent only once to each sender.                                                                                                    |  |  |  |  |  |
| Folders to Sync   | SAVE                                                                                                    |  |  |  |  |  |

Kerio Connect sends the out of office message to each sender only once.

# Sending emails in Kerio Connect Client

# Sending email messages

To send a message, you can:

- Compose a new message
- Reply to a received message
- Forward a message

## **Composing new messages**

To compose a new email message:

1. In Kerio Connect Client in the **Email** section, click **Compose** above the list of incoming messages.

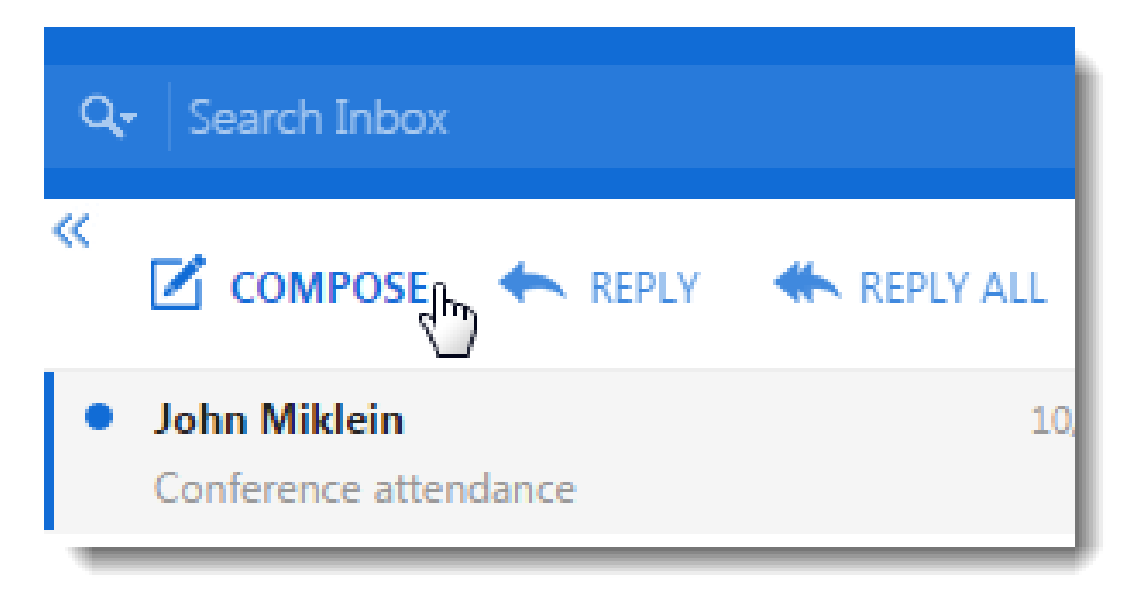

This opens an editing window in your Kerio Connect Client.

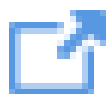

To open the message in a new window, click

| Q | Search Inbox               | 24       | ¢, | <br>£ | ~ | Ļ | 🙀 R. Cul Powaro 🔻 |
|---|----------------------------|----------|----|-------|---|---|-------------------|
| « | 🖾 SEND 🗸 SAVE 🔗 ATTACHMENT | SECURITY |    |       |   |   |                   |
| L | To:                        |          |    |       |   |   |                   |

2.

If you have multiple addresses defined (see Defining addresses below) or are a delegate (see the Using delegation in Kerio Connect Client article), you can select from which address you want to send the message.

3. In the **To:** and **Cc:** text boxes, type the email addresses of recipients.

As you type, Kerio Connect Client offers you matching addresses from your contacts.

| To: r                                                                                                    | $\odot$    |
|----------------------------------------------------------------------------------------------------|------------|
| Cc: R. Cul Powaro<br>powaro@feelmorelaw.com                                                                                                    | <b>(+)</b> |
| Sub Meg Regret brance was seen a seen a se |            |
| Default $\checkmark$ 10 $\checkmark$ B I U A $= \frac{1}{2}$                                                                                                    | - 0 -      |

Click the plus icon icon to select email addresses from your contacts folder.

| » | ×     | ~      | 6      | 1                                                                                           |       | Draft has been saved: 2:10 PM |   | × | đ    |
|---|-------|--------|--------|---------------------------------------------------------------------------------------------|-------|-------------------------------|---|---|------|
|   | From: | R. Cul | Poward | o <pov< td=""><td>varo@</td><td>feelmorelaw.com&gt;</td><td>-</td><td></td><td></td></pov<> | varo@ | feelmorelaw.com>              | - |   |      |
|   | To:   |        |        |                                                                                             |       |                               |   |   | (the |
|   | Cc:   |        |        |                                                                                             |       |                               |   |   | ÷    |

To protect the privacy of some recipients, you can hide their email addresses from other recipients by using the **Bcc** field: click **Options**  $\rightarrow$  **Bcc** and type the email addresses in the **Bcc** text box.

- 4. Type the **Subject** of your message.
- 5. Write your message in the main text area.
- 6.

| New in Kerio Connect 9.1!         |
|-----------------------------------|
| <br>field in fieldo conficce off. |

You can insert images directly in the text. Kerio Connect Client displays the images in their original size.

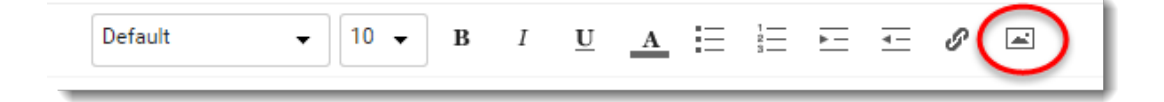

- 7. Use the following options as needed:
  - To attach files to your message, drag files from your computer to the compose window or click **Attachment** and select your files.
  - Digitally sign your message by clicking Security  $\rightarrow$  Sign.
  - Encrypt your message by clicking the **Security**  $\rightarrow$  **Encrypt**.
  - Click the three dots to see addition options:

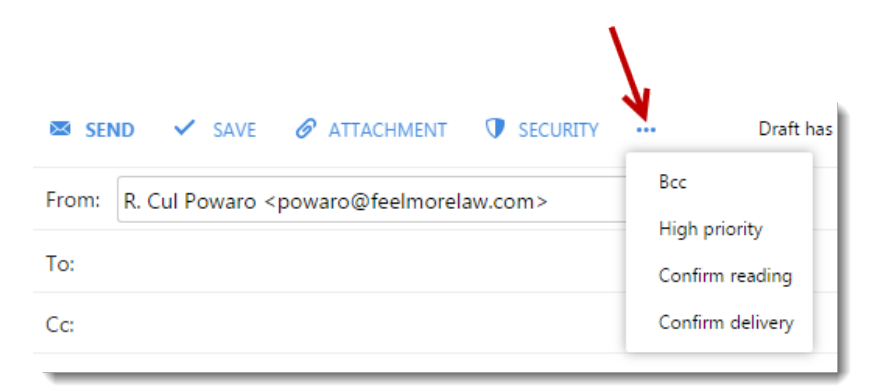

- Give the message a high priority,
- Request a read receipt (the **Confirm reading** option) and a delivery confirmation receipt (the **Confirm delivery** option).

In the Email section of your Kerio Connect Client settings, you can select both option to be used automatically.

| Confirm requests           |  |  |  |  |
|----------------------------|--|--|--|--|
| Request a read receipt     |  |  |  |  |
| Request a delivery receipt |  |  |  |  |

8. Click Send.

| Q~ Search Inbox 🔀 🕺 🗹 🗐                                                                                                    |   |
|----------------------------------------------------------------------------------------------------|---|
| 🛛 🗸 🔗 ATTACHMENT 🕕 🚥 Draft has been saved: 11:22 AM 🗙 🗙                                                                     | ď |
| From: R. Cul Powaro <powaro@feelmorelaw.com></powaro@feelmorelaw.com>                                                       |   |
| To: Meg Regret ×                                                                                                    | • |
| Cc: Hector Mouse × John Miklein ×                                                                                           | • |
| Subject: Equipment rview                                                                                                    |   |
| ⊘ 1 Attachment                                                                                                    |   |
| Equipment-RCP.pdf                                                                                                    |   |
| Default $\bullet$ 10 $\bullet$ B I U A $\stackrel{1}{=}$ $\stackrel{1}{=}$ $\stackrel{1}{=}$ $\stackrel{1}{=}$ $\checkmark$ |   |
| Hi Meg,<br>Thanks for the info.<br>Here are my notes.<br>RCP<br><b>R. Cul Powaro</b>                                        |   |
| Vice President                                                                                                    |   |
| Feel More Law Inc.<br>email: <u>powaro@feelmorelaw.com</u>                                                                  |   |

Kerio Connect Client regularly saves drafts of your messages. If you want to send your message later, click **Save**. The message is saved to your **Drafts** folder.

If you specify an email signature in your settings, Kerio Connect Client automatically adds that signature to each message you compose.

After you click **Send**, Kerio Connects sends the messag e to all the recipients and saves a copy to your **Sent** folder.

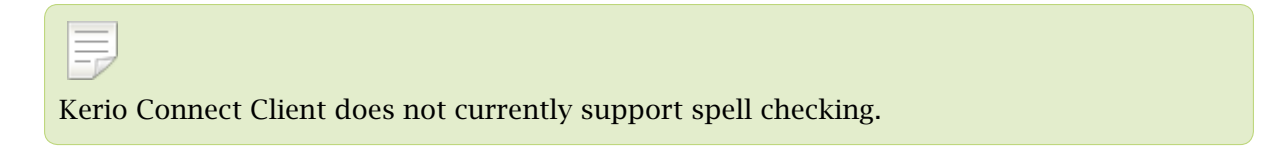

# **Defining your addresses**

When sending messages, you can set both **From** and **Reply-To** addresses that are different from your default address.

#### Reply-To address

To set a Special Reply-To address:

- 1. Click your name in the top right corner and select Settings.
- 2. Go to Email.
- 3. In the **Composing** section, type an email address in the **Special Reply-To address** field.

Replies to messages will now go to this **Reply-To** address, not the **From** address.

4. Click **Save**.

| Composing                  |                          |
|----------------------------|--------------------------|
| Default From address       | Special Reply-To address |
| rculpowaro@feelmorelaw.com | rcp@feelmorelaw.com      |
|                            |                          |

This applies to all the messages that you send from now on.

You can change or remove the addresses anytime.

#### From address

When composing a message, you can select which address Kerio Connect sends the message from.

| Q <del>.</del> Sear | rch Inbox 🔀 🔀 💭 🗐                                                                                                    | Ļ |          |
|---------------------|----------------------------------------------------------------------------------------------------|---|----------|
| » 💌                 | ✓ 🔗 ATTACHMENT 🚺 Draft has been saved: 1:20 PM                                                                                                 | × | <b>N</b> |
| From:               | R. Cul Powaro <rculpowaro@feelmorelaw.com></rculpowaro@feelmorelaw.com>                                                                        |   |          |
|                     | R. Cul Powaro <rculpowaro@feelmorelaw.com></rculpowaro@feelmorelaw.com>                                                                        |   | ~        |
| To:                 | R. Cul Powaro <powaro@feelmorelaw.com></powaro@feelmorelaw.com>                                                                                |   | (+)      |
|                     | R. Cul Powaro <rcp@feelmorelaw.com></rcp@feelmorelaw.com>                                                                                      |   | ~        |
| Cc:                 | R. Cul Powaro <xxxxx@feelmorelaw.com></xxxxx@feelmorelaw.com>                                                                                  |   | (+)      |
| Subject<br>Defau    | t: Equipment review<br>It $\bullet$ 10 $\bullet$ B I U A $\stackrel{!}{=}$ $\stackrel{!}{=}$ $\stackrel{!}{=}$ $\stackrel{!}{=}$ $\mathscr{O}$ |   |          |

From addresses can be defined in two ways:

In Kerio Connect Client, you can add a Default From address (Settings → Email → Composing), or send messages on behalf of another user if that person has made you their delegate.

#### Sending emails in Kerio Connect Client

| Composing                  |                          |  |
|----------------------------|--------------------------|--|
| Default From address       | Special Reply-To address |  |
| rculpowaro@feelmorelaw.com | rcp@feelmorelaw.com      |  |

• Ask you administrator to add a new email address in your Kerio Connect account settings.

#### **Replying to messages**

To reply to a message, click **Reply**.

```
If the message has multiple recipients and you want to send your reply to all of them, click Reply All.
```

Kerio Connect Client automatically adds "Re:" before the message subject and copies the original message into the message body.

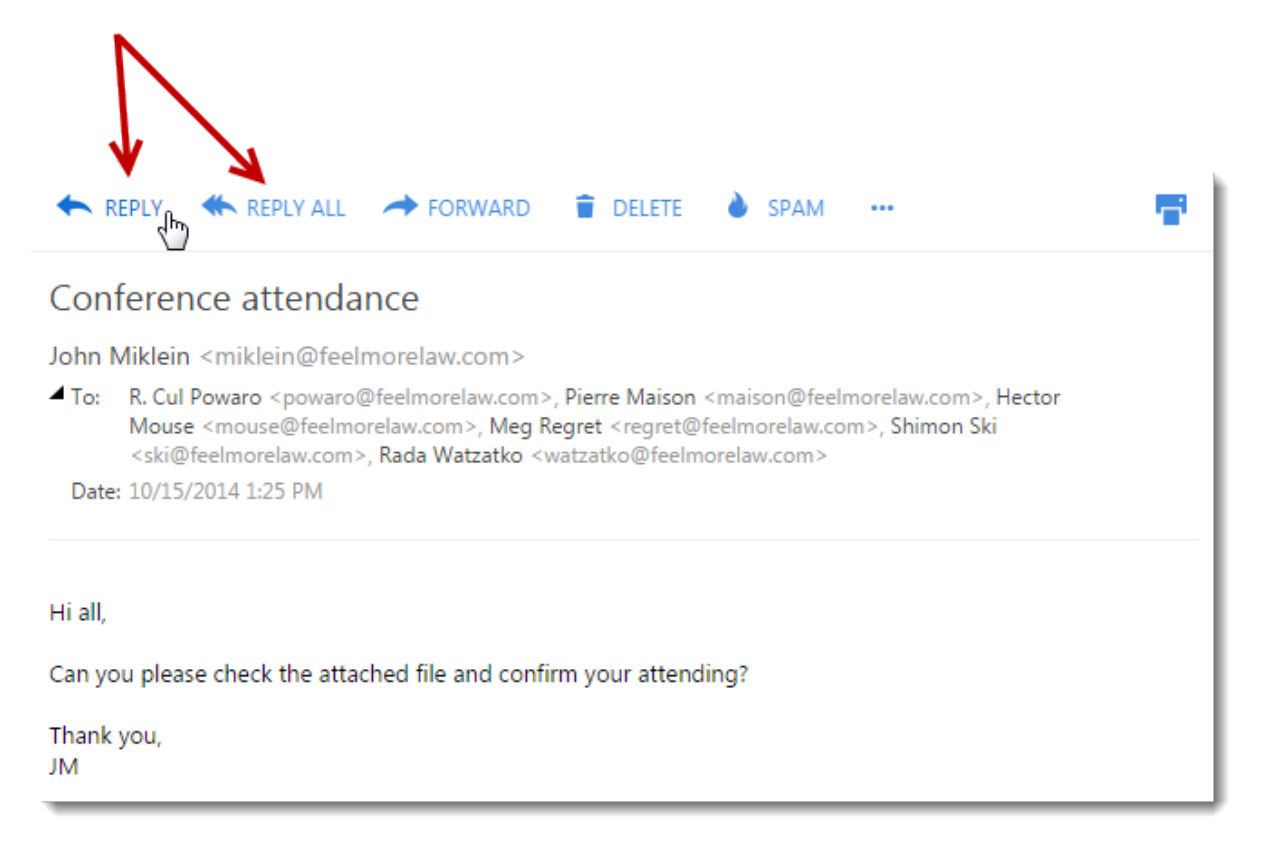

# **Forwarding messages**

If you want to send a message you've received to a third person, you can forward the message.

- 1. Select the message you want to forward.
- 2. Click Forward.

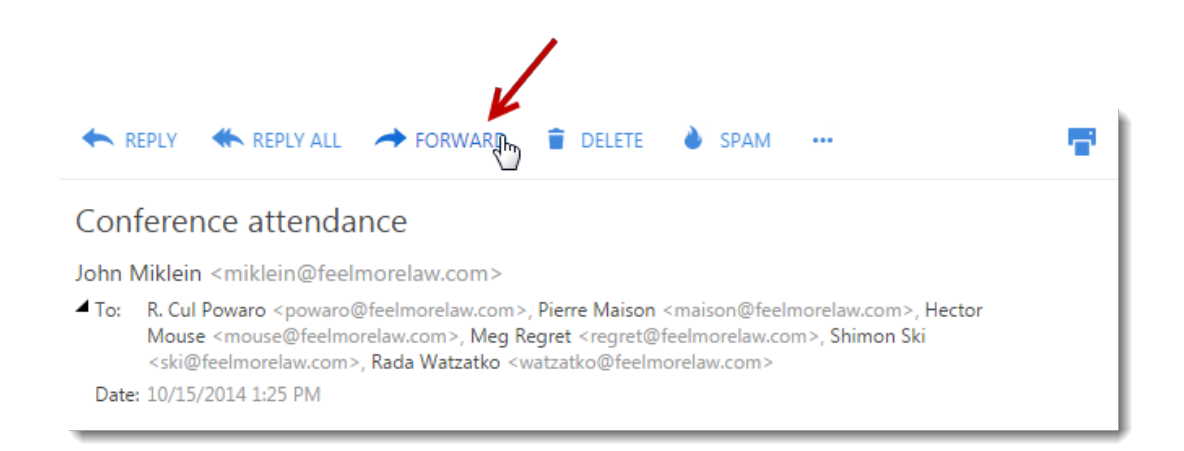

This opens a new message window. Kerio Connect Client automatically adds "Fwd:" before the message subject and copies the original message into the message body.

- 3. Add recipients as needed.
- 4. (Optional) Add your own message above the forwarded message.
- 5. Click Send.

The message appears in your **Sent** folder with the date and time.

To resend a message with the original subject and message body (no Fwd: before the subject), right-click a message and select **Edit as New**. This opens an editing window where you can add recipients and edit the message (see Composing new messages above).

## Creating calendar events from messages

You can create a calendar event and invite all the message recipients and senders to the event. See Using calendars in Kerio Connect Client.

## Sharing email folders

You can share your email folders and display emails others share with you. To learn how, read Sharing in Kerio Connect.

# Sorting email messages in Kerio Connect Client

# **About sorting**

In Kerio Connect Client, you can:

- Sort messages within individual folders using different criteria
- Sort received messages into different folders using rules you set up

# Sorting messages within a folder

In Kerio Connect Client, you can sort messages according to various criteria. Kerio Connect Client remembers your preferences in each individual folder.

## Preview pane on the right

1. Go to a folder where you want to sort the messages.

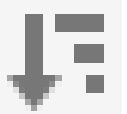

- 2. Click the Sorting icon in the bottom bar.
- 3. Select how you want to sort the messages.
- 4. To sort messages in the reverse order, repeat the same procedure.

For example, if you sorted messages by date, with the most recent on top, click **Date** again to list them with the oldest on top.

| Kerio Connect                                            | Q- Search Inbox                                                    | R. Cul Powaro 🗸 📄 🛃 🖉                                                                                                    |
|----------------------------------------------------------|--------------------------------------------------------------------|----------------------------------------------------------------------------------------------------|
| ▶ Inbox 3                                                | COMPOSE 🔶 REPLY 🗰 RE                                               | REPLY ALL 🔶 FORWARD 👕 DELETE 🌢 SPAM … 📑 PRINT                                                                                                    |
| Sent<br>Drafts 19                                        | Kerio Connect Team<br>Introducing the new Kerio Connect client!    | 9/4/2012<br>ht: 137 kB Conference attendance                                                                                                    |
| Spam 3                                                   | Meg Regret<br>message                                              | 4/2/2014 John Miklein <miklein@feelmorelaw.com><br/>28.3 kB To: R. Cul Powaro <powaro@feelmorelaw.com>, Pierre<br/>Maison <maison@feelmorelaw.com> Hertor Mouse</maison@feelmorelaw.com></powaro@feelmorelaw.com></miklein@feelmorelaw.com> |
| ▶ FOLDERS                                                | John Miklein     Conference attendance                             | 10/15/2014 <mouse@feelmorelaw.com>, Meg Regret<br/>2.5 kB <regret@feelmorelaw.com>, Shimon Ski<br/><ki@feelmorelaw.com> Rad Watatko</ki@feelmorelaw.com></regret@feelmorelaw.com></mouse@feelmorelaw.com>                                   |
|                                                          | John Miklein<br>Presentation drat update                           | 10:06 AM <td< th=""></td<>                                                                                                    |
| <ul> <li>SHARED FOLDERS</li> <li>Hector Mouse</li> </ul> | <ul> <li>John Miklein</li> <li>Presentation drat update</li> </ul> | 10:09 AM<br>2.1 kB                                                                                                    |
| ▶ Rada Watzatko                                          | John Miklein     Presentation drat update                          | 10:07 AM Hi all,<br>21 kB ou please check the attached file and confirm your attending?                                                                                                    |
| PUBLIC FOLDERS                                           | ▼ John Miklein<br>Presentation drat update                         | Date Subject Subject                                                                                                    |
| ARCHIVE FOLDERS                                          | John Miklein<br>new address                                        | F∦ Size                                                                                                    |
| 2015-Nov-16 8                                            | admin@feeImorelaw.com<br>Kerio Connect client outage               | From<br>Unread Miklein                                                                                                    |
|                                                          | Shimon Ski<br>Additional data                                      | Attachments 2:<br>: miklein@feelmorelaw.com                                                                                                    |
|                                                          | Meg Regret<br>conference materials                                 | Flag                                                                                                    |
|                                                          | 41 - 15 of 15                                                      | > >> Fit                                                                                                    |

#### Preview pane on the bottom or hidden

- 1. To sort messages, click any header in the message list.
- 2. To reverse the order, click the same header again.

## Sorting messages into folders

Messages delivered to Kerio Connect Client are stored in the Inbox folder.

If you have additional folders, you can move messages in three different ways:

#### Drag messages

You can drag messages to another folder.

| Kerio Connect                                            |          | Q• Search Inbox                                    |                      |
|----------------------------------------------------------|----------|----------------------------------------------------|----------------------|
| ▶ Inbox <b>1</b>                                         | ×        | K COMPOSE K REPLY                                  | K REPLY ALL 🔶 FOR    |
| Sent                                                     |          | John Miklein<br>Presentation drat undate           | 10:06 AM             |
| Spam 3                                                   | 1        | John Miklein     Conference attendance             | 10/15/2014<br>2.5 kB |
| ▶ Trash 🔽                                                |          | John Miklein                                       | 6/16/2014            |
| ✓ FOLDERS                                                | +        | Meg Regret                                         | 5/13/2014<br>1.2 kB  |
| Press 🔊 👆                                                | -        | Meg Regret                                         | 4/2/2014<br>28.3 kB  |
| <ul> <li>RSS Feeds</li> <li>Pathology departm</li> </ul> | Presenta | ation drat update<br>Shimon Ski<br>Additional data | 2/26/2013<br>1.2 kB  |

#### Use the context menu

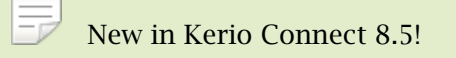

Right-click a message, click Move and select a destination folder.

Select the **Move also future messages from** checkbox to create a filter rule for messages from the same sender.

| « | COMPOSE 🔶 REPLY                                | K REPLY ALL     | Move to folder Press                                   | •           |  |
|---|------------------------------------------------|-----------------|--------------------------------------------------------|-------------|--|
|   | John Miklein10:06 /Presentation drat update2.2 |                 | Move also future messages from miklein@feelmorelaw.com |             |  |
| • | John Miklein<br>Conference attendance          | 10/15/20<br>2.5 | M                                                      | IOVE CANCEL |  |
|   | John Miklein                                   | 6/16/2014       |                                                        |             |  |

#### **Create filters**

Create filters with various conditions to move them automatically.

# **Creating filters**

To automatically sort messages into folders or forward them to another address, use filters. The order of the filters is important (see Arranging the order of filters below).

1. In the desktop client for Windows, click **Tools**  $\rightarrow$  **Settings**. In the desktop client for Mac, click **Kerio Connect**  $\rightarrow$  **Settings**. In the web client, click **your name**  $\rightarrow$  **Settings** 

- 2. In the **Filters** section, click **New filter**.
- 3. Type a name for the filter.
- 4. Set the conditions for the filter.

| Recipient (To or Cc) 👻 | Equals 🔻         |  |
|------------------------|------------------|--|
| From                   | Equals 🚛         |  |
| Cc                     | Contains 🔍       |  |
| То                     | Does not contain |  |
| Subject                | Does not equal   |  |
| Recipient (To or Cc)   |                  |  |
| Sender header          |                  |  |
| Has an attachment      |                  |  |
| Message size           |                  |  |
| Spam                   |                  |  |
| All messages           |                  |  |

Use a comma (,) or semi-colon (;) to separate multiple items (see Example 3 below).

5. Set the action to be taken.

## Sorting email messages in Kerio Connect Client

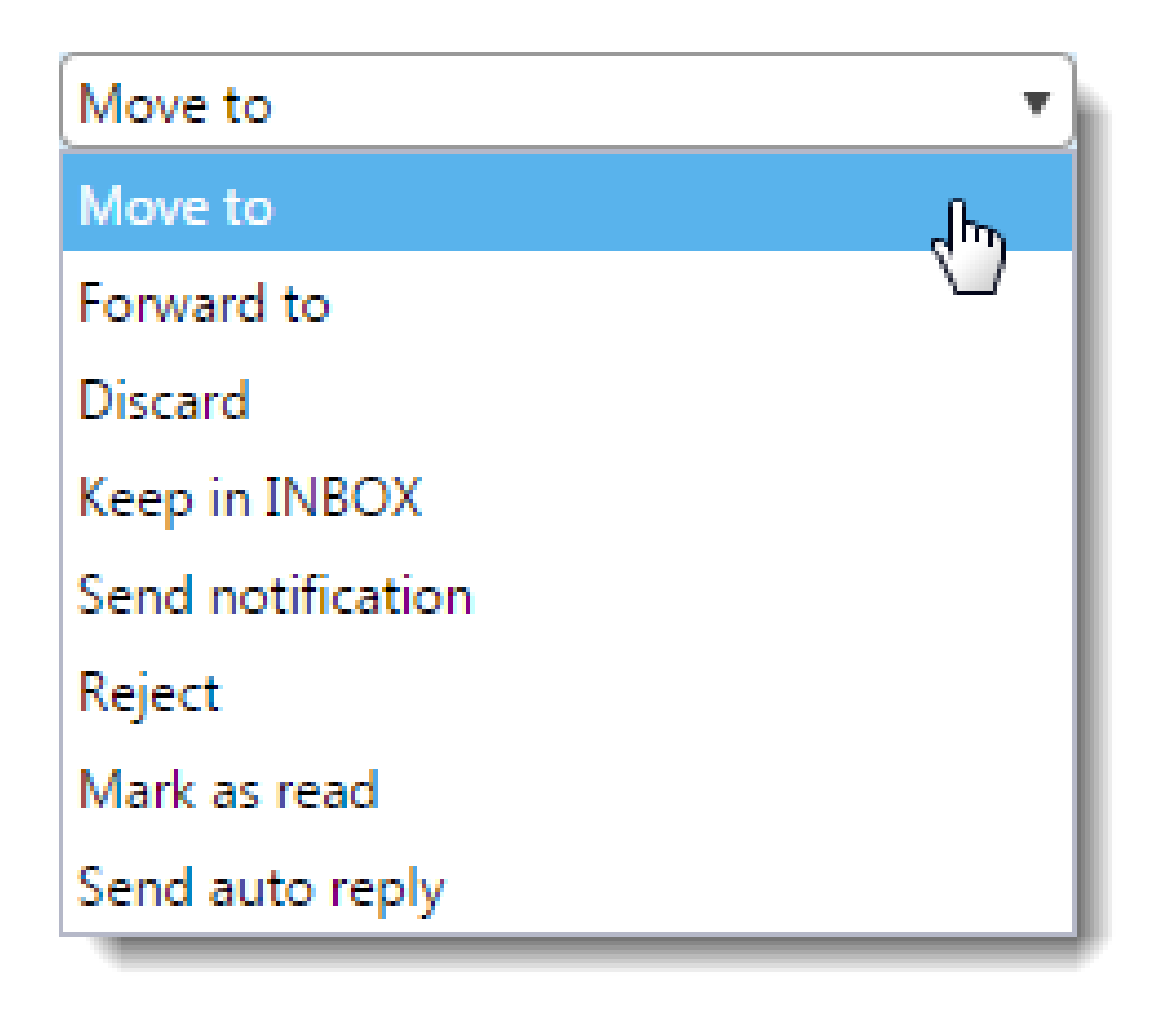

6. You can also select the **Skip other rules** option (see below).

| III 🖌 Invoices for the Sales dept. |                            | Ŵ      |
|------------------------------------|----------------------------|--------|
| Any • of the following con         | ditions must be met:       |        |
| Recipient (To or Cc)               | Equals                     | ×      |
| Subject 👻                          | Contains 🔻 invoice         | + ×    |
| Perform the following actions:     |                            |        |
| Move to 💌                          | Inbox/Contracts & Invoices | + ×    |
| Skip other rules                   |                            |        |
| VIEW SOURCE                        | SAVE                       | CANCEL |

7. You can edit the Sieve script of the rule by clicking on View Source  $\rightarrow$  Edit Source.

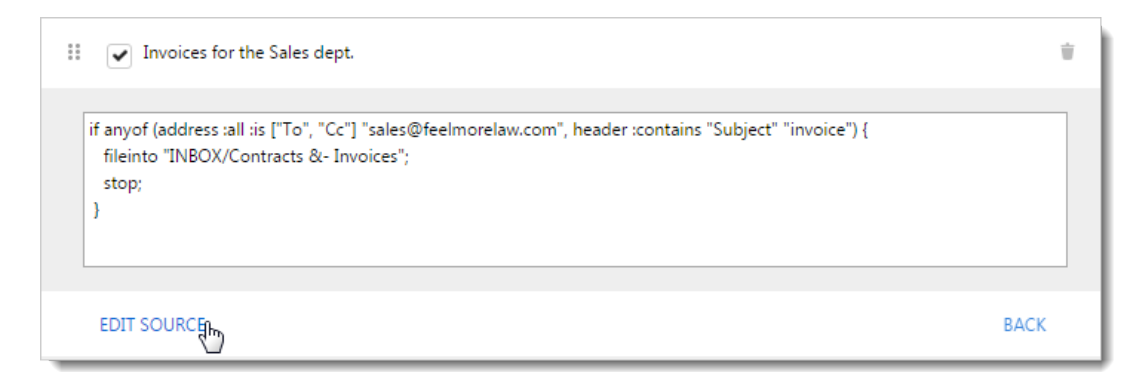

8. Click Save.

### Kerio Connect 8.4 and older

- 1. Click your name in Kerio Connect Client and select Settings.
- 2. In the **Filters** section, click **New Filter**.
- 3. To display all filter settings, click the icon ....
- 4. Set your filter(s).

| Kerio Connect                                                                                                    |                                                                                                    | R. Cul Powaro 🔻    |
|----------------------------------------------------------------------------------------------------|----------------------------------------------------------------------------------------------------|--------------------|
| SETTINGS                                                                                                    | Filters                                                                                                    | ×                  |
| Out of Office                                                                                                    | Messages from the pathology dpt.                                                                                                    |                    |
| <ul> <li>Filters</li> <li>Language and Time</li> <li>Reminders</li> <li>My Quota</li> <li>Password Change</li> </ul> | Any   of the following conditions must be met:  From  Contains  Move to  Pathology department  Forward to  Mark as read  Skip other rules | +<br>*<br>*<br>+ * |
|                                                                                                    | New Filter Save                                                                                                    |                    |

#### Sorting email messages in Kerio Connect Client

- 5. For each filter, you can also check the Skip other rules option (see below).
- 6. Save your settings.

## Arranging the order of filters

The order of filters is important. The filter at the top of the list is applied first.

You can drag & drop filters to sort the list.

If you check the **Skip other rules** option, no further filters are applied when the filter's action is executed.

See Example 1 below.

# **Editing and deleting filters**

Click a filter to display it.

Double-click a filter to edit it.

To disable a filter temporarily, unselect the filter checkbox.

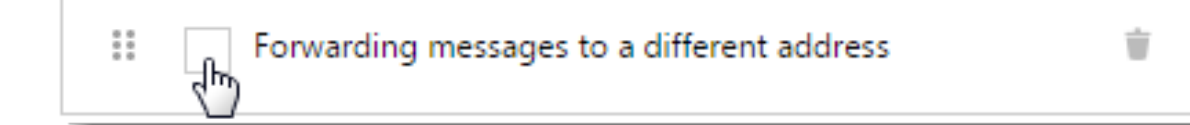

To delete a filter, click the **Trash** icon next to the filter name.

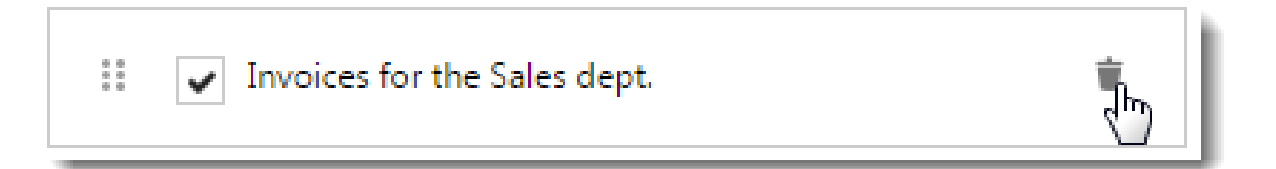

For Kerio Connect Client 8.4 and older, hover you mouse over a rule and click the edit or delete icons.

# **Examples of filtering rules**

### **Example 1: Order of filters**

Mr. Powaro receives a message entitled **Dept. meeting** from Hector Mouse (email address **mouse@feelmorelaw.com**).

| I | ilters               |                                    |    |
|---|----------------------|------------------------------------|----|
|   | 88<br>88<br>88<br>88 | Press conference                   | Ŵ  |
| 2 | 0 0<br>0 0<br>0 0    | <ul> <li>archive things</li> </ul> | ŵ  |
| 3 | **                   | <ul> <li>Mouse path.</li> </ul>    | ÷. |
| 4 | 0 0<br>0 0<br>0      | Laboratory                         | Ŵ  |
| _ |                      |                                    |    |

Kerio Connect checks the filters from 1 to 4:

1. Filter 1 forwards messages with subject Press conference to regret@feelmorelaw.com.

As the subject **is not** Press conference, this filter does not apply and Kerio Connect continues to filter 2.

Sorting email messages in Kerio Connect Client

| Press conference               |                                 | ÷   |
|--------------------------------|---------------------------------|-----|
| All   of the fo                | llowing conditions must be met: |     |
| Subject                        | Contains     Press conference   | +   |
| Perform the following actions: |                                 |     |
| Forward to                     | ▼ regret@feelmorelaw.com        | + × |
| Skip other rules               |                                 |     |

2. Filter 2 marks messages from archive@feelmorelaw.com as read.

As the sender **is not** archive@feelmorelaw.com, this filter does not apply and Kerio Connect continues with filter 3.

| 2 archive things               |                      |                         | ÷   |
|--------------------------------|----------------------|-------------------------|-----|
| All  of the following con      | ditions must be met: |                         |     |
| То                             | Equals 🔻             | archive@feelmorelaw.com | +   |
| Perform the following actions: |                      |                         |     |
| Mark as read                   |                      |                         | + × |
| Skip other rules               |                      |                         |     |

3. Filter 3 moves messages from mouse@feelmorelaw.com to folder Pathology department.

This condition is met. The message is moved to folder Pathology department.

In the filter 3 definition, the option **Skip other rules** is checked, so Kerio Connect applies filter 3 and skips the other filters.

| 3 Mouse path.            |                                  |                         |   | Ť          |
|--------------------------|----------------------------------|-------------------------|---|------------|
| All • o                  | the following conditions must be | met:                    |   |            |
| From                     | ▼ Equals                         | ▼ mouse@feelmorelaw.com |   | +          |
| Perform the following ac | ions:                            |                         |   |            |
| Move to                  | ▼ Pathology dep                  | artment                 | - | $+ \times$ |
| Skip other rules         |                                  |                         |   |            |

#### Example 2: Forwarding incoming messages to another email address

Creating a filter for forwarding incoming messages to another address.

| Forwarding messages to a different address     | Ŵ   |
|------------------------------------------------|-----|
| All   of the following conditions must be met: |     |
| All messages 🗸                                 |     |
| Perform the following actions:                 |     |
| Forward to  regret@feelmorelaw.com             | ×   |
| Keep in INBOX 🔻                                | + × |
| Skip other rules                               |     |

## Example 3: Adding multiple entries to an item in the rule

If you want to add **multiple entries** to an item, use a comma (,), or a semi-colon (;).

Messages from the address sales@feelmorelaw.com which contain the words contract or invoice in the subject are moved to folder Contract & Invoices.

| II Contracts or invoices fr    | om the Sales dept.                 | ŵ   |
|--------------------------------|------------------------------------|-----|
| All 🔹 of the fo                | lowing conditions must be met:     |     |
| From                           | Contains     sales@feeImorelaw.com | ×   |
| Subject                        | Contains     Contract,invoice      | + × |
| Perform the following actions: |                                    |     |
| Move to                        | ▼ Inbox/Sales/2014/January ▼       | + × |
| Skip other rules               |                                    |     |

# **Using calendars in Kerio Connect Client**

# **Overview**

In Kerio Connect Client, you can create and manage calendars where you can keep track of all your professional and personal events.

All calendars refresh automatically every time you or another user changes any events.

# **Creating calendars**

By default you have one calendar in Kerio Connect Client.

To create additional calendars:

- 1. In your Kerio Connect Client, go to the **Calendars** section.
- 2. Click the plus sign next to the **My Calendars** label.
- 3. Type a name for the new calendar.

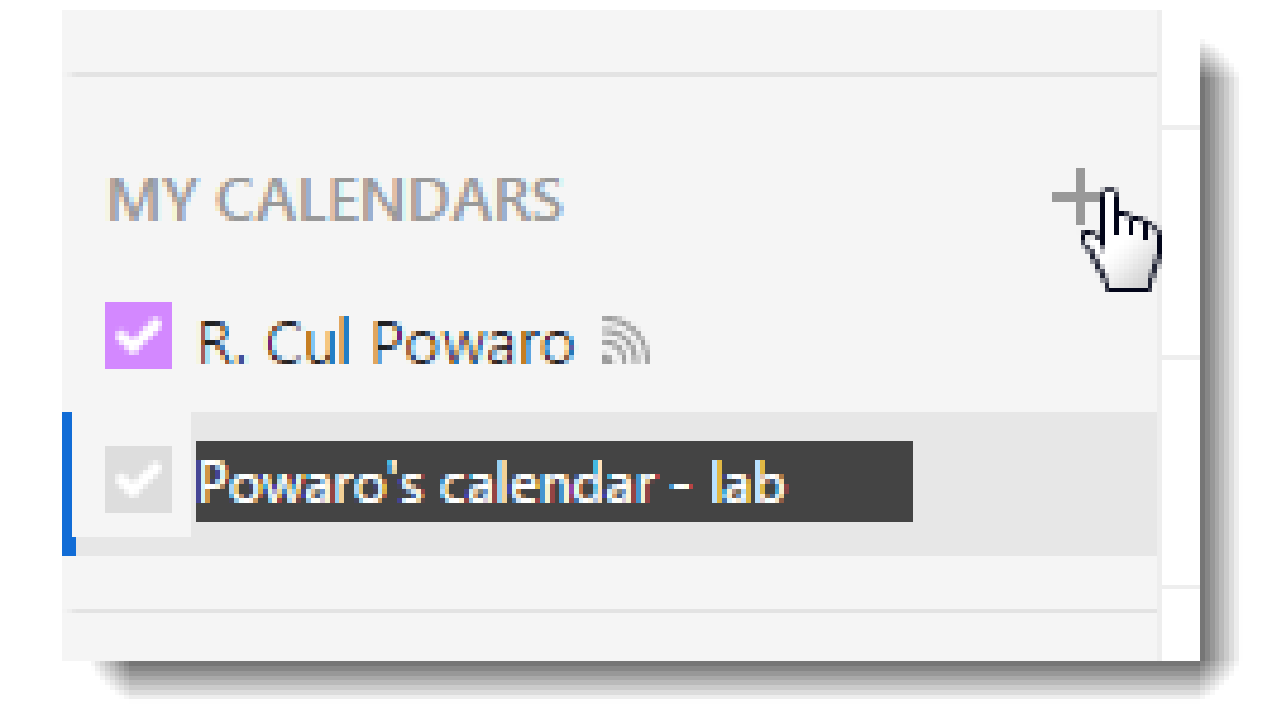

Click the arrow next to the calendar name to:

- Rename, share, or delete the calendar
- Select the color Kerio Connect Client uses to display events in this calendar

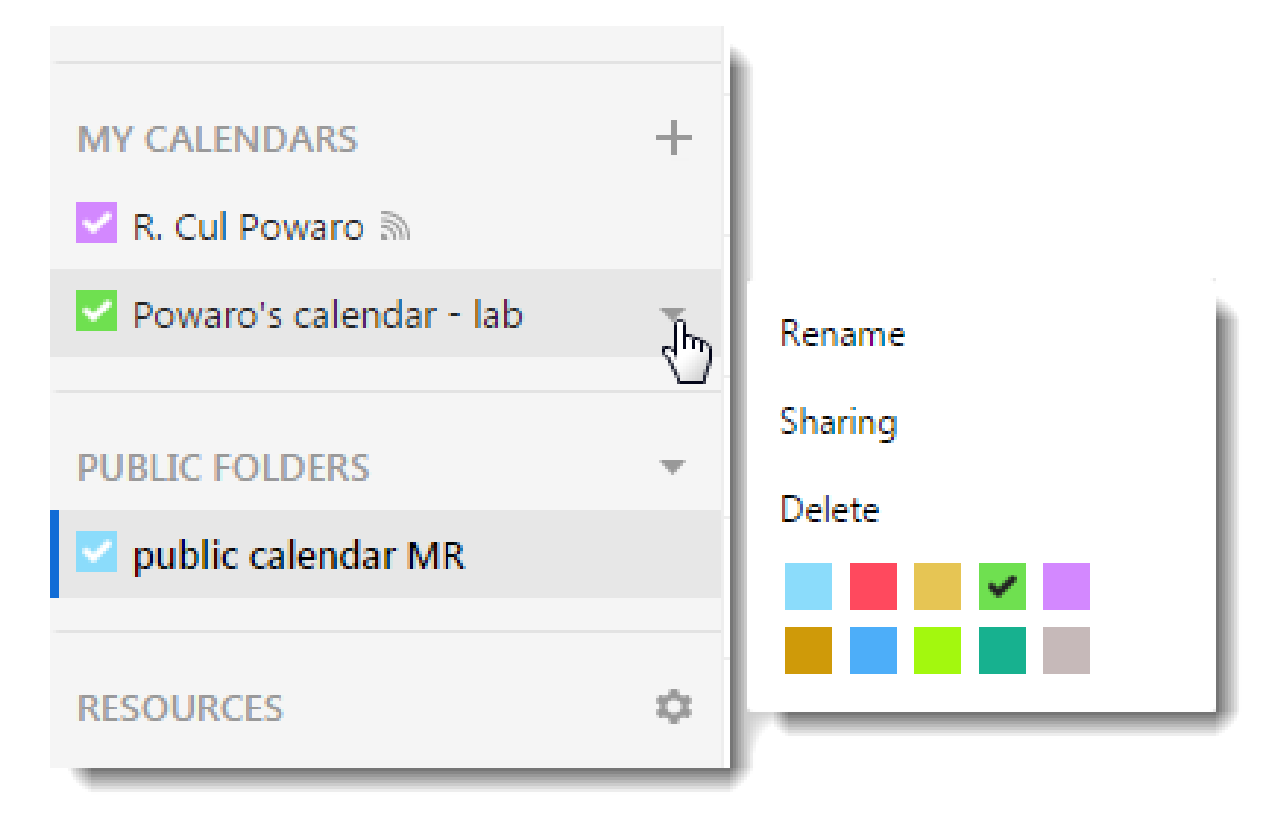

## **Creating events**

To create events:

- 1. In your Kerio Connect Client, go to the Calendars section.
- 2. In the calendar grid, find the date you want to create an event for. Then:
  - Double-click the grid, or
  - Drag your mouse over the calendar grid, or
  - Click New event.

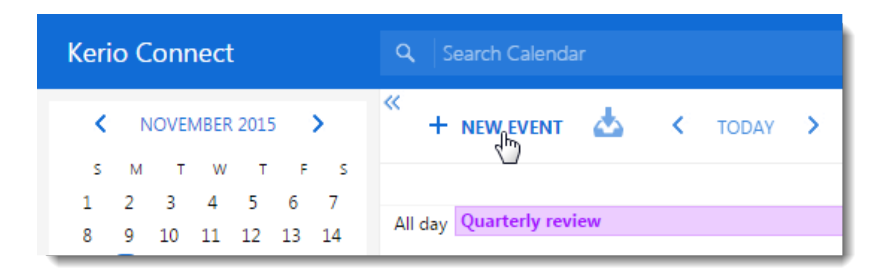

- 3. In the **New Event** window:
  - Type the name of the event
  - Specify where the meeting takes place (see Scheduling resources in Kerio Connect Client)
  - Specify the date and time of the event
  - Invite attendees (to check their calendars for availability, click Find meeting time)
  - Set up a recurring event
  - Specify the time required for traveling to the event location
  - Set a reminder time for the event
  - Label the event
  - Select a calendar to display the event in (this must be a calendar you created or a calendar you are a delegate of)
  - Mark the event as private

|                                     |               |                                         |          |              | - 1      | ✓ branch2-meetingroom ▼            |   |
|-------------------------------------|---------------|-----------------------------------------|----------|--------------|----------|------------------------------------|---|
|                                     | New branch    | opening                                 |          |              |          | ✓ alpha-meeting-room               |   |
|                                     |               |                                         |          |              |          | 🖌 🛩 branch2-meetingroom            |   |
|                                     | Where         | <ul> <li>branch2-meetingroom</li> </ul> |          |              |          | ✓ branch2-parking1                 |   |
| 15 minutes 🔹                        | All day event |                                         |          |              | - I      | ✓ interog                          |   |
| None                                | -             |                                         |          |              | - L      | ✓ interog2                         |   |
| When I need to leave                | Start         | 12/14/2015                              | •        | 1:00 PM      | •        | ✓ interrogationroom1               |   |
| On event start                      | End           | 12/14/2015                              | •        | 2:00 PM      | -        | ✓ meeting_room_1                   |   |
| 5 minutes                           | 2110          |                                         |          | 2.001.00     | _        | ✓ officepowaro                     |   |
| 15 minutes                          | Attendees     | ✓ Meg Regret                            |          |              |          | ✓ officeregret                     |   |
| 30 minutes                          |               | × John Miklein                          |          |              |          | Nana                               |   |
| 1 hour                              |               |                                         |          |              |          | None                               |   |
| 2 hours                             |               |                                         | Find     | meeting time |          | None                               |   |
| 4 hours                             |               |                                         |          |              |          | Daily                              |   |
| on the same day at 9:00 AM          | Repeat        | None                                    |          |              | ۰ ا      | Weekly                             |   |
| a day before at 9:00 AM             | <b>T</b> 1.0  | 20                                      |          |              |          | Monthly                            |   |
| two days before at 9:00 AM          | Travel time   | 30                                      |          | minutes      | Ľ 🔪      | rearly                             |   |
| a week before at 9:00 AM            | Reminder      | 15 minutes                              |          |              | -        | minutes 🔻                          |   |
|                                     |               |                                         |          |              |          | minutes h                          |   |
| <ul> <li>Business</li> </ul>        | Label         | Business                                |          |              | •        | hours                              |   |
| None                                | Show As       | Busy                                    |          |              |          | Busy                               |   |
| <ul> <li>Important</li> </ul>       |               |                                         |          |              | 5 11     |                                    |   |
| Business                            | Calendar      | R. Cul Powaro                           |          |              | <u> </u> | Tentative                          |   |
| Personal                            | Private       |                                         |          |              |          | Rucy B                             |   |
| Vacation                            |               | Lesues to address                       |          |              | - X      | Out of office                      |   |
| Must Attend                         | Description   | - new equipment to buy                  |          |              | - N      | out of onice                       |   |
| <ul> <li>Travel Required</li> </ul> |               | - new hires                             |          |              |          | R. Cul Powaro                      | • |
| Needs Preparation                   |               | - plans for the next quarter            |          |              |          |                                    |   |
| <ul> <li>Birthday</li> </ul>        |               |                                         |          |              | _        | Reward's calendar - Jah            | 5 |
| Anniversary                         | PRINT         |                                         | SEND     | CANC         | EL       | public colondar MP (public folder) |   |
| Phone Call                          |               |                                         | - Series |              |          | public calendar MK (public folder) |   |

## 4. Click Send.

When someone accepts or declines your invitation, Kerio Connect displays the information in the notification area in the top bar.

| Email 3 Calen                                                    | dar 💶 Conta |
|------------------------------------------------------------------|-------------|
| > < < < < <                                                      | ODAY >      |
| New branch opening<br>December 14 1:00 PM<br>branch2-meetingroom | ×           |
| <ul> <li>branch2-meetingroom</li> <li>Meg Regret</li> </ul>      | OK          |

## Specifying travel time

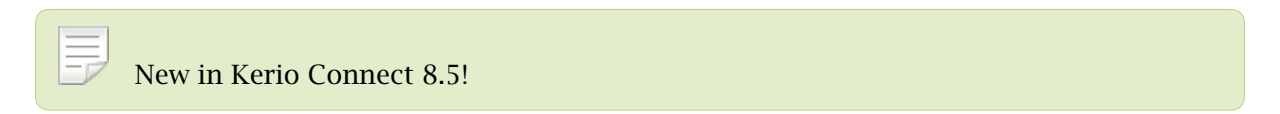

If you need some time to travel to an event, you can specify the time for individual events:

- 1. Double-click an event.
- 2. Specify the time in the **Travel time** section.

| New branch  | opening                                               |         |
|-------------|-------------------------------------------------------|---------|
| Where       | branch2-meetingroom                                   |         |
| Start       | 12/14/2015                                            | 1:00 PM |
| End         | 12/14/2015                                            | 2:00 PM |
| Attendees   | R. Cul Powaro (organize<br>Meg Regret<br>John Miklein | r)      |
| Repeat      | None                                                  |         |
| Travel time | 15                                                    | minutes |
| Reminder    | 30 minutes                                            | •       |
| Label       | None                                                  | •       |
| Show As     | Busy                                                  | •       |
| Calendar    | Meg Regret                                            |         |

3. Save the event.

Kerio Connect Client then displays the time in your calendar.

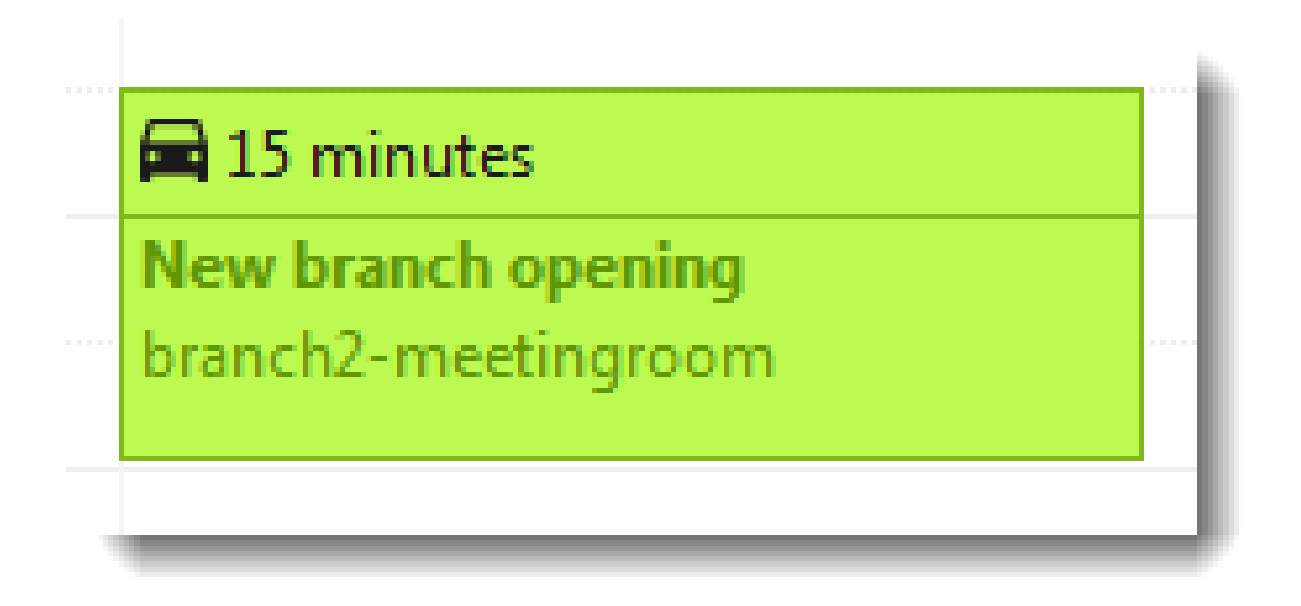

Travel time settings are specific for each user:

- You cannot set travel time for other users
- Other users' settings are not displayed in your calendar

## **Recurring events**

If you have a weekly meeting, you can set up a recurring event in Kerio Connect Client. To create a recurring event:

- 1. Create a new event as described above.
- 2. Select the repeat frequency from the drop-down menu.
- 3. Click the cog wheel icon.
- 4. Based on your choice in step 1, you can set detailed options for the recurring event.

#### Using calendars in Kerio Connect Client

| eam meeti     | ng                                                       |                |                                                                  |
|---------------|----------------------------------------------------------|----------------|------------------------------------------------------------------|
| Where         | ✓ officepowaro                                           | -              |                                                                  |
| All day event |                                                          |                |                                                                  |
| Start         | 12/14/2015 🔹                                             | 9:00 AM 🔹      |                                                                  |
| End           | 12/14/2015 🗸                                             | 10:00 AM 🛛 🔻   | Every 1 🖕 week(s)                                                |
| Attendees     | <ul> <li>✓ Meg Regret</li> <li>✓ John Miklein</li> </ul> |                | On       Monday     Saturday                                     |
|               | Fin                                                      | d meeting time | <ul><li>■ Tuesday</li><li>■ Sunday</li><li>✓ Wednesday</li></ul> |
| Repeat        | Weekly                                                   | - 🌣            | Thursday                                                         |
|               | on Monday and Wednesday                                  |                | Friday                                                           |
| Travel time   | 0                                                        | minutes        | Ends                                                             |
| Reminder      | 15 minutes                                               | •              | Never                                                            |
| Label         | Must Attend                                              | •              | ○ On <i>M/D/YYYY</i> ▼                                           |
| Show As       | Busy                                                     | •              |                                                                  |
| Calendar      | R. Cul Powaro                                            |                | ſ                                                                |

### Changing recurring events

You can change a single event in the series, or all future events in the series.

- 1. Double-click a recurring event.
- 2. Change the event and click **Save**.
- 3. Click **This Event** to change a single event, or click **Future Events** to change also all future events.
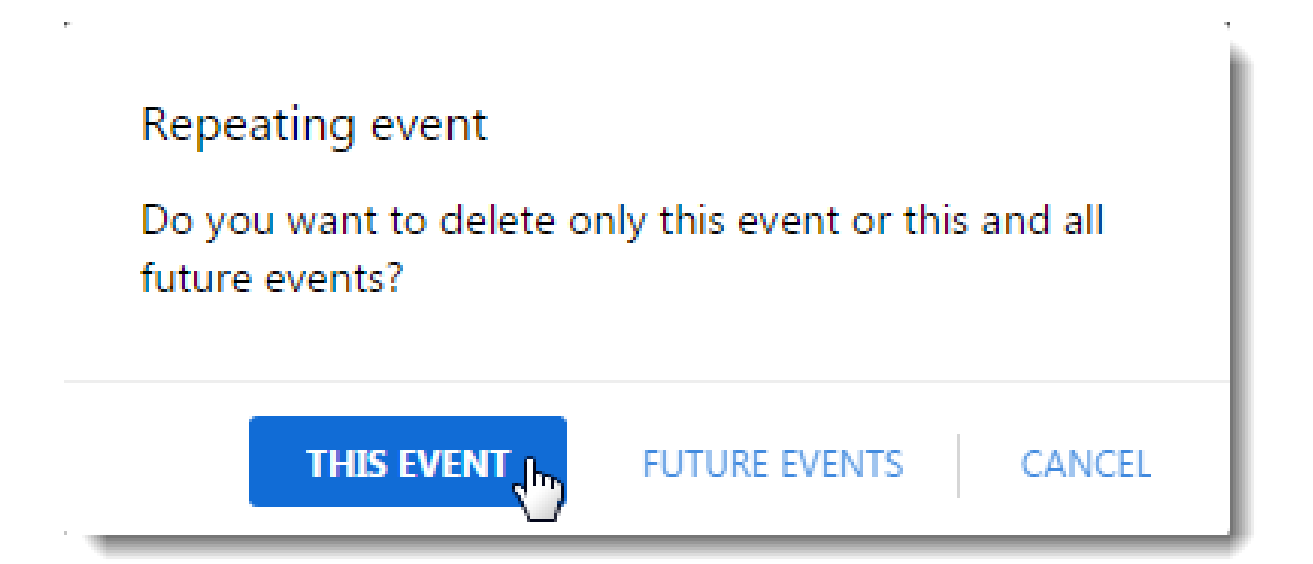

## Creating private events

If you mark an event as private, the details of the event stay hidden to users you share the calendar with and to delegates — they can only see your free/busy information.

To mark an event as private, select the **Private** option in the event settings.

# Lunch with wife

 $\mathbf{r}^{\prime}$ 

| Where         | Le Restaurant 👻         |
|---------------|-------------------------|
| All day event |                         |
| Start         | 12/16/2015 ▼ 12:00 PM ▼ |
| End           | 12/16/2015 ▼ 1:30 PM ▼  |
| Attendees     | Enter name or email     |
| Repeat        | None 👻 🗘                |
| Travel time   | 15 🗘 minutes 🔻          |
| Reminder      | 30 minutes 🗸            |
| Label         | None 👻                  |
| Show As       | Out of office 🗸         |
| Calendar      | R. Cul Powaro           |
| Private       | ر<br>م                  |
| Description   |                         |
|               |                         |
|               |                         |
| PRINT         | SAVE CANCEL             |

The image below shows how the event looks in your calendar and in the calendar of your delegate.

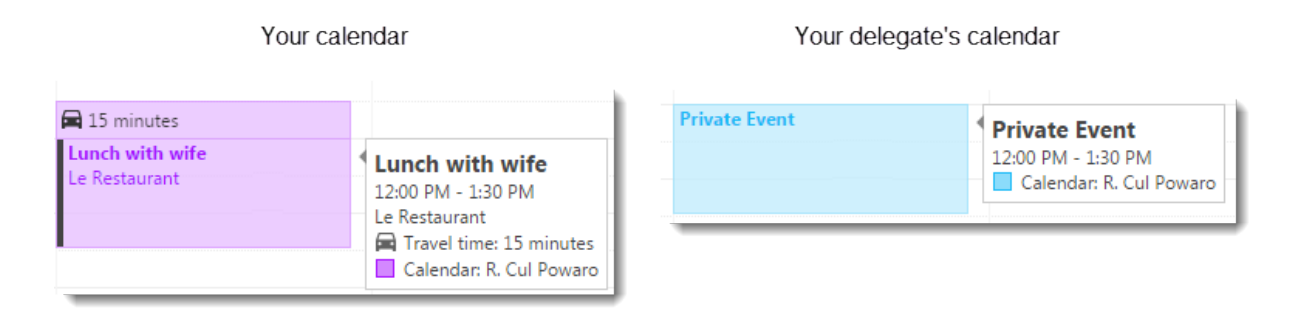

## Creating events from email messages

In the **Emails** section, you can create an event and invite all the recipients and senders of a message.

1. In the **Emails** section, select a message and click **More**  $\rightarrow$  **Invite Recipients**.

This takes you to the Calendar section.

| - 🕺 🚅 🗷 🗉                                                         |                                       | 🔎 R. Cul Powaro 🔻 |
|-------------------------------------------------------------------|---------------------------------------|-------------------|
| ORWARD 盲 DELETE 🌢 SPAM                                            |                                       |                   |
| Conference attendance                                             | Edit as New<br>Invite Recipients رالم |                   |
| John Miklein 10/15/2015<br>R. Cul Powaro, Pierre Maison, Hector N | Flag                                  |                   |
|                                                                   | Mark as Read                          |                   |
| Hi all,                                                           |                                       |                   |

2. Edit the event as described above.

All the recipients and senders from the messages are included as attendees.

3. Save the event.

## Creating and displaying public calendars

Any user can display public calendars.

To create public calendars, you must be a public folder administrator.

- 1. In your Kerio Connect Client, go to the **Calendars** section.
- 2. Click the arrow next to **Public Folders** and select **New calendar**.

| MY CALENDARS            | +  | 7 AM      |                              |
|-------------------------|----|-----------|------------------------------|
| 🗹 R. Cul Powaro 🔊       |    | 8 A M     |                              |
| Powaro's calendar - lab |    | U AM      |                              |
| RESOURCES               | \$ | 9 AM      | Team meeting<br>officepowaro |
| ✓ branch2-meetingroom ≜ |    | 10 AM     |                              |
| PUBLIC FOLDERS          | -  | 11 AM     |                              |
|                         | N  | ew calend | dar (h)                      |
|                         | S  | haring    | e                            |
|                         | -  |           |                              |

3. Type the name of the calendar.

If a public calendar is available, it's automatically displayed in the **Calendar** section of all users under **Public Folders**.

## **Accepting invitations**

When someone invites you to a meeting, Kerio Connect Client displays a number on the

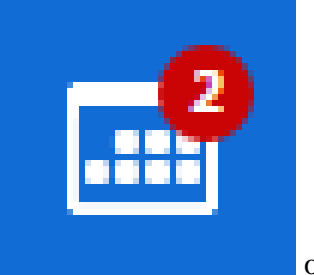

Calendar tab

or a notification.

When you receive an invitation:

- 1. In your Kerio Connect Client, go to the **Calendars** section.
- 2. Click the **Meetings** icon.

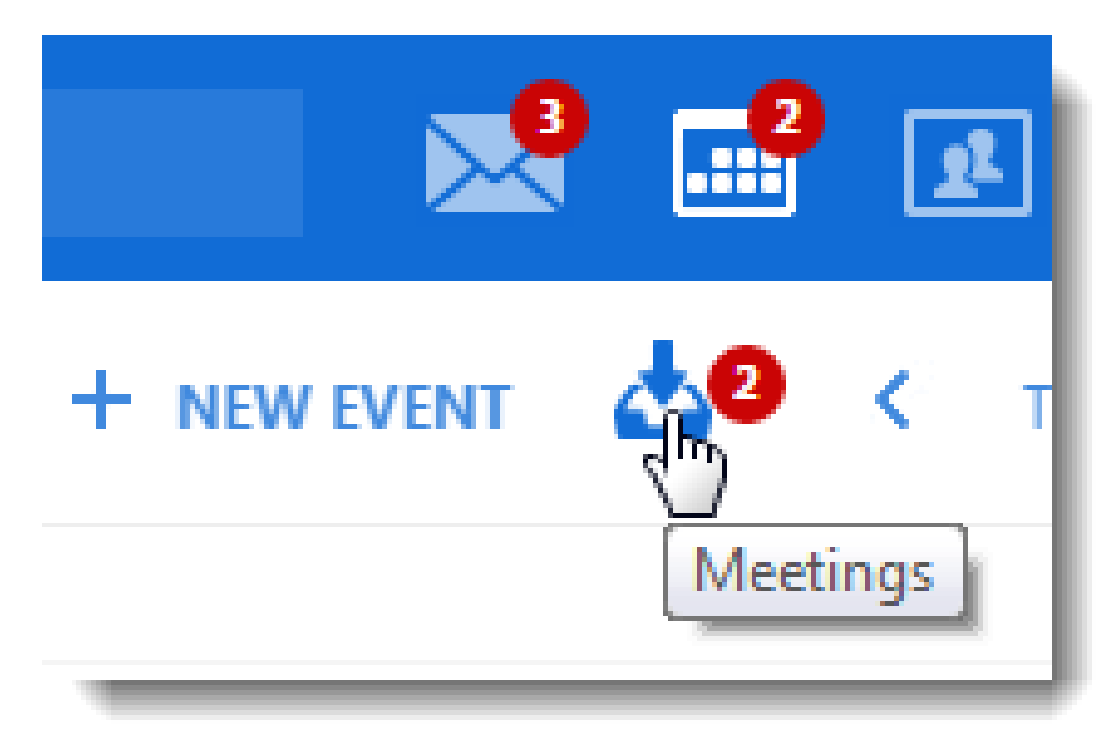

- 3. (Optional) Write a response to the sender.
- 4. Click Accept, Maybe or Decline.

To change your decision later, reopen the event, change your **Reply** status, write a comment if you need, and click **Send**.

#### Using calendars in Kerio Connect Client

| Q Search Inbox | Team meeti                                                                                                    | ng                                                                                                    |         |        |
|----------------|----------------------------------------------------------------------------------------------------|----------------------------------------------------------------------------------------------------|---------|--------|
|                | Mor<br>Mor<br>Attendees<br>Travel time<br>Reminder<br>Label<br>Show As<br>Calendar<br>Reply<br>I'll be 10 minute | officepowaro<br>September 15, 2016 from 9:00 AM to 10:00 AM<br>R. Cul Powaro (organizer)<br>Meg Regret<br>Hector Mouse<br>0 | minutes |        |
|                | PRINT                                                                                                    |                                                                                                    |         | CANCEL |

#### Selecting viewing mode

You can view Kerio Connect Client calendars in four different ways:

- **Day** view displays a single day.
- Week view displays a whole week.

The starting day is based on your selected locales.

٠

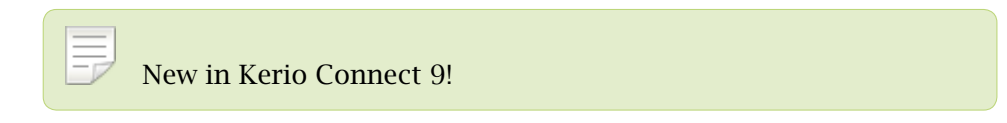

Month view displays 5 weeks in your calendar.

In Kerio Connect Client 8.5.3 and older, you can select the **Overview** mode which displays from two to six weeks in your calendar — you can use the plus and minus signs at bottom left to add or remove weeks from the view..

• Agenda displays a list of all events from the day you select onwards.

|   | E                                  | Email 3 Calendar 1           | Contacts Tasks            | Notes                    |        | R. Cul Powaro 🔻 |
|---|------------------------------------|------------------------------|---------------------------|--------------------------|--------|-----------------|
| < | C TODAY > November - December 2015 |                              |                           |                          |        | Month 🗸 📑 Print |
|   | Monday                             | Tuesday                      | Wednesday                 | Thursday                 | Friday | Day day         |
|   | 10                                 | 11                           | 12                        | 13                       | 14     | Week            |
|   | 9:00 AM Meeting with Dr.           | 10:30 AM Witness interogal 🔴 | 8:30 AM Meeting with Meg  | 8:30 AM Press conference |        | Month (h)       |
|   |                                    |                              | 12:00 PM Lunch with the N | 10:00 AM Shopping with w |        | Agenda          |
|   |                                    |                              |                           |                          |        |                 |
|   |                                    |                              |                           |                          |        |                 |
|   |                                    |                              |                           |                          |        |                 |
|   | 17                                 | 18                           | 19                        | 20                       | 21     | 22              |
|   |                                    |                              |                           |                          |        |                 |
|   |                                    |                              |                           |                          |        |                 |

## **Printing calendars**

New in Kerio Connect 8.5!

You can print any calendar in any viewing mode.

To print your calendar, click **Print** in the top right corner.

|   | <b>e</b> 🖌 🗉                                 |                  |           | 🙎 R. Cul Powaro 🔻 |
|---|----------------------------------------------|------------------|-----------|-------------------|
|   | November 2015                                |                  | week 45   | WEEK 🗸 📑 PRINT    |
| у | 12 Wednesday                                 | 13 Thursday      | 14 Friday | 15 Saturday       |
|   | Meeting with<br>Meg and John<br>officepowaro | Press conference |           |                   |

You can also print an event. Double-click an event and click the **Print** at the bottom.

| Show As | Busy   |      | •      |
|---------|--------|------|--------|
| Reply   | Accept |      | -      |
|         |        |      |        |
|         |        | SAVE | CANCEL |

You print calendars using the standard printing dialog in your browser. To print the different calendar colors and images, enable printing background graphics (colors and images) in your browser. Refer to your browser's documentation for detailed information.

## **Sharing calendars**

To learn how to share your calendars and display calendars others share with you, read Sharing in Kerio Connect.

## **Scheduling resources in Kerio Connect**

#### **Overview**

Resources are meeting rooms and other facilities and equipment, such as cars and parking spaces.

You can schedule resources in an email client when creating new events in calendars.

Only administrators can create new resources (see Configuring resources in Kerio Connect).

## Scheduling resources in Kerio Connect Client

To schedule a resource:

- 1. Open your calendar.
- 2. Click New Event.
- 3. Configure the event.

For information about events, see Configure the event.

- 4. For rooms and other locations, select the resource in the **Where** section or in the **Attendee** section.
- 5. For equipment, select the resource in the **Attendee** section.
- 6. Save the event.

The process is similar in other email clients.

| New branch opening |                                                        |      |     |           |     |    |
|--------------------|--------------------------------------------------------|------|-----|-----------|-----|----|
| Where              | ✓ branch2-meetingroom                                  |      |     |           | •   | )  |
| All day event      |                                                        |      |     |           |     |    |
| Start              | 4/7/2016                                               | •    | 1:0 | 0 PM      | •   |    |
| End                | 4/7/2016                                               | •    | 2:0 | 0 PM      | •   |    |
| Attendees          | ✓ Meg Regret X John Miklein                            |      |     |           |     |    |
|                    | <ul> <li>✓ car1</li> <li>✓ branch2-parking1</li> </ul> |      |     |           |     |    |
| Repeat             | None                                                   | Find | l m | eeting ti | me  |    |
| Travel time        | 30                                                     |      | •   | minute    | 5.▼ |    |
| Reminder           | 15 minutes                                             |      |     |           | •   |    |
| Label              | <ul> <li>Business</li> </ul>                           |      |     |           | •   |    |
| Show As            | Busy                                                   |      |     |           | •   |    |
| Calendar           | R. Cul Powaro                                          |      |     |           | •   |    |
| Private            |                                                        |      |     |           |     |    |
| Description        | Issues to address:<br>- new equipment to buy           |      |     |           |     |    |
| PRINT              |                                                        | SE   | ND  |           | CAN | CE |

1.

## **Displaying resource calendars in Kerio Connect Client**

All users who can schedule resources can display the resource calendars. This can help when planning a meeting

- 1. Log in to your Kerio Connect Client and switch to **Calendars**.
- 2. Click the gear icon next to **Resources** on the left.
- 3. Select the resource calendar you want to display

| Kerio Connect           | 🔍 Search Calendar                     | 📍 🛃 🔽 🔳 🧳 R. Cul Powaro 🕶                 |
|-------------------------|---------------------------------------|-------------------------------------------|
| NOVEMBER 2015 >         |                                       | er 2015 🛛 🙀 week 46 🛛 WEEK 🗸 📑 PRINT      |
| SMTWTFS<br>1234567      | 15 Sunday 16 Monday 17 Tuesday 18 Web | dnesday 19 Thursday 20 Friday 21 Saturday |
| 8 9 10 11 12 13 14      | All day                               |                                           |
| 15 16 17 18 19 20 21    |                                       |                                           |
| 22 23 24 25 26 27 28    |                                       |                                           |
| <b>29 30 1 2 3 4 5</b>  | 1 AM                                  |                                           |
| 6 / 8 9 10 11 12        | 2 AM                                  |                                           |
| MY CALENDARS +          |                                       |                                           |
| 🗹 R. Cul Powaro 🔊       | Shared                                |                                           |
| Powaro's calendar - lab | alpha-meeting-room                    |                                           |
| PEOPLE 🌣                | car1                                  | •                                         |
| 🔽 John Miklein 🔒        | meeting_room_1                        | ✓                                         |
| RESOURCES 🌣             | branch2-meetingroom                   | -{hy                                      |
| PUBLIC FOLDERS          | branch2-parking1                      |                                           |
|                         | camera1                               |                                           |
|                         |                                       |                                           |
|                         | SAV                                   | <b>/E</b> CANCEL                          |
|                         |                                       |                                           |

## **Enabling notifications in Kerio Connect Client**

## **Overview**

Kerio Connect Client can remind you about:

- Upcoming events and tasks using reminders
- New emails, new chat messages, and upcoming events and tasks using desktop notifications or pop-up notifications, depending on your browser

Chat is a new feature in Kerio Connect 9.1!

## Event and task reminders in Kerio Connect Client 8.4 and newer

Kerio Connect Client can display reminders for your calendar events and tasks in the top bar.

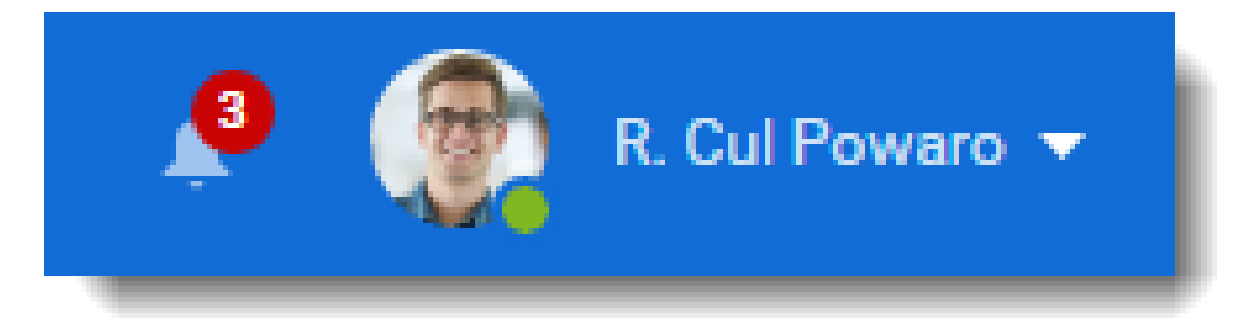

These reminders are enabled by default. You can disable them in Kerio Connect Client settings — unselect the option **Show reminders in toolbar** in the **Notifications** section (**Reminders** in earlier versions).

Reminders can be accompanied by a sound. To enable sound reminders, select also **Use sound when reminding about events and tasks**. For info about sounds for new chat messages, see Sending chat messages in Kerio Connect Client.

#### 12.2 Event and task reminders in Kerio Connect Client 8.4 and newer

| Kerio Connect     | 😒 🤗 🖃 🗹 🖃 🤌 🙊                                                                                                    |
|-------------------|----------------------------------------------------------------------------------------------------|
| Settings          | Chat                                                                                                    |
| Email             | • Use sound for new char messages                                                                                                    |
| Chat              | Reminders                                                                                                    |
| Out of Office     | ✓ Use sound when reminding about events and tasks                                                                                                    |
| Delegation        | Desktop Notifications                                                                                                    |
| Spam              | Notifications will appear on your screen even if the browser with Kerio Connect Client is in the background<br>and you are working in another window. |
| Filters           | ✓ Notify me about new emails                                                                                                    |
| Language & Region | Remind me about events and tasks                                                                                                    |
| Notifications     | <ul> <li>Notify me about new chat messages (Chat notifications do not display if you set your status as "do<br/>not disturb".)</li> </ul>             |
| My Quota          | TEST NOTIFICATION                                                                                                    |

The icon in the top bar shows the number of events that:

- Have already started (grayed out)
- Are about to start

You can dismiss the reminders so that you no longer see them, or you can postpone them.

If you have more than one reminder, you can select **Dismiss All** or **Dismiss All Missed** events.

|                |                                                 | R. Cul Powaro 🔻                                  |
|----------------|-------------------------------------------------|--------------------------------------------------|
| In of          | leeting with Meg<br>6 minutes<br>fficepowaro    | DISMISS<br>REMIND 🗸                              |
| Te<br>9:<br>of | eam meeting<br>:00 AM - 10:00 AM<br>fficepowaro | 1 minute before start<br>5 minutes<br>10 minutes |
| Fo             | ollow-up<br>une 14                              | 15 minutes<br>1 hour<br>2 hours                  |
|                | DISMISS                                         | Tomorrow at 9:00 AM<br>M 1 day                   |

## **Desktop notifications (Chrome and Safari 6+)**

Desktop notifications are small pop-up windows that appear on your screen if you are using one of these browsers:

- Chrome
- Safari 6 and later

| New message<br>John Miklein<br>Iocalhost                 | × |
|----------------------------------------------------------|---|
| 2 new messages<br>Meg Regret<br>localhost                | × |
| New event from John Miklein<br>Follow-up<br>localhost    | × |
| New message from Meg Regret<br>Quick review<br>localhost | × |

To display desktop notifications:

1.

- Google Chrome
- Safari
- 2. Click your name in Kerio Connect Client and select **Settings**.
- 3. In the **Notifications** section (**Reminders** in earlier versions), select the types of notifications you want to receive emails, chat messages, events and tasks.

#### **Enabling notifications in Kerio Connect Client**

These options are visible only if notifications are enabled in your browser.

- 4. Click **Test Notification** to make sure notifications work.
- 5. Your settings are saved automatically.

When a notification appears on your screen, click it. The new message, event, or task displays in detail.

| Kerio Connect     | 🐭 🗳 🖬 🗹 🗉 🔎                                                                                                    |
|-------------------|----------------------------------------------------------------------------------------------------|
| Settings          | Reminders                                                                                                    |
| Email             | ✓ Use sound when reminding about events and tasks                                                                                                    |
| Chat              | Desktop Notifications                                                                                                    |
| Out of Office     | Notifications will appear on your screen even if the browser with Kerio Connect Client is in the background<br>and you are working in another window. |
| Delegation        | Notify me about new emails                                                                                                    |
| Spam              | Remind me about events and tasks                                                                                                    |
| Filters           | not disturb")                                                                                                    |
| Language & Region | Test Notification                                                                                                    |
| Notifications     |                                                                                                    |

#### Pop-up notifications (Safari 5+, Firefox, IE)

Pop-up notifications are small pop-up windows (similar to desktop notifications above) that appear on your screen if you are using one of these browsers:

- Safari 5 and later
- Mozilla Firefox
- Microsoft Internet Explorer

To display pop-up notifications:

1. If you are using a pop-up blocker in your browser, you must disable it or add an exception for your Kerio Connect address. These links describe the process for each browser:

- Mozilla Firefox
- Microsoft Internet Explorer
- Safari
- 2. Click your name in Kerio Connect Client and select **Settings**.
- 3. In the **Notifications** section (**Reminders** in earlier versions), select the types of notifications you want to receive emails, chat messages, events and tasks (see the image above).

These options are visible only if you disable the pop-up blocker.

- 4. Click **Test Notification** to make sure the notifications work.
- 5. Your settings are saved automatically.

When a notification appears on your screen, click it and the new message, event, or task displays in detail.

# Resetting your mobile device in Kerio Connect Client

## Managing your devices

Kerio Connect Client shows all Exchange ActiveSync mobile devices (mobile phones, tablets) connected to your Kerio Connect account.

|             | <u> </u>               | 2 🔜 🗈 🗹 🔳 🔎                      | R. Cul Powaro |
|-------------|------------------------|----------------------------------|---------------|
|             |                        |                                  |               |
| lobile D    | evices                 |                                  |               |
| ist of Exch | ange ActiveSvnc device | s registered with this mailbox;  |               |
|             | <u> </u>               |                                  |               |
|             | WindowsOutlook1        | .5                               | =             |
|             | Status:                | OK                               |               |
|             | Device ID:             | 6A5B60C4174A4BBBAE75ADA5B3969FC7 |               |
|             | Last Synchronization:  | 10/13/2015 8:47 PM               |               |
|             | SonvD5503              |                                  |               |
|             | Status:                | Reset initiated Cancel           |               |
|             | Device ID:             | androidc1268286738               |               |
| ••          | Last Synchronization:  | 10/5/2015 9:19 PM                |               |
|             | lt013qxx               |                                  |               |
|             | Status:                | OK                               |               |
|             | Device ID:             | SEC1B710F7C295A7                 |               |
|             |                        |                                  |               |

## **Resetting your devices**

If you lose your device or the device is stolen, you can protect your personal data by deleting all the data from the device. This action is also called **remote wipe**.

This action resets your device to factory settings. All data, including photos, videos, music, calendars, emails, will be deleted from your device. Some devices may also delete all data from memory cards.

- 1. In the desktop client for Windows, click **Tools**  $\rightarrow$  **Settings**. In the desktop client for Mac, click **Kerio Connect**  $\rightarrow$  **Settings**. In the web client, click **your name**  $\rightarrow$  **Settings**
- 2. Go to the **Mobile devices** section.
- 3. In the list of mobile devices, find the device you want to reset and click **Reset Device**.

| Ŵ | SonyD5503<br>Status:<br>Device ID:<br>Last Synchronization: | OK<br>androidc1268286738<br>10/5/2015 9:19 PM | I | E<br>Reset Device |
|---|-------------------------------------------------------------|-----------------------------------------------|---|-------------------|
|   | WindowsOutlook1<br>Status:<br>Device ID:                    | 5<br>OK<br>6A5B60C4174A4BBBAE75ADA5B3969FC7   | Ŵ | Remove Device     |

- 4. Type your Kerio Connect Client password to confirm the reset.
- 5. Once the device connects to the Kerio Connect server, all data will be removed from the device.

You can cancel the reset before the device connects to the Kerio Connect server (click **Cancel**).

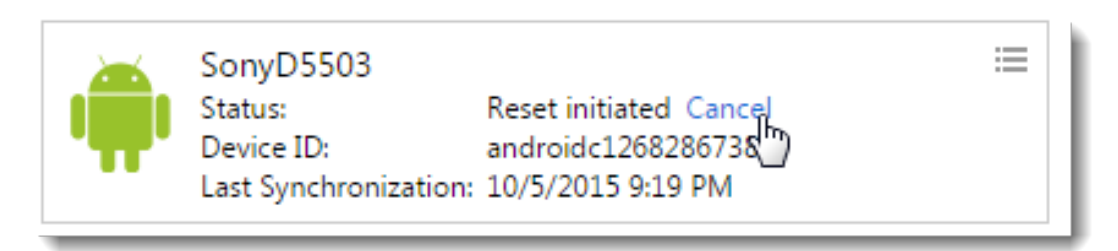

6. When the reset is complete, select the device and click **Remove Device** to delete the device from the list.

|   | WindowsOutlook:<br>Status:<br>Device ID:<br>Last Synchronization | L5<br>OK<br>6A5B60C4174A4BBBAE75ADA5B3969FC7<br>: 10/13/2015 8:47 PM | J |                  |
|---|------------------------------------------------------------------|----------------------------------------------------------------------|---|------------------|
| , | SonyD5503<br>Status:<br>Device ID:                               | Reset initiated Cancel<br>androidc1268286738                         | Ŵ | Remove Device (h |

If your device is lost or stolen, we recommend changing your Kerio Connect password after you reset your device.

If y our iPhone is connected via IMAP, use the Find my iPhone feature to wipe your phone.

# Support for encrypted and digitally signed messages in Kerio Connect Client

## Details

In Kerio Connect Client, you can:

- Sign your messages
- Encrypt your messages
- Display encrypted messages you receive

Kerio Connect uses the S/MIME standard to sign and encrypt the messages.

#### **Encypting and signing messages**

To sign and/or encrypt messages, you must:

- 1. Initialize your certificate store
- 2. Acquire and import your personal certificate to your Kerio Connect Client
- 3. Sign and/or encrypt messages you send (and display [decrypt] secured messages you receive).

## Initializing certificate store in Kerio Connect Client

## **Overview**

Before you can digitally sign and/or encrypt messages, you must initialize your certificate store.

## Initializing your certificate store

- 1. Log in to your Kerio Connect Client securely via HTTPS.
- 2. In the desktop client for Windows, click **Tools**  $\rightarrow$  **Settings**. In the desktop client for Mac, click **Kerio Connect**  $\rightarrow$  **Settings**. In the web client, click **your name**  $\rightarrow$  **Settings**.
- 3. Go to the **Secure Messages** section.
- 4. Create a password for the certificate store.

You can:

- Use your Kerio Connect Client password
- Create a unique password for the certificate store (this is the more secure option)

#### Initialize Certificates Store

To use encryption, you must initialize your certificate store and need a certificate. Store has to be protected by password.

Use the same password as for Kerio Connect Client

Create unique Secure Messages password (more secure)

Create password

| Password:         | •••••• |  |
|-------------------|--------|--|
| Confirm password: |        |  |
|                   |        |  |
|                   |        |  |

Remember your password. Read the Resetting your password section for more information.

5. Import your personal certificate.

When your store is initiated and your certificate imported, you can digitally sign, and encrypt and decrypt messages.

#### Changing your certificate store password

You can change the password to your certificate store anytime.

- 1. In the desktop client for Windows, click **Tools**  $\rightarrow$  **Settings**. In the desktop client for Mac, click **Kerio Connect**  $\rightarrow$  **Settings**. In the web client, click **your name**  $\rightarrow$  **Settings**.
- 2. Go to the **Secure Messages** section.
- 3. In **Certificate store protection**, you can:
  - Change the type of the password (same as for Kerio Connect Client or different)
  - Change the password

| Certificate store pro   | tection                        |
|-------------------------|--------------------------------|
| O Use the same passwor  | rd as for Kerio Connect Client |
| • Use different passwor | d (more secure)                |
| To confirm this chang   | ge, type:                      |
| Account password:       |                                |
| New password:           | •••••                          |
| Confirm password:       | •••••                          |
| SAVE                    |                                |

## Resetting your certificate store password

If you forget the password to your certificate store (and you have a different password than for your Kerio Connect account), you must initialize the store again.

- 1. In the desktop client for Windows, click **Tools**  $\rightarrow$  **Settings**. In the desktop client for Mac, click **Kerio Connect**  $\rightarrow$  **Settings**. In the web client, click **your name**  $\rightarrow$  **Settings**.
- 2. Go to the **Secure Messages** section.
- 3. Click the Forgotten password? link.

| Secure Messages                                                                              |               |
|----------------------------------------------------------------------------------------------|---------------|
| The Secure Messages settings is locked. Enter the Secure Messages settings password to unloc | ck the store. |
| Password:                                                                                    |               |
| Forgotten password?                                                                          |               |
| UNLOCK                                                                                       |               |

- 4. Click **Continue** to confirm the reset action.
- 5. Type your Kerio Connect Client password and click **Reset**.

| Reset certificate                          | e store                       |        |
|--------------------------------------------|-------------------------------|--------|
| Enter your account p<br>certificate store. | assword to confirm reset of y | your   |
| Account password:                          | •••••                         |        |
|                                            |                               |        |
|                                            | RESET                         | CANCEL |

Now you must initialize your certificate store again and import all your certificates to start sending encrypted and digitally signed messages.

# Importing personal certificates to Kerio Connect Client

## About personal certificates

If you want to send encrypted or digitally signed messages, you must import a personal certificate into Kerio Connect Client.

You can acquire a personal certificate in one of two ways:

- Ask your administrator to get you one,
- Download your own certificate for free from a site such as Comodo or Instant SSL

You must have a separate personal certificate for each of your email addresses, including any aliases.

Back up your certificates so you can use them when re-initializing your certificate store.

## Importing personal certificates into Kerio Connect Client

- 1. Login to Kerio Connect Client securely.
- 2. In the desktop client for Windows, click **Tools**  $\rightarrow$  **Settings**. In the desktop client for Mac, click **Kerio Connect**  $\rightarrow$  **Settings**. In the web client, click **your name**  $\rightarrow$  **Settings**.
- 3. Go to the **Secure Messages** section.
- 4. Login to your certificate store.
- 5. In the Secure Messages section, click Import.

| Kerio Connect     | R. Cul Powaro 🗸 📄 🖉 R. Cul Powaro 🗸                                                                         |
|-------------------|----------------------------------------------------------------------------------------------------|
| Settings          | Certificates                                                                                                |
| Email             | No certificate is imported                                                                                  |
| Out of Office     | IMPGRT                                                                                                    |
| Delegation        | Mail settings                                                                                               |
| Spam              | Display decrypted messages directly                                                                         |
| Filters           | Sign all outgoing messages                                                                                  |
| Language & Region | <ul> <li>Certificate store protection</li> <li>Use the same password as for Kerio Connect Client</li> </ul> |
| Reminders         | Use different password (more secure)                                                                        |
| My Quota          |                                                                                                    |
| Folders to Sync   | SAVE                                                                                                    |
| Password Change   |                                                                                                    |
| Secure Messages   |                                                                                                    |

6. Browse to find the certificate file, type the passphrase and click **Import**.

,

| Import certificate        |                                               |
|---------------------------|-----------------------------------------------|
| Personal certificate: C:\ | :\fakepath\powaro@feelr BROWSE                |
| Passphrase: ••            | •••••                                         |
| The                       | he certificate has to be a .p12 or .pfx file. |
|                           | IMPORT CANCEL                                 |

The server verifies the validity of the certificate. If the certificate is not valid, ask your administrator to upload a root certificate to the server.

7. Repeat steps 1-5 for all your certificates.

| Certificate<br>/hrt- 👷 | R. Cul Powaro <powaro@feelmorelaw.com><br/>Issued by: Kerio Technologies Inc.<br/>Valid to: 8/13/2030<br/>Image: Alta to: 8/13/2030</powaro@feelmorelaw.com> | := |
|------------------------|----------------------------------------------------------------------------------------------------|----|
| IL IDODT               |                                                                                                    |    |

## Displaying certificate details

To display details about your certificate, such as the serial number and validity status, click the certificate menu and select **Details**.

#### Certificates

| Certificate<br>Issued by: Kerio Technologies Inc.<br>Valid to: 8/13/2030 | m> 📃          |
|--------------------------------------------------------------------------|---------------|
| The certificate is valid.                                                | 💿 Details ကြာ |
| IMPORT                                                                   | ↓ Download    |
|                                                                          | 🗑 Delete      |

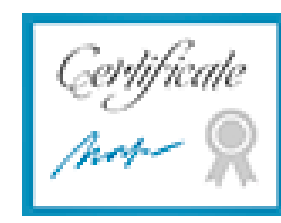

## R. Cul Powaro

Issued by: Kerio Technologies Inc.

Issued for powaro@feelmorelaw.com

Valid from 8/13/2015

Valid to 8/13/2030

Serial number 10 06 de

## Downloading your certificate

To download your certificate, click the certificate menu and select **Download**.

Certificates

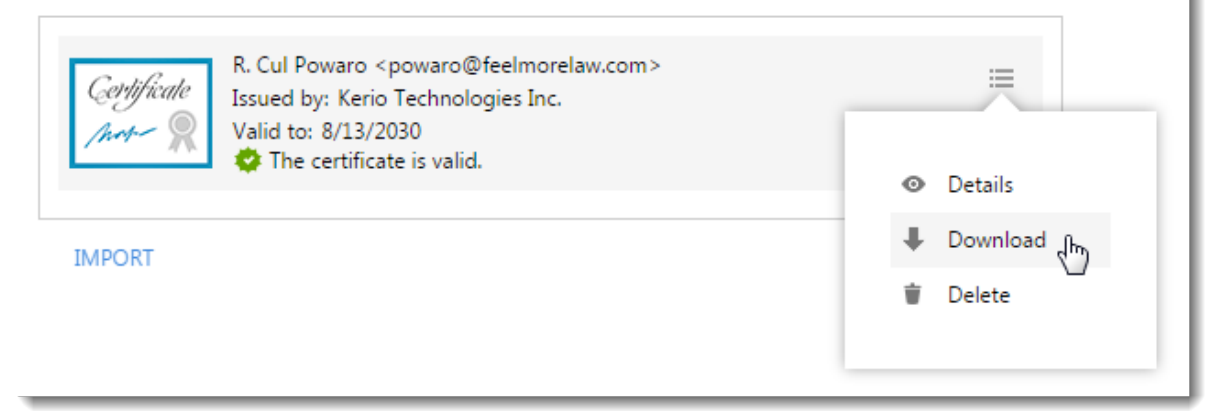

## Importing personal certificates to Kerio Connect Client

Download and back up your certificates so you can use them when re-initializing your certificate store.

## **Deleting your certificate**

To delete your certificate, click the certificate menu and select **Delete**.

Certificates

| Certificate       R. Cul Powaro < powaro@feelmorelaw.com>         Issued by: Kerio Technologies Inc.       Valid to: 8/13/2030 | =                                             |
|----------------------------------------------------------------------------------------------------|-----------------------------------------------|
| IMPORT                                                                                                    | <ul> <li>Details</li> <li>Download</li> </ul> |
|                                                                                                    | i Delete 🖑                                    |

# **Digitally signing messages in Kerio Connect Client**

#### **Overview**

If you add your digital signature to your messages, the recipients know that you personally have sent the message and the message has not been changed during the delivery.

#### **Prerequisites**

Before you can sign your messages digitally, you must:

- Initialize your certificate
- Import a valid personal certificate

#### **Digitally signing messages**

To digitally sign your messages:

- 1. Log in to your Kerio Connect Client securely via HTTPS.
- 2. Compose a message.
- Click the Sign the message button.
   You must enter the password for your certificate store.
- 4. Send the message.

| Q Search Inbox                                                                                            | 🔎 R. Cul Powaro 🔻 |
|----------------------------------------------------------------------------------------------------|-------------------|
| ≪ 💌 SEND ✓ SAVE Ø ATTACHMENT 🛡 SECURITY …                                                                 | 🗙 CANCEL 📑        |
| From: R. Cul Powaro <powaro@feelmorela< td=""><td></td></powaro@feelmorela<>                              |                   |
| To: Meg Regret ×                                                                                          | +                 |
| Cc: Shimon Ski × Hector Mouse ×                                                                           | +                 |
| Subject: Equipment                                                                                        |                   |
|                                                                                                    |                   |
| A equipment.pdf                                                                                           |                   |
| Default $\bullet$ 10 $\bullet$ B I U A $\stackrel{!}{=}$ $\stackrel{!}{=}$ $\stackrel{!}{=}$ $\checkmark$ |                   |

#### Signing all messages automatically

Kerio Connect Client can sign all your outgoing messages automatically.

- 1. Log in to your Kerio Connect Client securely via HTTPS.
- 2. In the desktop client for Windows, click **Tools**  $\rightarrow$  **Settings**. In the desktop client for Mac, click **Kerio Connect**  $\rightarrow$  **Settings**. In the web client, click **your name**  $\rightarrow$  **Settings**.
- 3. Go to the **Secure Messages** section.
- 4. In the Mail settings, select the Sign all outgoing messages option.
- 5. Click Save.

| Certificates                                                                                                    |
|----------------------------------------------------------------------------------------------------|
| Certificate       R. Cul Powaro <powaro@feelmorelaw.com>       Issued by: Feel Moe eLaw Inc.         Issued by: Feel Moe eLaw Inc.       Valid to: 8/13/2030         Image: Second control of the certificate is not trusted.</powaro@feelmorelaw.com> |
| IMPORT                                                                                                    |
| Mail settings                                                                                                    |
| <ul> <li>Display decrypted messages directly</li> </ul>                                                                                                    |
| Sign all outgoing messages                                                                                                    |
| Certificate store protection                                                                                                    |
| O Use the same password as for Kerio Connect Client                                                                                                    |
| Use different password (more secure)                                                                                                    |
| Change password                                                                                                    |
| SAVE                                                                                                    |

## **Encrypting messages in Kerio Connect Client**

## **Overview**

If you encrypt your messages, only message recipients can read your messages.

## Prerequisites

To encrypt messages, you must first:

- Initialize your certificate store
- Import a personal certificate
- Have the recipients's public certificate

To acquire another user's public certificate, ask them to send you a digitally signed message, and then reply to that message.

## **Encrypting messages**

To encrypt messages:

- 1. Compose a message.
- Click the Encrypt the message icon.
   If your certificate store is locked, enter your certificate store password.
- 3. Send the message.

| Q• Search Inbox                                                                        | 🔎 R. Cul Powaro 🔻 |
|----------------------------------------------------------------------------------------|-------------------|
| ≪ 📧 SEND ✓ SAVE Ø ATTACHMENT 🛡 SECURITY …                                              | × CANCEL          |
| From: R. Cul Powaro <powaro@feelmorela< td=""><td></td></powaro@feelmorela<>           |                   |
| To: Meg Regret ×                                                                       | <b>(+</b> )       |
| Cc: Shimon Ski × Hector Mouse ×                                                        | ÷                 |
| Subject: Equipment                                                                     |                   |
|                                                                                        |                   |
| equipment.pdf                                                                          |                   |
| Default $\bullet$ 10 $\bullet$ B I U A $\equiv$ $\frac{1}{2}$ $E$ $\overline{\bullet}$ |                   |

## **Reading encrypted messages**

To read an encrypted message, click the **Display** button.

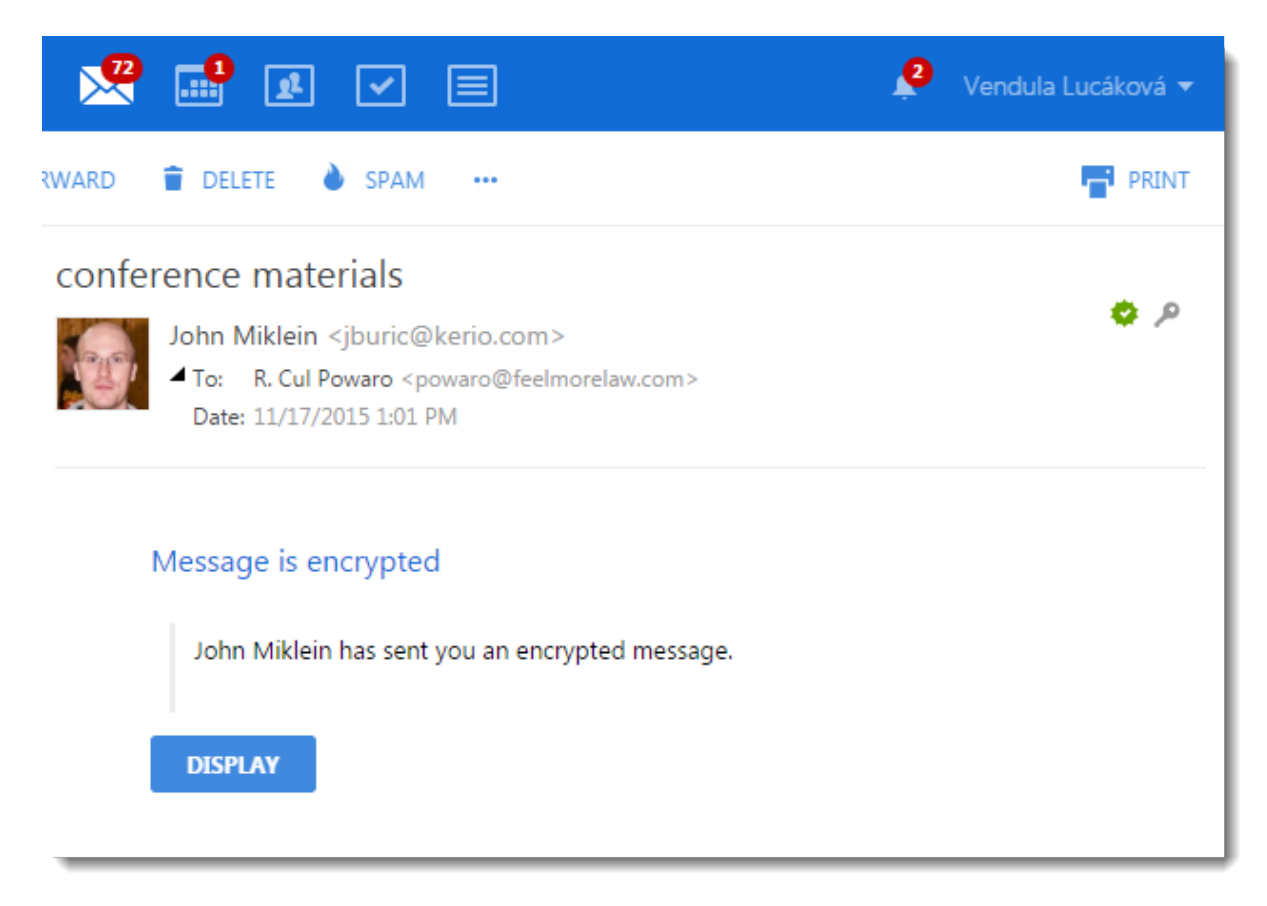

#### **Encrypting messages in Kerio Connect Client**

If your certificate store is locked, enter your certificate store password first.

#### **Displaying encrypted messages automatically**

If you do not want to click the **Display** button in every encrypted message you receive, Kerio Connect Client can decrypt those messages automatically.

- 1. Login to Kerio Connect Client securely.
- 2. In the desktop client for Windows, click **Tools**  $\rightarrow$  **Settings**. In the desktop client for Mac, click **Kerio Connect**  $\rightarrow$  **Settings**. In the web client, click **your name**  $\rightarrow$  **Settings**.
- 3. Go to the **Secure Messages** section.
- 4. Login to your certificate store.
- 5. In the Secure Messages section, select the Display decrypted messages directly option.
| Certificates                                                                                                    |
|----------------------------------------------------------------------------------------------------|
| Certificate       R. Cul Powaro < powaro@feelmorelaw.com >       Issued by: Feel Moe eLaw Inc.         Made R       Naid to: 8/13/2030       The certificate is not trusted. |
| IMPORT                                                                                                    |
| Mail settings                                                                                                    |
| Display decrypted messages directly                                                                                                    |
| Sign all outgoing messages                                                                                                    |
| Certificate store protection                                                                                                    |
| O Use the same password as for Kerio Connect Client                                                                                                    |
| • Use different password (more secure)                                                                                                    |
| Change password                                                                                                    |
| SAVE                                                                                                    |

From now on, Kerio Connect Client displays all your messages directly.

# Sending chat messages in Kerio Connect Client

### **Overview**

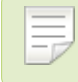

New in Kerio Connect 9.1!

Kerio Connect Client includes a **Chat** feature for exchanging instant messages. Chat enables you to view your colleagues' online status, and to chat with them in real time when you cannot wait for an email response or need a quick back-and-forth conversion without a phone.

Kerio Connect Client stores all the chat messages sent and received through Kerio Connect Client.

If you use the Safari browser, verify that you have a valid SSL certificate. For details, see Making SSL certificates trusted in Safari.

You can also receive instant messages using an XMPP/Jabber application.

## Enabling or disabling chat in Kerio Connect Client

Before you can use chat in your Kerio Connect Client, your administrator must enable chat for your domain.

If you don't see **Chat** in Kerio Connect Client and you know it is allowed for your domain, enable it in your Kerio Connect Client settings:

1. In the desktop client for Windows, click **Tools**  $\rightarrow$  **Settings**.

In the desktop client for Mac, click **Kerio Connect**  $\rightarrow$  **Settings**.

In the web client, click **your name**  $\rightarrow$  **Settings** 

2. In the Chat section, select Enable chat in Kerio Connect Client.

To disable chat, deselect the option.

3. Click Save.

|          | 🕺 💷 🗷 🗹 💷 🔺 |  |
|----------|-------------|--|
| Settings | Chat        |  |
| Email    |             |  |
| Chat     | SAVE        |  |

## Sending instant messages

To send a chat message:

- 1. Log in to Kerio Connect Client.
- 2. Switch to Chat.

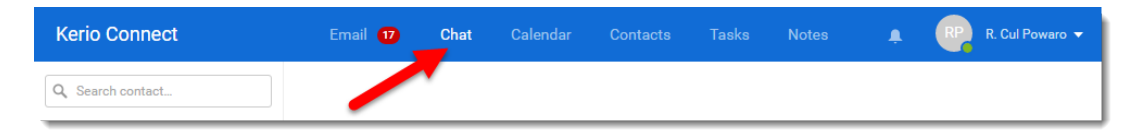

- In the left side contact list, select the person you want to chat with.
   The contacts you see depend on the public folder settings on your server.
- 4. Type your message.
- 5. Click Send.

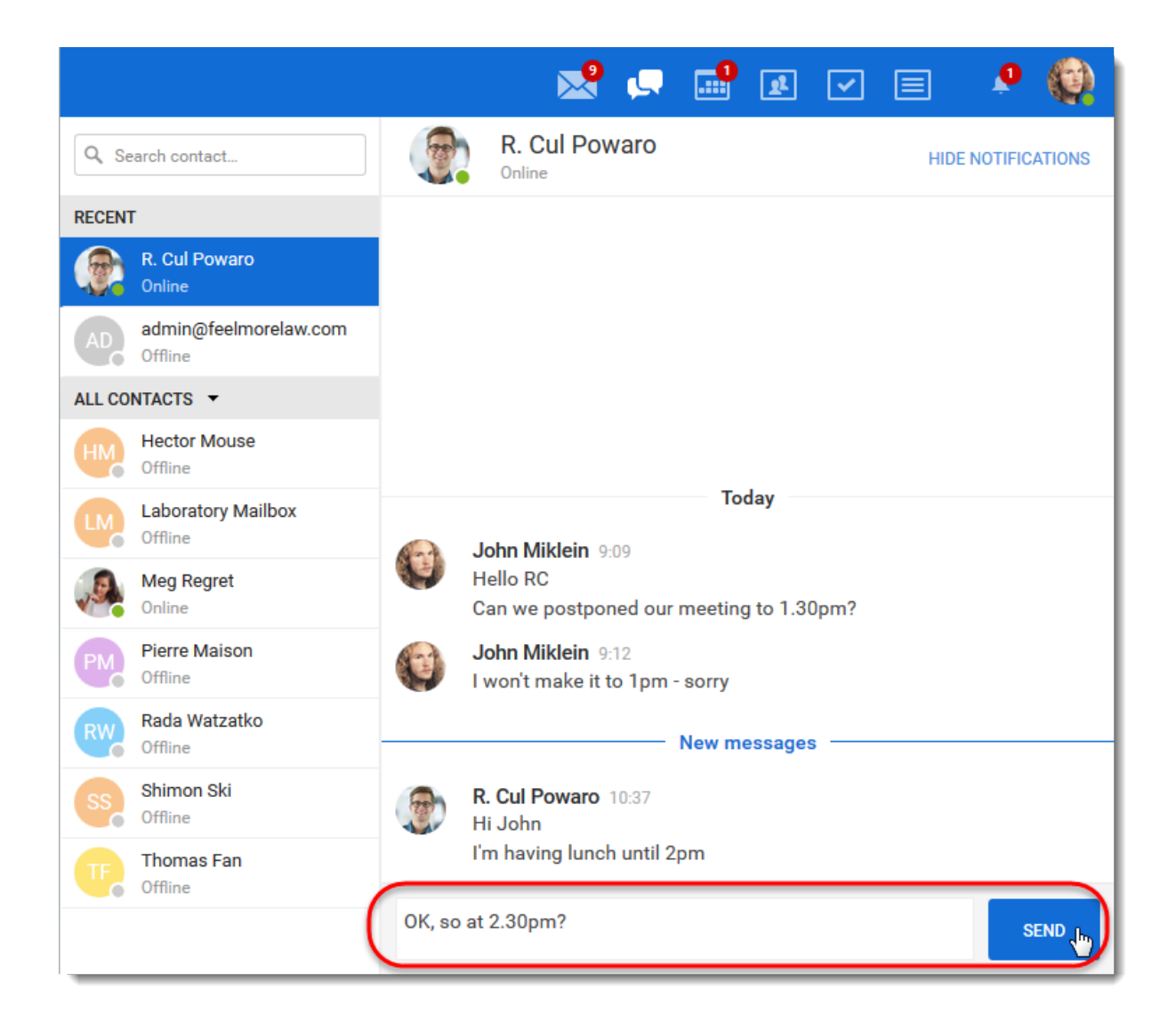

### Setting your status

You can let other users know whether you are free for chat or unavailable.

You can set your status to: **Online**, **Away**, **Do not disturb**, or **Offline**. Each status is represented by a colored dot.

When you log in to Kerio Connect Client, your status is automatically set to **Online**. To change your status:

- 1. In Kerio Connect Client, click your name or photo in the top right corner.
- 2. Select your status.

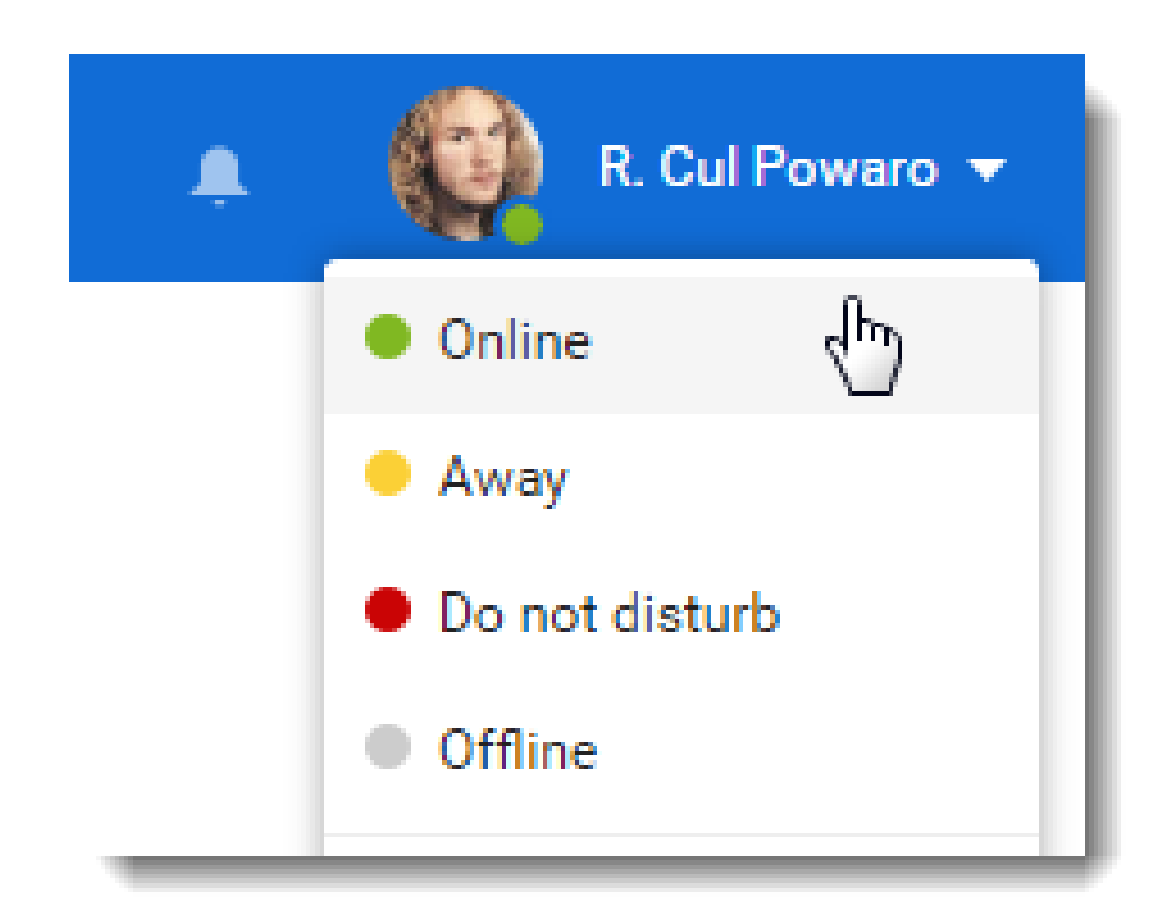

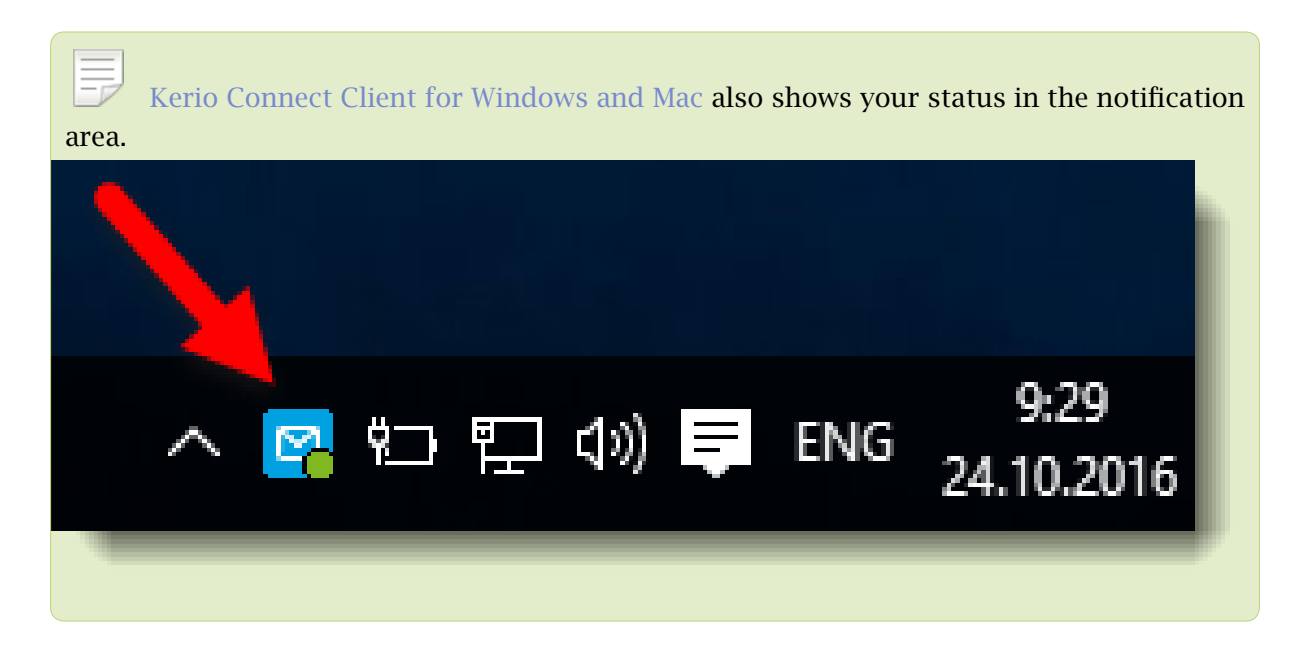

In Kerio Connect Client for Windows and Mac, you can set your Kerio Connect Client to show

as Away after a certain time of inactivity:

- 1. In Kerio Connect Client for Windows and Mac, click **Tools**  $\rightarrow$  **Settings**  $\rightarrow$  **Chat**.
- 2. Select Show me as Away....
- 3. Set the time.
- 4. Click Save.

| Kerio Connect | 👷 📢 📑 🗷 💌 🔳 🗳 🏟 R. Cul Powaro 🕶                                                                 |
|---------------|-------------------------------------------------------------------------------------------------|
| Settings      | Chat                                                                                            |
| Email         | <ul> <li>Enable chai in Kerio Connect Client</li> <li>Use sound for new chat message</li> </ul> |
| Chat          | Show me as Away when I've been inactive for 15 💠 minutes                                        |
| Out of Office |                                                                                                 |
| Delegation    | SAVE                                                                                            |

#### **Receiving instant messages - Notifications**

When you receive a chat message, Kerio Connect Client displays a number in the top bar.

| Email | Chat 1 | Calendar | Contacts | Tasks | Notes |
|-------|--------|----------|----------|-------|-------|
|       |        |          |          |       |       |

#### **Desktop notifications**

Desktop notifications are small pop-up windows that appear on your screen when you receive a chat message.

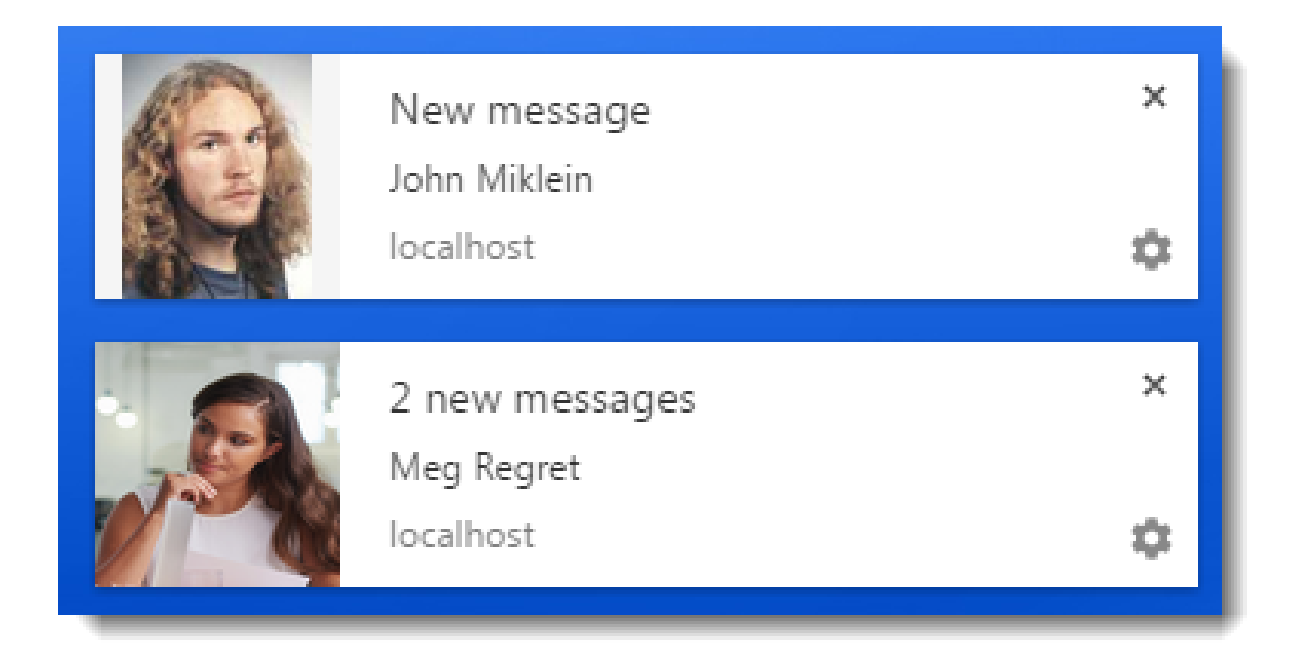

To enable desktop notifications:

- 1. In Kerio Connect Client, click your name and select **Settings**.
- 2. Switch to the **Notifications** section.
- 3. Select Notify me about new chat messages.
- 4. To receive sound notifications, switch to the **Chat** section.
- Select Use sound for new chat messages.
   In Kerio Connect 9.1.1 and older, this option is available in the Notifications section.
- 6. Click Save.

#### Sending chat messages in Kerio Connect Client

|                   | R. Cul Powaro 🖛 🔝 💽 📄 🏟 R. Cul Powaro 🖛                                                                                                    |
|-------------------|----------------------------------------------------------------------------------------------------|
| Settings          | Reminders                                                                                                    |
| Email             | <ul> <li>Show reminders in toolbar</li> <li>Use sound when reminding about events and tasks</li> </ul>                                                |
| Chat              | Desktop Notifications                                                                                                    |
| Out of Office     | Notifications will appear on your screen even if the browser with Kerio Connect Client is in the background<br>and you are working in another window. |
| Delegation        | ✓ Notify me about new emails                                                                                                    |
| Spam              | <ul> <li>Remind me about events and tasks</li> </ul>                                                                                                  |
| Filters           | Notify me about new chat messages. (Chat notifications do not display if you set your status as "do not disturb")                                     |
| Language & Region |                                                                                                    |
| Notifications     | Test Notification                                                                                                    |

| Kerio Connect | R. Cul Powaro 🕶 📃 🔔 📢 R. Cul Powaro 🕶                                                           |
|---------------|-------------------------------------------------------------------------------------------------|
| Settings      | Chat                                                                                            |
| Email         | <ul> <li>Enable chat in Kerio Connect Client</li> <li>Use sound for new chat message</li> </ul> |
| Chat          | ✓ Show me as Away when I've been inactive for 15<br>15<br>15<br>15<br>15<br>15<br>15<br>15      |
| Out of Office |                                                                                                 |
| Delegation    | SAVE                                                                                            |

If you set your status to **Do not disturb**, Kerio Connect Client does not display any notifications for new chat messages.

#### Disabling notifications for individual contacts

To temporarily disable notifications for any of your contacts:

- 1. In Kerio Connect Client, switch to the **Chat** section.
- 2. Select the contact in the left-side contacts list.
- 3. In the upper right corner of the chat window, click **Hide notifications**.

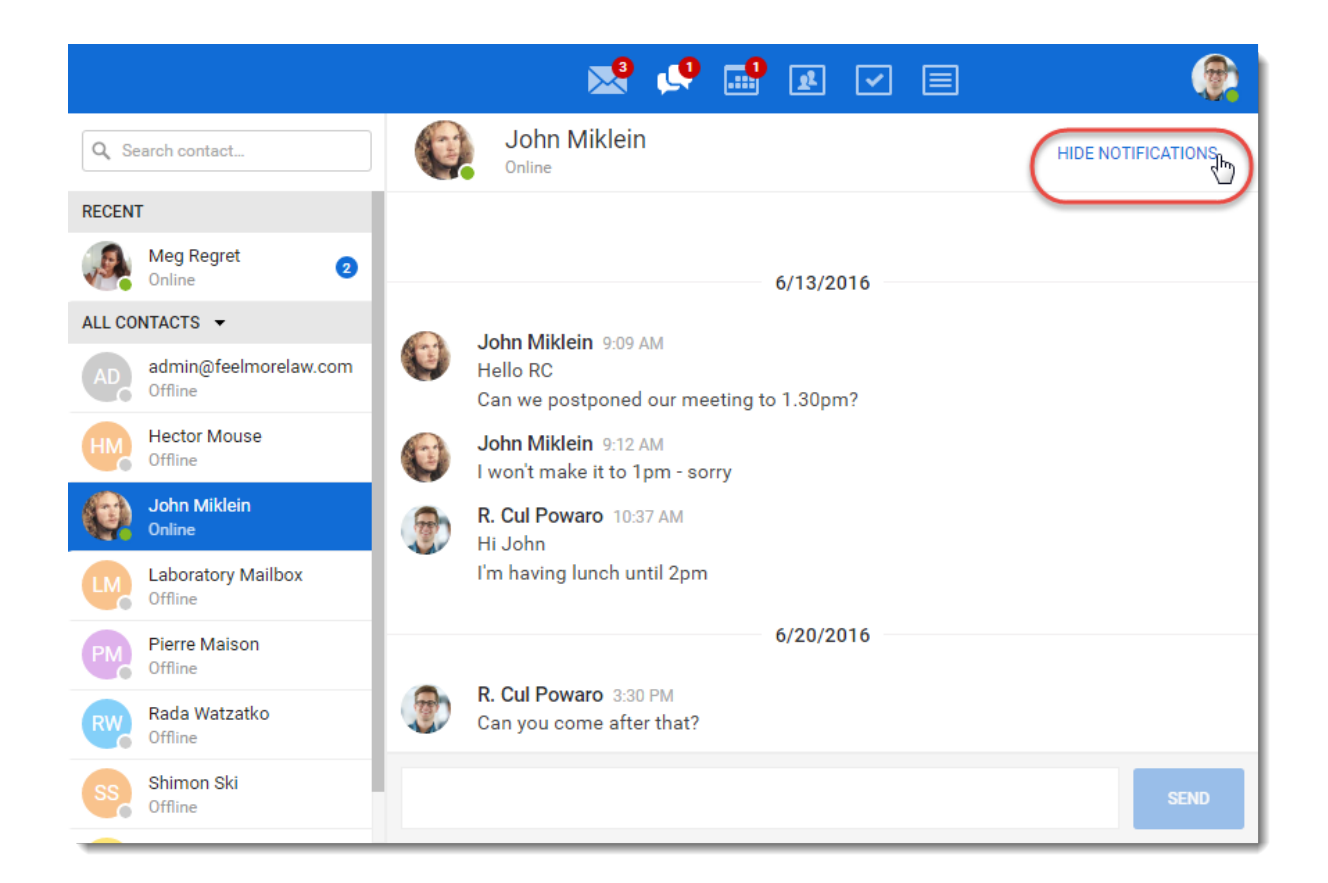

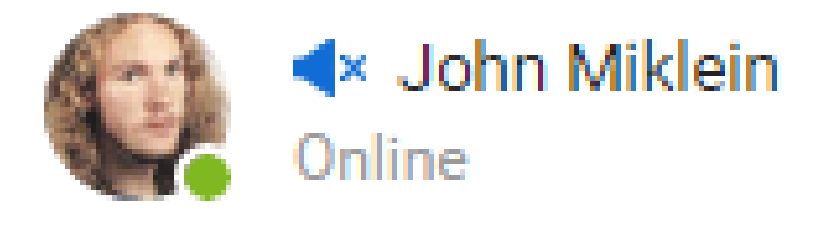

The contact now shows a mute icon

.

To enable notifications again, in the upper right corner click **Show notifications**.

# Making SSL certificates trusted in Safari

## **Overview**

Kerio Connect Client on Safari requires a trusted SSL certificate to use the **Chat** and **Presence** features. If your server does not use an SSL certificate signed by a trusted Certificate Authority, you can trust the certificate by importing it into your system.

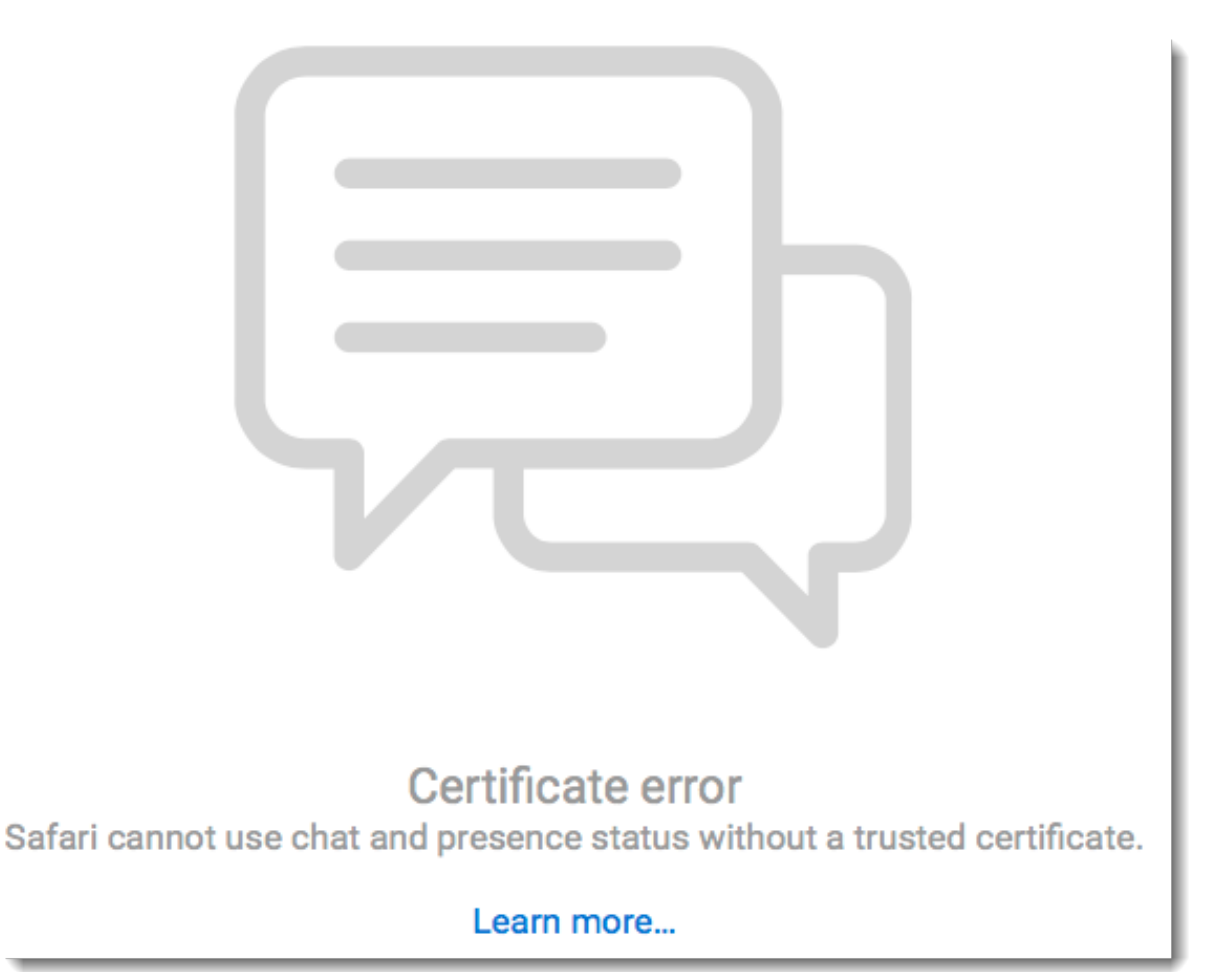

## Making SSL certificates trusted in Safari

To import a certificate to your system:

- 1. Open Safari.
- 2. Log into Kerio Connect Client.

During the login the **Safari can't verify the identity of the website mail.company.com** dialog box opens.

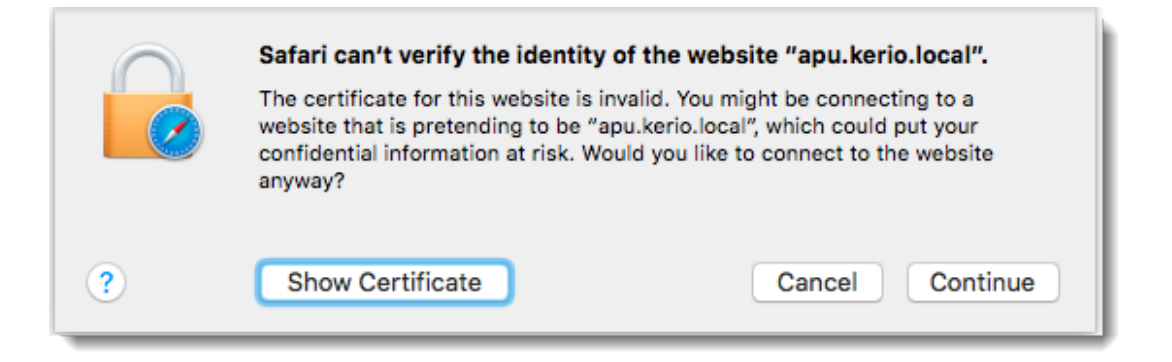

- 3. Click **Show Certificate**.
- 4. Select Always trust mail.company.com when connecting to mail.company.com.

|                      | Safari can't verify the identity of the website "mail.company.com"<br>The certificate for this website is invalid. You might be connecting to a<br>website that is pretending to be "mail.company.com", which could put your<br>confidential information at risk. Would you like to connect to the website<br>anyway? |
|----------------------|----------------------------------------------------------------------------------------------------|
| Always trust         | "apu.kerio.com" when connecting to "mail.company.com"                                                                                                    |
|                      | 0                                                                                                    |
| Certificate<br>Rot 🍅 | mail.company.com<br>Self-signed root certificate<br>Expires: Saturday 24 February 2018 10 h 22 min 25 s Central European<br>Standard Time                                                                                                    |
|                      | A This certificate has not been verified by a third party                                                                                                    |
| ▶ Trust▶ Details     |                                                                                                    |
| ?                    | Hide Certificate Cancel Continue                                                                                                    |

#### 5. Click Continue.

A verification dialog box opens.

6. To confirm the SSL certificate as always trusted, type a password of the user with administration rights to the system.

|                | Safari can't verify the identity of the website "mail.company.com" |                            |                       |                              |                                        |  |
|----------------|--------------------------------------------------------------------|----------------------------|-----------------------|------------------------------|----------------------------------------|--|
| ✓ Always trust |                                                                    | You are ma<br>Settings. Ty | iking cha<br>ype your | anges to you<br>r password t | ur Certificate Trust<br>to allow this. |  |
| 🖂 apu.kerio    |                                                                    | Username:                  | jsmith                |                              |                                        |  |
|                |                                                                    | Password:                  | •••••                 | •••••                        |                                        |  |
| Certificate    |                                                                    |                            |                       | Cancel                       | Update Settings                        |  |
| ▼ Trust        | A This certificat                                                  | te has not beel            | n verified            | by a third party             | ,                                      |  |
| When us        | sing this certifica                                                | te: Always                 | Trust                 | ≎ ?                          |                                        |  |
| Secure So      | ockets Layer (SS                                                   | SL) Always                 | Trust                 | ٥                            |                                        |  |
| :              | X.509 Basic Poli                                                   | cy Always                  | Trust                 | ٥                            |                                        |  |
| ▶ Details      |                                                                    |                            |                       |                              |                                        |  |
| ?              | Hide Certif                                                        | icate                      |                       | Can                          | Continue                               |  |

# 7. Click Update Settings.

The Kerio Connect Client login dialog opens.

Log into Kerio Connect Client and verify that **Chat** works properly.

20.2 Making SSL certificates trusted in Safari

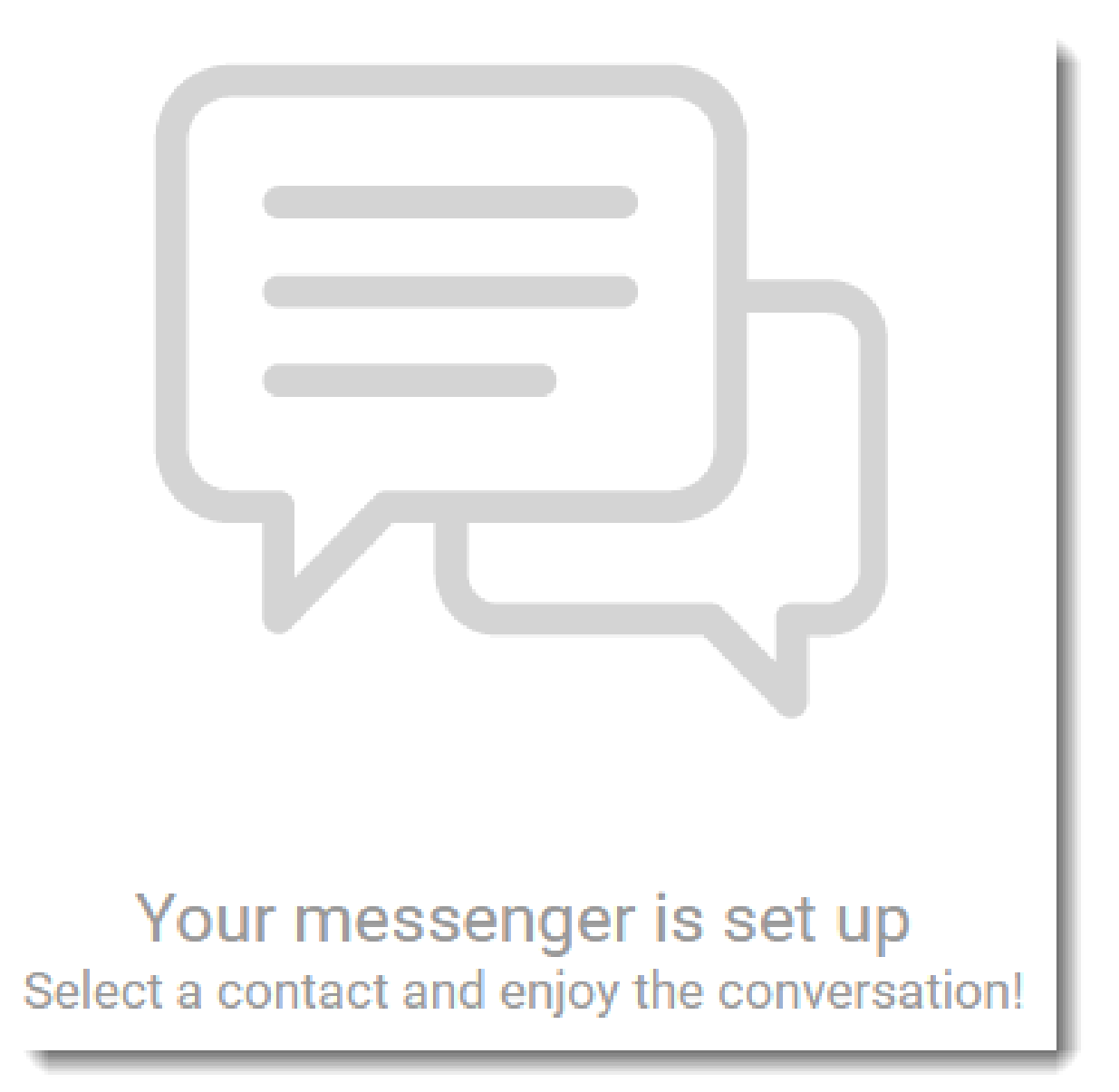

# **Using contacts in Kerio Connect Client**

### **Creating contacts**

In Kerio Connect Client you can create contacts:

- In the Contacts section
- From any email message

#### Creating contacts in the Contacts section

- 1. In Kerio Connect Client, go to the **Contacts** section.
- 2. Click **New contact**.
- 3. Type the contact information.
- 4. Click Add field to add additional information.

To add items of already displayed information, click the **plus** sign at the right of an item.

| + ADD FIELD ~        | Work email | kohl@kohlombo.com | +           |
|----------------------|------------|-------------------|-------------|
| Job title            | Mobile     | +123456789        | Work email  |
| IM address           | Work web   | www.kohlombo.com  | Home email  |
| Nickname             |            |                   | Other email |
| Birthday/Anniversary |            |                   |             |
| Department/Office    |            |                   |             |
| Manager/Assistant    |            |                   |             |
|                      |            |                   |             |

5. Click **Upload photo** and select the contact photo.

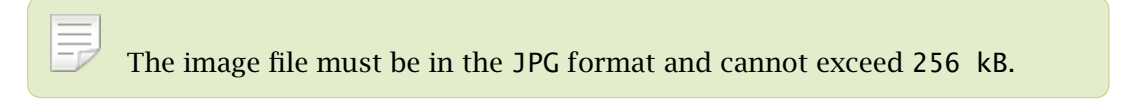

6. Click Save.

| Q Search All contacts |              |                     | 2         | £      | ~      |           |   | R. Cul Powa | aro 1 |
|-----------------------|--------------|---------------------|-----------|--------|--------|-----------|---|-------------|-------|
| ≪ ✓ SAVE × CANCEL     |              |                     |           |        |        |           |   |             |       |
| °                     | First name   | Kohl                |           |        |        |           |   | Prefix      |       |
| Tash                  | Last name    | O'Mbo               |           |        |        |           |   | Suffix      |       |
| 252                   | Middle name  |                     |           |        |        |           |   |             |       |
| Change                | Company      | Kohl O'Mbo Invest   | tigations |        |        |           |   |             |       |
|                       | Job title    | Private Investigato | r         |        |        |           | ] |             |       |
|                       | Work email   | kohl@kohlombo.c     | om        |        |        |           | + |             |       |
|                       | Mobile       | +123456789          |           |        |        |           | + |             |       |
|                       | Work web     | www.kohlombo.cc     | m         |        |        |           | + |             |       |
|                       | Work address | Dimebare Street 1   | 234       |        |        |           |   | H           | +     |
|                       |              | Bludchil City       |           | St     | ate    |           |   | 12345       |       |
|                       |              | Country             |           |        |        |           |   |             |       |
|                       | Notes        | Fill your notes     |           |        |        |           |   |             |       |
|                       | Nickname     | Raincoat            |           |        |        |           | ] |             |       |
|                       | Manager      | Manager             |           | Assist | ant Th | nomas Fan |   |             |       |
|                       |              | + ADD FIELD →       |           |        |        |           |   |             |       |

If you synchronize your Kerio Connect account with an Exchange ActiveSync device, the following applies due to the limitation of the Exchange ActiveSync protocol:

- Only the first three email addresses synchronize.
- The types of email addresses don't synchronize (for example, work email, or home email).

#### Creating contacts from email messages

```
New in Kerio Connect 8.5!
```

You can create or update contacts directly from the messages you receive.

1. Select a message in Kerio Connect Client.

- 2. Click any name or email address in the message header.
- 3. Click **Create contact**.

| RWARD    | DELETE                 | ۵         | SPAM |   |
|----------|------------------------|-----------|------|---|
| Data     | sheets                 |           |      |   |
| R. Cul F | Powaro 12:0<br>r Mouse | )3 PM     |      |   |
|          | Send message           |           | -    | _ |
|          | Create contact         | (hr)      |      |   |
|          | Add to spam w          | /hitelist | :    |   |
| _        |                        |           | _    |   |

If the contact already exists, the option reads **Update contact** and opens the contact edit window.

#### **Auto-created contacts**

If you send messages to addresses that are not in your contacts, Kerio Connect Client saves the addresses.

These addresses are not visible in your contact folders. However, when you compose a message, Kerio Connect Client offers you these addresses together with other addresses from your contact list.

You can find additional info in Sending messages in Kerio Connect Client

Kerio Connect does the same when you receive a message from addresses that are not in your contacts.

### **Creating contact groups**

Contact groups, also known as distribution lists, are groups of email addresses used for sending messages to multiple users.

- 1. In Kerio Connect Client, go to the **Contacts** section.
- 2. Click New group.
- 3. Type a name for the group.
- 4. In the Contacts field, type an email address and hit Enter.As you type, Kerio Connect suggest users from your contact folders.You can add a single email address or a contact group.
- 5. Add as many email addresses as you want.
- 6. Click Save.

|                  | 9 🛃 🗹 🔳                 | R. Cul Powaro |
|------------------|-------------------------|---------------|
| SAVE X CANCEL    |                         |               |
| Group name Media |                         |               |
| Contacts r       |                         |               |
| R. Cul Powaro    | powaro@feelmorelaw.com  | h             |
| R. Cul Powaro    | rcp@feelmorelaw.com     | <)            |
| Meg Regret       | regret@feelmorelaw.com  |               |
| Rada Watzatko    | watzatko@feelmorelaw.co | m             |

Apple OS X does not support distribution lists — contact groups are not synchronized to Address Book and vice versa.

#### **Editing contacts**

You can edit:

- Contacts you created in Kerio Connect Client
- Public contacts if you have appropriate rights
- Contacts shared with you if you have appropriate rights
- 1. Go to the **Contacts** section.
- 2. Select the contact or group.

#### 3. Click Edit.

You can also double-click the contact in the list.

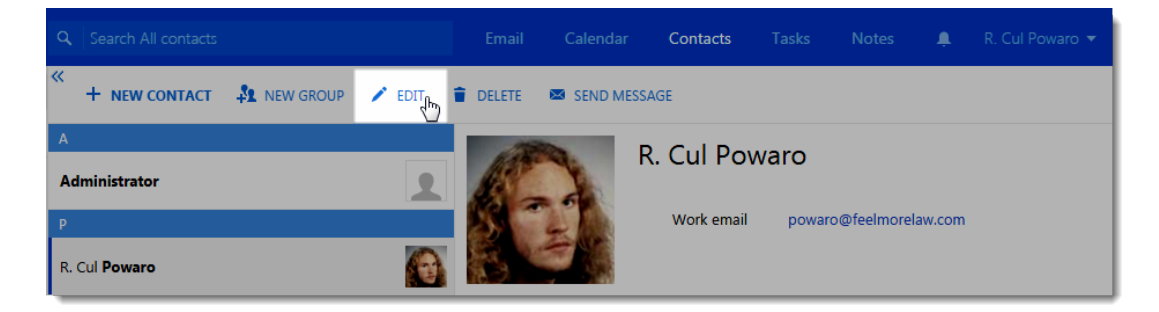

- 4. Update the information.
- 5. Click Save.

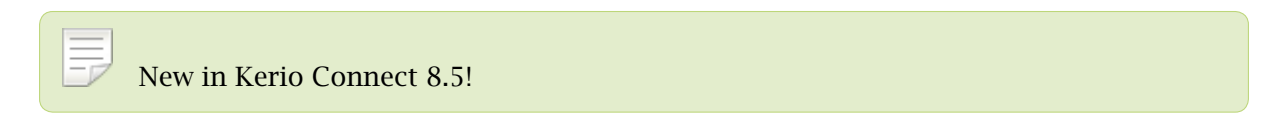

You can also click the name or email address in any message and update the contact (see Creating contacts from email messages).

# **Deleting contacts**

- 1. Go to the **Contacts** section.
- 2. Select the contact or group.
- 3. Click **Delete**.

| Q Search All contacts |           |        | 2      | <b>1</b>   |            | R. Cul Powaro 🔻    |
|-----------------------|-----------|--------|--------|------------|------------|--------------------|
| * + NEW CONTACT       | NEW GROUP | 🖍 EDIT | DELETE | 🖾 SEND MES | SAGE       |                    |
| н                     |           |        |        |            | holmes     |                    |
| holmes                |           | 2      |        |            | Work email | holmes@feelmorelaw |
| I                     |           |        |        |            |            | .com               |

To delete the auto-created contacts, you can also:

- 1. Go to the **Email** section.
- 2. Click **Compose**.
- 3. Type the email address you want to delete.
- 4. In the list of offered email addresses, click the delete icon next the contact you want to delete.

| To: m<br>Cc: branch2-meetingroom branch2-meetingroom@feelmorela<br>magnifier1 magnifier1@feelmorelaw.com<br>Sub magnifier2 magnifier2@feelmorelaw.com<br>Laboratory Mailbox laboratory@feelmorelaw.com<br>meeting_room_1 meeting_room_1@feelmorelaw.com<br>John Miklein miklein@feelmorelaw.com<br>ml@feelmorelaw.com<br>Hector Mouse mouse@feelmorelaw.com                                                                                                 | rom:              | R. Cul Powaro <rcul< th=""><th>powaro@feelmorelaw.com&gt;</th><th>•</th></rcul<> | powaro@feelmorelaw.com>        | •           |
|----------------------------------------------------------------------------------------------------|-------------------|----------------------------------------------------------------------------------|--------------------------------|-------------|
| Cc:       branch2-meetingroom       branch2-meetingroom@feelmorela         magnifier1       magnifier1@feelmorelaw.com         Sub       magnifier2       magnifier2@feelmorelaw.com         Laboratory Mailbox       laboratory@feelmorelaw.com         Det       meeting_room_1       meeting_room_1@feelmorelaw.com         John Miklein       miklein@feelmorelaw.com         moon@company.com       X         Hector Mouse       mouse@feelmorelaw.com | 0: m              |                                                                                  |                                |             |
| magnifier1       magnifier1@feelmorelaw.com         Sub       magnifier2       magnifier2@feelmorelaw.com         Laboratory Mailbox       laboratory@feelmorelaw.com         Det       meeting_room_1       meeting_room_1@feelmorelaw.com         John Miklein       miklein@feelmorelaw.com         moon@company.com       X         Hector Mouse       mouse@feelmorelaw.com                                                                            | c: bra            | anch2-meetingroom                                                                | branch2-meetingroom@feelmorela |             |
| Sub       magnifier2       magnifier2@feelmorelaw.com         Laboratory Mailbox       laboratory@feelmorelaw.com         Det       meeting_room_1       meeting_room_1@feelmorelaw.com         John Miklein       miklein@feelmorelaw.com         moon@company.com       X         Hector Mouse       mouse@feelmorelaw.com                                                                                                    | ma                | agnifier1                                                                        | magnifier1@feelmorelaw.com     |             |
| Laboratory Mailbox       laboratory@feelmorelaw.com         Det       meeting_room_1         John Miklein       miklein@feelmorelaw.com         moon@company.com       X         Hector Mouse       mouse@feelmorelaw.com                                                                                                    | ub ma             | agnifier2                                                                        | magnifier2@feelmorelaw.com     |             |
| Def       meeting_room_1       meeting_room_1@feelmorelaw.com         John Miklein       miklein@feelmorelaw.com         moon@company.com       X         Hector Mouse       mouse@feelmorelaw.com                                                                                                    | Lab               | boratory Mailbox                                                                 | laboratory@feelmorelaw.com     |             |
| John Miklein miklein@feelmorelaw.com ml@feelmorelaw.com x moon@company.com R. Hector Mouse mouse@feelmorelaw.com                                                                                                    | Det me            | eeting_room_1                                                                    | meeting_room_1@feelmorelaw.com | P           |
| ml@feelmorelaw.com     ×       moon@company.com     Imp       R.     Hector Mouse     mouse@feelmorelaw.com                                                                                                    | Joh               | hn Miklein                                                                       | miklein@feelmorelaw.com        |             |
| R. Hector Mouse mouse@feelmorelaw.com                                                                                                    | ml                | l@feelmorelaw.com                                                                |                                | ×           |
| R. Hector Mouse mouse@feelmorelaw.com                                                                                                    | mo                | oon@company.com                                                                  |                                | Jhn         |
|                                                                                                    | . He              | ector Mouse                                                                      | mouse@feelmorelaw.com          |             |
| Vice Meg Regret regret@feelmorelaw.com                                                                                                    | ice <sub>Me</sub> | eg Regret                                                                        | regret@feeImorelaw.com         | Remove item |

To delete contacts shared with you, you must have appropriate rights.

# Sorting contacts

In Kerio Connect Client, contacts are sorted according to contact's **Last name**. If the last name entry contains more names, the first one is used for sorting.

## Sorting contacts into folders

Your default contact folder is **My contacts**.

To add another folder, click the **plus** sign next to Folders and specify a name.

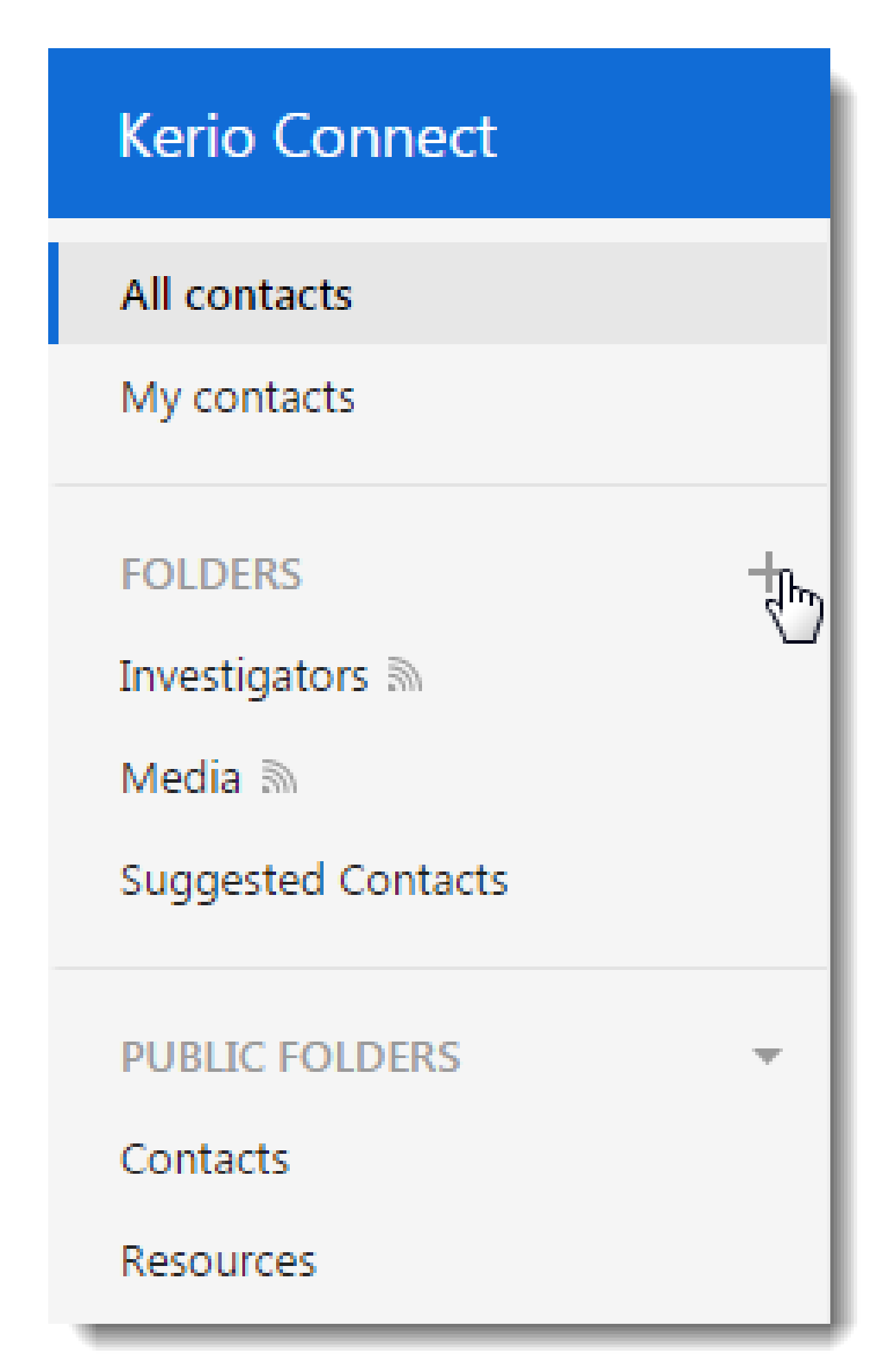

To move contacts to different folders, drag the contact from its original folder to another in the navigation tree on the left.

# Sharing your contact folders

To share your contact folders and display contacts others share with you, read Sharing in Kerio Connect.

# **Using tasks in Kerio Connect Client**

# **Creating tasks**

To create a new task:

- 1. In Kerio Connect Client, go to the **Tasks** section..
- 2. Specify the task in the **Enter a new task** field.
- 3. Click Add.

Double-click the task to:

- Add a reminder date and time (to learn about reminders, read Enabling notifications in Kerio Connect)
- Add notes about the task

| SAVEN >     | < CANCEL                                                                         |
|-------------|----------------------------------------------------------------------------------|
| Name        | Make a reservation at the Restaurant                                             |
| Reminder    | 12/9/2015 ▼ 2:00 PM ▼                                                            |
| Description | Call the Restaurant and make a reservation for me and my wife for tomorrow 8 pm. |
| Completed   |                                                                                  |

When you are done, save the task.

| Q Search My tasks    | 🕺 🗳 🖄                                                                                                   | 2 🗉 🛛 🎡                          |
|----------------------|----------------------------------------------------------------------------------------------------|----------------------------------|
| My tasks             | <sup>≪</sup> + ∕ ∎ ₽                                                                                    |                                  |
| FOLDERS +            | Prepare for the press conference                                                                        | Prepare for the press conference |
| Calls ଲା<br>Cases ଲା | Buy dumplings                                                                                           | Reminder: 11/30/2015 9:00 AM     |
| Personal             | Write report on the stolen toy case<br>Write and send a detailed report on this case.                   |                                  |
|                      | <ul> <li>Completed tasks</li> </ul>                                                                     |                                  |
| FOBLICFOLDERS +      | Make a reservation at the Restaurant 6/27/2016<br>Call the Restaurant and make a reservation for me and |                                  |
|                      | ✓ Call wife                                                                                             |                                  |

## Working with tasks

In the Tasks section, you can:

- Sort your tasks into folders
- Mark tasks as complete using the check box on their left

Finished tasks can be viewed in the **Completed tasks** section.

To remove a task, right-click it and select **Delete**.

## Sorting tasks into folders

Your default task folder is **My tasks**.

To add another folder, click the **plus** sign next to **FOLDERS** and specify a name.

To move a task to a different folder, drag it from its original folder to another in the tree on the left.

## Sharing your task folders

You can also share your task folders and see tasks others share with you. To learn how, read the article Sharing in Kerio Connect.

# **Using notes in Kerio Connect Client**

# **Creating notes**

To create a new note:

- 1. In Kerio Connect Client, go to the **Notes** section.
- 2. Click New note.
- 3. Write the text.
- 4. Click Save.

| Q Search My notes          |   | 🕺 🕺                     |            |                                                             |
|----------------------------|---|-------------------------|------------|-------------------------------------------------------------|
| My notes                   |   | <sup>«</sup> + 🖍 🔒 📼    |            |                                                             |
| FOLDERS                    | + | Witness interview notes | 11/16/2015 | Shopping list                                               |
| The case of lazy lies 🔊    |   | CS notes                | 9/6/2012   | dumplings<br>soda<br>toilet paper                           |
| The case of the accountant |   | Shopping list           | 9/6/2012   | chocolate cake<br>painkillers<br>sleeping pills<br>dog food |
| PUBLIC FOLDERS             | Ŧ |                         |            | iguana food                                                 |

# **Editing notes**

To edit a note, select the note in the list and click **Edit**.

| Q Search My notes       |               | 🔀 🚅 🗵                                     |  |
|-------------------------|---------------|-------------------------------------------|--|
|                         | DELETE 🖾 SENI | D AS MESSAGE                              |  |
| Witness interview notes | 3:16 PM       | Shopping list                             |  |
| Crime scene notes       | 11/6/2015     | dumplings<br>soda<br>toilet paper         |  |
| Shopping list           | 9/6/2015      | chocolate cake<br>painkillers             |  |
|                         |               | sleeping pills<br>dog food<br>iguana food |  |

## Sending notes as email messages

You can send your note as an email message with one click.

- 1. In the Notes section in Kerio Connect Client, select a note.
- 2. Click **Send as Message**.

|                       | EDIT | DELETE  | 💌 SEN | D AS MESSAGE            |
|-----------------------|------|---------|-------|-------------------------|
| Witness interview not | es   | 3:16 PI | M     | Witness interview notes |

This opens a new message window containing the text of the note.

3. Compose the message as needed and send.

See Sending messages in Kerio Connect Client for details.

### Working with notes

In the notes section, you can:

- Sort your notes into folders.
- Change the color of your note (right-click it and select a color).
- Remove a note (right-click it and select **Delete**).

# Sorting notes into folders

Your default notes folder is **My notes**.

To add another folder, click the **plus** sign next to **FOLDERS** and specify a name.

To move a note to a different folder, drag it from its original folder to another in the tree on the left.

#### Sharing your notes folders

You can share your notes and see note folders others share with you. To learn how, see the article Sharing in Kerio Connect.

# **Searching in Kerio Connect Client**

# About searching

In Kerio Connect Client, you can use the **full text search feature** which allows you to search for items according to different criteria.

Administrators must enable this feature in the administration interface. See Configuring data store in Kerio Connect for details.

### **Email messages**

If you need to find a specific message, use the search bar at the top of your Kerio Connect Client.

1. In the top bar search field, type a name or email address.

As you type, Kerio Connect Client automatically offers you a list of people from your contact lists.

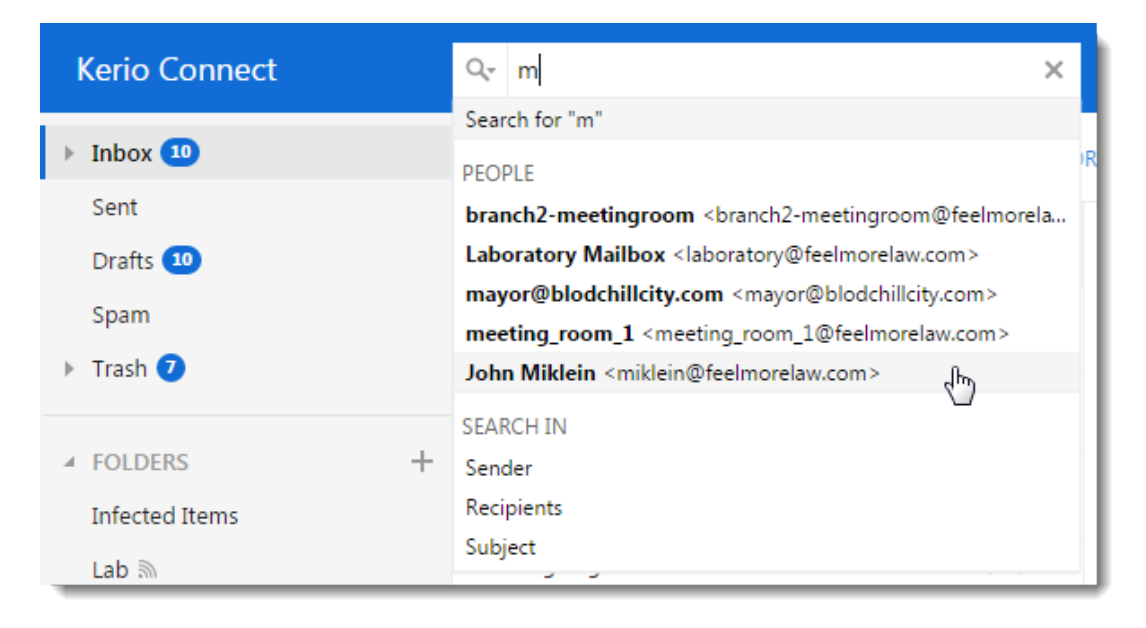

- Kerio Connect Inbox • Sender 🔻 John Miklein × Entire Message « Inbox 🔟  $\mathbf{Z}$ REPLY ALL 🔶 Fof Subject Sent Sender 2 11/17/2015 John Drafts 10 2.2 kB Prese Recipients 10/15/2014 Spam John Miklein 2.5 kB Conference attendance Trash 7 John Miklein 6/16/2014 2 kB new address +FOLDERS
- 2. Narrow the selection to Sender, Subject, Recipients or Entire Message.

3. Narrow the selection to Inbox, Sent folder or All Folders.

| Kerio Connect | All Folders  Sende | r ✔ John Miklein 🗙  |
|---------------|--------------------|---------------------|
| ▶ Inbox 10    | Inbox              |                     |
|               | Sent               | REPLY REPLY ALL FOR |
| Sent          | All Folders        | N 11/17/2015        |
| Drafts 💶      | Invoices for Octo  | ист 2.1 kB          |
| Spam          | John Miklein       | 11/17/2015          |

Kerio Connect Client lists the messages that match your search.

#### Searching by numbers

If you type a number in the search bar, you can search for messages:

- By message size
- By how long ago the message was sent or received

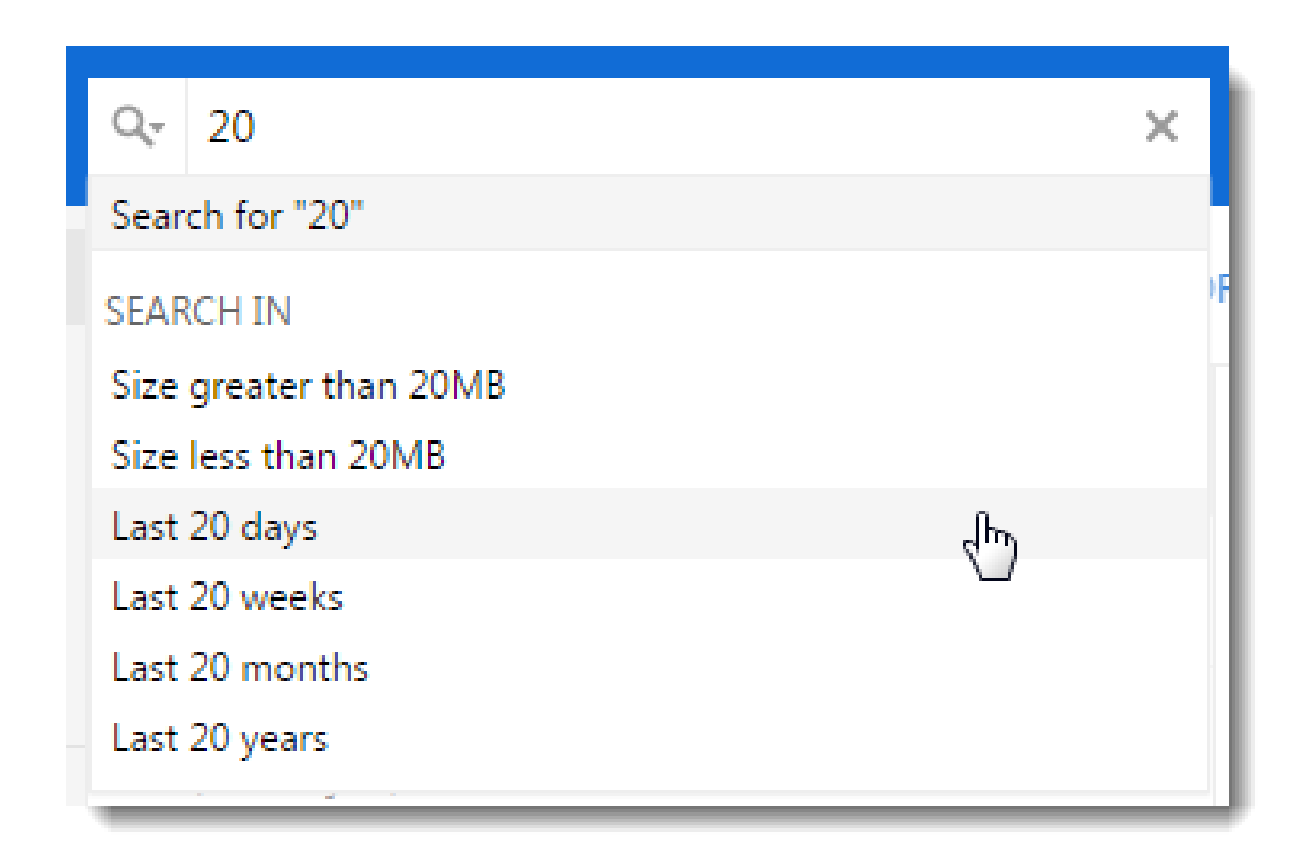

#### Additional searching parameters

Click the magnifier icon on the left side of the search bar to display additional search criteria.

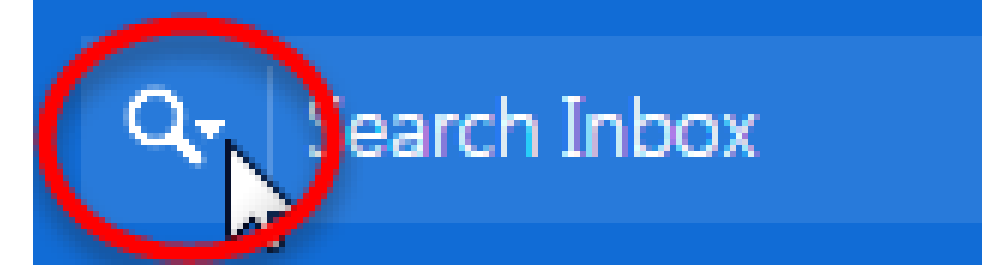

You can search for messages:

- With or without flags
- Read or unread
- Marked as important
- Answered or not answered
- With or without attachment

| OTHER         |     |
|---------------|-----|
| Flagged       | ١R  |
| Not flagged   | - 1 |
| Read          |     |
| Unread        |     |
| Important     |     |
| Answered      |     |
| Not answered  |     |
| Attachment    |     |
| No attachment |     |

To access this drop-down list any time, click in the search area and use the *down* arrow on your keyboard.

#### **Combining searches**

You can combine the above mentioned searches by adding the search parameters one by one.

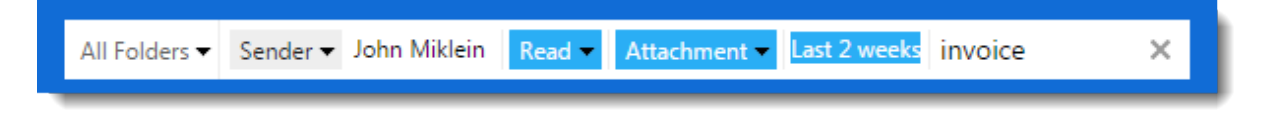

# Calendars

In the Calendar section, use the search bar to search for various information using the top bar search field.

Kerio Connect Client lists all the events which meet the search parameters.

| K          | eri      | o C      | Conr           | nect           | t              |          |                  | Q, m                        | no                                                                 | × |
|------------|----------|----------|----------------|----------------|----------------|----------|------------------|-----------------------------|--------------------------------------------------------------------|---|
| >          | 5        | м        | осто<br>т      | DBER<br>W      | 2014<br>т      | F        | <b>&gt;</b><br>5 | EVENTS<br>Cancel<br>10/1/20 | IN THE PAST<br>Ied: New Event<br>014 12:00 PM                      |   |
| 2          | 8<br>5   | 29<br>6  | 30<br>7        | 1<br>8         | 2<br>9         | 3<br>10  | 4<br>11          | New Ex                      | <b>vent</b><br>13 9:30 AM                                          |   |
| 1          | .2<br>.9 | 13<br>20 | 14<br>21       | 15<br>22       | 16<br>23       | 17<br>24 | 18<br>25         | Brainst<br>11/13/2          | torming - the stolen toy case<br>2014 1:00 PM, interrogationroom1  |   |
| 2          | 2<br>2   | 27<br>3  | <b>28</b><br>4 | <b>29</b><br>5 | <b>30</b><br>6 | 31<br>7  | 1<br>8           | Cancel 10/1/20              | Ied: New Event                                                     |   |
| MY         | CA       | LENI     | DARS           | 5              |                |          | +                | Cancel 10/1/2               | led: New Event<br>014 12:00 PM                                     |   |
| <b>V</b> F | R. C     | ul P     | owar           | o 🔊            |                |          |                  | Meetin<br>11/8/20           | n <mark>g with Dr. Hector Mouse</mark><br>015 8:30 AM, Path. Dept. |   |
| M L        | Pow      | /aro'    | s cale         | endai          | r - Ial        | b        |                  | Showi                       | ng 6 out of 6 results                                              |   |

## Contacts

In the Contacts section, use the top bar search field to search for any information included in a contact.

## **Tasks and Notes**

In the Tasks and Notes sections, use the top bar search field to search for any information included in the name and description.

# **Using delegation in Kerio Connect Client**

## **About delegation**

Delegation is an advanced type of sharing. **Delegate** can act on your behalf: they can confirm your event invitations, and send and receive messages for you.

You can delegate only to individual users, not a group of users. However, you can delegate to as many users as you like.

Delegates can have access to your inbox and main calendar.

A delegate cannot create private events on another person's behalf. Nor can they see/edit the person's other private events.

You can use the traditional sharing feature to share contacts, notes, and tasks.

## **Delegating users**

You can delegate as many users as necessary.

- In the desktop client for Windows, click Tools → Settings.
   In the desktop client for Mac, click Kerio Connect → Settings.
   In the web client, click your name → Settings
- 2. Go to the **Delegation** section.
- 3. Click Add delegate and type the name or email address of a user.

Kerio Connect Client offers users as you type. When you see the name of the person you want to make a delegate, select it.

| Kerio Connect | 🔀 📑 🖉 –                                                                                                    |
|---------------|----------------------------------------------------------------------------------------------------|
| Settings      | Delegation                                                                                                    |
| Email         | Delegates who can act on my behalf:                                                                            |
| Out of Office |                                                                                                    |
| Delegation    | Hector Mouse mouse@feelmorelaw.com<br>John Miklein miklein@feelmorelaw.com<br>Laboratory/@feelmorelaw.com      |
| Spam          | T ADD         Meg Regret         regret@feelmorelaw.com           Pierre Maison         maison@feelmorelaw.com |
| - Filterer    | People I am a delegate for:                                                                                    |

4. By default, your delegates have access only to your calendar (they can send and accept event invitations).

To allow access to your Inbox, click the menu icon and select Access to Inbox.

| Delegation                          |   |                 |  |  |  |  |  |
|-------------------------------------|---|-----------------|--|--|--|--|--|
| Delegates who can act on my behalf: |   |                 |  |  |  |  |  |
| Hector Mouse                        |   | =               |  |  |  |  |  |
| has access to my Calendar           |   | Access to Inbox |  |  |  |  |  |
| + ADD DELEGATE                      | Ŵ | Remove          |  |  |  |  |  |
|                                     | _ |                 |  |  |  |  |  |

5. Click Save.

## **Removing delegation**

If you want to remove delegation rights from a user, click the menu icon and select **Remove**.

| Delegation                                |                 |
|-------------------------------------------|-----------------|
| Delegates who can act on my behalf:       |                 |
| Hector Mouse<br>has access to my Calendar |                 |
|                                           | Access to Indox |
| + ADD DELEGATE                            | 🗑 Remove 🕁      |

#### Accepting delegation

When someone delegates you to act on their behalf, you automatically become a **delegate**. Kerio Connect Client displays that person's inbox and calendar (see Using delegation below). You cannot reject delegation. However, you can hide the delegated folders.

#### Hiding a delegated inbox

To remove a delegated inbox from your shared folders list, right-click the folder and select **Hide**.

You are still a delegate — you can send messages on the person's behalf — but you cannot see their inbox.

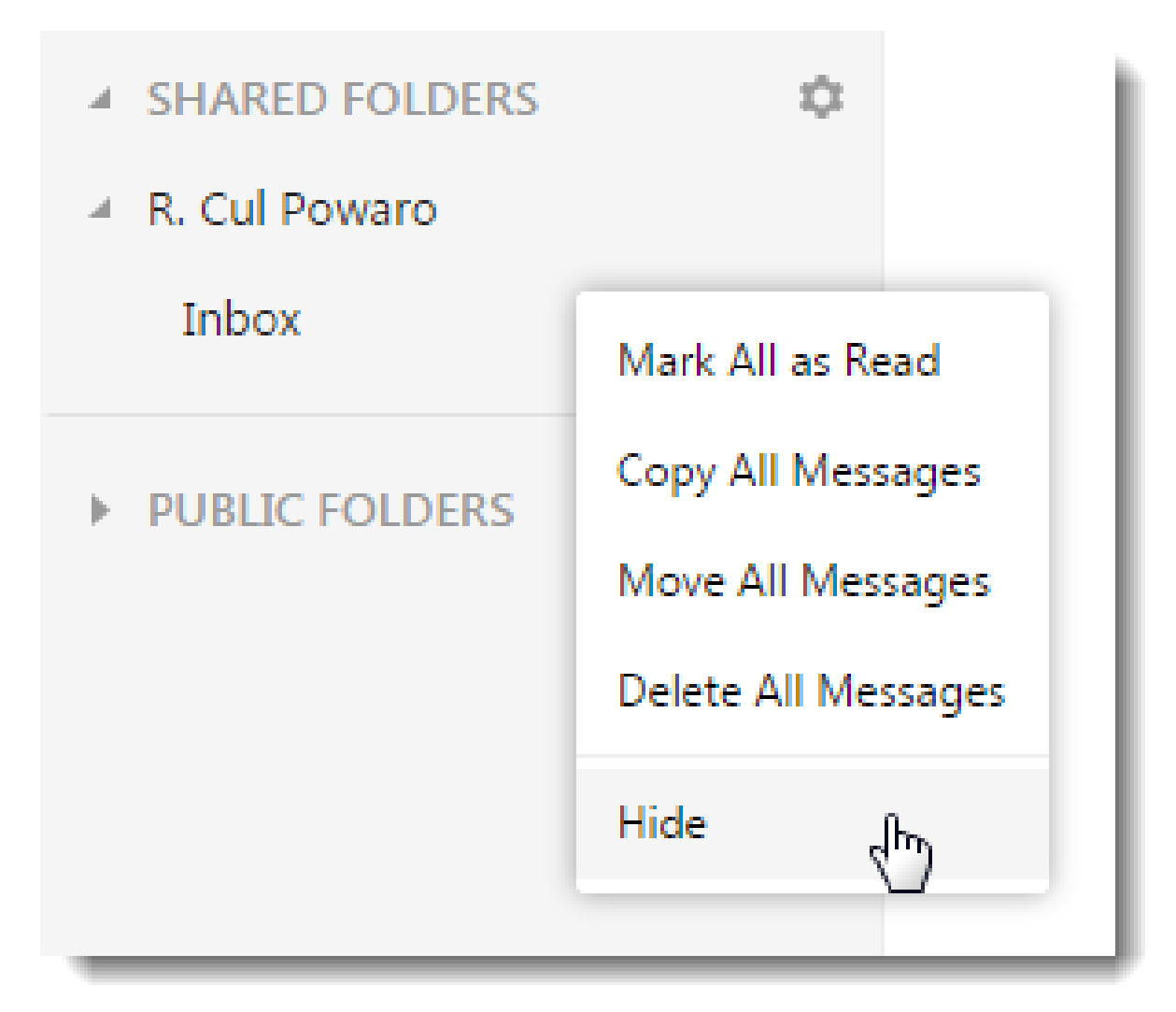

#### Hiding all delegated folders

- 1. In the desktop client for Windows, click **Tools**  $\rightarrow$  **Settings**. In the desktop client for Mac, click **Kerio Connect**  $\rightarrow$  **Settings**. In the web client, click **your name**  $\rightarrow$  **Settings**
- 2. Go to the **Delegation** section.
- 3. In **People I am a delegate for**, clear the dialog box next to the person's name.

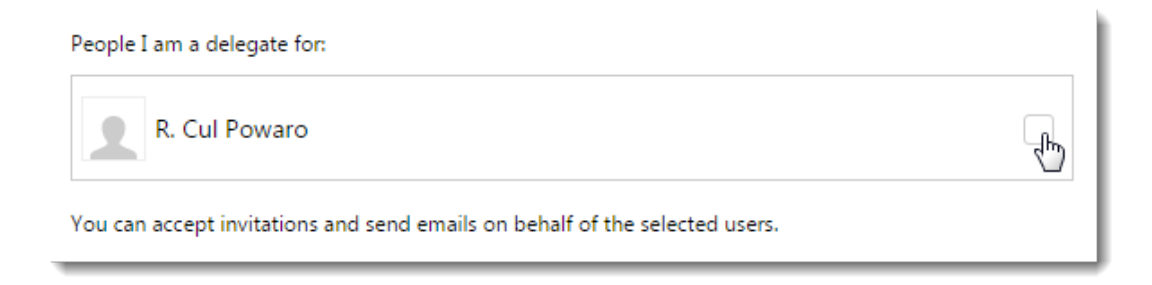

4. Click Save.

Now, you cannot send messages or create/accept events on another person's behalf. Select the dialog box again to restore your delegation rights.

## **Using delegation: Examples**

The following examples describe how to use delegation in Kerio Connect Client.

#### **Delegating users**

R. Cul Powaro has delegated Meg Regret to act on his behalf.

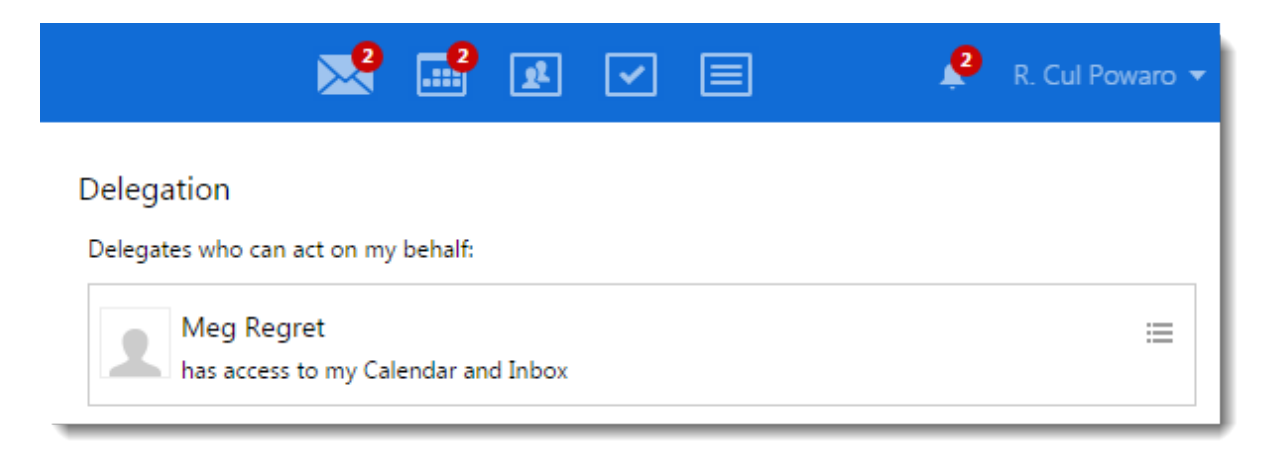

Meg automatically becomes a delegate and her Kerio Connect Client displays Mr. Powaro's inbox and calendar.
| Kerio Connect    |    | Ker    | io C   | onr   | nect | t    |    |    |
|------------------|----|--------|--------|-------|------|------|----|----|
| 🕨 Inbox 🔊 🥑      |    | <      | N      | IOVEI | MBER | 2015 | 5  | >  |
| Sent             |    | s      | м      | т     | w    | т    | F  | 5  |
| Drafts           |    | 1      | 2      | 3     | 4    | 5    | 6  | 7  |
| Spam             |    | 8      | 9      | 10    | 11   | 12   | 13 | 14 |
| Trash            |    | 22     | 23     | 24    | 25   | 26   | 20 | 21 |
| Trash            |    | 29     | 30     | 1     | 2    | 3    | 4  | 5  |
| ► FOLDERS        | +  | 6      | 7      | 8     | 9    | 10   | 11 | 12 |
|                  |    |        |        |       |      |      |    |    |
| ▲ SHARED FOLDERS | \$ | MVC    |        |       |      |      |    |    |
| A R. Cul Powaro  |    | WIY CA |        |       | •    |      |    |    |
| Inbox 2          |    | Me Me  | g Re   | gret  |      |      |    |    |
|                  |    | DELEG  | ATIO   | N     |      |      |    |    |
|                  |    | 🗹 R. ( | Cul Po | oward | þ    |      |    |    |
|                  |    | PEOPL  | .E     |       |      |      |    |    |

## Sending and receiving emails

When Meg Regret wants to send a message on behalf of Mr. Powaro, she selects his address from the drop-down menu before composing a message.

|   |         |                    |                               |                                                                                                    |                      |                     | C                        | ۶-  | $\succ$ | <br><b>)</b> | <u>1</u> 2 | ~ | E | E | ļ | Ì. | • |
|---|---------|--------------------|-------------------------------|----------------------------------------------------------------------------------------------------|----------------------|---------------------|--------------------------|-----|---------|--------------|------------|---|---|---|---|----|---|
| ~ | ×       | ~                  | 6                             | 0                                                                                                    |                      |                     |                          |     |         |              |            |   |   |   | × | Ľ  |   |
|   | From:   | Meg F              | Regret                        | <regre< td=""><td>t@feelm</td><td>orelaw</td><td>.com&gt;</td><td></td><td></td><td>•</td><td></td><td></td><td></td><td></td><td></td><td></td><td></td></regre<>                                                  | t@feelm              | orelaw              | .com>                    |     |         | •            |            |   |   |   |   |    |   |
|   | To:     | Meg Re<br>R. Cul F | egret <<br><sup>p</sup> owaro | regret@<br><powar< td=""><td>feelmorel<br/>o@feelm</td><td>law.com<br/>orelaw.c</td><td>&gt;<br/>om&gt;</td><td>վետ</td><td></td><td></td><td></td><td></td><td></td><td></td><td></td><td>÷</td><td></td></powar<> | feelmorel<br>o@feelm | law.com<br>orelaw.c | ><br>om>                 | վետ |         |              |            |   |   |   |   | ÷  |   |
|   | Cc:     |                    |                               |                                                                                                    |                      |                     |                          | U   |         |              |            |   |   |   |   | ÷  |   |
|   | Subject | :                  |                               |                                                                                                    |                      |                     |                          |     |         |              |            |   |   |   |   |    |   |
|   | Default |                    |                               | - 10                                                                                                    | <b>▼</b> B           | Ι                   | $\underline{\mathbf{U}}$ | Α   | E       | -            | <u> </u>   | S |   |   |   |    |   |

When the message arrives, the recipient can see that Mr. Powaro has delegated Meg Regret to act on his behalf.

|                                                                                                    |                                          | 😢                |                                                                | 🐥 🛛 John Miklein 🔻 |
|----------------------------------------------------------------------------------------------------|------------------------------------------|------------------|----------------------------------------------------------------|--------------------|
| WARD 👕 DELETE 🌢 SPA                                                                                                    | M                                        |                  |                                                                | PRINT              |
| Presentation draft up                                                                                                    | odate                                    |                  |                                                                |                    |
| Meg Regret <regret@feelmon<br>To: John Miklein <miklein@fe< th=""><th>relaw.com&gt; <b>on l</b><br/>elmorelaw.com&gt;</th><th>behalf of R. Cul</th><th>Powaro <powaro@< th=""><th>feelmorelaw.com&gt;</th></powaro@<></th></miklein@fe<></regret@feelmon<br> | relaw.com> <b>on l</b><br>elmorelaw.com> | behalf of R. Cul | Powaro <powaro@< th=""><th>feelmorelaw.com&gt;</th></powaro@<> | feelmorelaw.com>   |
| Date: 16.11.2015 10:51                                                                                                    |                                          |                  |                                                                |                    |
| 🖉 1 Attachment 🛛 👤                                                                                                    |                                          |                  |                                                                |                    |
| presentationft.pdf                                                                                                    |                                          |                  |                                                                |                    |

#### Creating and accepting calendar events

When Meg Regret wants to create an event on behalf of Mr. Powaro, she selects his calendar from the drop-down menu when creating an event.

When the invitation arrives, recipients can see it was sent by Mr. Powaro.

| unch with     | the Mayor            |                | Lunch with t | he Mayor                                  |           |
|---------------|----------------------|----------------|--------------|-------------------------------------------|-----------|
| Where         | Le Restaurant        | -              | Where        | Le Restaurant                             |           |
| All day event |                      |                | Start        | 24.11.2015                                | 12:30     |
| Start         | 11/24/2015 🔹         | 12:30 PM 🔻     | End          | 24.11.2015                                | 14:30     |
| End           | 11/24/2015           | 2:30 PM 🔻      | Attendees    | R. Cul Powaro (organizer)<br>John Miklein |           |
| Attendees     |                      |                | Repeat       | None                                      |           |
|               | Fine                 | d meeting time | Travel time  | 0                                         | minutes   |
| Repeat        | None                 | <b>-</b>       | Reminder     | 15 minutes                                |           |
| Travel time   | 15                   | ▲ minutes ▼    | Label        | <ul> <li>Important</li> </ul>             |           |
| Reminder      | When I need to leave | -              | Show As      | Busy                                      |           |
| Label         | Important            | •              | Calendar     | John Miklein                              |           |
| Show As       | Out of office        | •              | Accept       | Maybe                                     | Decline   |
| Calendar      | R. Cul Powaro        | -              |              |                                           |           |
| Private       |                      |                |              | _                                         |           |
| Description   |                      |                | PRINT        |                                           | SAVE CANC |

Mr. Miklein invites Mr. Powaro to a meeting. Meg Regret sees the invitation sent to Mr. Powaro and can accept it on his behalf.

| Q Search Calendar                                                                                                    |                                                                                                    |                      | <b>·</b> E |
|----------------------------------------------------------------------------------------------------|----------------------------------------------------------------------------------------------------|----------------------|------------|
| NOVEMBER 2015                                                                                                    | > « + 💩                                                                                              | < TODAY >            | Nc         |
| 1       2       3       4       5       6         8       9       10       11       12       13         15       16       17       18       19       20         22       23       24       25       26       27         29       30       1       2       3       4         6       7       8       9       10       11 | Quarterly review<br>To: R. Cul Powaro<br>November 27 4:00 AM<br>meeting_room_1<br>From: John Miklein |                      | ×          |
| MY CALENDARS                                                                                                    | 11 AM                                                                                                | ACCEPT   MAYBE   DEC |            |
| DELEGATION R. Cul Powaro                                                                                                    | 12 PM                                                                                                |                      |            |

## **Sharing in Kerio Connect Client**

## **Overview**

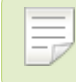

For versions prior to 8.4, see this article.

In Kerio Connect Client you can share any folder with other users. First, you assign sharing rights to users. Then, users subscribe to shared folders. This article describes how to:

- Share folders
- Change and remove sharing rights
- Display folders people share with you
- Hide shared folders

## **Sharing folders**

#### Sharing email folders

To share your Inbox, you can use traditional sharing or delegation.

- 1. In your Kerio Connect Client, go to the **Emails** section.
- 2. Click the arrow next to the email folder name and select **Sharing**.

In Kerio Connect 8.4, you can share any email folder, including the **Sent** and **Trash** folders.

Click the plus sign and start typing the name or email address of a user or group.
 As you type, Kerio Connect Client offers you addresses from your contact lists.

| Kerio Connect                                                               | 🗣 Search Inbox 🔀 🛃 💽 🗐 R. Cul Powaro 🗸                                                                                                    |
|-----------------------------------------------------------------------------|----------------------------------------------------------------------------------------------------|
| ▶ Inbox 1                                                                   | 🦇 🗹 COMPOSE 🔶 REPLY 🔲 REPLY ALL 🌧 FORWARD 👕 DELETE 🌢 SPAM … 📑 PRINT                                                                                                    |
| Sent<br>Drafts 19                                                           | John Miklein     10/15/2014     Conference attendance     2.5 kB     Conference attendance                                                                                                    |
| Spam 3<br>Frash 7                                                           | John Miklein     John Miklein <miklein@feelmorelaw.com>     Conference.attendance     2.5 kB     To: R. Cul Powaro.<pre>conderemorelaw.com&gt;, Pierre Maison     Hector Mouse     Hector Mouse</pre></miklein@feelmorelaw.com> |
| <ul> <li>FOLDERS</li> <li>Accounting dpt</li> <li>Infected Items</li> </ul> | + Sharing: Accounting dpt  r r Reader Editor Owner  *                                                                                                    |
| Lab 🔊<br>News Feed                                                          | + ADD     SAVE v     CANCEL       Additional data     1.2 kB     Can you please check the attached file and confirm your attending?                                                                                             |

- 4. Click the plus sign and the down arrow to share with:
  - Everyone in your company Select Everyone from <your company>.
  - Everyone from the server Select **Everyone from server**.

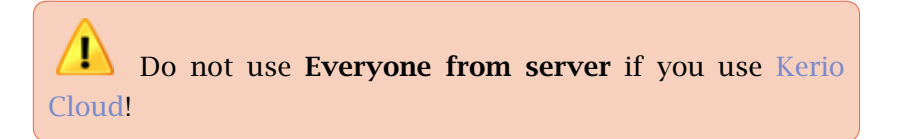

- 5. Specify the rights for each user you share the folder with:
  - **Reader** Users can only see the messages.
  - Editor Users can add, delete, and edit messages.
  - **Owner** Users can set sharing as well as add, delete and edit messages.
- 6. **Save** your settings.

By default, you set the access rights for this folder only. To set the same access rights for the subfolders, click the arrow next to **Save** and select **Also for all subfolders**.

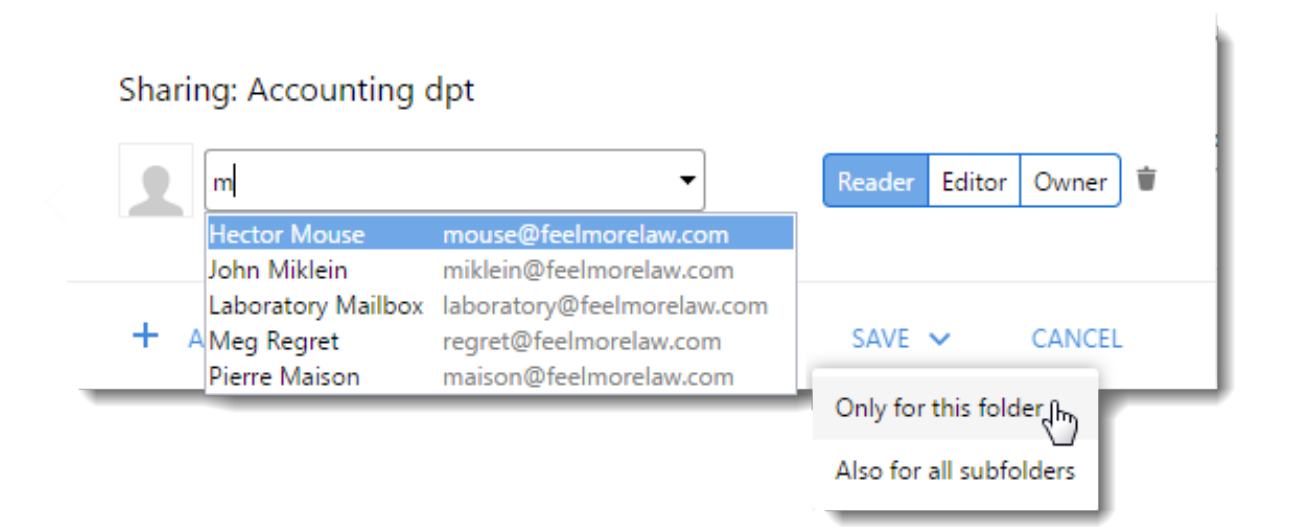

#### Sharing calendars

To share your calendar, you can use traditional sharing or delegation.

- 1. In your Kerio Connect Client, go to the Calendars section.
- 2. Click the arrow next to the calendar name and select Sharing.
- Click the plus sign and start typing the name or email address of a user or group. As you type, Kerio Connect Client offers you addresses from your contact lists.

|                         | with Dr and John conference                                                                        |
|-------------------------|----------------------------------------------------------------------------------------------------|
|                         | Sharing: Calendar                                                                                  |
| MY CALENDARS            | +                                                                                                  |
| 🗹 R. Cul Powaro         | Reader Editor Owner                                                                                |
| Vowaro's calendar - lab | Hector Mouse mouse@feelmorelaw.com<br>John Miklein miklein@feelmorelaw.com                         |
|                         | Laboratory Mailbox laboratory@feelmorelaw.com<br>+ A Meg Regret regret@feelmorelaw.com SAVE CANCEL |
| DELEGATION              | Pierre Maison maison@feelmorelaw.com                                                               |
| 🔲 John Miklein          | 1 PM with wife                                                                                     |

- 4. Click the plus sign and the down arrow to share with:
  - Everyone in your company Select Everyone from <your company>.
  - Everyone from the server Select **Everyone from server**.

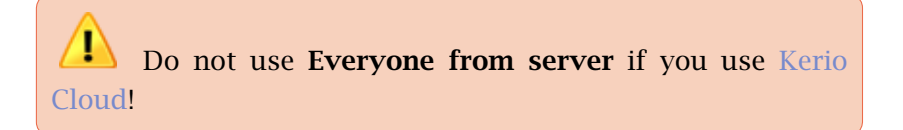

• Anonymous users — Select **Public access**.

| Shari | ng: Calendar                                          |                    |                |        |        |   |
|-------|-------------------------------------------------------|--------------------|----------------|--------|--------|---|
| 1     | Hector Mouse<br>mouse@feelmorelaw.com                 |                    | Reader         | Editor | Owner  | Ŵ |
| 2     |                                                       | •                  | Reader         | Editor | Owner  | Ŵ |
|       | Everyone from feelmorelaw.com<br>Everyone from server |                    |                |        |        |   |
| +     | Public access<br>Aadmins@feelmorelaw.com              | [group]            |                | E      | CANCEL |   |
|       | John Miklein                                          | miklein@feelmorela | w.com<br>w.com |        |        |   |

- 5. Specify the rights for each user you share your calendar with:
  - **Reader** Users can only see the events (automatically set for **Public access**).
  - Editor Users can add, delete, and edit events.
  - **Owner** Users can set sharing as well as add, delete and edit events.
- 6. Click Save.

 $\square$  Only the original owner can change events with more attendees. However, you can use delegation instead of sharing — delegates can edit your events with multiple users.

#### Sharing contacts, notes, and task folders

- 1. In your Kerio Connect Client, go to the **Contacts**, **Notes**, or **Tasks** section.
- 2. Click the arrow next to the folder name and select Sharing.
- Click the plus sign and start typing the name or email address of a user or group.
   As you type, Kerio Connect Client offers you addresses from your contact lists.

| Kerio Connect                                                               | 🔍 Search All contacts 💦 🛃 💽 🖃 🖳 R. Cul Powaro 🗸                                                                                                    |
|-----------------------------------------------------------------------------|----------------------------------------------------------------------------------------------------|
| All contacts                                                                | 🕊 🕂 NEW CONTACT 🔱 NEW GROUP 🖌 EDIT 👕 DELETE 🔤 SEND MESSAGE                                                                                               |
| My contacts                                                                 | The root Ean                                                                                                    |
| FOLDERS<br>Investigators M<br>Media<br>Suggested Contacts<br>PUBLIC FOLDERS | + Sharing: Media<br>Metor Mouse mouse@feelmorelaw.com<br>John Miklein miklein@feelmorelaw.com<br>Laboratory Mailbox laboratory@feelmorelaw.com<br>Cancel |
| Contacts<br>Resources                                                       | Jeff Barlow Stanch2-meetingroom                                                                                                    |

- 4. Click the plus sign and the down arrow to share with:
  - Everyone in your company Select Everyone from <your company>.
  - Everyone from the server Select **Everyone from server**.

|   | Shari | ng: Media                             |                     |         |        |        |
|---|-------|---------------------------------------|---------------------|---------|--------|--------|
|   | 2     | Hector Mouse<br>mouse@feelmorelaw.com |                     | Reader  | Editor | Owner  |
| 5 | 1     |                                       | •                   | Reader  | Editor | Owner  |
|   |       | Everyone from feelmorelaw.com         | ı                   |         |        |        |
|   |       | Everyone from server                  | , hn                |         |        |        |
|   | _     | admins@feelmorelaw.com                | [group]             |         |        |        |
|   | + /   | A Hector Mouse                        | mouse@feelmorelaw   | .com    | E      | CANCEL |
|   |       | John Miklein miklein@feelmorelaw.com  |                     |         |        |        |
|   |       | Laboratory Mailbox                    | laboratory@feelmore | law.com |        |        |
|   |       | Meg Regret                            | regret@feelmorelaw. | com     |        |        |

- 5. Specify the rights for each user you share the folder with:
  - **Reader** Users can only see the items.
  - Editor Users can add, delete, and edit items.
  - **Owner** Users can set sharing as well as add, delete and edit items.
- 6. Click Save.

## Changing and removing sharing rights

To change sharing rights for any user, go to the **Sharing** dialog box and select a different level of rights (Reader, Editor, Owner).

To stop sharing with a user, click the **Trash** icon.

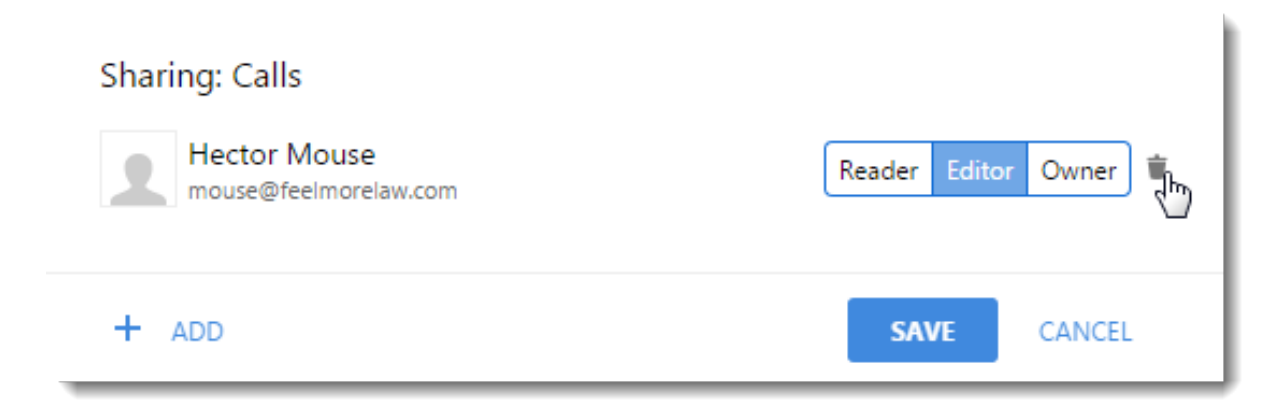

### **Displaying shared folders**

#### Emails, contacts, notes, tasks

If someone shares an email, contact, notes or task folder with you, follow these steps to subscribe to the shared folders:

1. In the appropriate section (Emails, Contacts, Notes, or Tasks), click the **menu** icon next to **Shared folders**.

This displays a list of users and the number of folders that person shares with you.

- 2. Click a user to see all the folders they share with you.
- 3. Select the folders you want to display in your Kerio Connect Client.

Kerio Connect Client displays the folders immediately in the folder tree.

| Q- Search Inbox   |          | 🔀 🛃 📲 🗷 🖃         |            |
|-------------------|----------|-------------------|------------|
| ▶ Inbox 💶         | ×        |                   |            |
| Sent<br>Drafts 19 |          | Shared            |            |
| Spam 3            |          | John Miklein 1    | folder 🗸   |
| 🕨 Trash 🥑         |          | Inbox             | ~          |
| ▶ FOLDERS         | +        | Hector Mouse 1    | folder 🗸   |
| ▲ SHARED FOLDERS  | *        | Invoices          | ~          |
| Hector Mouse      |          | Rada Watzatko 2 f | olders 🗸   |
| ▲ PUBLIC FOLDERS  | <b>v</b> | Invoices 2014     |            |
| ESET Antispam     |          | Media             | <b>~</b> h |
| Infected Items    |          |                   |            |
| ARCHIVE FOLDERS   | Ŧ        | SAVE              | CANCEL     |
| 2015-Nov-16       |          |                   |            |

### Calendars

If someone shares a calendar with you, follow these steps to subscribe to the shared folders:

- 1. In Kerio Connect Client, go to the **Calendars** section..
- 2. Click the **menu** icon next to **People**.
- 3. In the list of calendars shared with you, select the calendars you want to display.

Now you can work with the shared calendarsas your rights permit.

| If events also events regardless of                                                | have at<br>f your ri | tendees other than the original oghts. | owner, you cannot change those |
|------------------------------------------------------------------------------------|----------------------|----------------------------------------|--------------------------------|
| <ul> <li>✓ R. Cul Powaro </li> <li>M</li> <li>✓ Powaro's calendar - lab</li> </ul> | _                    | Shared                                 |                                |
| PEOPLE                                                                             | ۵                    | John Miklein<br>Calendar               | J.                             |
| John Miklein                                                                       | \$                   |                                        | SAVE CANCEL                    |

## Hiding shared folders

To unsubscribe a shared folder, go to the sharing dialog and unselect the shared folder.

To hide the shared calendar, unselect next to the calendar name (you can display the calendar later again).

# Synchronizing folders with mobile devices

## **Overview**

In Kerio Connect Client, you can select which folders will synchronize to your iCal/CalDAV/CardDAV/Exchange ActiveSync clients.

## **Selecting folders to synchronize**

- 1. In the desktop client for Windows, click **Tools**  $\rightarrow$  **Settings**. In the desktop client for Mac, click **Kerio Connect**  $\rightarrow$  **Settings**. In the web client, click **your name**  $\rightarrow$  **Settings**
- 2. Go to the Folders to Sync section.
- Select which folders to synchronize.
   The icon helps you identify the type of each folder (emails, contacts, tasks, notes)
- 4. Click Save.

If you have subscribed to shared or public folders, they are also available in the list of folders to synchronize.

If you are a resource reservation manager, you can synchronize resource calendars as well.

## Synchronizing folders with mobile devices

|                          | 🔀 💀 🗷 🖃 🙎                                                     | • |
|--------------------------|---------------------------------------------------------------|---|
| CalDAV/                  | CardDAV                                                       |   |
| Select fold              | lers to synchronize with your iCal and CalDAV/CardDAV client: |   |
| Check all                | Uncheck all                                                   |   |
| ✔ Ca                     | endar                                                         |   |
| ✔ Ca                     | ls tasks                                                      |   |
| <ul> <li>Case</li> </ul> | ses tasks                                                     |   |
| ✓ My                     | contacts                                                      |   |
| ✓ Per                    | sonal tasks                                                   |   |
| ✓ Por                    | waro's calendar - lab                                         |   |
| ✓ My                     | tasks                                                         |   |
| Ca                       | endar - branch2-meetingroom (resource)                        |   |
| ✔ Co                     | ntacts (public folder)                                        |   |
| Lau                      | inch dates (public folder)                                    |   |
|                          |                                                               |   |

## Exchange ActiveSync

Select folders to synchronize with your Exchange ActiveSync client:

| Check all Uncheck all                          |
|------------------------------------------------|
| ~powaro@feelmorelaw.com                        |
| ✓ Inbox                                        |
| ✓ Contracts & Invoices                         |
| ✓ Sales                                        |
| ✓ Accounting dpt                               |
| ✓ Calendar                                     |
| ✓ Calls tasks                                  |
| ✓ My contacts                                  |
| ✓ Trash                                        |
| <ul> <li>Invoices</li> </ul>                   |
| <ul> <li>The case of stolen toy</li> </ul>     |
| <ul> <li>The case of the accountant</li> </ul> |
| SHARED FOLDERS - John Miklein                  |
| Calendar                                       |
| ARCHIVE FOLDERS                                |
| 2015-Nov-16                                    |
| PUBLIC FOLDERS                                 |
| Contacts                                       |
| ESET Antispam                                  |
| Infected Items                                 |
| Launch dates                                   |
| Resources                                      |
| RESOURCES                                      |
| branch2-meetingroom                            |

If you synchronize your Kerio Connect account via Exchange ActiveSync to an iOS device, the **Drafts** folder will not synchronize (due to the limitations of Exchange ActiveSync and the iOS device).

## Making calls from Kerio Connect Client

## **Overview**

In Kerio Connect Client, you can call any number from a message or from contact details just by clicking the number.

If you have this feature available, you can see the **Click to Call** section in your Kerio Connect Client settings.

If you don't see the **Click to Call** section, contact your administrator. Administrators must enable this feature on the server.

## Making calls from Kerio Connect Client

To make calls from Kerio Connect Client:

- 1. Select the number you want to call:
  - In a message, select a number. When the **Call** icon appears, click it.
  - In contact details, click any phone number.

| 🔀 📑 🖬 🗸 = 🔹 🔹                                                                       | N 💀 💀 🔹 🔎 🔹                    |
|-------------------------------------------------------------------------------------|--------------------------------|
| <b>T</b>                                                                            |                                |
| Re: conference materials                                                            | Kohl O'Mbo                     |
| R. Cul Powaro 5/13/2014<br>▶ regret@feelmorelaw.com                                 | Kohl O'Mbo Investigations      |
|                                                                                     | Job title Private Investigator |
| I will be out of the office starting until November 18, 2015.                       | Work email kolh@kohlombo.com   |
| In urgent cases please contact Shimon Ski (ski@feelmorelaw.com)<br>+420 123 456 789 | Mobile +123456789              |
| Best regards,<br>R. Cul Powaro                                                      | Work web www.kohlombo.com      |

2. Select the extension you want to place the call from, and click Dial.

| Call to Kohl O'Mbo (+123456789) |      |      |                |  |  |
|---------------------------------|------|------|----------------|--|--|
| Dial From:                      | 2507 |      | •              |  |  |
|                                 | 105  |      |                |  |  |
|                                 | 2507 |      | <sup>d</sup> m |  |  |
|                                 |      |      |                |  |  |
|                                 |      | DIAL | CANCEL         |  |  |

You can also set a default extension.

e.

3. Your desk phone or softphone starts ringing. Answer the phone.

The phone of the person you are calling starts ringing.

When the call is established, Kerio Connect Client displays information about the call duration in the bottom right corner.

4. End the call by clicking on the **Hang up** button or the end call icon.

#### Selecting a default extension

If you have more extensions in Kerio Operator, you can select the extension before making each call or define a default extension for all your calls.

To select a default extension:

- In the desktop client for Windows, click Tools → Settings.
   In the desktop client for Mac, click Kerio Connect → Settings.
   In the web client, click your name → Settings
- 2. Go to the **Click to Call** section.
- 3. Click the **Select default extension** option and select the extension you want to make your default from the list.
- 4. **Save** the settings.

## Making calls from Kerio Connect Client

| Kerio Connect | 🔀 📑                          | e 🗸 🗉       | 🔎 R. Cul Powaro 🔻 |
|---------------|------------------------------|-------------|-------------------|
| Settings      | Click to Call                |             |                   |
| Email         | Always select extension befo | ore dialing |                   |
| Out of Office | • Select default extension:  | 3291        | •                 |
|               |                              | 2856        |                   |
| Delegation    |                              | 3291        |                   |
| Spam          | SAVE                         |             |                   |
| Filters       |                              |             |                   |

# Pinning Kerio Connect Client to the Windows taskbar

## **Overview**

New in Kerio Connect 8.5!

To easily access your Kerio Connect Client, you can pin the Internet Explorer tab with Kerio Connect Client to your Windows taskbar.

The resulting icon works as a bookmark to your Kerio Connect Client.

| 宿 (1) k                               | Cerio Connect Client - (1) Ke                                                                                                    |
|---------------------------------------|----------------------------------------------------------------------------------------------------|
| Chickness<br>- too B                  | Name and Annual State of Annual State                                                                                                    |
| 10 0<br>10 0<br>10 0<br>10 0          | Constant of the second second se |
| · · · · · · · · · · · · · · · · · · · |                                                                                                    |
| - Market Harden                       |                                                                                                    |
| - Sala Salas<br>Mitagan<br>Manahar    |                                                                                                    |
| - 10000000<br>- 1000000<br>- 100000   |                                                                                                    |
|                                       |                                                                                                    |
|                                       |                                                                                                    |
|                                       |                                                                                                    |

#### Pinning Kerio Connect Client to the Windows taskbar

#### Prerequisites

You must have:

- Internet Explorer 9 or later
- Microsoft Windows 7 or later
- Kerio Connect 8.5 and later

## Pinning Kerio Connect Client to taskbar

- 1. In Internet Explorer, open your Kerio Connect Client in a new tab.
- 2. Drag the tab to the Windows taskbar.

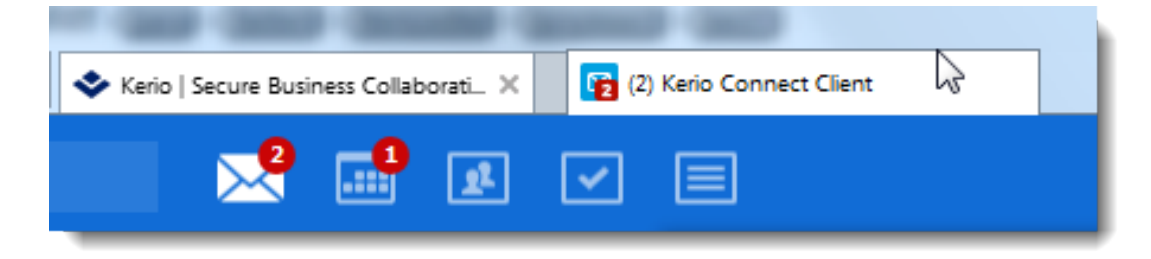

3. Drop the tab when **Pin to Taskbar** appears.

### Using the pinned Kerio Connect Client

The Kerio Connect Client icon stays displayed on your taskbar as a bookmark.

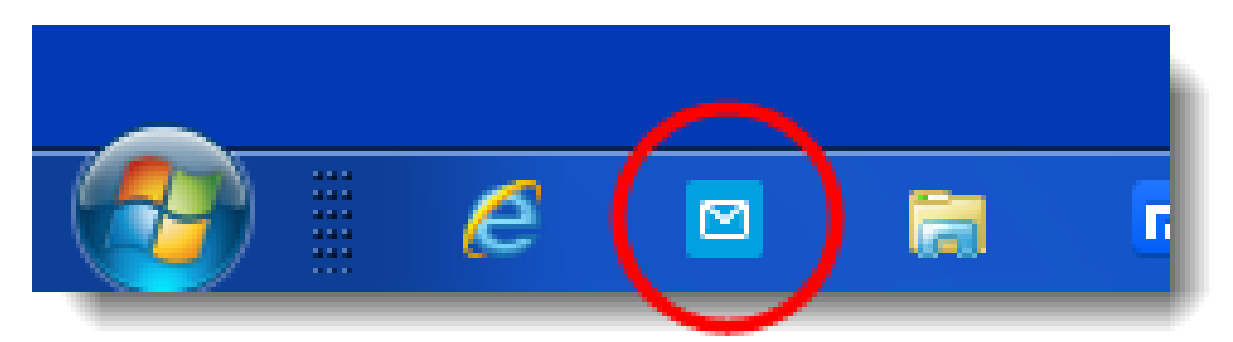

To access your inbox, click the icon, and Kerio Connect Client opens in Internet Explorer.

When you are logged in, the icon in the taskbar shows the number of unread messages in your inbox.

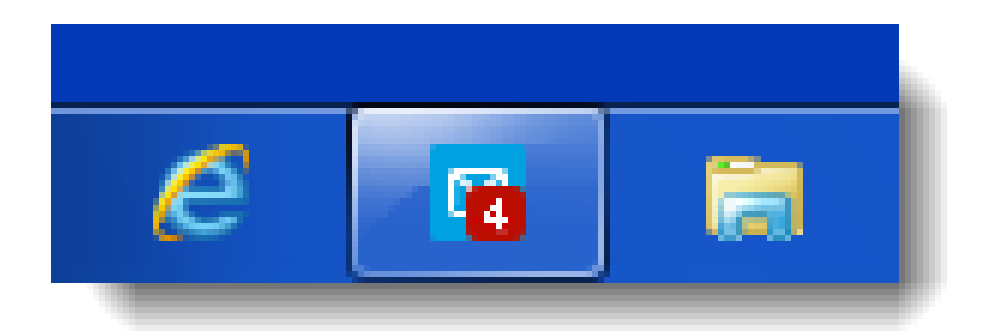

Hover your mouse over the icon then:

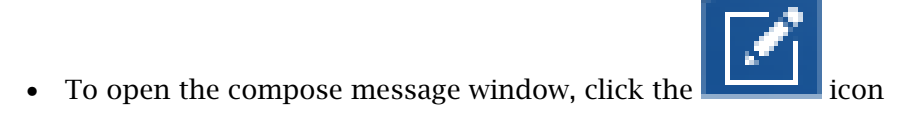

• To go to specific sections in Kerio Connect Client, click any of these

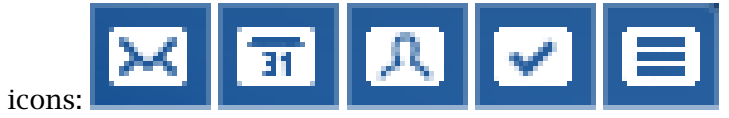

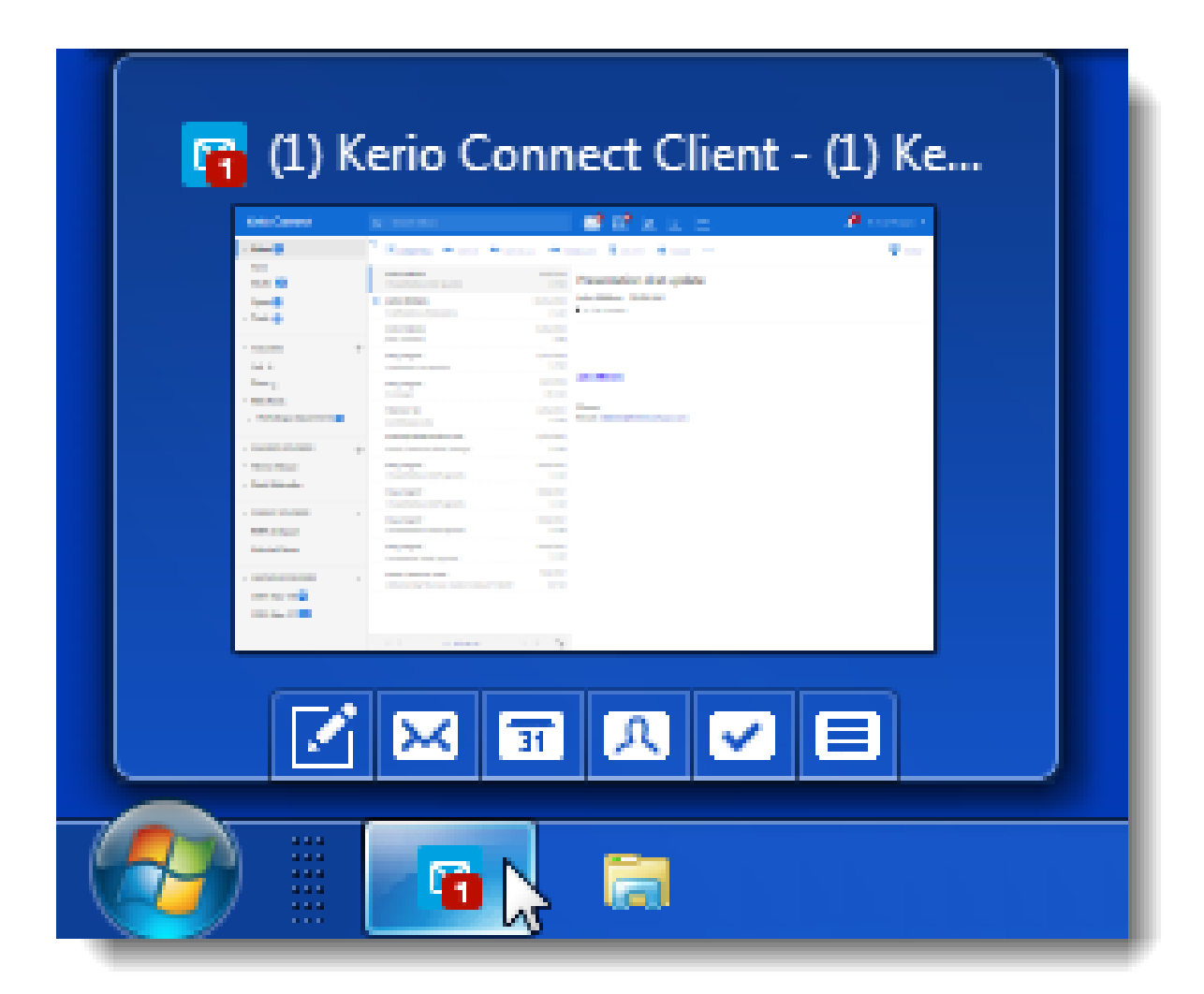

# Configuring clients for instant messaging

## **Recommended IM clients**

For information about sending chat messages through Kerio Connect Client, read Sending chat messages in Kerio Connect Client.

Kerio instant messaging service is based on XMPP, an open technology for real-time communication.

Kerio Connect recommends the following instant messaging clients:

- Pidgin for Microsoft Windows
- Psi for Linux
- Messages (iChat) for Mac OS X

#### Supported features

Kerio instant messaging service supports the following features:

- sending rich text messages
- presence notifications
- sharing files
- auto-populated contact list of your colleagues
- synchronization of contact photos
- auto-configuration on Mac
- audio/video chat (availability depends on your IM client)
- talking with multiple users in a single chat room (for more information on group chat, read article Initiating group chat in instant messaging)

## **Configuring Pidgin for Microsoft Windows**

To configure the Pidgin client, follow these steps:

- 1. Download and install Pidgin.
- 2. Run the application and click Accounts  $\rightarrow$  Manage Accounts  $\rightarrow$  Add.
- 3. Fill in the information protocol (**XMPP**), your username and password, your domain.
- 4. Save the account.

| Add Account                           |                                                                                                    |  |  |  |
|---------------------------------------|----------------------------------------------------------------------------------------------------|--|--|--|
| Basic Advanced Proxy                  |                                                                                                    |  |  |  |
| Login Options                         |                                                                                                    |  |  |  |
| Pro <u>t</u> ocol:                    | MUNICIPAL MARKET STATEMENT STATEMENTE STATEMENTE STATEMENTE ST |  |  |  |
| <u>U</u> sername:                     | powaro                                                                                                    |  |  |  |
| <u>D</u> omain:                       | feelmorelaw.com                                                                                                    |  |  |  |
| <u>R</u> esource:                     |                                                                                                    |  |  |  |
| <u>P</u> assword:                     | •••••                                                                                                    |  |  |  |
| Remember pass <u>v</u>                | vord                                                                                                    |  |  |  |
| User Options                          |                                                                                                    |  |  |  |
| <u>L</u> ocal alias:                  |                                                                                                    |  |  |  |
| New <u>m</u> ail notification         | ations                                                                                                    |  |  |  |
| Use this buddy ic                     | on for this account:                                                                                                    |  |  |  |
| <u>R</u> emove                        |                                                                                                    |  |  |  |
| Create this new account on the server |                                                                                                    |  |  |  |
| <u>C</u> ancel <u>A</u> dd            |                                                                                                    |  |  |  |

## **Configuring Messages on Mac OS X**

To auto-configure Messages on Mac OS X, use Kerio Connect Account Assistant.

For manual configuration, follow these steps:

- 1. Go to Messages to **Preferences**  $\rightarrow$  **Accounts**. and click the plus sign.
- 2. Fill in the information protocol (**Jabber**), account name (you username including the domain) and password.
- 3. Save the account.

Use similar settings for iChat.

| 000                | Accounts                                                            |
|--------------------|---------------------------------------------------------------------|
| General Accounts M | Jessages Alerts Audio/Video                                         |
|                    | Account Satur                                                       |
|                    | Messages supports AIM, Yahoo!, Google Talk, and Jabber<br>accounts. |
|                    | Account Type: Jabber 🛟                                              |
|                    | Account Name: powaro@feelmorelaw.com Password: ••••••               |
|                    | Server Options                                                      |
| +   -              |                                                                     |
|                    | Cancel Done                                                         |

## **Configuring Psi on Linux**

- 1. Download and install Psi.
- 2. Run the application and click **General**  $\rightarrow$  **Account Setup**  $\rightarrow$  **Add**.
- 3. Fill in the information XMPP address (your username including the domain) and password.
- 4. Save the account.

| ccount   | Details   | Privacy     | Connection      | Misc. |        |
|----------|-----------|-------------|-----------------|-------|--------|
| Account  |           |             |                 |       |        |
| Jabbe    | r ID: pov | waro@fee    | lmorelaw.com    |       |        |
|          | Exa       | mple: julie | t@capulet.cor   | n     |        |
| Passw    | ord: ***  | ****        |                 |       | Change |
| Settings | tomatica  | lly connec  | t on startup    |       |        |
|          | tomatica  | lly connec  | t after sleep   |       |        |
|          | Loniacica |             |                 |       |        |
|          | tomatica  | lly reconn  | ect if disconne | cted  |        |

## **Contact lists**

When you login to your account in an IM client for the first time, a list of all your **Colleagues** will be created. You can move them into other folders or delete them (see section Troubleshooting on how to restore this contact list).

You can create additional contact lists and add other contacts depending on the client you use.

## Troubleshooting

#### **Contact list**

If you have problems with your company contacts (**Colleagues**), ask your administrator to restore your contact list.

Any change you have previously made to the **Colleagues** list will be lost. Your external contacts will remain preserved.

#### Cannot connect to your account

If you cannot connect to your account, check your DNS settings for client auto-configuration or configure the clients manually:

#### Pidgin

Go to **Modify** Account  $\rightarrow$  tab Advanced and use one the following configurations:

- uncheck option Require encryption, add your server address and port 5222, or
- set Connection Security to Use old-style SSL, add your server address and port 5223

#### Messages

Go to Account Settings  $\rightarrow$  tab Server Settings and use one the following configurations:

- uncheck option Use SSL, add your server address and port 5222, or
- check option Use SSL, add your server address and port 5223

#### Psi

Go to **Modify Account**  $\rightarrow$  **tab Connection**, check option **Manually Specify Host/Port** and use one the following configurations:

- set Encryption Connection to **Always**, add your server address (Host) and port 5222, or
- set Encryption Connection to Legacy SSL, add your server address (Host) and port 5223

# Initiating group chat in instant messaging

## About group chat in instant messaging

If you use instant messaging in Kerio Connect and want to chat with multiple users and share thoughts with all of them together, you can create a temporary chat room, i.e. **group chat**.

Kerio Connect does not require any additional settings to use group chats.

The server address for group chats is conference.[your\_domain\_name], for example conference.feelmorelaw.com.

This article describes group chat in:

- Pidgin for Microsoft Windows
- Messages for Mac OS X
- Psi for Linux

For information on initial configuration of instant messaging clients, read article Configuring clients for instant messaging.

## **Pidgin for Microsoft Windows**

#### Initiating group chat in Pidgin

- 1. In your Pidgin, click **Buddies**  $\rightarrow$  **Join a Chat**.
- 2. Select account, type a room name, server, your nickname (Handle).

| 🗟 Join a C | hat                  | ×                                                               |
|------------|----------------------|-----------------------------------------------------------------|
| <b></b>    | Please ente<br>join. | er the appropriate information about the chat you would like to |
|            | A <u>c</u> count     | V powaro@feelmorelaw.com/pidgin (XMPP)                          |
|            | <u>R</u> oom:        | A-team                                                          |
|            | <u>S</u> erver:      | conference.feelmorelaw.com                                      |
|            | <u>H</u> andle:      | powaro                                                          |
|            | <u>P</u> assword:    |                                                                 |
|            |                      | Room <u>L</u> ist <u>C</u> ancel <u>J</u> oin                   |

- 3. Click Join.
- 4. To configure the chat room (e.g. secure the room with a password), click **Configure Room** and set parameters.

You cannot change the parameters later.

| 🔯 Create I | New Room                                                                                        | x      |
|------------|-------------------------------------------------------------------------------------------------|--------|
| 638        | Create New Room                                                                                 | V      |
|            | You are creating a new room. Would you like to configure it,<br>or accept the default settings? |        |
|            | Accept Defaults Configure Room                                                                  | r<br>V |

5. Confirm the settings.

#### Inviting people to group chat in Pidgin

To invite people to a group chat, drag them from your contact list to the room list or click **Conversation**  $\rightarrow$  **Invite**.

#### Joining and leaving group chats in Pidgin

If you receive an invitation, click **Accept** to join the group chat.

| Pidgin |                                                                                                    | x |
|--------|----------------------------------------------------------------------------------------------------|---|
| 638    | Accept chat invitation?                                                                                                    | V |
|        | powaro@feelmorelaw.com/messages has invited<br>john@feelmorelaw.com/pidgin to the chat room<br>chat54008784061806072@conference.feelmorelaw.com:<br>Let's talk about the new Kerio Connect release | _ |
|        | <u>Cancer</u> <u>Accept</u>                                                                                                    |   |

You can also search through existing chat groups by clicking on Buddies  $\rightarrow$  Join a Chat  $\rightarrow$  Room List  $\rightarrow$  Find Rooms.

To leave a room, close the chatroom window.

## Messages for Mac OS X

#### Initiating group chats in Messages

To create a group chat, add at least two users to a conversation.

- 1. Initiate a conversation in **Messages**.
- 2. Add users to this conversation.

Users receive an invitation and you can start chatting.

### Initiating group chat in instant messaging

| $\bigcirc \bigcirc \bigcirc \bigcirc$                                      | Messages 🔬                                                                               |
|----------------------------------------------------------------------------|------------------------------------------------------------------------------------------|
| Q Search                                                                   | To: O John V O Mary V                                                                    |
| John and Mary 2:17 PM<br>Let's talk about the new Kerio Connect<br>release | Jabber Group Chat Today 2:17 PM                                                          |
|                                                                            | Welcome! You created new Multi User Chat Room. Room is unlocked and ready for occupants! |
|                                                                            |                                                                                          |
|                                                                            |                                                                                          |
|                                                                            |                                                                                          |
| Jabber<br>Available ▼                                                      | Jabber *                                                                                 |

#### Inviting people to group chats in Messages

To invite people to a multi user chat room, click the blue plus icon and invite users.

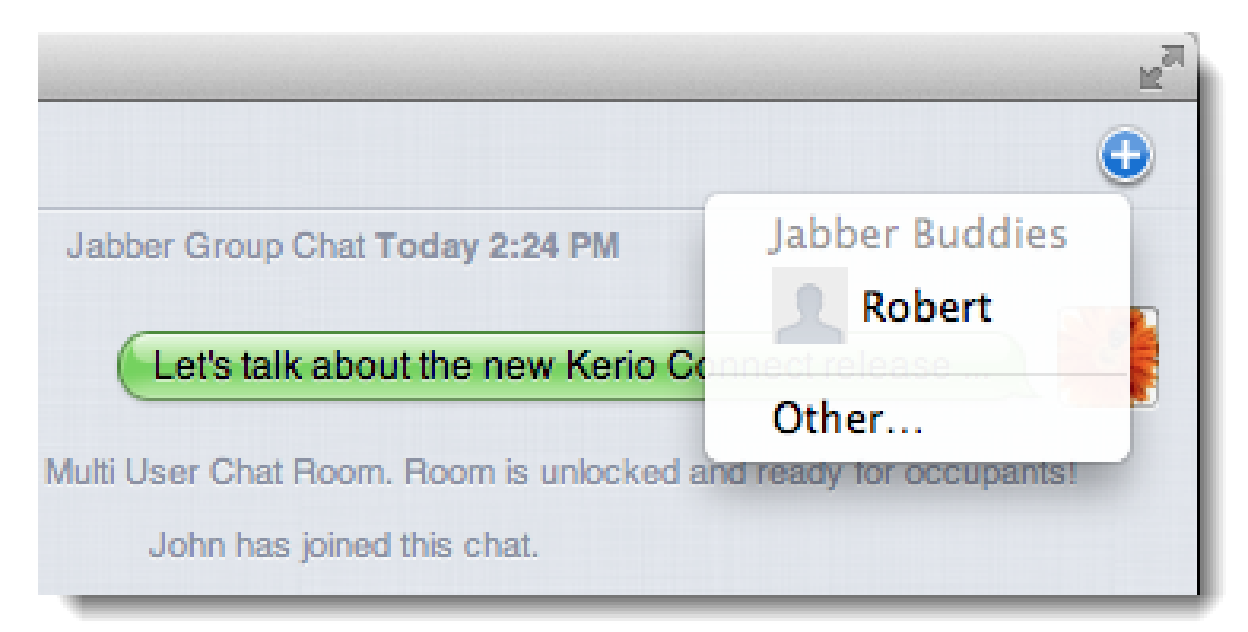

## Joining and leaving group chats in Messages

To join a group chat, select it from the list of chats and click **Accept**.

|                                      | Messages                                                              |
|--------------------------------------|-----------------------------------------------------------------------|
| QSearch 🗹                            | Chat Room: \varTheta Mary                                             |
| Please join me in this chat. 5:18 PM | Jabber Chat Room: marys-room@conference.feelmorelaw.com Today 5:18 PM |
| ● Jabber<br>Available ▼              | Block Decline Accept                                                  |

To leave a chat room, delete it from the list of chats.

## **Psi for Linux**

#### Initiating group chat in Psi

- 1. In your Psi, click **General**  $\rightarrow$  **Join Groupchat**.
- 2. Type a conference host, room name, server, your nickname.

If you want to protect the chat room, type a password.

| Psi: Join Groupchat |                                                  |  |  |  |  |  |  |
|---------------------|--------------------------------------------------|--|--|--|--|--|--|
| Recent:             | mary on kerio-connect@conference.feelmorelaw.com |  |  |  |  |  |  |
| Room information    |                                                  |  |  |  |  |  |  |
| Host:               | conference.feelmorelaw.com                       |  |  |  |  |  |  |
| Room:               | marys-room                                       |  |  |  |  |  |  |
| Nickname:           | mary                                             |  |  |  |  |  |  |
| Password:           |                                                  |  |  |  |  |  |  |
|                     |                                                  |  |  |  |  |  |  |
| P51                 | <u>C</u> ancel <u>J</u> oin                      |  |  |  |  |  |  |

- 3. Click Join.
- 4. To configure the chat room (e.g. secure the room with a password), click the down arrow above the user list and select **Configure Room**.

| Room Configuration                                   |                     |  |  |  |  |
|------------------------------------------------------|---------------------|--|--|--|--|
| Affiliations General                                 |                     |  |  |  |  |
|                                                      |                     |  |  |  |  |
| Natural-Language Room Name:                          |                     |  |  |  |  |
| Short Description of Room:                           |                     |  |  |  |  |
| Make Room Persistent?:                               |                     |  |  |  |  |
| Make Room Publicly Searchable?:                      |                     |  |  |  |  |
| Make Room Moderated?:                                |                     |  |  |  |  |
| Make Room Members Only?:                             |                     |  |  |  |  |
| Password Required to Enter?:                         |                     |  |  |  |  |
| Password:                                            |                     |  |  |  |  |
| Room anonymity level::                               | Semi-Anonymous Room |  |  |  |  |
| Allow Occupants to Change Subject?:                  |                     |  |  |  |  |
| Enable Public Logging?:                              |                     |  |  |  |  |
| Logging format::                                     | HTML 0              |  |  |  |  |
| Maximum Number of History Messages Returned by Room: | 50                  |  |  |  |  |
|                                                      |                     |  |  |  |  |
| Destroy Room                                         |                     |  |  |  |  |
| PSI                                                  | Apply Close         |  |  |  |  |

5. **Apply** the settings.

#### Inviting people to group chat in Psi

To invite people to a group chat, select a person in your contact list and click **Invite To**.

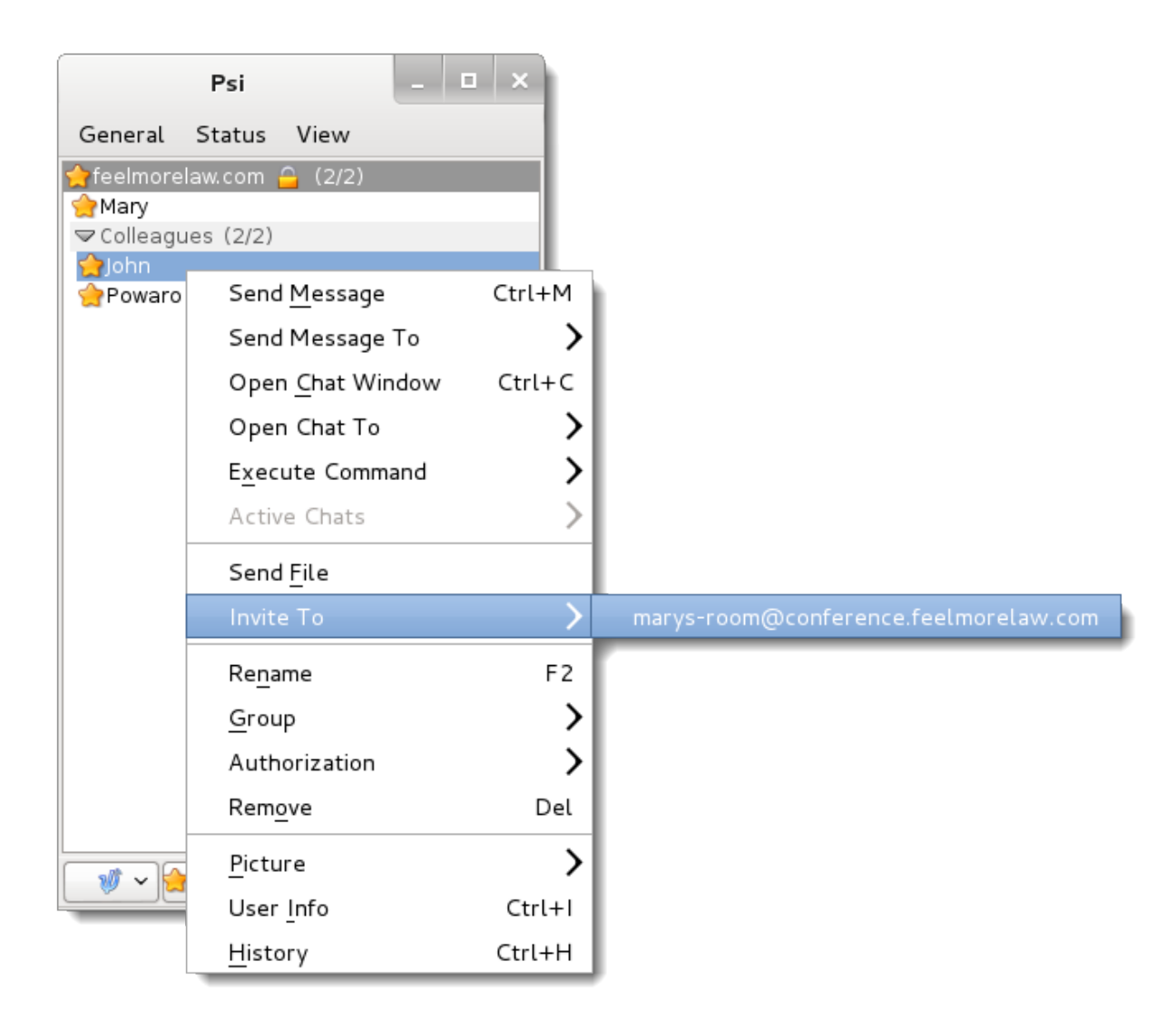

## Joining and leaving group chats in Psi

To accept an invitation to a group chat, double-click the invitation text inside the event dialog and click **Join**.

|          | chat54008784061806072@conference.feelmorelaw.com                |              | -        | □ ×           |
|----------|-----------------------------------------------------------------|--------------|----------|---------------|
| From: 🈭  | chat54008784061806072@conference.feelmorelaw.com                | ] Time:      | 9/20/13  | 2:24 PM       |
| Subject: |                                                                 | 8.           |          | 8 🚺 8         |
|          |                                                                 |              |          |               |
| 🤗 Invita | tion to chat54008784061806072@conference feelmerelaw com from n | owaro        | afaalmar | olaw.com      |
|          | non to chars+00070+001000072@conterence.reethoretaw.common p    | owaro(       | ereennor | etaw.com      |
| <        | III                                                             |              |          | >             |
| Close    | <u>N</u> ext <u>Q</u> uote                                      | <u>C</u> hat |          | <u>R</u> eply |

To leave a room, close the chatroom window.
# **Kerio Connect Account Assistant**

# **About Kerio Connect Account Assistant**

**Kerio Connect Account Assistant** is a single autoconfig tool which enables one-time auto-configuration of the following applications:

- Apple Mail & Notes (secure IMAP, SMTP Submission)
- Apple Calendar & Reminders (CalDAV)
- Apple Contacts (CardDAV)
- Apple Messages (XMPP)
- Microsoft Outlook for Mac (Exchange Web Services)
- Microsoft Entourage (WebDAV)

## **Using Kerio Connect Account Assistant**

Kerio Connect Account Assistant is unique for each user. Download it from your own integration page.

Open the Mac integration page (e.g. http://mail.feelmorelaw.com/integration).
 You can also click your name in Kerio Connect Client and select Integration with Mac.

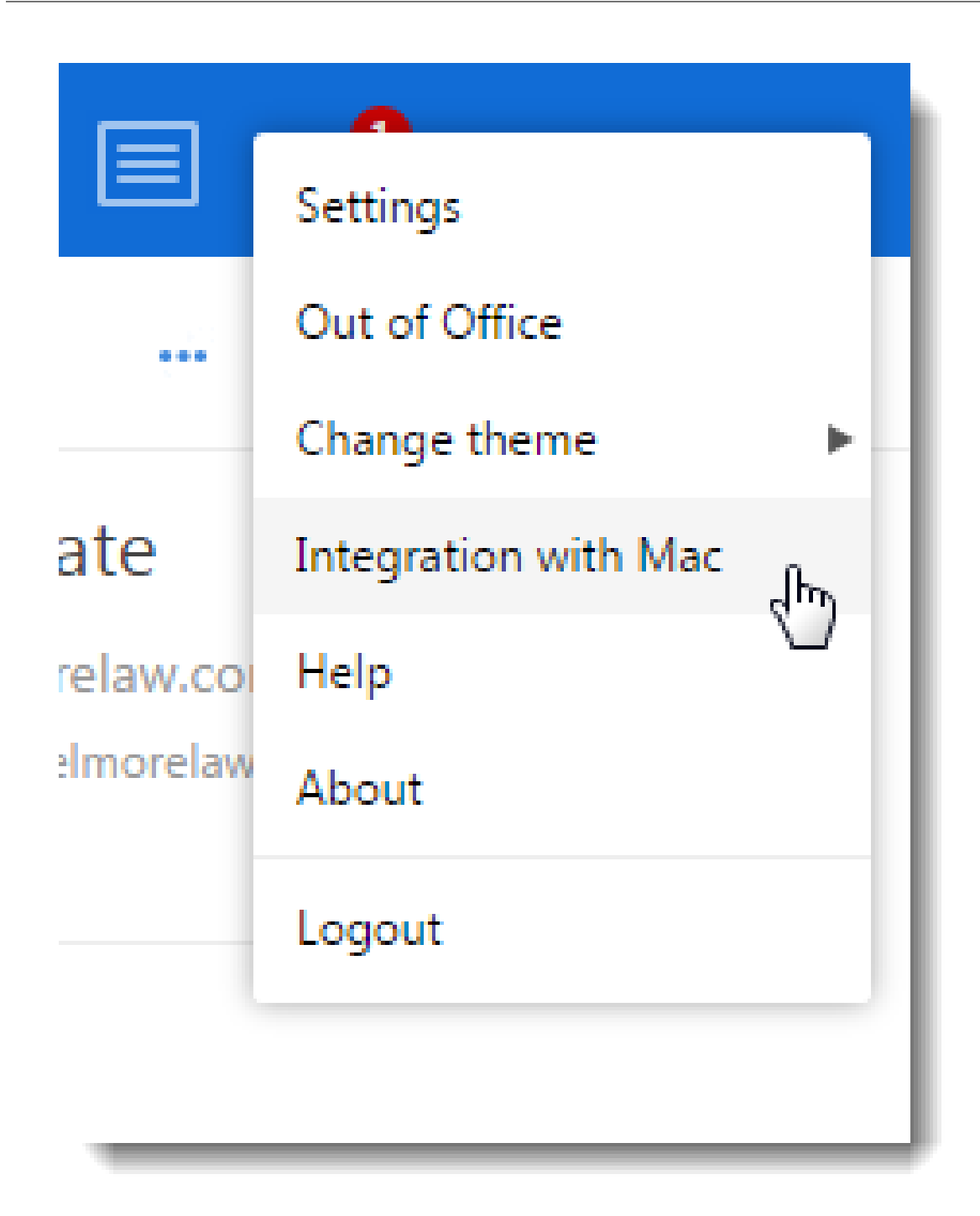

2. Click on **Set up my Mac** and download Kerio Connect Account Assistant to your computer.

| Integration with Mac Windows Linux Mobile Devices                                       |
|-----------------------------------------------------------------------------------------|
| Connect your Mac to Kerio Connect:                                                      |
|                                                                                         |
|                                                                                         |
| Set up my Mac 🛛 😹 觉 🞑 🗫 🜔                                                               |
| Karia Cannast Assaurt Assistant will be developeded. It will allow you to confirme your |
| Mail, Calendar, Contacts, Messages or Microsoft Outlook.                                |
| (Mac OS X 10.6 and later)                                                               |
|                                                                                         |
| See other options                                                                       |
|                                                                                         |

- 3. Once the download finishes, the installation program gets started confirm installation and run it.
- 4. Select which products installed on your computer to configure (you can configure any of them later) and click **Continue**.

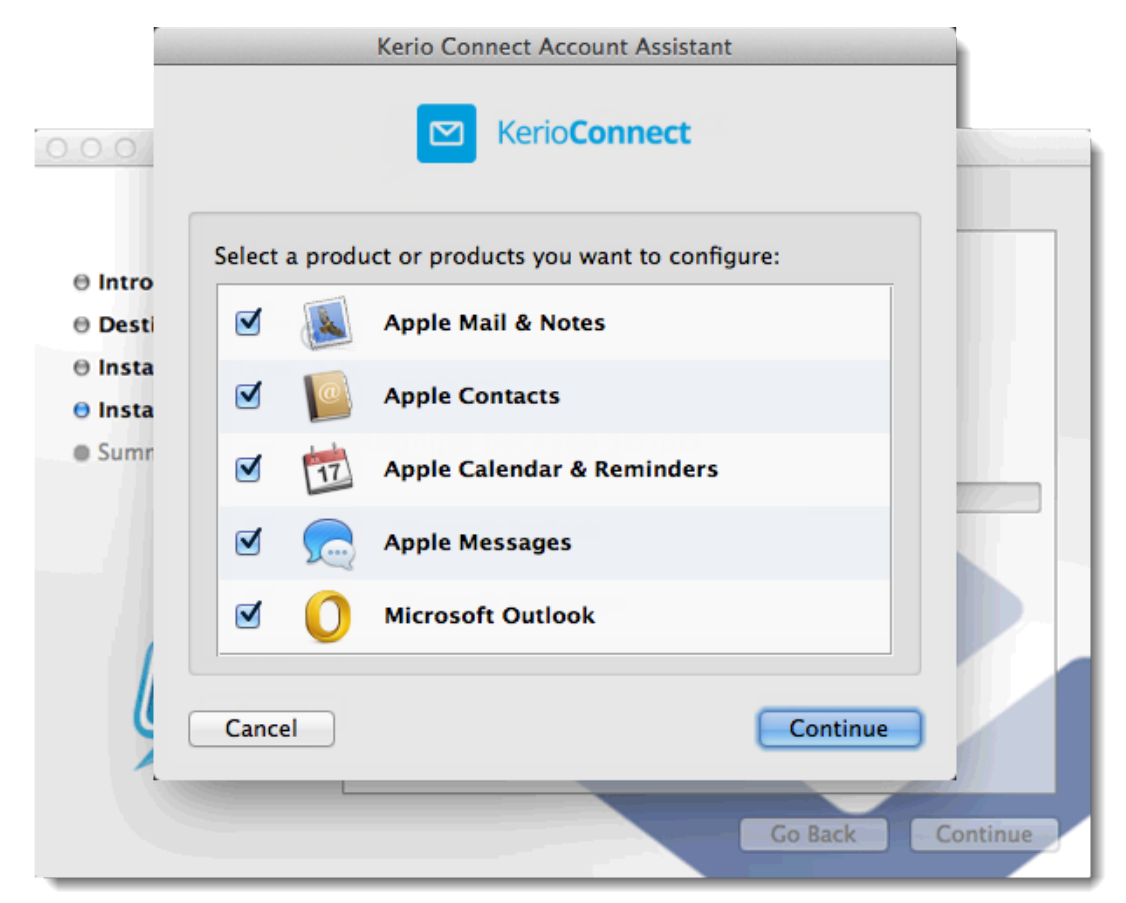

#### **Kerio Connect Account Assistant**

- Enter your Kerio Connect Client password and click Continue.
   Now the configuration application verifies your identity and server connection.
- 6. Click **Configure** to run the configuration of the selected applications.

Now the configured applications are available and ready.

All previous configuration modules are available at the integration page, upon clicking on *See other options*.

#### Troubleshooting

#### Public contacts lost after upgading to OS X 10.11 El Capitan

Due to the changes in the Contacts application in OS X 10.11 El Capitan, users lose their public contacts after upgrading their system to El Capitan. To get their public contacts back, they must download and install Kerio Connect Account Assistant version 8.5.3 or newer.

#### Kerio Connect accounts deleted on OS X 10.11 El Capitan

Due to the changes in the Contacts application in OS X 10.11 El Capitan, all CardDAV accounts created by Kerio Connect Account Assistant are deleted if you synchronize your Keychain with iCloud.

Switch off the synchronization of Keychain and run the Kerio Connect Account Assistant to configure the applications again.

# Configuring a Microsoft Exchange Internet account on Mac OS X

#### **Overview**

With Kerio Connect 8.3 and later, you can configure the Exchange (EWS) type of Internet Accounts on Mac OS X 10.9 and later. The support for EWS Internet Account includes Apple Mail & Notes, Calendar & Reminders, and Contacts.

You can also use Kerio Connect Account Assistant to configure these applications using alternative account types that offer additional functionality.

#### Enabling automatic discovery

You can configure your DNS to support the Autodiscover feature. With autodiscovery, users can use only their username and password to create an account.

For detailed information about the settings, read Configuring Autodiscover in Kerio Connect.

#### Adding an Exchange Internet account

- 1. In System Preferences, select Internet Accounts.
- 2. In the right window pane, select **Exchange**.
- 3. Type your email address and password.
- 4. Verify the information and click **Continue**.
- 5. Select the applications you want to configure and click **Done**.

| ternet Accounts sets up of | Exchange         | net Accounts           | sets up  | E 🛛 Exchan          | ae                  | E<br>I Exchange                                                                 |
|----------------------------|------------------|------------------------|----------|---------------------|---------------------|---------------------------------------------------------------------------------|
| Name:                      | Brian Carmichael | Select                 | the apps | s to use with "bcar | michael@emua.net"   | Account Summary<br>Internet Accounts found a server account for the email       |
| Password:                  | ·····            | 1, 111 T 1111          |          | Mail                | iCloud              | address you provided. The following account will be set<br>up on your computer: |
|                            |                  | n, honei<br>chael0     |          | Calendar            | Exchange            | Account type: Exchange<br>Full name: Brian Carmichael                           |
|                            |                  | 0.0                    | <b>I</b> | Notes               | Google <sup>.</sup> | Email address: bcarmichael@emua.net<br>Server address: emua.net                 |
|                            |                  | 1. ( ) and ( ) and ( ) | <b>I</b> | Reminders           | Twitter 🔰           | Twitter 🐭                                                                       |
| Cancel                     | Go Back Continue | ?                      |          |                     | Cancel Done         | Cancel Co Back Continue                                                         |

# **Exchange account limitations**

- Public and shared folders are not synchronized in Mail. You can use IMAP or Kerio Connect Client.
- Public and shared calendars (without Delegation) are not synchronized in Calendar. You can use CalDAV or Kerio Connect Client.
- Public and shared contacts are not synchronized in Contacts. The Global Address List can be queried. You can use CardDAV or Kerio Connect Client.
- You cannot move or create folders within specially designated folders (e.g Inbox, Drafts, Sent, Trash, Junk)
- Only one reminder can be synchronized with an event.

# Creating Exchange ActiveSync accounts in Microsoft Outlook

#### **Overview**

You can synchronize your account with Microsoft Outlook 2013 and Outlook 2016 via Exchange ActiveSync.

Due to the implementation of the Exchange ActiveSync protocol in Outlook, there are some usage limitations:

- You cannot synchronize your email filters from Kerio Connect Client.
- You cannot create additional contact, calendar, or task folders.
- Global Address List does not synchronize to Outlook.
- You cannot share any folders.
- You cannot see contact groups created in Kerio Connect Client.
- You cannot rename or delete calendar and task folders created in Kerio Connect Client.
- You cannot synchronize your drafts and notes, or task status.
- Delivery and read receipts do not work.
- You cannot set the out-of-office message.

To avoid these limitations, you can use Kerio Connect Client instead.

#### Creating an Exchange ActiveSync profile

To create a profile for Exchange ActiveSync in Outlook:

- 1. Go to Windows Control Panel  $\rightarrow$  Mail and click Show Profiles.
- 2. Click Add, enter a name for the profile, and confirm.
- 3. Select Manual setup or additional server types, and click Next.

#### Creating Exchange ActiveSync accounts in Microsoft Outlook

| Add Account                            |                                                         | X                                     |
|----------------------------------------|---------------------------------------------------------|---------------------------------------|
| Auto Account Setu<br>Manual setup of a | <b>p</b><br>n account or connect to other server types. | 卷                                     |
| C E-mail Account                       |                                                         |                                       |
| Your Name:                             | Vendula Lucáková                                        |                                       |
| E-mail Address:                        | Example: Ellen Adams vlucakova@kerio.com                |                                       |
|                                        | Example: ellen@contoso.com                              |                                       |
| Manual setup or a                      | additional server types                                 |                                       |
|                                        |                                                         | <pre>&lt; Back Next &gt; Cancel</pre> |

4. Select Outlook.com or Exchange ActiveSync compatible service, and click Next.

| Add Account                                                                                                    | ×          |
|----------------------------------------------------------------------------------------------------|------------|
| Choose Service                                                                                                    | ×          |
| Microsoft Exchange Server or compatible service<br>Connect to an Exchange account to access email, calendars, contacts, tasks, and voice mail  |            |
| Outlook.com or Exchange ActiveSync compatible service Connect to a service such as Outlook.com to access email, calendars, contacts, and tasks |            |
| POP or IMAP<br>Connect to a POP or IMAP email account                                                                                          |            |
| < Back Nex                                                                                                    | t > Cancel |

5. Type the user, server, and login information, and click **Next**.

If the user is not from a primary domain, the username must include the domain (for example, jsmith@company.com).

| Add Account                      | ie .                                                  |                                | X                     |
|----------------------------------|-------------------------------------------------------|--------------------------------|-----------------------|
| Server Setting<br>Enter the info | <b>s</b><br>ormation that is required to connect to a | n Exchange ActiveSync service. | ×.                    |
| User Informatio                  | n                                                     |                                |                       |
| Your Name:                       | R. Cul Powaro                                         |                                |                       |
| <u>E</u> -mail Address:          | powaro@feelmorelaw.com                                |                                |                       |
| Server Informat                  | ion                                                   |                                |                       |
| Mail server:                     | mail.feelmorelaw.com                                  |                                |                       |
| Logon Informat                   | ion                                                   |                                |                       |
| <u>U</u> ser Name:               | powaro                                                |                                |                       |
| Password:                        | ******                                                |                                |                       |
|                                  | Remember password                                     |                                |                       |
|                                  |                                                       |                                |                       |
|                                  |                                                       |                                |                       |
|                                  |                                                       | < <u>B</u> ack                 | <u>N</u> ext > Cancel |
|                                  |                                                       |                                |                       |

6. When Outlook completes the test connection, click **Close**.

| Test Account Settings                                                       |        |       |  |  |
|-----------------------------------------------------------------------------|--------|-------|--|--|
| Congratulations! All tests completed successfully. Click Close to continue. |        |       |  |  |
|                                                                             |        | Close |  |  |
| Tasks Errors                                                                |        |       |  |  |
| Tasks                                                                       | Status |       |  |  |
| ✓ Log onto Exchange ActiveSync mail server (EAS) Completed                  |        |       |  |  |

7. Click Finish.

#### Creating Exchange ActiveSync accounts in Microsoft Outlook

| Add Account                                                 | X                   |
|-------------------------------------------------------------|---------------------|
|                                                             |                     |
| Vou're all set                                              |                     |
| rou re an set:                                              |                     |
| We have all the information we need to set up your account. |                     |
|                                                             | Add another account |
|                                                             |                     |
|                                                             |                     |
| 4                                                           | < Back Finish       |
|                                                             |                     |

#### Accessing the free/busy information

To see your the free/busy availability information of invitees, configure the free/busy URL in Microsoft Outlook:

- 1. In Outlook, go to File  $\rightarrow$  Options  $\rightarrow$  Calendar  $\rightarrow$  Free/Busy Options.
- 2. Type your calendar address in the **Search location** field in the following format: https://<\_server\_address>/freebusy/%SERVER%/%NAME%

Example: https://mail.feelmorelaw.com:443/freebusy/%SERVER%/%NAME%

3. Save your settings.

| Calendar             | Work time                                                                                                    |
|----------------------|----------------------------------------------------------------------------------------------------|
| People               | Work hours:                                                                                                    |
| Tasks                | Start time: 8:00 💌                                                                                                    |
| Search               | End time: 17:00 -                                                                                                    |
| Language             | Work week: 🔲 ne V po V út V st V čt V pá 🔲 so                                                                                                    |
| Advanced             | First <u>d</u> ay of week: pondělí                                                                                                    |
| Customize Ribbon     | First week of <u>v</u> ear: Starts on Jan 1                                                                                                    |
| Quick Access Toolbar | Calendar options                                                                                                    |
| Add-Ins              | Internet Free/Busy Options                                                                                                    |
| Trust Center         | Free/busy information is used by people sending meeting requests, to determine when you are available for meetings. Publish at location: Publish |
|                      | OK Cancel eetings with reminders                                                                                                    |
|                      |                                                                                                    |

Now you can see the Free/Busy information for all users when creating meetings.

# **Configuring Mail and Calendar on Microsoft Windows**

## **Overview**

New in Kerio Connect 8.5.2!

You can synchronize your account with the **Mail** and **Calendar** applications on **Microsoft Windows** via Exchange ActiveSync.

## **Creating accounts**

- 1. Go to the Mail or Calendar application and switch to Settings.
- 2. Click Accounts  $\rightarrow$  Add account.
- 3. In the **Choose an account** dialog box, select **Advanced setup**.

| Choose an account                |       |
|----------------------------------|-------|
| EXChange<br>Exchange, Office 365 |       |
| Google                           |       |
| Yahoo! Mail                      |       |
| iCloud                           |       |
| Other account<br>POP, IMAP       |       |
| Advanced setup                   | ß     |
|                                  | Close |

4. Select Exchange ActiveSync.

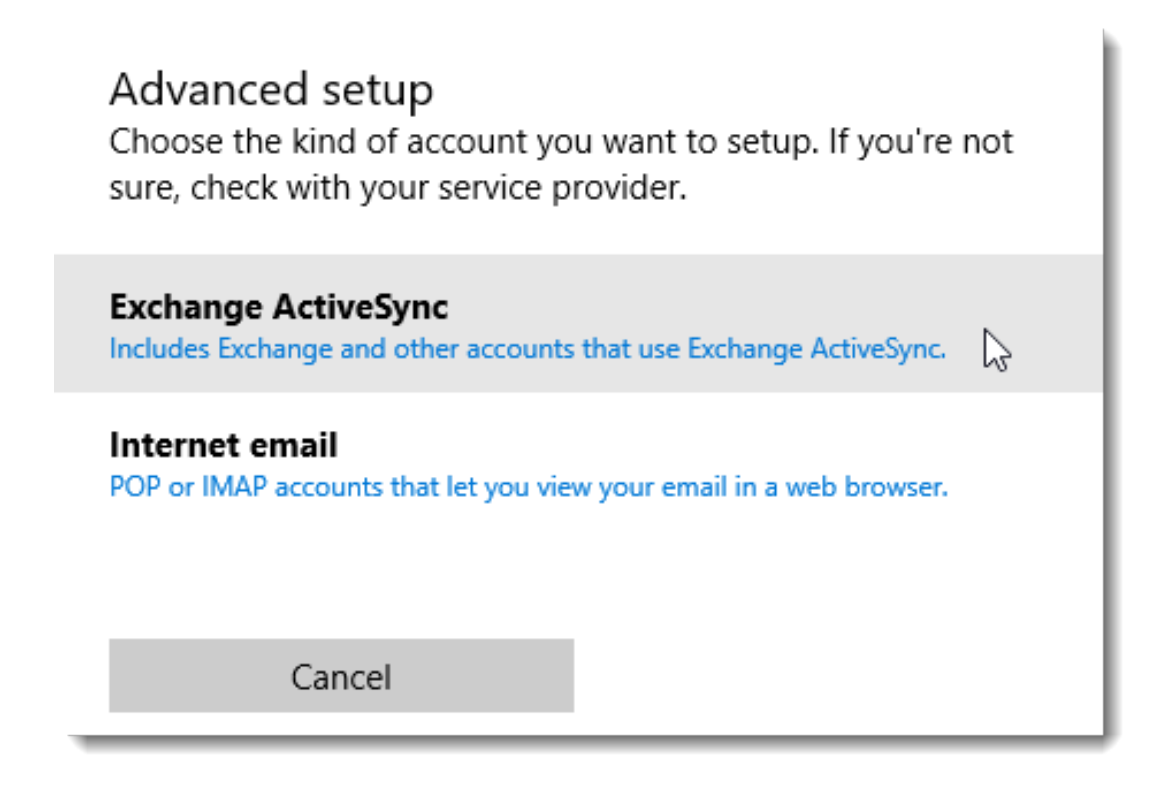

5. Type the email address and password, user name, domain and server, and click **Sign-in**.

| Exchange                                   |  |  |  |  |
|--------------------------------------------|--|--|--|--|
| Email address                              |  |  |  |  |
| powaro@feelmorelaw.com                     |  |  |  |  |
| Password                                   |  |  |  |  |
| •••••                                      |  |  |  |  |
| User name                                  |  |  |  |  |
| powaro                                     |  |  |  |  |
| Domain                                     |  |  |  |  |
| feemorelaw.com                             |  |  |  |  |
| Server                                     |  |  |  |  |
| mail.feelmorelaw.com                       |  |  |  |  |
| Server requires encrypted (SSL) connection |  |  |  |  |
| Account name                               |  |  |  |  |
| Powaro's account                           |  |  |  |  |
| Cancel Sign-in                             |  |  |  |  |

6. When the application finishes the configuration, click **Done**.

# All done!

Your account was set up successfully.

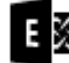

E powaro@feelmorelaw.com

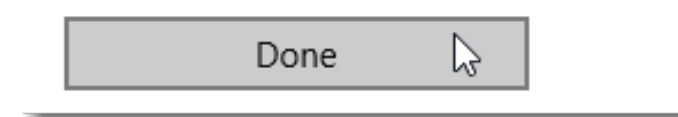

You can start using the Mail and Calendar application on your Microsoft Windows 10 machine.

# Support for Apple iCal/Calendar using the CalDAV standard

# About CalDAV and Apple iCal/Calendar

CalDAV is an Internet standard which allows applications such as Apple iCal and Apple Calendar to manage calendaring information on a remote server (Kerio Connect).

Kerio Connect supports the following CalDAV features:

- Calendar availability (free/busy information)
- Events with privacy tag
- Travel time for events
- Scheduling (invitation requests)
- Per-folder sharing (without delegation)
- Older sharing notifications
- Full delegation support
- Custom labels for shared calendars

The CalDAV standard does not support synchronization of nested calendars. To synchronize all your calendars, they must be at the same level.

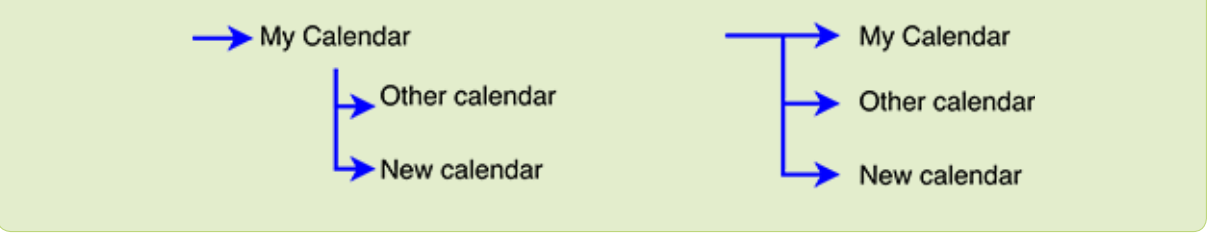

# **Configuring CalDAV account**

#### Automatic configuration

Use Kerio Connect Account Assistant to automatically configure Apple iCal/Calendar accounts on Mac OS X 10.6 or later.

#### Manual configuration

- 1. Run the *Apple iCal/Calendar* application.
- 2. In the menu, select iCal/Calendar $\rightarrow$  Preferences and go to the Accounts tab.
- 3. Click the + button to create a new account.
- 4. Select Add CalDAV Account and click Continue.

| Accounts                         |   |
|----------------------------------|---|
|                                  |   |
| General Accounts Alerts Advanced |   |
| Choose a calendar account to add |   |
| <ul> <li>ICloud</li> </ul>       |   |
| ○ E B Exchange                   |   |
| ○ Google <sup>-</sup>            |   |
| <ul> <li>facebook</li> </ul>     |   |
| ○ YAHOO!                         |   |
| Add CalDAV Account               |   |
| ? Cancel Continue                |   |
| +                                |   |
|                                  | ? |

5. Select Manual, and type your credentials and the location of your Kerio Connect server.

| Add a CalDAV Account<br>To get started, provide the following information: |                      |  |  |  |
|----------------------------------------------------------------------------|----------------------|--|--|--|
| Account Type:                                                              | Manual               |  |  |  |
| User Name:                                                                 | powaro               |  |  |  |
| Password:                                                                  | •••••                |  |  |  |
| Server Address:                                                            | mail.feelmorelaw.com |  |  |  |
|                                                                            |                      |  |  |  |
| Cancel                                                                     | Create               |  |  |  |

6. Click Create.

## Sharing calendars

If you configure Apple iCal/Calendar with CalDAV, you can share individual calendars with other users.

You can also use an advanced type of sharing — delegation. A delegate has full control over your calendar and can also create and accept meeting invitations on your behalf.

To share a calendar:

- 1. Select the calendar you want to share from the list of your calendars.
- 2. Click the share icon next to the calendar name.

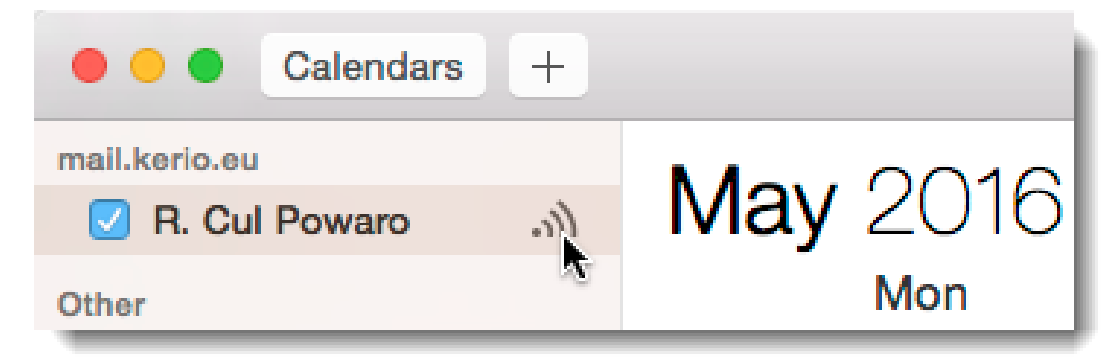

#### Support for Apple iCal/Calendar using the CalDAV standard

- 3. Type the email address of the user, you want to share the calendar with.
- 4. To assign rights to the calendar, click the arrow next to the email address and select the level of rights.

You can set sharing to View only or View & Edit.

| ● ● ● Calendars +               | Share "B. Cul Powaro" with | Week Month               | Year |
|---------------------------------|----------------------------|--------------------------|------|
| mail.kerio.eu In Cul Powaro .ກ) | miklein@feelmorelaw.com    | miklein@feelmorelaw.com  |      |
| Other                           | Revert                     | View & Edit<br>View Only | Tr   |

5. Click Done.

#### Adding shared, public or resource calendar

Users assigned sharing rights receive a notification which invites them to join the shared calendar.

Accept the invitation and the calendar is added to your calendar list.

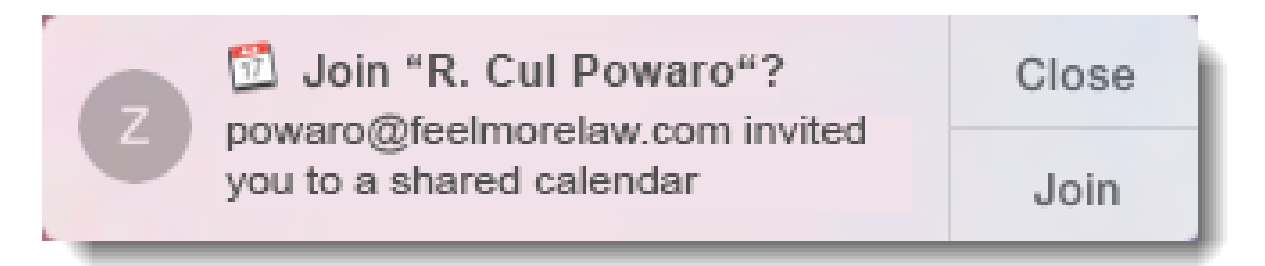

If you decline the invitation (or do not receive one), subscribe to the calendar in your Kerio Connect Client and select it for synchronization.

|             | 🔀 🖬 🖬 🖃 🗐 🔹                                                   |
|-------------|---------------------------------------------------------------|
| CalDAV/     | CardDAV                                                       |
| Select fold | lers to synchronize with your iCal and CalDAV/CardDAV client: |
| Check all   | Uncheck all                                                   |
| ✓ Cal       | endar                                                         |
| 🖌 Cal       | ls tasks                                                      |
| ✓ Cas       | ses tasks                                                     |
| ✓ My        | contacts                                                      |
| ✓ Per       | sonal tasks                                                   |
| ✓ Pov       | waro's calendar - lab                                         |
| ✓ My        | tasks                                                         |
| Cal         | endar - branch2-meetingroom (resource)                        |
| ✓ Cor       | ntacts (public folder)                                        |
| Lau         | inch dates (public folder)                                    |
|             |                                                               |

When user adds a shared calendar, they can apply custom properties (for example, colors, names, description) which does not affect the properties of the calendar owner. This behavior is contrary to Delegation, where any calendar property changes performed by the delegate directly affects the owner's calendar.

# Assigning delegates

You can also use an advanced type of sharing — delegation. A delegate has full control over your calendar and can also create and accept meeting invitations on your behalf.

Delegates are assigned in the account settings, under the **Delegation** tab. Select the **Edit** button to add a delegate.

#### **Receiving immediate updates**

In Kerio Connect 8.5 and newer, you receive updates immediately through the push notification service.

# Support for Apple iCal/Calendar using the CalDAV standard

F If a secure connection to the notification server is unavailable, users receive updates later.

# Configuring Microsoft Windows 8 Mail using Exchange ActiveSync

## **Overview**

Kerio Connect 8.1 and above supports the ability to synchronize mail, contacts, and calendars to the Microsoft Windows 8 operating system via the Exchange ActiveSync protocol.

Beginning May 1, 2013, the support of Exchange ActiveSync in Kerio Connect is available as an add-on. For detailed information, read the Exchange ActiveSync FAQs.

## **Configuring Kerio Connect**

There is no additional configuration necessary to support Exchange ActiveSync (EAS) from Microsoft Windows 8.

Check the following items:

- Exchange ActiveSync add-on in Kerio Connect
- HTTPS service running and port 443 open on your firewall
- SSL certificate signed by a certification authority to simplify desktop configuration

#### Installing SSL certificate on your desktop

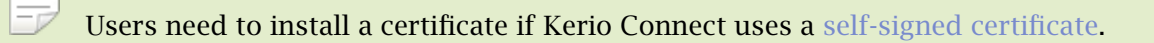

- 1. Go to the Kerio Connect Client login page and click **Integration with Windows**.
- 2. Click the **Download SSL certificate** link.

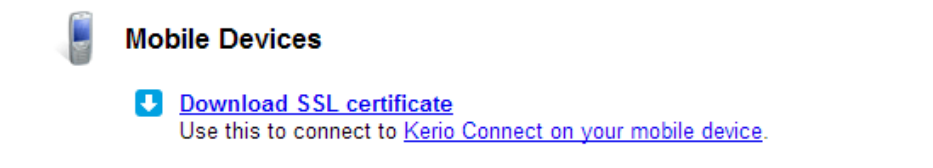

- 3. Open the file and select **Install the certificate**.
- 4. Select either the current user of local machine.
- 5. Browse for the **Certificate store** and select **Trusted Root Certification Authorities**.
- 6. Confirm.

|                                                                                                    | Select Certificate Store ×                    | ×      |  |
|----------------------------------------------------------------------------------------------------|-----------------------------------------------|--------|--|
| 📀 F Certificate Import V                                                                                                    | Select the certificate store you want to use. |        |  |
| Certificate Store<br>Certificate stores are sys<br>Windows can automatica<br>the certificate.<br>Automatically sele<br>Place all certificate<br>Certificate store: | Personal                                      |        |  |
| Certificate store:                                                                                                    | Browse                                        |        |  |
| Learn more about <u>certificate stores</u>                                                                                                    |                                               |        |  |
|                                                                                                    | Next                                          | Cancel |  |

# **Configuring Mail on Windows 8**

Before you add an Exchange ActiveSync account, you must configure a Microsoft account (e.g. Hotmail, Windows Live, Outlook.com)

- 1. In the Mail application, go to **Settings**  $\rightarrow$  **Accounts**  $\rightarrow$  **Add an account**.
- 2. Select **Outlook** and **Show more details**.
- 3. Fill in the information.
- 4. Connect.

| Add your Outlook account                                        |
|-----------------------------------------------------------------|
| Enter the information below to connect to your Outlook account. |
| Email address                                                   |
| maison@feelmorelaw.com                                          |
| Server address                                                  |
| connect.feelmorelaw.com                                         |
| Domain                                                          |
| feelmorelaw.com                                                 |
| Username                                                        |
| maison                                                          |
| Password                                                        |
| •••••                                                           |
| Show fewer details                                              |
| Connect Cancel                                                  |

Now you can start using the Mail application and synchronize your Kerio Connect emails, contacts and calendars.

# Synchronizing data with mobile devices

#### **Overview**

You can synchronize your Kerio Connect account with various mobile devices. Read the following articles with detailed information:

- Kerio Connect Sync app for Android devices
- Synchronizing your iPhone with Kerio Connect
- Configuring an Exchange ActiveSync account on Android devices
- Configuring Microsoft Windows Phone 8 using Exchange ActiveSync
- Configuring IMAP, CardDAV, and CalDAV on Android based devices
- Manual Configuration of CalDAV and CardDAV accounts

# Integrating your account with Spark by Readdle

## **Overview**

Spark by Readdle is an email application for iOS devices.

# Creating accounts in Spark

- 1. Download the application through the App Store.
- 2. Open the app and tap **Log in**.

#### 3. Tap **Kerio Connect**.

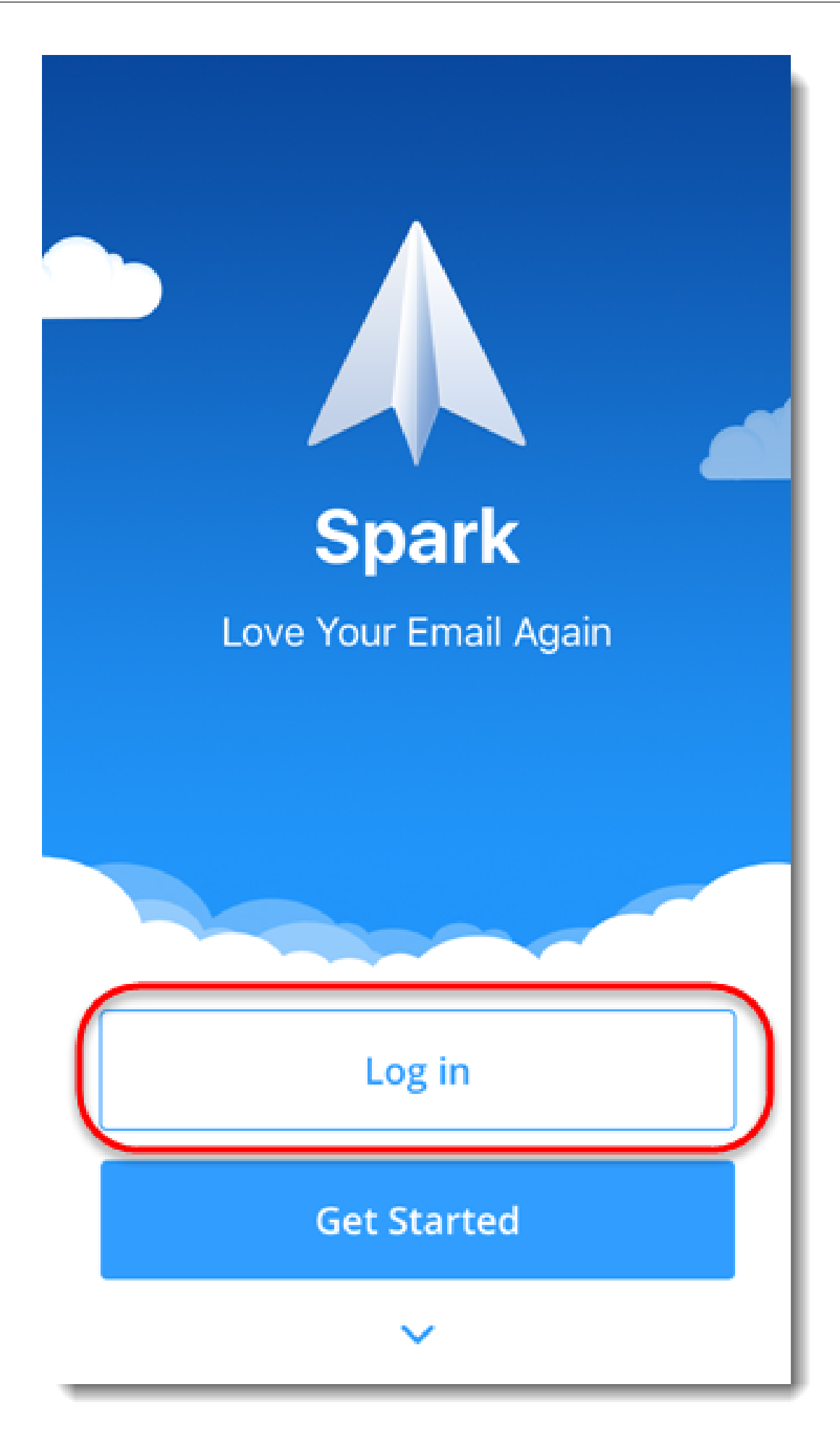

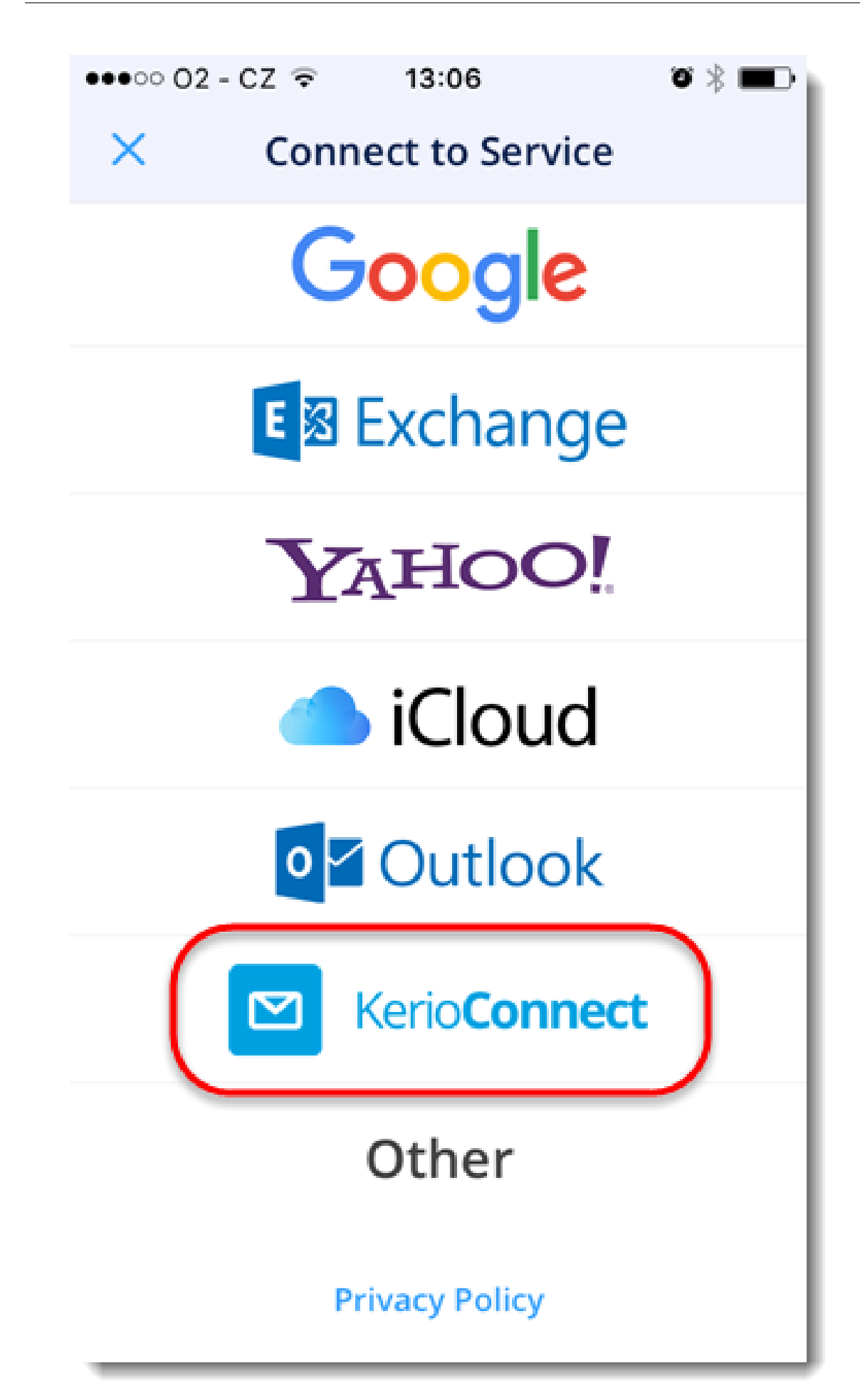

4. Type your email address and password, and tap **Log in**.

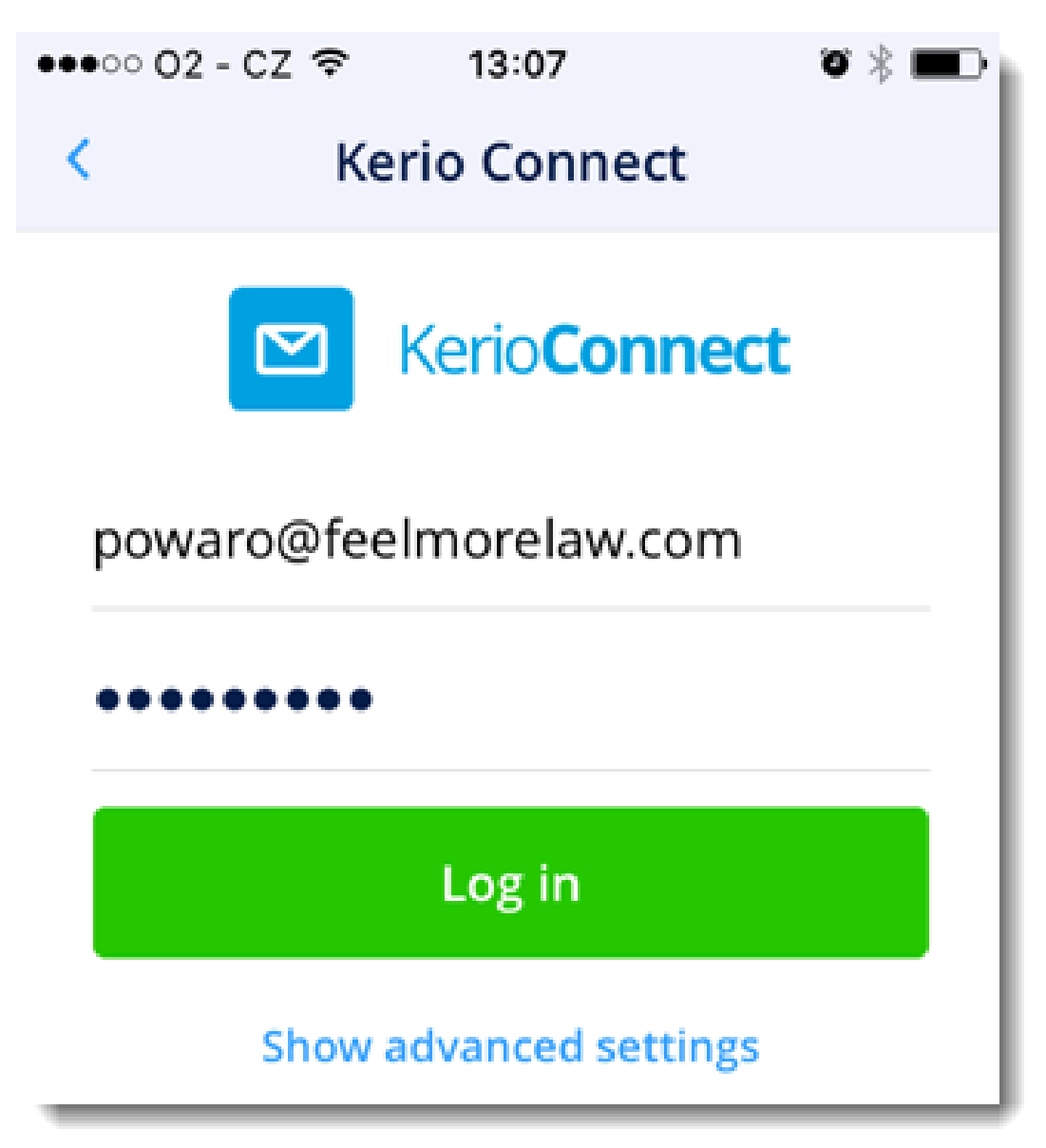

5. Tap **Done** twice.

| < Account Details                                   |                                                  |
|-----------------------------------------------------|--------------------------------------------------|
| powaro@feelmorelaw.com                              |                                                  |
| Name powaro@feelmorelaw.com                         |                                                  |
| Title Work                                          | powaro@feelmorelaw.com<br>powaro@feelmorelaw.com |
| Notification Preferences                            |                                                  |
| All<br>Sends notification for every incoming e-mail | + Add Another E-mail Account                     |
| Smart<br>Mutes strangers and automated e-mails      |                                                  |
| No Notifications<br>Turns off notifications         |                                                  |
| Aliases                                             |                                                  |
| Optional                                            |                                                  |
|                                                     | Done                                             |
| Done                                                |                                                  |

If Spark cannot locate your account, your must also type the Kerio Connect server name:

- 1. Tap **Show advanced settings**.
- 2. Type your **Server** name.
- 3. Click Log in.

| <           | Log in                 |  |
|-------------|------------------------|--|
| E-mail      | powaro@feelmorelaw.com |  |
| Mail Server |                        |  |
| User name   | powaro@feelmorelaw.com |  |
| Password    | ******                 |  |
| Server      | mail.feelmorelaw.com   |  |
| Log in      |                        |  |

# Working with Spark

For additional information about Spark, consult the Spark knowledge base.

# Configuring Microsoft Windows Phone 8 using Exchange ActiveSync

## **Overview**

Kerio Connect 8.0.1 and above supports the ability to synchronize mail, contacts, calendars, and tasks to Microsoft Windows Phone 8 devices via the Exchange ActiveSync protocol (EAS).

## Which data can be synchronized

For detailed information about which data can be synchronized to your mobile device, see the product pages.

## **Configuring Kerio Connect**

There is no additional configuration necessary to support Exchange ActiveSync (EAS) from Microsoft Windows Phone 8.

Check the following items:

- Exchange ActiveSync add-on in Kerio Connect
- HTTPS service running and port 443 open on your firewall

The status of configured EAS devices can be viewed from the users dialog once the account has been successfully added. In the administration interface, go to Accounts  $\rightarrow$  Users, right click on a user and select More Actions  $\rightarrow$  Mobile Devices....

## Configuring Microsoft Windows Phone 8 using Exchange ActiveSync

| Davias                       | Chature         | Last Supe           |                      |                  |
|------------------------------|-----------------|---------------------|----------------------|------------------|
|                              | Status          | 2012 04 20 12-21    |                      |                  |
|                              |                 |                     |                      |                  |
| Remove Wip                   | e               |                     |                      | Details <<       |
| Details Synchronized Folders |                 |                     | lders                |                  |
| 📷 Win                        | dows Phone 8    |                     | Folder Name 🔺        | Last Sync        |
| MSF                          | T-WP/8.0.9903   |                     | 🖗 Calendar           | 2013-04-29 12:21 |
|                              |                 |                     | entacts              | 2013-04-29 12:21 |
| rotocol version:             | ActiveSync® 12. | 0                   | 🔁 INBOX              | 2013-04-29 12:21 |
| evice ID:                    | FF8EA34402515   | F2710BA4A1DCEC632D5 | Call Sent Items      | 2013-04-29 12:21 |
| evice registered:            | 2013-04-29 12:1 | 9                   | 🔊 Tasks              | 2013-04-29 12:21 |
| ast synchronization:         | 2013-04-29 12:2 | 21                  |                      |                  |
| tatus:                       | ок              |                     |                      |                  |
| emote host:                  | 10.0.1.56       |                     | In case of conflict: | Server wins      |
|                              |                 |                     |                      |                  |

# **Configuring Windows Phone 8**

- 1. Launch the mail application from the home screen.
- 2. If it is the first time, create a new account. Otherwise, choose **add email account** from the menu options.
- 3. Select **advanced setup**.

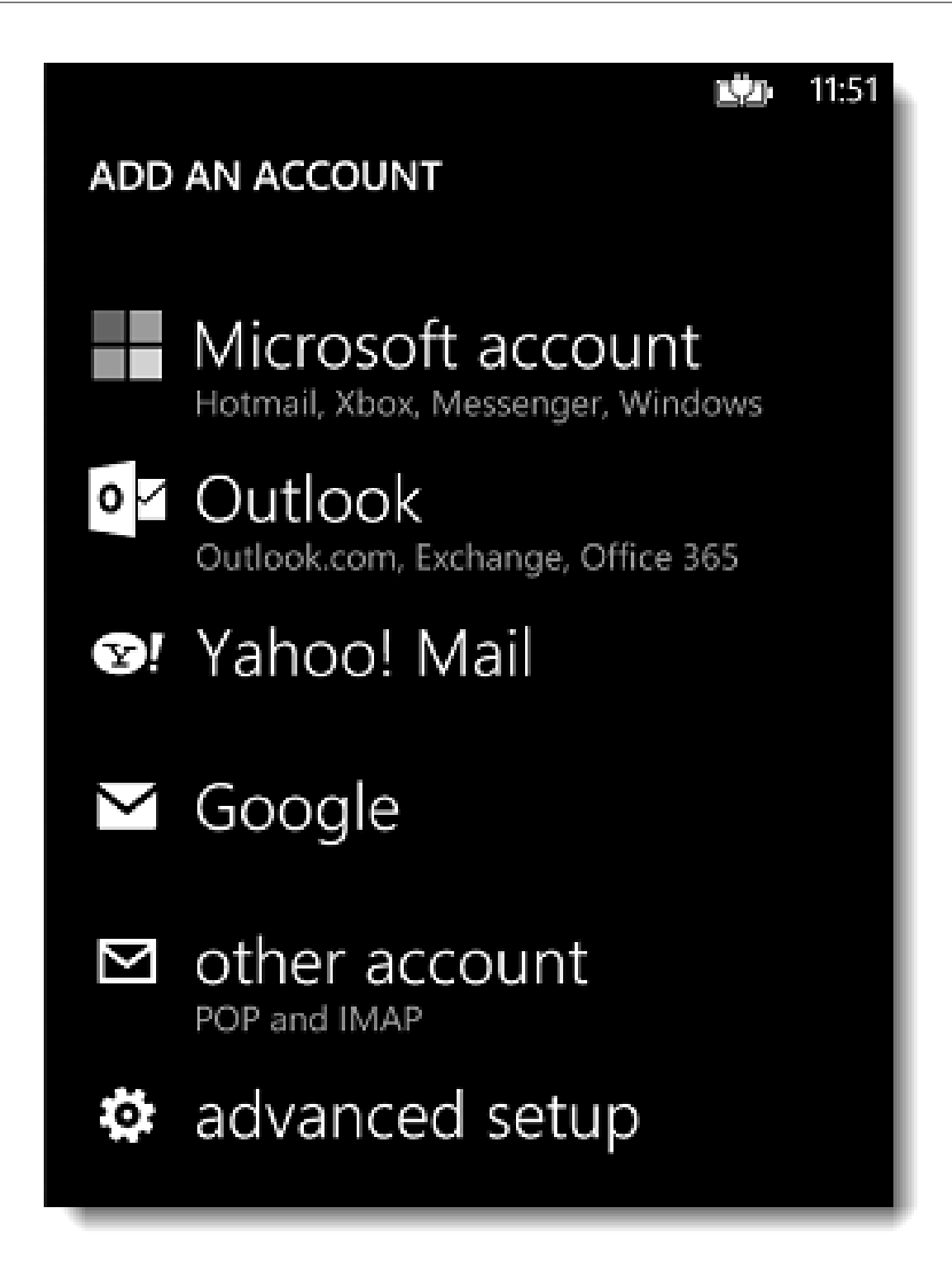

4. Enter your email address and password and click **next**.

# Configuring Microsoft Windows Phone 8 using Exchange ActiveSync

| 521                                     | 10:51 |
|-----------------------------------------|-------|
| ADVANCED SETUP                          |       |
|                                         |       |
| Email address                           |       |
| sandy@feelmorelaw.com                   |       |
| Password                                |       |
| •••••                                   |       |
| Show password                           |       |
|                                         |       |
| Your sign-in information will be saved. |       |
| If you're adding a business Exchange    |       |
| be able to remotely delete your content |       |
| and settings from your phone.           |       |
|                                         |       |
|                                         |       |
|                                         |       |
|                                         |       |
| next                                    |       |
5. Select Exchange ActiveSync as the account type.

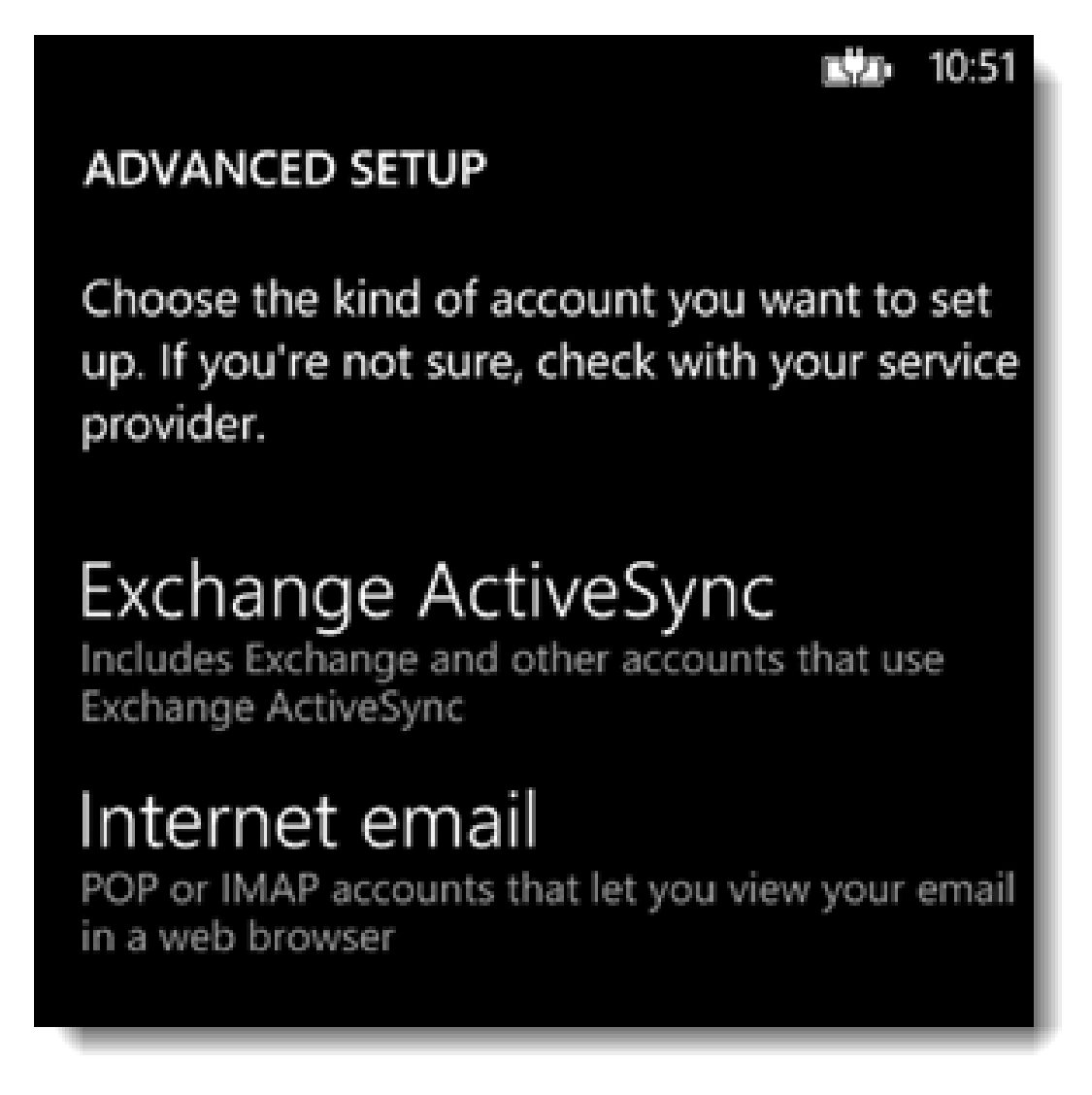

6. Enter the name of your domain (e.g. feelmorelaw.com) and server address (e.g. mail.feelmorelaw.com).

## Configuring Microsoft Windows Phone 8 using Exchange ActiveSync

|                       | 口力 | 10:52 |
|-----------------------|----|-------|
| EXCHANGE ACTIVESYNC   |    |       |
|                       |    |       |
| sandy@feelmorelaw.com |    |       |
|                       |    |       |
| Password              |    |       |
| •••••                 |    |       |
| Show password         |    |       |
|                       |    |       |
| User name             |    |       |
| sandy                 |    |       |
|                       |    |       |
| Domain                |    |       |
| feelmorelaw.com       |    | ?     |
| Server                |    |       |
| mail.feelmorelaw.com  |    | ?     |
| at any tax            |    |       |
| sign in               |    |       |

#### 7. Click Sign in.

Now you can synchronize your Windows Phone 8 device with your account.

If you are using a self-signed SSL certificate, you will receive an *Untrusted Certificate* warning. Click *continue* to add the account. To avoid this warning, install a signed SSL certificate on the Kerio Connect server. For details, refer to Configuring SSL certificates in Kerio Connect.

If you synchronize your Kerio Connect account with an Exchange ActiveSync device, the following applies due to the limitation of the Exchange ActiveSync protocol:

- Only the first three email addresses synchronize.
- The email address types don't synchronize (for example, work email, or home email).

# **Delegation in Microsoft Outlook 2011**

## **About delegation**

Delegation is an advanced type of sharing. A **delegate** can act on your behalf. A **delegate** can act on your behalf — they can send/confirm your event invitations, and/or send/receive your messages.

## **Delegating users**

In Outlook 2011, delegates must have at least Editor rights to act on your behalf.

With a lower level of rights, you receive the following error message:

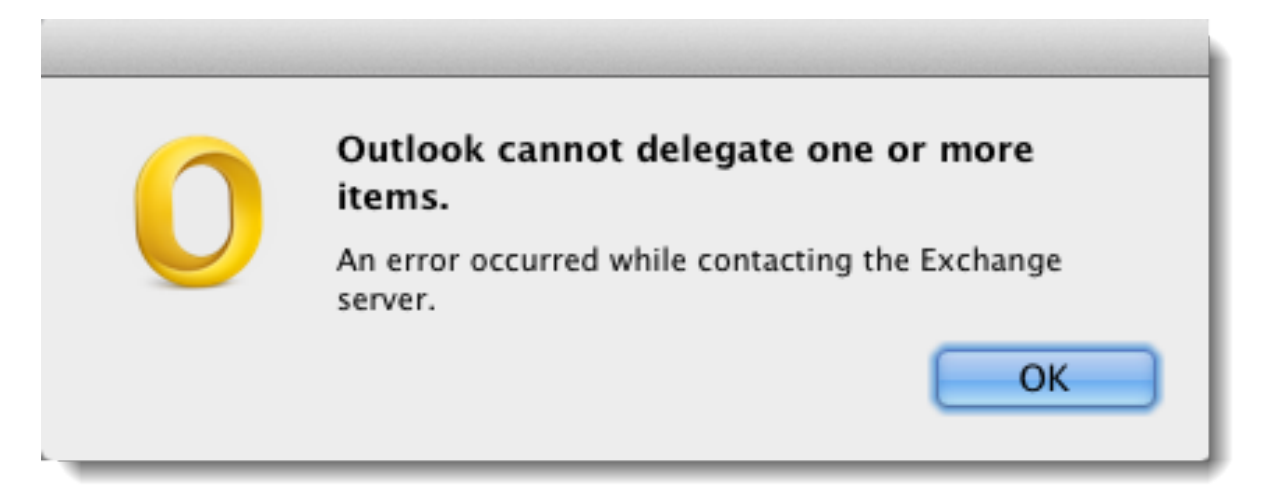

#### Assigning rights to delegates

- 1. In your account settings, go to section **Delegates**.
- 2. Select a delegate and click **Set Permissions**.

| <b>○</b> ○   | Accounts                                                     |
|--------------|--------------------------------------------------------------|
| now All      |                                                              |
| Defaul<br>He | Server Delegates Security                                    |
| TIR          | Delegates who can act on my behalf:                          |
|              | Hector Mouse <mouse@feelmorelaw.com></mouse@feelmorelaw.com> |
|              | + - **                                                       |
|              | Send my meeting-related messages to: Set Permissions         |
|              | My Delegates and Me ‡                                        |
|              | Uter name: ewser01                                           |
|              | People I am a delegate for:                                  |
|              |                                                              |
|              |                                                              |
|              |                                                              |
|              | + -                                                          |
|              | Learn about delegates                                        |
| F * -        | Cancel OK                                                    |

3. Kerio Connect 8.3.2 and newer — assign the delegate at least the **Editor** rights to **Inbox** and/or **Calendar**.

Kerio Connect 8.2.0-8.3.1 — assign the delegate at least the **Editor** rights to both **Inbox** and **Calendar**.

| Permissions: Hector Mouse                                        |  |  |  |
|------------------------------------------------------------------|--|--|--|
| Calendar: Editor (Can Read, Create, Modify Items) +              |  |  |  |
| Tasks: None \$                                                   |  |  |  |
| Inbox: Editor (Can Read, Create, Modify Items) ‡                 |  |  |  |
| Contacts: None \$                                                |  |  |  |
| Notes: None ‡                                                    |  |  |  |
| Send permissions summary                                         |  |  |  |
| Send message to delegate summarizing any updates to permissions. |  |  |  |
| Delegate can see my private items Cancel OK                      |  |  |  |

4. Confirm.

## Kerio Connect Sync app for Android devices

### **Overview**

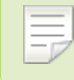

New in Kerio Connect 8.5.2!

As an alternative to Exchange ActiveSync, the **Kerio Connect Sync** application for Android devices uses CalDAV and CardDAV to:

- Synchronize your tasks, calendars, and contacts
- Synchronize public folders
- Push notifications to immediately synchronize changes
- Synchronize calendar colors

Kerio Connect sync is a free application available on Google Play.

#### Installing the application

To install Kerio Connect Sync, download the app from Google Play.

### **Configuring your account**

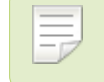

This article is based on Android 5.0.2

To start synchronizing:

- 1. On your Android device, open Kerio Connect Sync.
- 2. Type your email address and tap Next.
- 3. Type your password and tap Next.
- 4. Verify (or type) the server name, your username and password, and tap Sign in.

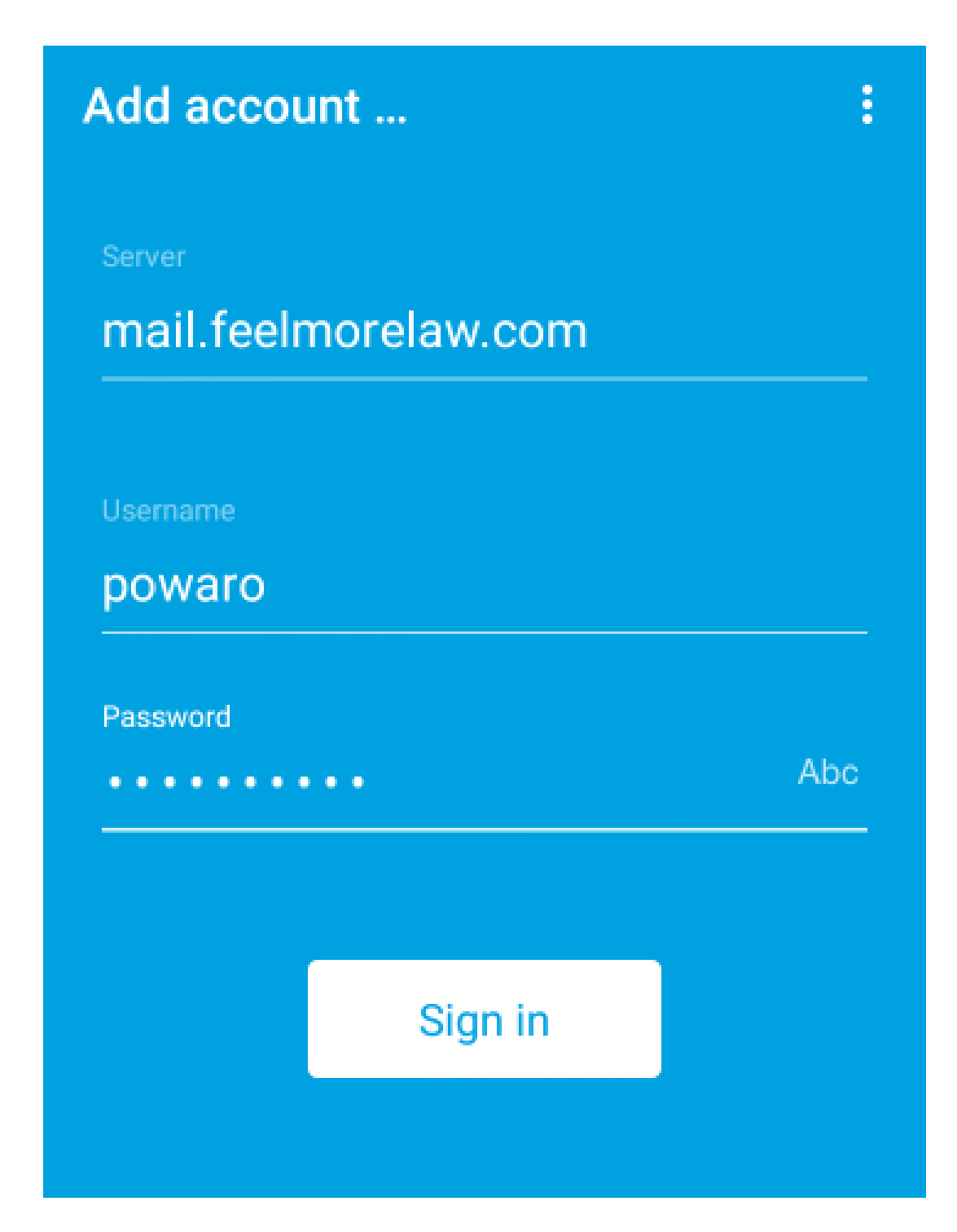

- 5. Confirm the certificate for your server if warning appears.
- Select the task and calendar folders to synchronize with your device and tap Next.
   You can change the settings any time later.
- 7. Select the contact folders to synchronize with your device and tap Finish.

You can change the settings any time later.

8. Tap **Done**.

Kerio Connect Sync is ready to synchronize your tasks, contacts, and calendars.

#### Adding additional accounts

You can synchronize tasks, calendars, and contacts from multiple accounts with Kerio Connect sync.

To add a new account:

- 1. On your Android device, open the Kerio Settings app.
- 2. Tap Add account.
- 3. Follow the same procedure as described above.

#### **Removing accounts**

To delete an account from Kerio Connect Sync:

- 1. On your Android device, open the **Kerio Settings** app.
- 2. Tap **Remove account**.
- 3. Tap the account you want to remove.
- 4. Tap **OK** to confirm the deletion.

## Selecting folders for synchronization

#### Tasks and calendars

You can select the folders to synchronize with your Android device in your calendar or task application settings.

You can also select the folders in the Kerio Connect Sync application:

- 1. Open the Kerio Settings app on your Android device.
- 2. Tap the gear icon next to your email address.

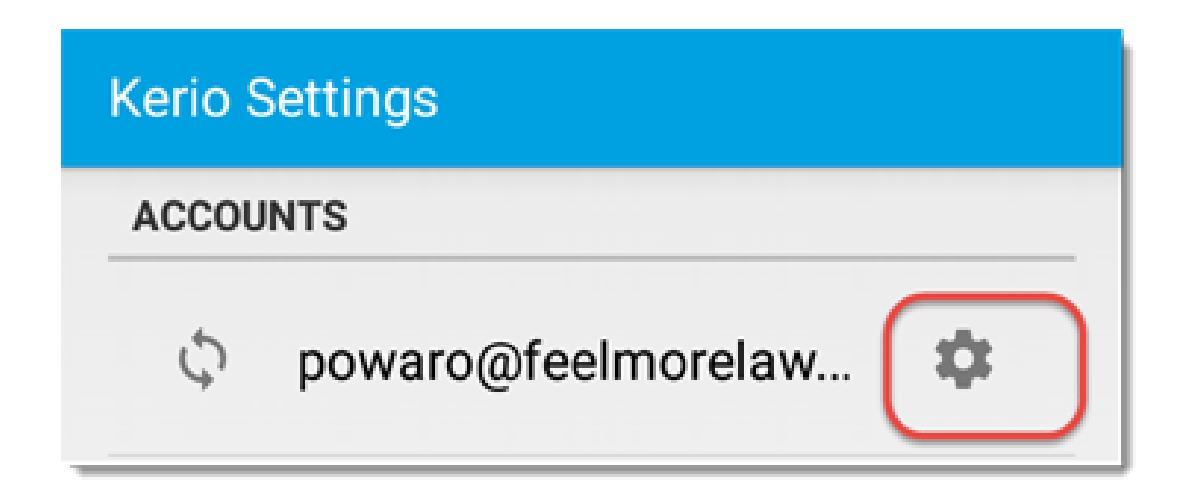

- Tap Select calendars to sync.
   The list with calendar and task folders opens.
- 4. Select folders to synchronize.

To select the task folders to synchronize, you can also:

- 1. Open the **Tasks** app on your Android device.
- 2. Go to the settings.
- Tap the Displayed Lists option.
   The list of all your task folders appears.
- 4. Select the folders you want to synchronize.

| Constant Constant |         |
|----------------------------------------------------------------------------------------------------|---------|
| Tasks<br>powaro@feelmorelaw.com                                                                                                    | <b></b> |
| Personal<br>powaro@feeImorelaw.com                                                                                                    |         |
| Cases<br>powaro@feeImorelaw.com                                                                                                    |         |
| Calls<br>powaro@feelmorelaw.com                                                                                                    | <b></b> |
|                                                                                                    |         |
| Synchronized Lists                                                                                                    |         |

#### Contacts

You can select the folders to synchronize with your Android device in your contacts application settings.

#### Switching off the synchronization

To star/stop synchronizing tasks, and calendars in general:

- 1. Open the Kerio Settings app on your Android device.
- 2. Tap your email address.
- 3. Select the desired options.

| Sync                         |                                         | : |
|------------------------------|-----------------------------------------|---|
|                              | powaro@feelmorelaw.com<br>Kerio Connect |   |
| Sync Calendar<br>Sync is OFF |                                         |   |
| Sync T<br>Last syr           | asks<br>nced 8/21/2015 10:51            |   |

## Setting the synchronization interval

Kerio Connect sync can synchronize the folders to your Android device periodically and you can select how often:

- 1. Open the **Kerio Settings** app on your Android device.
- 2. Tap the gear icon next to your email address.

| Kerio | Settings           |
|-------|--------------------|
| ACCOL | JNTS               |
| ¢     | powaro@feelmorelaw |

- Select Enable Push to immediately receive updates upon change. This option depends on your server settings.
- 4. Select the **Periodic auto sync** option.
- 5. Tap **Sync interval** and select how often to synchronize your account.

| Sync settings for powaro@feelmorela                  | w.c |
|------------------------------------------------------|-----|
| Get help<br>Open account settings help in a browser. |     |
| SERVER SETTINGS                                      |     |
| Select calendars to sync                             |     |
| Enable Push                                          |     |
| Enables instant updates, if supported by the server. |     |
| SYNC INTERVAL                                        |     |
| Periodic auto sync 🗹                                 |     |
| Sync Interval<br>2 hours                             |     |
| DATA SERVICE SETTINGS                                |     |
| Use cellular networks                                |     |

## Creating contacts and calendar events

Your contacts and calendars synchronize to you mobile device. Open your device's contact/calendar application to create, edit, or remove contacts and calendar events.

## **Creating tasks**

Kerio Connect Sync contains the **Tasks** application where you can add, edit and remove your tasks.

To create a new task:

- On your Android device, open the Tasks app. The application with your task folders opens.
- 2. Tap the plus sign.
- 3. Select the task folder.

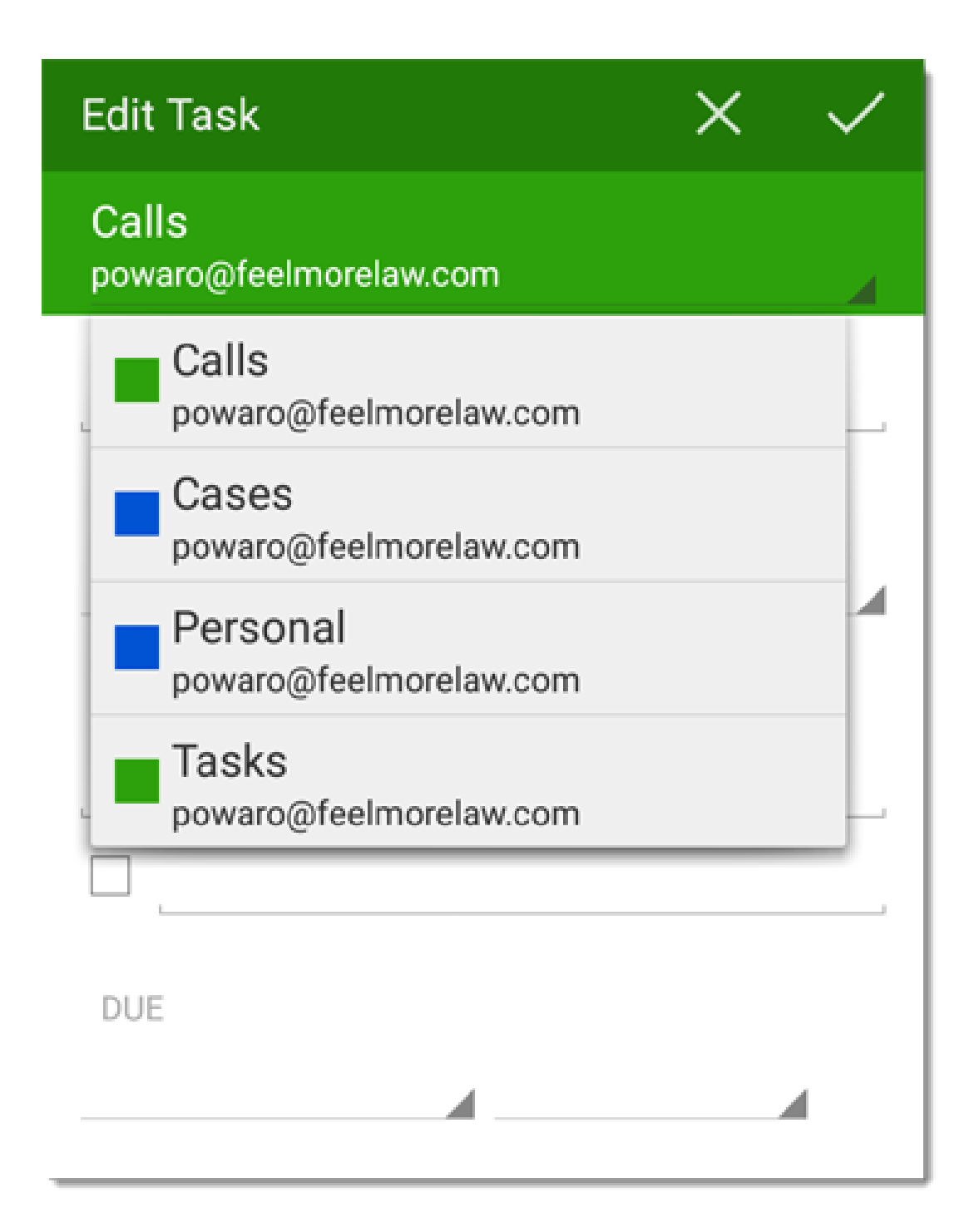

- 4. Type the name for the task.
- 5. Select the task status.

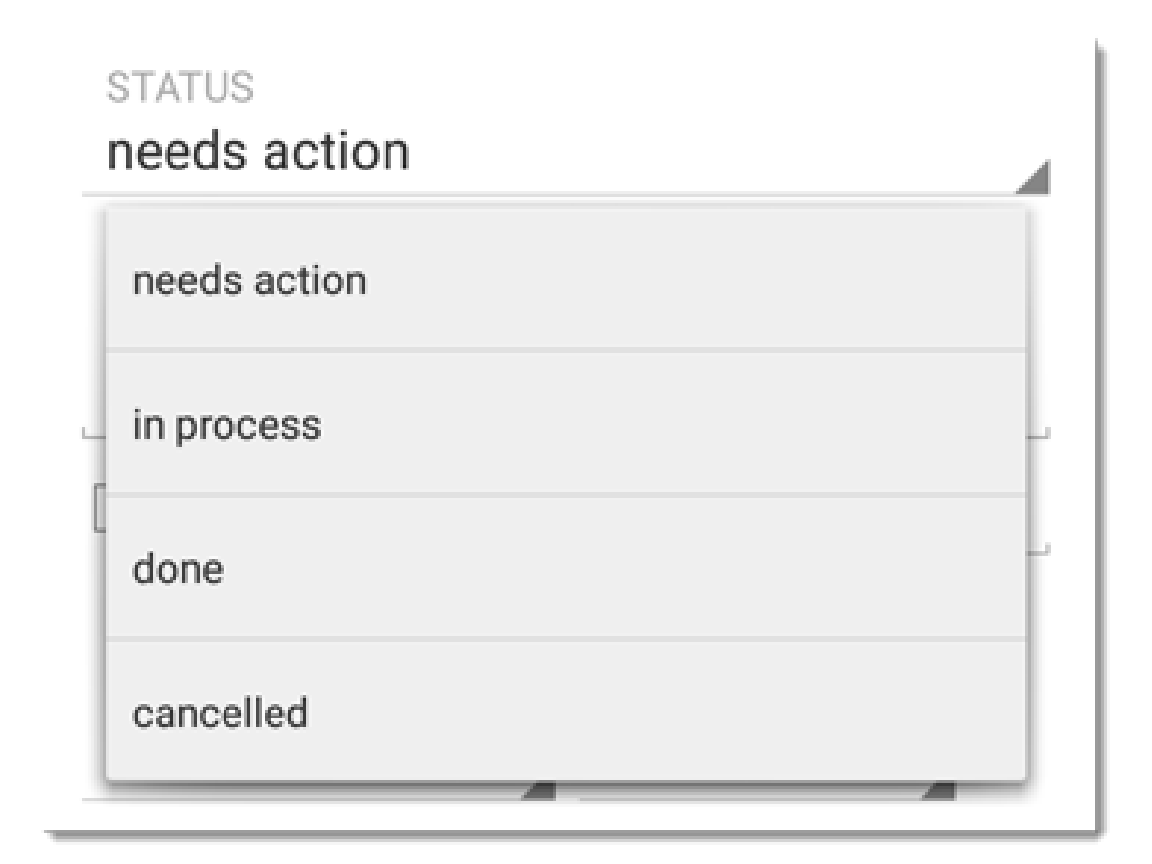

- 6. Add a description.
- 7. Select the due date and time.
- 8. Save the task by tapping the tick sign .
- 9. Tap **OK** to confirm the deletion.

## **Editing tasks**

To edit a task:

- 1. Open the Tasks application on your Android device.
- 2. Tap the task folder.
- Tap the task you want to edit. The task detail screen opens.
- 4. Tap the pencil icon .
- 5. Edit the task.
- 6. Save the task by tapping the tick sign .

Kerio Connect Sync opens the task for editing.

#### **Completing tasks**

To mark tasks as complete:

- 1. Open the Tasks application on your Android device.
- 2. Tap the task folder.
- Tap the task you want to mark as complete. The task detail screen opens.
- 4. Tap the icon.

#### **Displaying completed tasks**

By default, completed tasks disappear from your task lists. To see them again:

- 1. Open the Tasks application on your Android device.
- 2. Go to the settings.
- 3. Enable the **Show completed tasks** option.

You can see completed tasks in the task folders

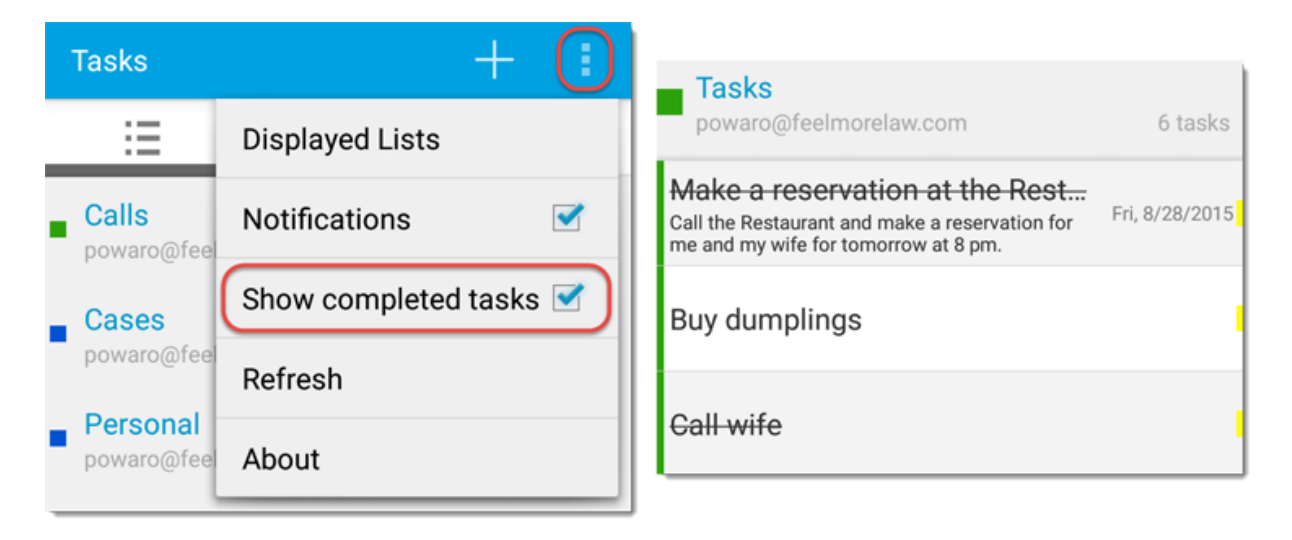

# Configuring an Exchange ActiveSync account on Android devices

## **Overview**

This article describes the initial configuration of an Exchange ActiveSync account on Android devices.

The synchronization includes:

- Direct push of all email folders (See Synchronizing folders with mobile devices)
- Direct push of the default contacts and calendar folders
- Meeting invitations
- Remote lookup of public and shared contacts
- Remote wipe (See Resetting your mobile device in Kerio Connect Client)

## **Configuring your account**

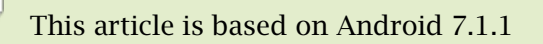

- 1. On your Android device, go to **Settings**  $\rightarrow$  **Accounts**  $\rightarrow$  **Add account**.
- 2. Tap Exchange.
- 3. Type your email address and tap Next.

#### Configuring an Exchange ActiveSync account on Android devices

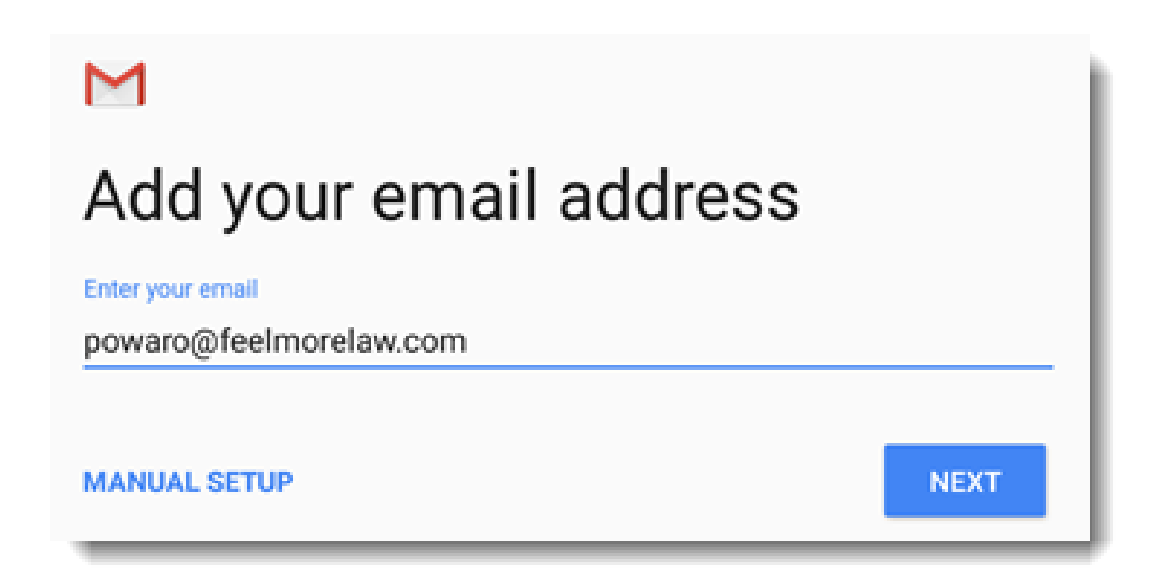

4. Type your password and tap Next.

If your Kerio Connect server does not supports autodiscovery (see How to configure an environment to enable autodiscover feature with Kerio Connect), the manual configuration page is displayed.

| Μ                      |         |
|------------------------|---------|
| powaro@feelmorelaw.com |         |
| Password               |         |
|                        | $\odot$ |
|                        |         |
| Client certificate     | SELECT  |
| None                   |         |
| Mobile device ID       |         |
| androidc225794042      |         |
|                        |         |
|                        | NEXT    |

5. Fill in the server name and tap **Next**.

| Incoming server settings                  |        |
|-------------------------------------------|--------|
| Domain\Username<br>powaro@feelmorelaw.com |        |
| Password                                  | 0      |
|                                           |        |
| Client certificate<br>None                | SELECT |
| Mobile device ID                          |        |
| Server<br>mail.feelmorelaw.com            |        |
| Port                                      |        |
| 443                                       |        |
| Security type                             |        |
| SSL/TLS                                   | Ŧ      |
|                                           | NEXT   |

- 6. Tap Next.
- 7. Confirm the **Remote security administration** dialog box to allow Kerio Connect control the security features (for example, the remote wipe).

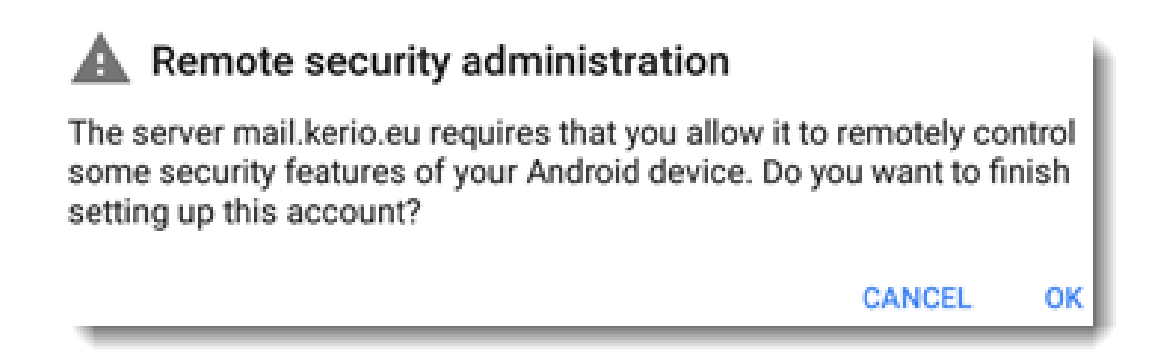

8. Type a name for the account and tap **Next**.

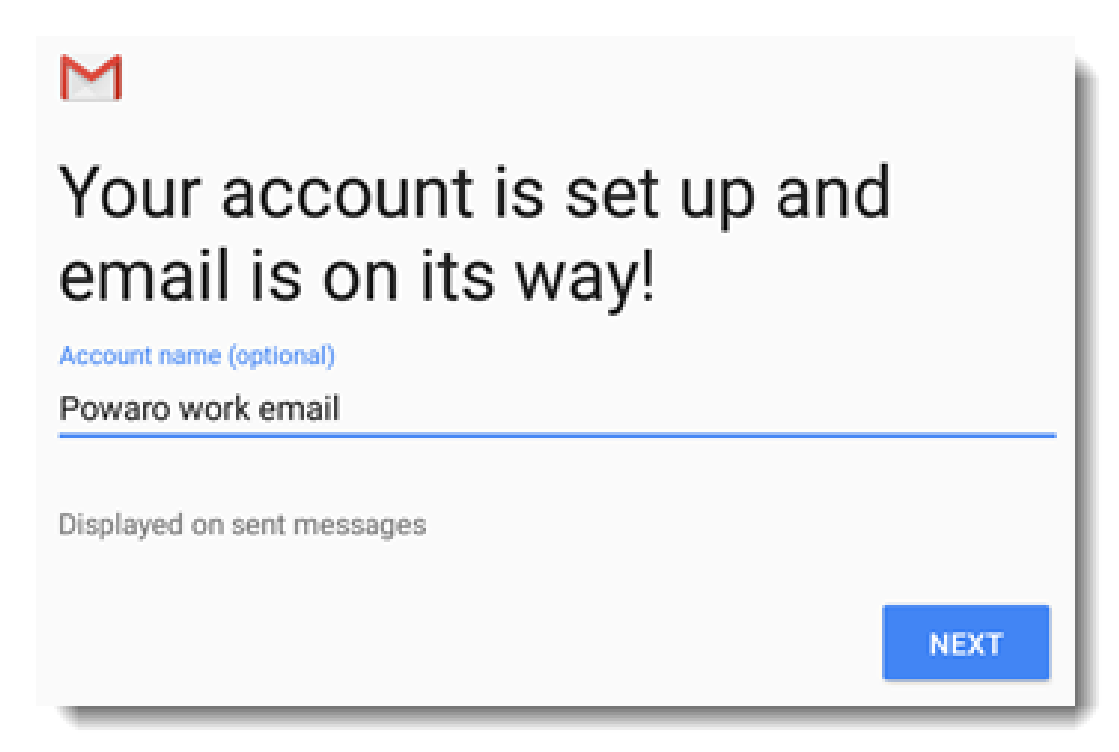

Now you accounts starts syncing.

To change any configuration, go to the account settings on your Android device.

# Synchronizing your iPhone with Kerio Connect

#### **Overview**

To synchronize your iOS devices, including iPads and iPhones, with your Kerio Connect account:

- Install a profile with a SSL certificate, and IMAP, CardDAV and CalDAV accounts
- Create an Exchange ActiveSync (EAS) account

Administrators should verify the correct ports are open on the firewall. See Server configuration below.

## Creating accounts automatically

#### **Creating an IMAP account**

To synchronize your account via IMAP, CalDAV and CardDAV, use the auto-configuration tool:

- 1. In your iPhone browser, type the URL address of Kerio Connect Client.
- 2. Tap Integration with device.

| mail.feelmorelaw.com    | C |
|-------------------------|---|
|                         |   |
|                         |   |
|                         |   |
|                         |   |
| Kerio <b>Connect</b>    |   |
|                         |   |
| Username                |   |
| Password                |   |
| Login                   |   |
|                         |   |
| Integration with device |   |

3. Tap Mail, Contacts, Calendars.

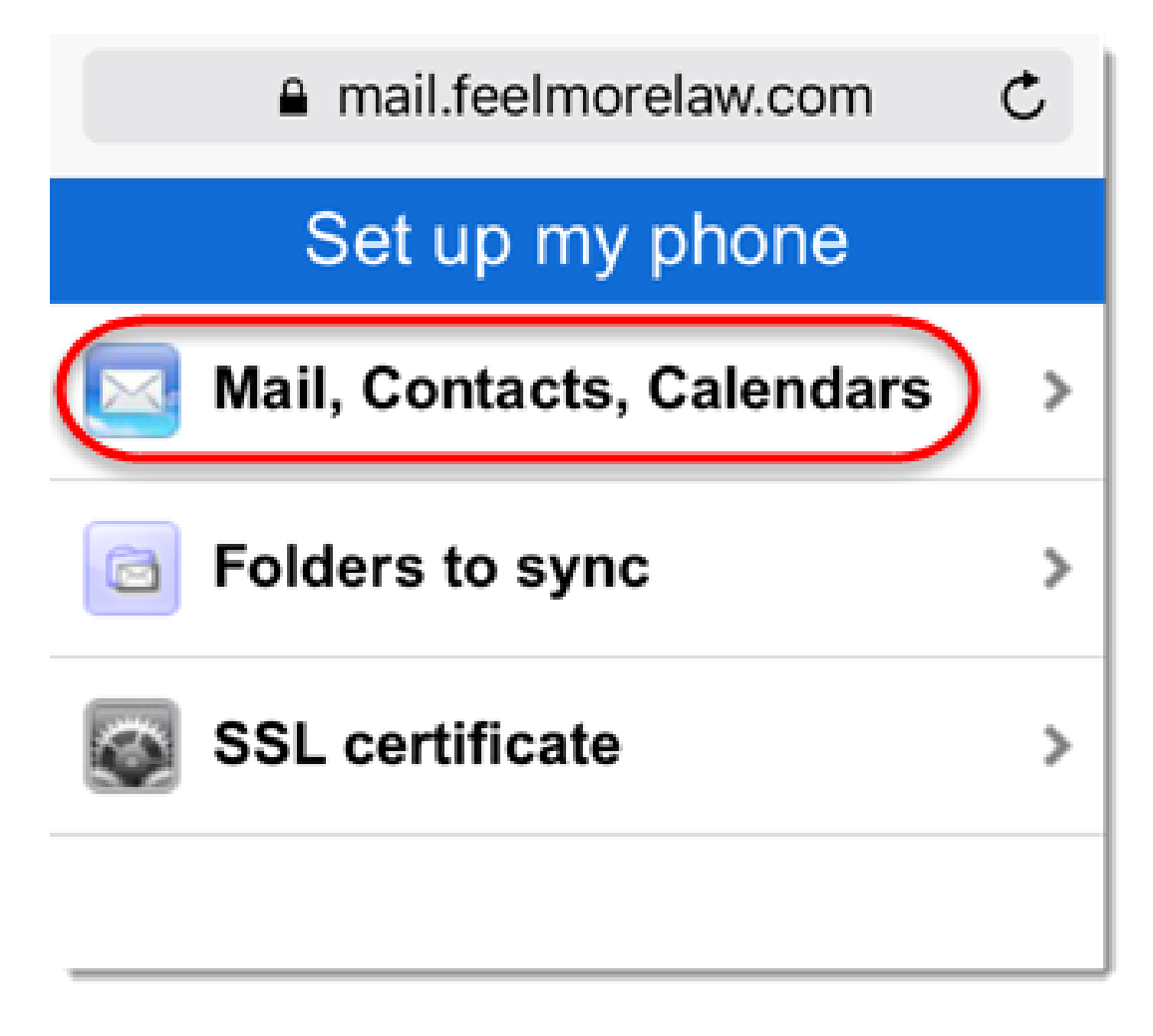

4. Tap Continue.

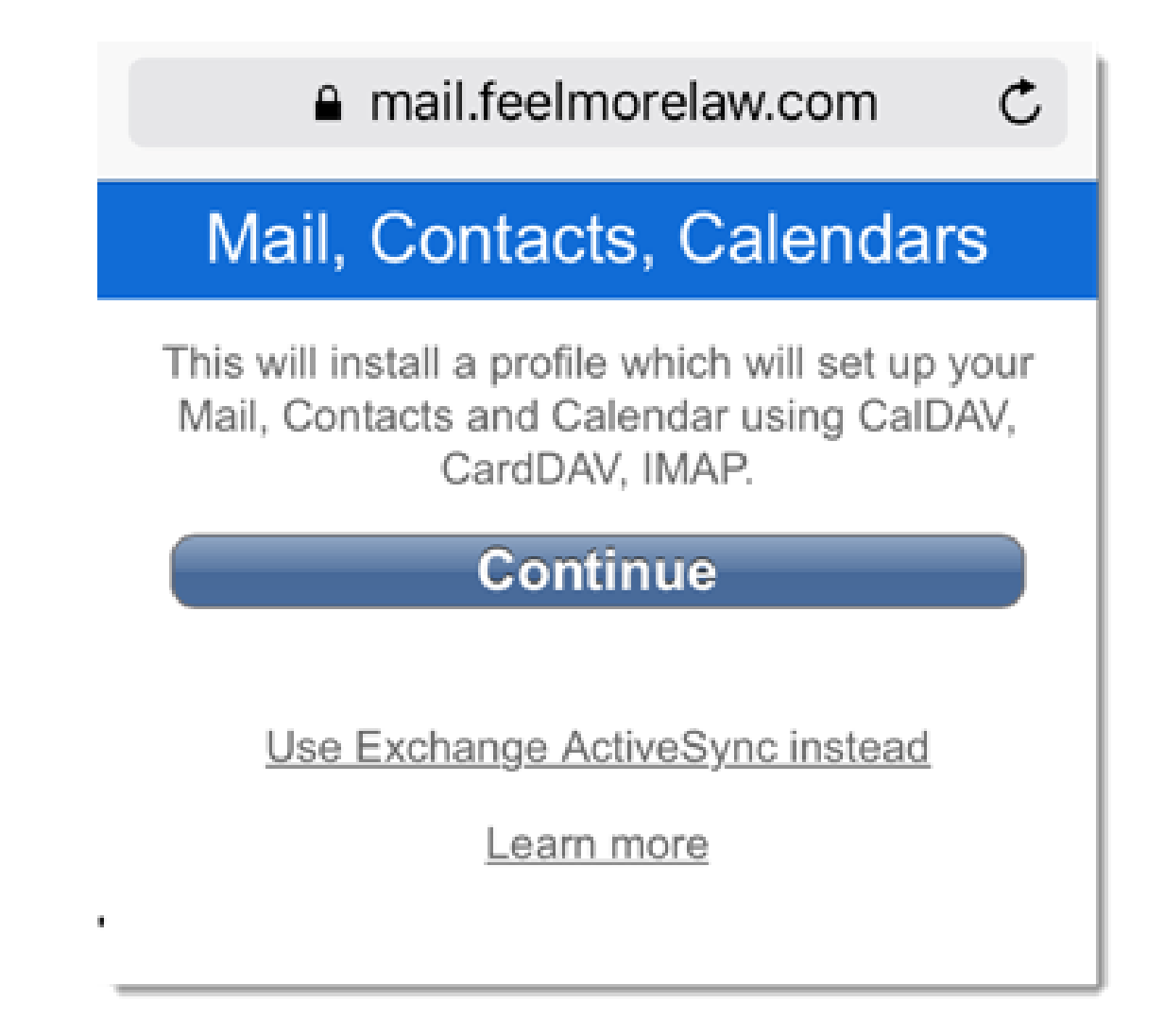

5. Type your username and password and tap Log In.

|   | mail.feelmo                 | orelaw.com     | $\times$ |
|---|-----------------------------|----------------|----------|
|   | Mail Cantact                | Colondor       |          |
| ٦ | Authenticati<br>mail.feelmo | on Required    | r        |
| 1 | powaro                      |                | ]        |
|   | Cancel<br>Learn             | Log In<br>more |          |

6. On the **Install profile** page, tap **Install**.

| Cancel      | Install Profile                                                   | Install     |
|-------------|-------------------------------------------------------------------|-------------|
|             |                                                                   |             |
|             | <b>powaro@feelmorel</b><br>Kerio Connect                          | aw.com      |
| Signed by   | ConnectBox<br>Not Verified                                        |             |
| Description | Configures powaro@feeIn<br>Kerio Connect account.                 | norelaw.com |
| Contains    | Email Account<br>CalDAV Account<br>CardDAV Account<br>Certificate |             |
| More Det    | ails                                                              | >           |
|             |                                                                   |             |
| Accounts    |                                                                   | 3 >         |
|             |                                                                   |             |

- 7. If your server uses, for example, a self-signed certificate, a warning may appear during the installation. Tap **Install** anyway.
- 8. Tap Done.

Your iPhone is ready. To see additional settings, go to **Settings**  $\rightarrow$  **Mail, Contacts, Calendars** on your iPhone, and select the account.

To select which folders to sync to your iPhone, see Synchronizing folders with mobile devices.

|                | Profile Installed                                                 | Done           |
|----------------|-------------------------------------------------------------------|----------------|
|                |                                                                   |                |
|                | <b>powaro@feelmorelaw</b><br>Kerio Connect                        | .com           |
| Signed by      | ConnectBox<br>Not Verified                                        | .com"<br>withe |
| Description    | Configures powaro@feelmore<br>Kerio Connect account.              | alaw.com       |
| Contains       | Email Account<br>CalDAV Account<br>CardDAV Account<br>Certificate |                |
| More Details > |                                                                   |                |
|                |                                                                   |                |
| Accounts       |                                                                   | 3 >            |
|                |                                                                   |                |

#### **Configuring an Exchange ActiveSync account**

Exchange ActiveSync (EAS) is a licensed option. Ask your administrator if your account supports EAS.

- 1. In your iPhone browser, type the URL address of Kerio Connect Client.
- 2. Tap Integration with device.

3. Tap Mail, Contacts, Calendars.

| mail.feelmorelaw.com    | Ċ |
|-------------------------|---|
|                         |   |
| Kerio <b>Connect</b>    |   |
| Username                |   |
| Login                   |   |
| Integration with device |   |

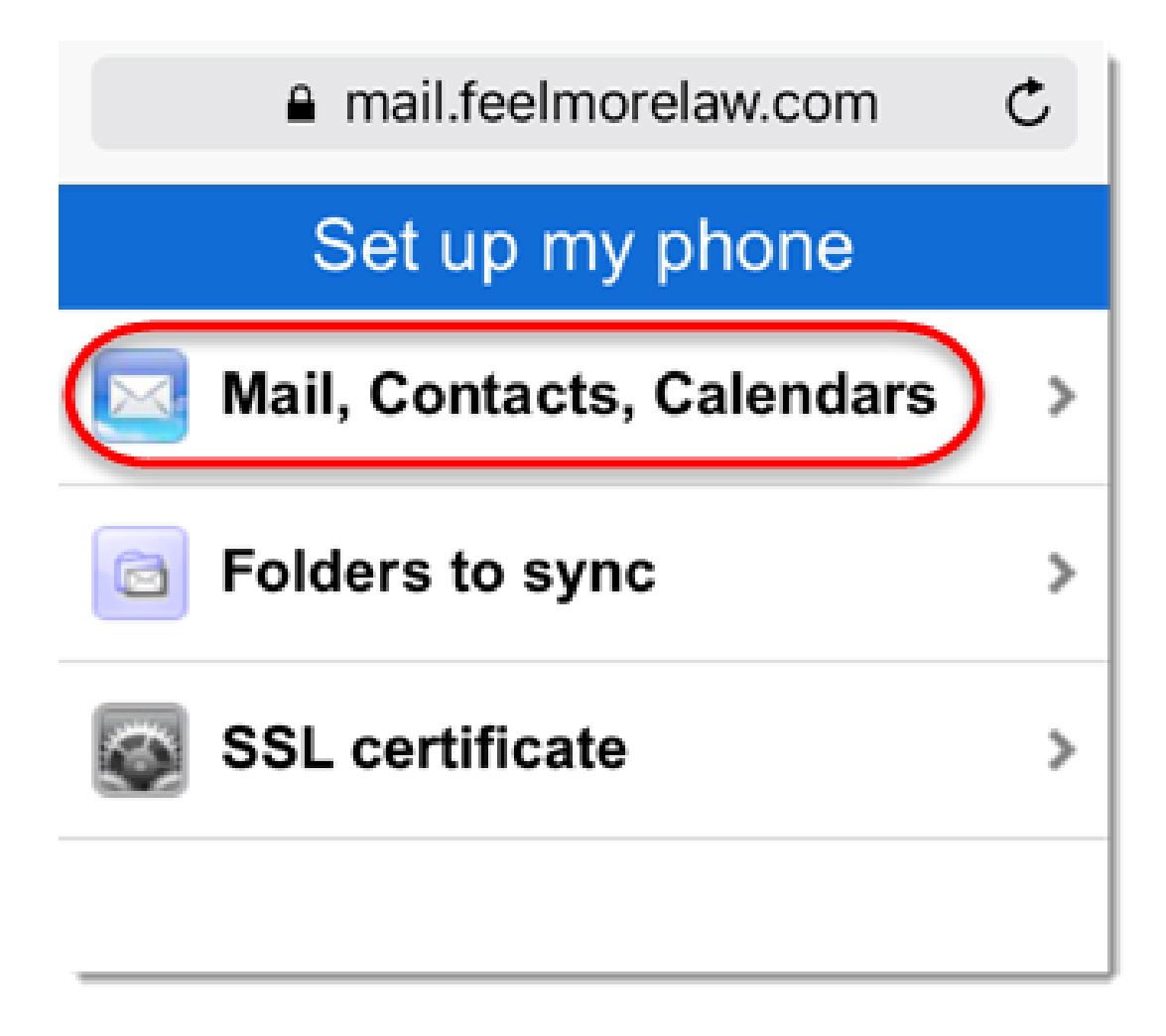

4. Tap Use Exchange ActiveSync instead.

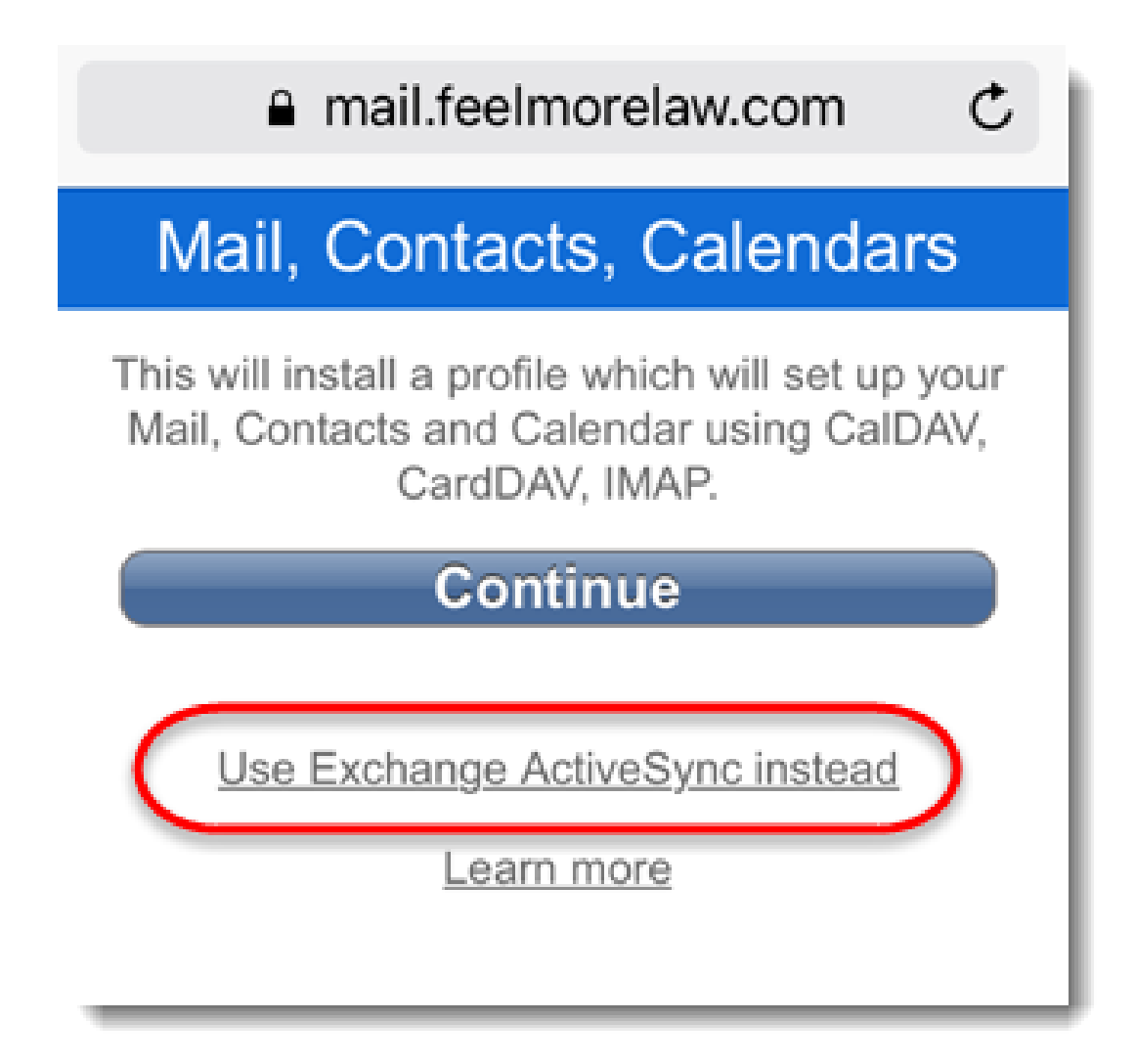

5. Type your username and password and tap Log In.

| mail.feelmorelaw.com × |                                                 |          |  |  |  |
|------------------------|-------------------------------------------------|----------|--|--|--|
| Ċ                      | Mail Contact                                    | Colondor |  |  |  |
| 1                      | Authentication Required<br>mail.feelmorelaw.com |          |  |  |  |
| ł                      | powaro                                          |          |  |  |  |
|                        | Cancel                                          | Log In   |  |  |  |
| Leannoie               |                                                 |          |  |  |  |

6. On the **Install profile** page, tap **Install**.

## Synchronizing your iPhone with Kerio Connect

| No SIM 🗢       | 09:27                                             |            |
|----------------|---------------------------------------------------|------------|
| Cancel         | Install Profile                                   | Install    |
|                |                                                   |            |
|                | <b>powaro@feelmorel</b><br>Kerio Connect          | aw.com     |
| Signed by      | ConnectBox<br>Not Verified                        |            |
| Description    | Configures powaro@feelm<br>Kerio Connect account. | orelaw.com |
| Contains       | Exchange Account<br>Certificate                   |            |
| More Details > |                                                   |            |
|                |                                                   |            |
| Accounts       |                                                   | 1 >        |
|                |                                                   |            |
- 7. If your server uses, for example, a self-signed certificate, a warning may appear during the installation. Tap **Install** anyway.
- 8. Tap Done.

Your iPhone is ready. To see additional settings, go to **Settings**  $\rightarrow$  **Mail, Contacts, Calendars**, and select the account.

To select which folders to sync to your iPhone, see Synchronizing folders with mobile devices.

#### Synchronizing your iPhone with Kerio Connect

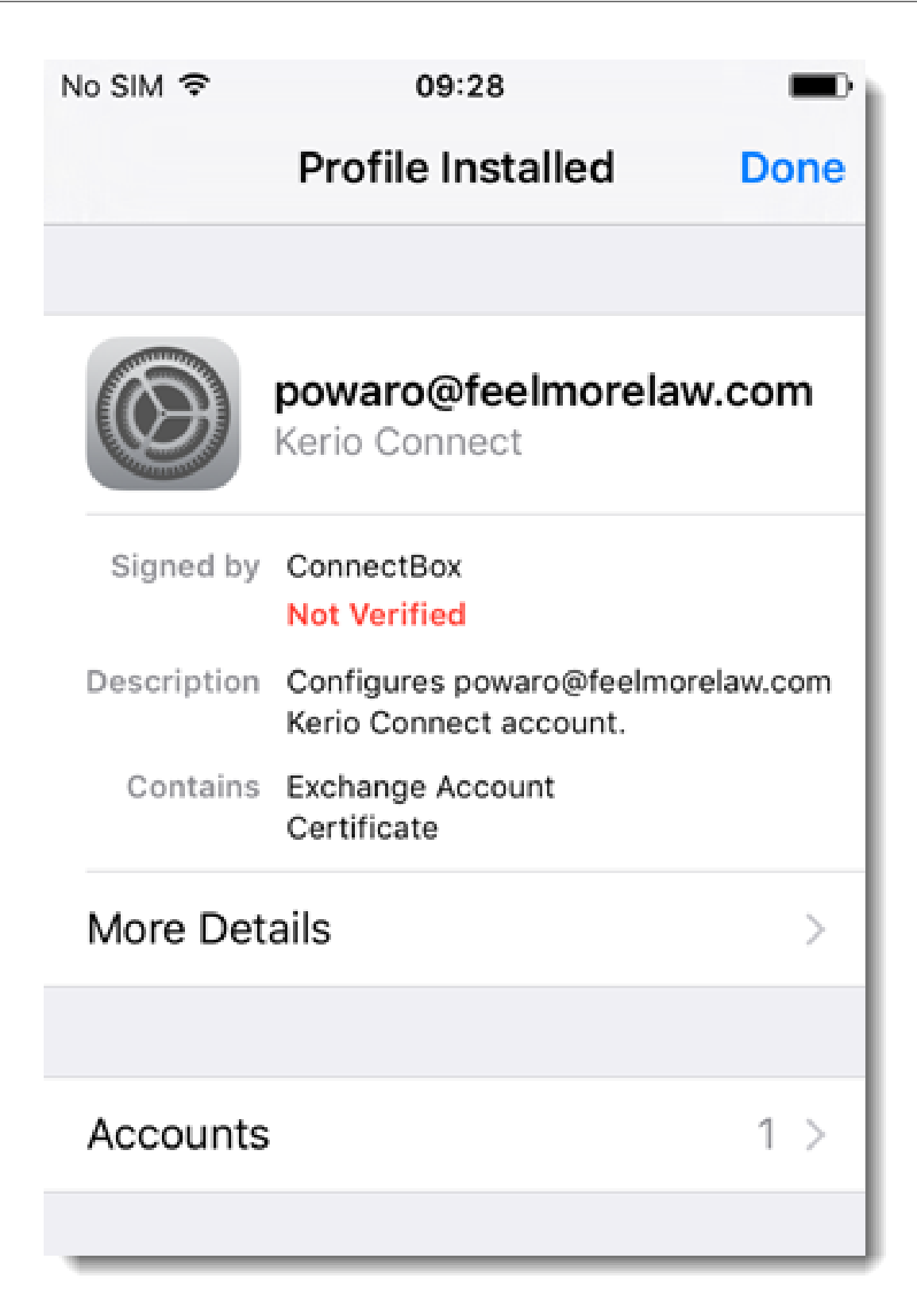

- Due to the limitations of the Exchange ActiveSync protocol:
  - Only the first three email addresses synchronize for each contact.
  - The email address types don't synchronize (for example, work email, or home email).

#### **Removing accounts**

To remove profiles that has been installed via the auto-configuration tool, go to Settings  $\rightarrow$ **General**  $\rightarrow$  **Profiles**. Select the profile and tap **Delete Profile**.

You can remove also your Exchange ActiveSync account via your Kerio Connect Client. See Resetting your mobile device in Kerio Connect Client.

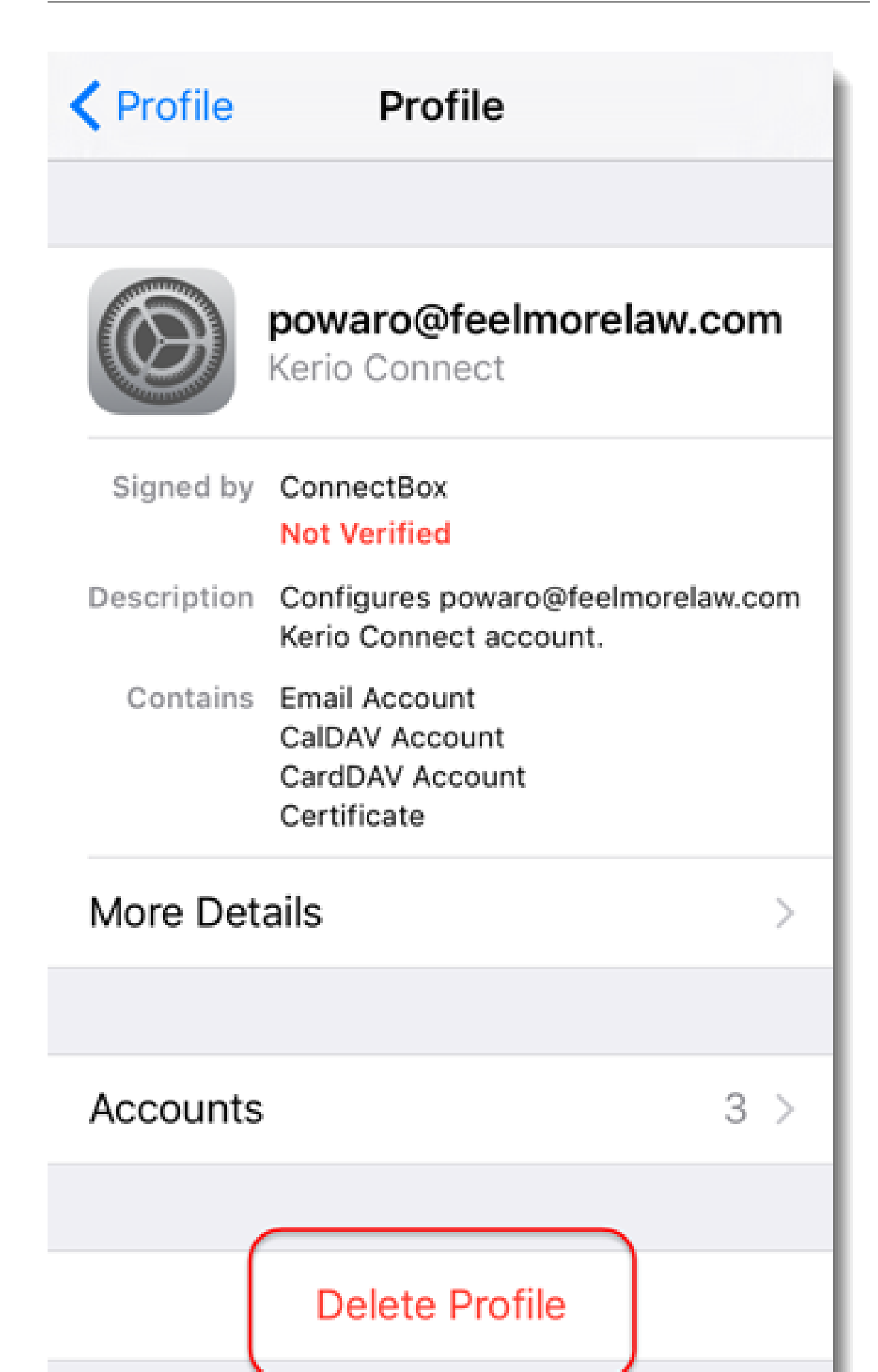

| iPhone 5             |                            | :=                 |
|----------------------|----------------------------|--------------------|
| Status:              | ОК                         |                    |
| Device ID:           | VEV71D91PP0T34QA7LNTS6G6M0 |                    |
| Last Synchronization | : 2/4/2016 12:38 PM        | ് Reset Device പ്ര |
|                      |                            | Remove Device      |

# Server configuration

Administrators should open the following ports on your firewall:

| CalDAV, CardDAV  | TCP ports 80/443  |
|------------------|-------------------|
| IMAP             | TCP ports 143/993 |
| HTTP/HTTPS (EAS) | TCP ports 80/443  |

To verify the status of EAS connected iOS devices, go to the administration interface to Accounts  $\rightarrow$  Users, select a user and click More Actions  $\rightarrow$  Mobile Devices.

# Synchronizing your iPhone with Kerio Connect

| ile Devices<br>Overview |                  |                  |                      | 6                |
|-------------------------|------------------|------------------|----------------------|------------------|
| Device 🔺                | Status           | Last Sync        |                      |                  |
| 🚦 iPhone 5              | OK               | 2016-02-04 11:39 |                      |                  |
| WindowsOutlook15        | ОК               | 2016-01-15 09:25 |                      |                  |
| 📮 iPad                  | ОК               | 2016-02-04 11:37 |                      |                  |
| Remove Wipe             |                  |                  |                      | Details <<       |
| Details                 |                  |                  | Synchronized Fo      | olders           |
| iPhon                   | ie 5             |                  | Folder Name 🔺        | Last Sync        |
| iOS 9.                  | 2.1 13D15        |                  | 🚱 Calendar           | 2016-02-04 10:54 |
| _                       |                  |                  | And Contacts         | 2016-02-04 10:54 |
| rotocol version:        | ActiveSync® 14.1 |                  | 🔁 INBOX              | 2016-02-04 10:54 |
| )evice ID:              |                  |                  | Notes                | 2016-02-04 10:05 |
| evice registered:       | 2016-02-04 10:05 |                  | 🔊 Tasks              | 2016-02-04 10:54 |
| ast synchronization:    | 2016-02-04 11:39 |                  | 🖗 asdfgdf            | 2016-02-04 10:54 |
| itatus:                 | ОК               |                  |                      |                  |
| Remote host:            | 10.10.10.1       |                  | In case of conflict: | Server wins      |
|                         |                  |                  |                      |                  |
|                         |                  |                  |                      | Close            |

# Installing and upgrading Kerio Outlook Connector

# **About Kerio Outlook Connector**

**Kerio Outlook Connector (Offline Edition)** is a **Microsoft Outlook** extension that you can use to manage your Kerio Connect email, events, contacts, and tasks in Microsoft Outlook.

The Offline Edition synchronizes all changes with Kerio Connect once you reconnect.

## **Downloading Kerio Outlook Connector**

For supported versions of operating systems and Microsoft Outlook, visit Kerio Connect product pages.

To download the installation package, follow these steps:

- 1. Open the Integration with Windows page in your browser:
  - on the Kerio Connect Client login page, click on the **Integration with Windows** link, or
  - click your name in Kerio Connect Client and select Integration with Windows.

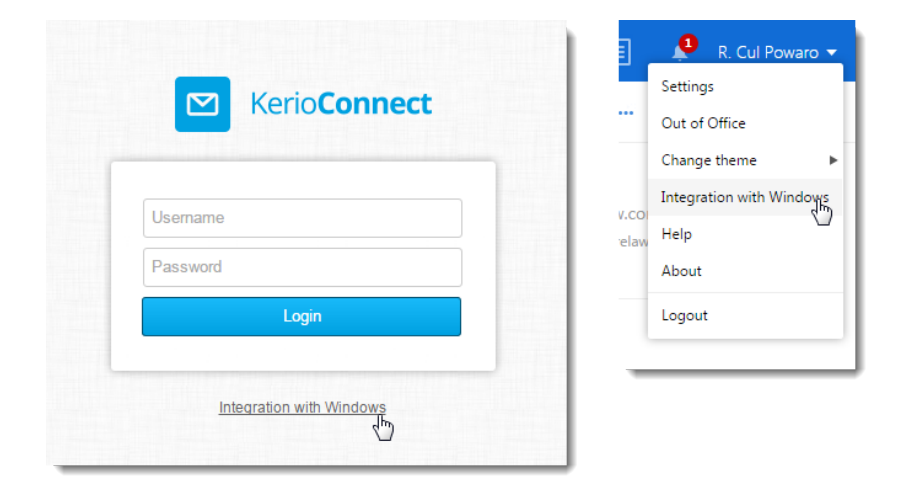

2. Click on **Download Kerio Outlook Connector**.

# Installing Kerio Outlook Connector

Before you install **Kerio Outlook Connector**, install and run at least once the **MS Outlook** application.

A standard installation wizard is used to install Kerio Outlook Connector.

After the installation, you must create a profile for each user.

If you install Kerio Outlook Connector as an MSI package remotely on user computers, set the **Ignore language when deploying this package** option as active in Microsoft Active Directory.

# Switching from the online version to the offline version of the Kerio Outlook Connector

Kerio Outlook Connector includes a special utility which converts old profiles to new profiles.

## **Upgrading Kerio Outlook Connector**

If the administrator has turned on automatic updates, MS Outlook will check for new versions automatically upon each startup.

If a new version is available, we recommend to update Kerio Outlook Connector.

Read article Kerio Updater Service installation for information on how Kerio Technologies has improved the upgrade process.

#### **Upgrading Microsoft Outlook**

When you upgrade or downgrade MS Outlook, you must reinstall Kerio Outlook Connector manually.

# **Creating profiles in MS Outlook**

# **About profiles**

After installing Kerio Outlook Connector (Offline Edition), or KOFF, you must create user profiles before using Microsoft Outlook.

For Kerio Connect 8.3 and newer and Microsoft Outlook 2010 and newer, you can add multiple Kerio Outlook Connector accounts in one profile in Microsoft Outlook. For older versions, a single Kerio Outlook Connector account is allowed for each profile.

If you install KOFF on a computer with Kerio Outlook Connector, you can convert old profiles to new ones.

If you are switching to Kerio Connect from another mailserver (e.g. Exchange), you must create new profiles in MS Outlook.

# **Creating user profiles**

You can create profiles automatically or manually.

## Automatic configuration

Kerio Connect has a special tool for automatic configuration of your MS Outlook account.

- 1. Open the **Integration with Windows** page in your browser:
  - on the Kerio Connect Client login page, click on the **Integration with Windows** link, or
  - click your name in Kerio Connect Client and select Integration with Windows.

|   |                          |       | R. Cul Powar           |
|---|--------------------------|-------|------------------------|
|   | 🖸 Kerio <b>Connect</b>   |       | Settings               |
|   |                          |       | Out of Office          |
| ſ |                          |       | Change theme           |
|   | Username                 | V.COI | Integration with Windo |
|   |                          | elaw  | Help                   |
|   | Password                 |       | About                  |
|   | Login                    |       | Logout                 |
|   |                          |       |                        |
|   | Integration with Windows |       |                        |
|   | - Chry                   |       |                        |
| _ |                          |       |                        |

2. Download the auto-configuration profile creator which is specific for each user account.

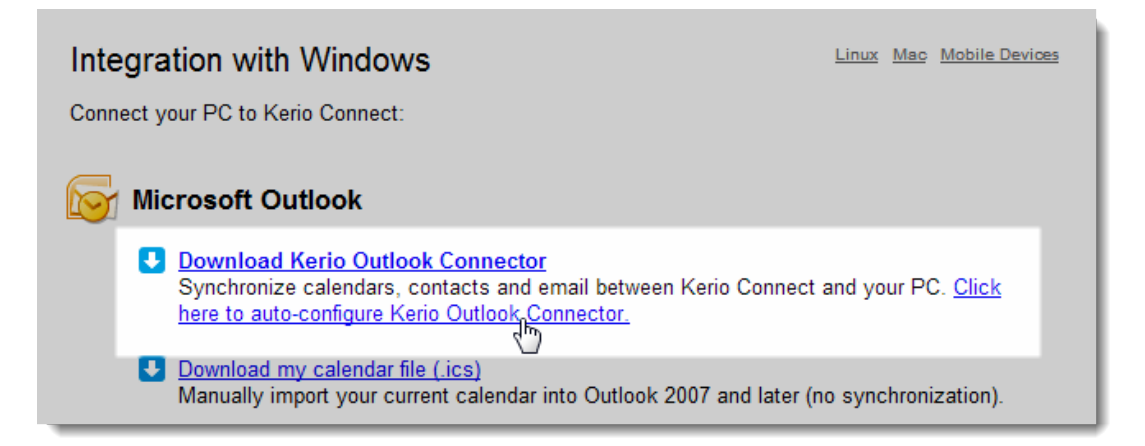

3. Run the profile creator tool.

The tool creates a Microsoft Outlook profile and synchronizes your Kerio Connect account to Microsoft Outlook.

#### Manual configuration

To create a profile manually, go to the computer's **Control Panel**  $\rightarrow$  **Mail** and click **Show Profiles**:

- 1. Click Add, enter a name for the profile and confirm.
- 2. Select Manually configure server settings or additional server types and continue.

| Add New Account                                                                                                   |                                              | ×      |  |  |  |  |
|----------------------------------------------------------------------------------------------------|----------------------------------------------|--------|--|--|--|--|
| Auto Account Setup<br>Click Next to connect to the mail server and automatically configure your account settings. |                                              |        |  |  |  |  |
| © E-mail Account                                                                                                  |                                              |        |  |  |  |  |
| Your Name:                                                                                                    |                                              |        |  |  |  |  |
|                                                                                                    | Example: Ellen Adams                         |        |  |  |  |  |
| E-mail Address:                                                                                                   |                                              |        |  |  |  |  |
|                                                                                                    | Example: ellen@contoso.com                   |        |  |  |  |  |
| Text Messaging (9)                                                                                                | 5MS)                                         |        |  |  |  |  |
| Manually configur                                                                                                 | e server settings or additional server types |        |  |  |  |  |
|                                                                                                    | < Back Next >                                | Cancel |  |  |  |  |

3. Select **Other** service and **Kerio Connect (KOC Offline Edition)** and continue.

| Add New Account                                                      | ×                                                                         |
|----------------------------------------------------------------------|---------------------------------------------------------------------------|
| Choose Service                                                       | ×.                                                                        |
| Internet E-mail<br>Connect to POP or IMAP server to se               | end and receive e-mail messages.                                          |
| Microsoft Exchange or compatib<br>Connect and access e-mail messages | <b>He service</b><br>, calendar, contacts, faxes and voice mail messages. |
| Text Messaging (SMS)<br>Connect to a mobile messaging service        | æ.                                                                        |
| Other     Connect to a server type shown belo                        | w.                                                                        |
| Keno Connect (KUC Offline Ealton)                                    | 2                                                                         |
|                                                                      |                                                                           |
|                                                                      | < Back Next > Cancel                                                      |

4. Enter the server name (or IP address) of Kerio Connect, your account name (Kerio Connect username) and password.

If the user is not from the primary domain, the username must include the domain (e.g. maison@feelmorelaw.com).

To check the connection, click on **Retrieve Info** — if the data is correct, the dialog displays the name and email address of the user.

| Kerio Outlook Connector |                        | ×                   |  |  |  |  |  |
|-------------------------|------------------------|---------------------|--|--|--|--|--|
| Maintenance             | Synch                  | ronization Settings |  |  |  |  |  |
| Account                 | er Details             | Other Mailboxes     |  |  |  |  |  |
| Server name:            | feelmorelaw.co         | om                  |  |  |  |  |  |
| Authentication          |                        |                     |  |  |  |  |  |
| Secure Password Au      | uthentication          |                     |  |  |  |  |  |
| Manual Authenticati     | on                     |                     |  |  |  |  |  |
| Account name:           | regret                 |                     |  |  |  |  |  |
| Password:               | •••••                  |                     |  |  |  |  |  |
|                         | 🔽 Save p               | password            |  |  |  |  |  |
| User Information        |                        |                     |  |  |  |  |  |
| Username:               | Meg Regret             |                     |  |  |  |  |  |
| Email address:          | regret@feelmorelaw.com |                     |  |  |  |  |  |
|                         |                        | Retrieve Info       |  |  |  |  |  |
|                         |                        |                     |  |  |  |  |  |
|                         |                        | OK Cancel           |  |  |  |  |  |

5. Confirm.

# **Converting old profiles to profiles for Kerio Outlook Connector (Offline Edition)**

- 1. Install Kerio Outlook Connector (Offline Edition).
- 2. Run Start  $\rightarrow$  All Programs  $\rightarrow$  Kerio  $\rightarrow$  Outlook Profile Conversion Utility which converts all Kerio profiles to profiles for *Kerio Outlook Connector (Offline Edition)*.

#### One workstation is shared by multiple users

Install KOFF only once and run the Outlook Profile Conversion Utility for each user.

#### Kerio Outlook Connector is installed without connection to Kerio Connect

Run the Outlook Profile Conversion Utility.

To finish the conversion when you connect to the server, follow these steps for each Kerio profile:

- 1. In the profiles dialog (in **Control Panel**  $\rightarrow$  **Mail**), select the Kerio profile and click on **Properties**.
- 2. Click on User Accounts.
- On the following page, double-click on the Kerio account and confirm the settings.
   Conversion to the Kerio Outlook Connector profile is finished automatically

# Adding multiple accounts in a single profile in Microsoft Outlook

#### **Overview**

When creating profiles in Microsoft Outlook 2010 and newer, you can now add multiple Kerio Outlook Connector accounts in a single profile.

#### Adding additional account to a profile

- 1. Install Kerio Outlook Connector 8.3 and newer.
- 2. Create a profile in Microsoft Outlook.
- 3. Open the profile and click **File**  $\rightarrow$  **Account Settings**.
- 4. On the **E-mail** tab, click **New**.

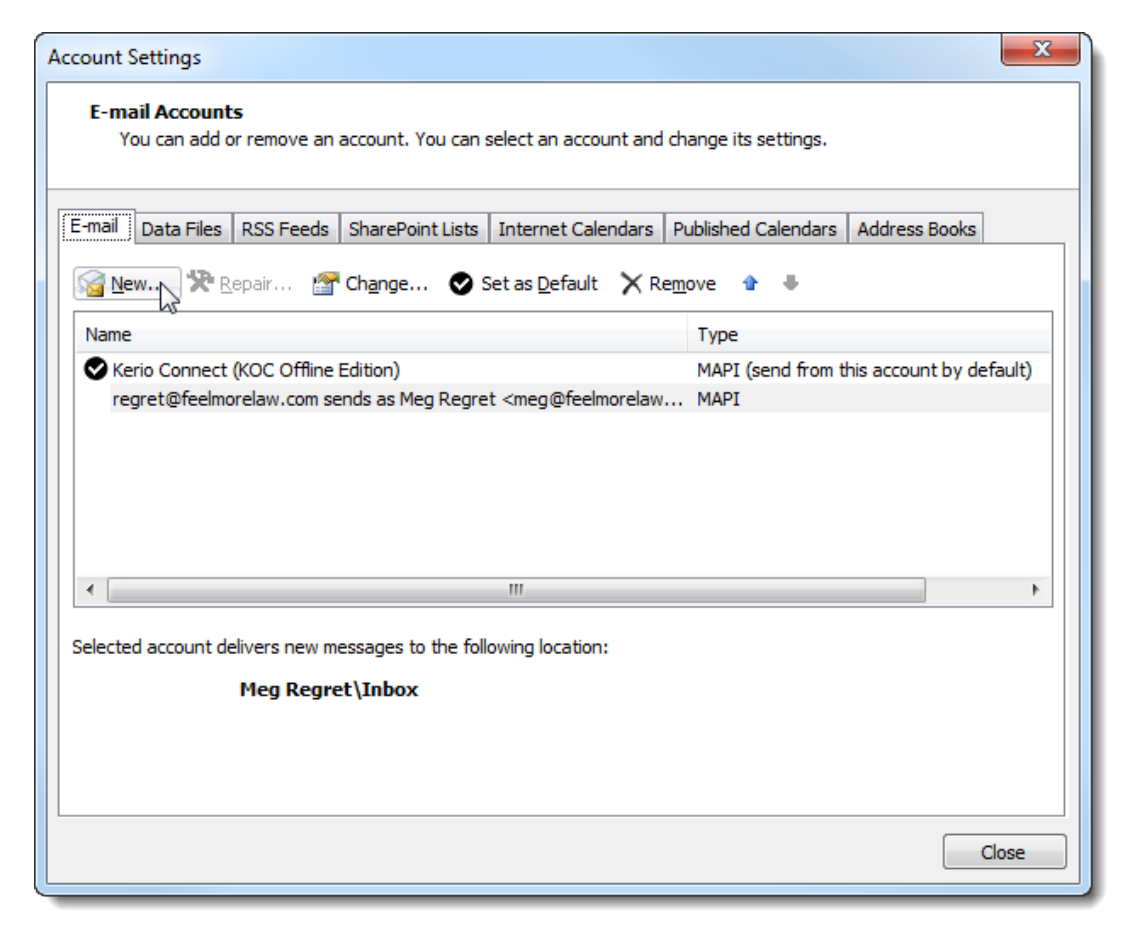

#### 5. Configure the new account manually.

#### 6. Restart your Microsoft Outlook.

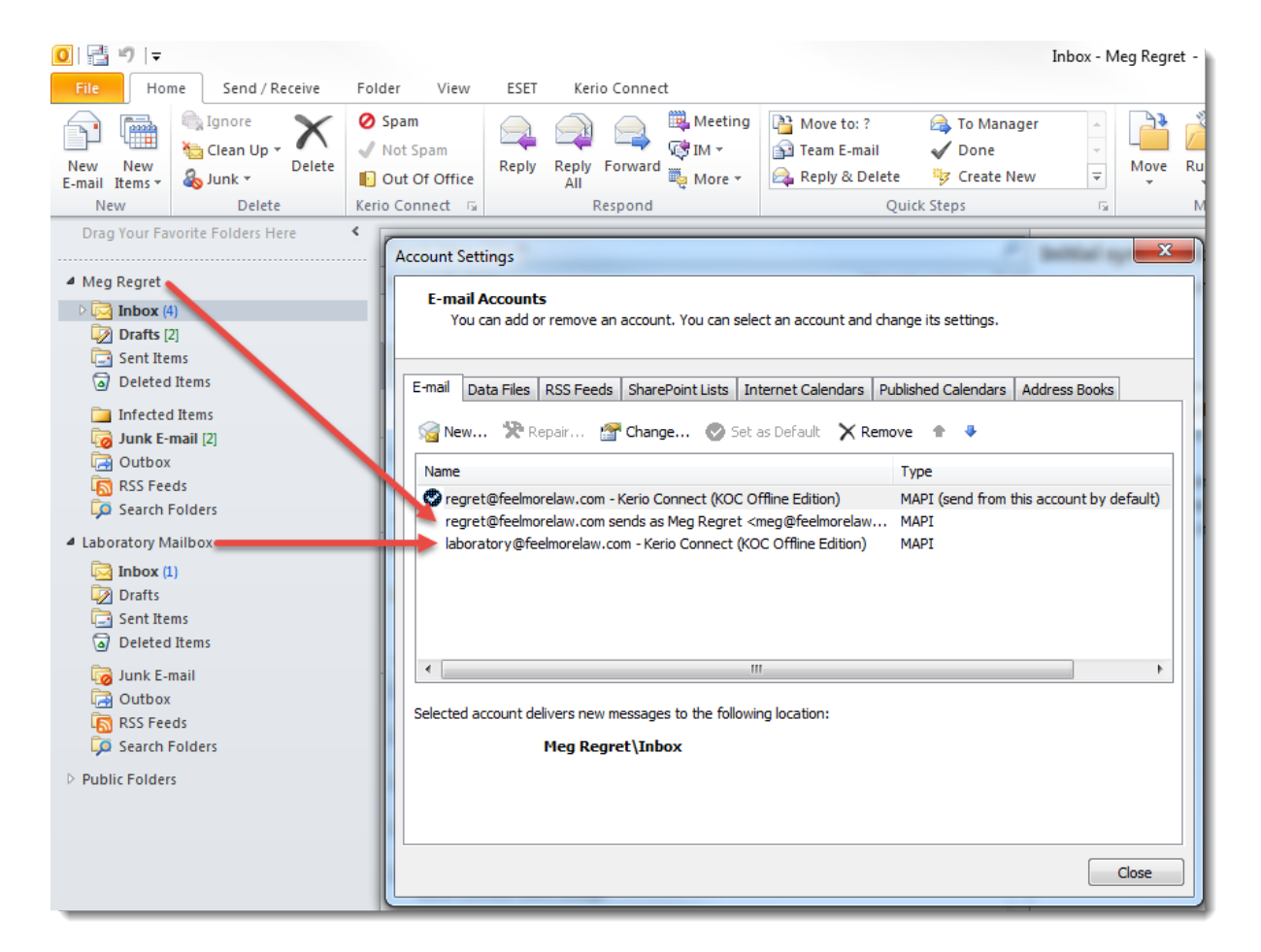

When you compose messages, you can now select from which account you want to send.

| 1           | (≌ 🍲 🗢  ╤ Un                                                     | titled - Message (H         | TML)                                                                                |                                                                                     |                  |
|-------------|------------------------------------------------------------------|-----------------------------|-------------------------------------------------------------------------------------|-------------------------------------------------------------------------------------|------------------|
| File        | Message Insert Options F                                         | ormat Text Revi             | ew                                                                                  |                                                                                     | ~ ?              |
| Paste       | ▼ ▼ A <sup>*</sup> A <sup>*</sup><br>B I U 注∵注∵ 詳律<br>吵~A、 国王王 例 | Address Check<br>Book Names | <ul> <li>Ø Attach File</li> <li>24 Attach Item ▼</li> <li>25 Signature ▼</li> </ul> | <ul> <li>♥ Follow Up ▼</li> <li>Inigh Importance</li> <li>Low Importance</li> </ul> | <b>Q</b><br>Zoom |
| Clipboard 0 | a Basic Text                                                     | Names                       | Include                                                                             | Tags 🖓                                                                              | Zoom             |
|             | From 🔻 regret@feelmorelaw.com -                                  | Kerio Connect (KOC          | Offline Edition)                                                                    |                                                                                     |                  |
| Send        | regret@feelmorelaw.com - Kerio Connect (                         | KOC Offline Edition)        |                                                                                     |                                                                                     |                  |
|             | laboratory@feelmorelaw.com - Kerio Conn                          | ect (KOC Offline Editio     | n)                                                                                  |                                                                                     |                  |
|             | Other E-mail Address                                             |                             | W                                                                                   |                                                                                     |                  |
|             |                                                                  |                             |                                                                                     |                                                                                     | 5                |

## Adding multiple accounts in a single profile in Microsoft Outlook

# Removing accounts from a profile

To remove accounts from a profile, follow these steps:

- 1. Open the profile in Microsoft Outlook.
- 2. Click File  $\rightarrow$  Account Settings
- 3. On the **E-mail** tab, select the account you want to delete and click **Remove**.

| Account S                                                                                               | Settin                                                                                           | gs         |               | -                 | -        | to the real  | laren.                  |        | × |
|----------------------------------------------------------------------------------------------------|--------------------------------------------------------------------------------------------------|------------|---------------|-------------------|----------|--------------|-------------------------|--------|---|
| E-mail Accounts<br>You can add or remove an account. You can select an account and change its settings. |                                                                                                  |            |               |                   |          |              |                         |        |   |
| E-mail                                                                                                  | -mail Data Files RSS Feeds SharePoint Lists Internet Calendars Published Calendars Address Books |            |               |                   |          |              |                         |        |   |
| Sig Ne                                                                                                  | w                                                                                                | <b>%</b> R | epair 😭       | Change 🛇 S        | Get as D | efault 🗙 R   | emove                   |        |   |
| Name                                                                                                    |                                                                                                  |            |               |                   |          | Туре         | ~~                      |        |   |
| 🛛 🛇 re                                                                                                  | gret@                                                                                            | feelmo     | relaw.com - H | Kerio Connect (KO | c of     | MAPI (send f | from this account by de | fault) |   |
| lat                                                                                                    | oorato                                                                                           | ry@fe      | elmorelaw.co  | m - Kerio Connect | (КО      | MAPI         |                         |        |   |
|                                                                                                    |                                                                                                  |            |               |                   |          |              |                         |        |   |
|                                                                                                    |                                                                                                  |            |               |                   |          |              |                         |        |   |

# Synchronizing Microsoft Outlook with Kerio Connect

## **Online and offline modes**

Kerio Outlook Connector (Offline Edition) supports both modes, online and offline:

#### **Online mode**

is the standard MS Outlook mode which requires connection to Kerio Connect

#### Offline mode

allows working with MS Outlook without connection to Kerio Connect This requires all email, events, tasks, etc. are stored in the local message store on the client station. When you switch to online mode, all new messages, events and tasks are synchronized with the server's store automatically.

# About synchronization

Kerio Outlook Connect can synchronize any folder in Kerio Connect in one of the following modes:

- **full synchronization** of the folder
- **synchronization of header and message body in plain text** with this option, attachments are not downloaded automatically

The default synchronization works as follows:

- Inbox whole messages are synchronized.
- Other email folders only message headers and body in plain text are synchronized.
- Events whole events are synchronized.
- Contacts whole contacts are synchronized.
- Tasks whole tasks are synchronized.
- Notes whole notes are synchronized.

Upon each startup of Microsoft Outlook, Kerio Outlook Connector synchronizes the currently opened folder first.

# Setting folder synchronization

To enable/disable synchronization and select a synchronization mode of individual folders, follow these steps:

- 1. Right-click a folder and select **Properties**.
- 2. On tab **Folder Synchronization**, select the synchronization mode (or enable/disable the synchronization).

| Pathology department Properties                                                                                                    | ×               |
|----------------------------------------------------------------------------------------------------|-----------------|
| General Home Page AutoArchive Folder Sharing Folder Synchronization                                                                                                    | ı               |
| Choose synchronization type for this folder.                                                                                                    |                 |
| Enable synchronization of the folder                                                                                                    |                 |
| Synchronize headers only                                                                                                    |                 |
| <ul> <li>Synchronize whole messages</li> </ul>                                                                                                    |                 |
| Set also to all subfolders now                                                                                                    |                 |
| If this folder is not being synchronized correctly, you may reset the synchron<br>status. This will replace the contents of the folder with the latest items from<br>server. | nization<br>the |
| Reset Synchroniza                                                                                                    | tion            |
|                                                                                                    |                 |
| OK Cancel                                                                                                    | Apply           |

#### 3. Confirm the settings.

If you disable synchronization of a previously synchronized folder, all present items will remain synchronized.

# Solving synchronization conflicts

Synchronization conflict occurs when a message, event or any other item is changed both on the server and in Kerio Outlook Connector between synchronization.

If a conflict occurs during the synchronization:

- the item saved on the server overrules the item in Microsoft Outlook (Kerio Outlook Connector).
- you receive a special message with information about the conflict

The item from Microsoft Outlook is saved in a special folder called **Conflicts** (available only in MS Outlook). If you prefer to keep the item in MS Outlook, move it from the **Conflicts** folder and replace the synchronized item from the server to the original folder.

# Sorting messages in MS Outlook

# **About filters**

Messages delivered to you Microsoft Outlook via Kerio Outlook Connector (Offline Edition) are stored in folder **Inbox**.

If you have additional folders, you can move messages:

- manually drag messages to folders
- **automatically** sort messages using filters

# **Creating filters**

To sort messages to folders automatically, follow these steps to create filters:

- 1. In MS Outlook on tab Kerio Connect, click **Options**.
- 2. Click **Filtering Rules**.

| Kerio Out | look Connector - Options                                                                                                    |
|-----------|----------------------------------------------------------------------------------------------------|
| Out of C  | Office<br>Automatically reply to incoming messages while you are out of office.<br>The reply is sent to each sender only once a week. |
| Junk E-n  | Out of Office                                                                                                    |
|           | Confirm marking of an email as junk email                                                                                             |
|           | Trusted Senders                                                                                                    |
| Filtering | Rules                                                                                                    |
|           | The rules will be applied to all messages delivered to the server.                                                                    |
| Other Pr  | eferences                                                                                                    |
| T         | Show warning if the Kerio Outlook Connector is not set as the default store                                                           |
|           | Customize Sender                                                                                                    |
|           | OK Cancel                                                                                                    |

3. Create new or edit existing rules.

#### Sorting messages in MS Outlook

| Filter Rule                                                                                                    |
|----------------------------------------------------------------------------------------------------|
| Select the rule conditions and actions first, then specify the values in the rule description.                                                                                                  |
| 1. Select the conditions:                                                                                                    |
| □ Where the To line contains address                                                                                                    |
| U Where the Cc line contains address                                                                                                    |
| Where the Sender line contains address                                                                                                    |
| ✓ Where the Subject line contains words                                                                                                    |
| 2. Select the actions:                                                                                                    |
| Move it to the specified folder                                                                                                    |
| ✓ Forward it to address                                                                                                    |
| Reject message (return to sender)                                                                                                    |
| C Keep in INBOX T                                                                                                    |
| 3. Edit the description (click on an underlined value):                                                                                                    |
| Apply this rule when the message arrives.<br>Where the Subject line <u>contains</u> ' <u>Press conference'</u><br>Forward it to <u>regret@feelmorelaw.com</u><br>and Stop processing more rules |
| 4. Specify a name for this rule:                                                                                                    |
| Fwd press conference stuff to Meg Regret                                                                                                    |
| OK Cancel                                                                                                    |

Messages may comply with multiple rules. If you want messages to be filtered by the first rules which matches, select the **Stop processing more rules** option in the **Select the actions** section.

4. Click OK.

Rules are tested from the top downwards. Use the **Up** and **Down** buttons to move rules within the list.

# Subscribing and sharing folders in Microsoft Outlook

# **About sharing**

In Microsoft Outlook with Kerio Outlook Connector, you can share any folder with other users. First, you assign sharing rights to users. Second, users subscribe to shared folders.

# **Sharing folders**

- 1. In Microsoft Outlook, right-click a folder and select **Properties**.
- 2. In the Properties dialog, go to tab **Folder Sharing**.
- 3. Click the **Add** button.
- 4. In the **Folder Sharing Add** dialog, select with whom to share the folder and type the email address.

You can click **Address Book** to select from a list of users.

#### Subscribing and sharing folders in Microsoft Outlook

| Press releases Properties           General         Home Page         AutoArchive         Folder Si           To share a folder, add at least one user or groups         not to be shared, remove all users and groups                                                                                                    | haring Folder Synchronization |
|----------------------------------------------------------------------------------------------------|-------------------------------|
| Users/Groups                                                                                                    | Access                        |
| R regret@feelmorelaw.com                                                                                                    | Owner                         |
| Regret@feelmorelaw.com       Owner         Folder Sharing - Add       Image: Comparison of the second second |                               |
| Add Remove                                                                                                    |                               |
|                                                                                                    | Cancel Apply                  |

5. Click OK.

Kerio Connect assigns **Reader** rights by default.

6. Click OK to save the **Properties** dialog

## Changing sharing rights

- 1. In Microsoft Outlook, right-click a folder and select **Properties**.
- 2. In the Properties dialog, go to tab Folder Sharing.
- 3. Click on a user and select the type of sharing rights from the drop-down menu.

| Press releases Properties                                                                                                    | ×                                                                      |
|----------------------------------------------------------------------------------------------------|------------------------------------------------------------------------|
| General         Home Page         AutoArchive         Folder Sh           To share a folder, add at least one user or gronot to be shared, remove all users and groups         Short and groups         Short and groups | aring Folder Synchronization<br>up to the list. If you want the folder |
| Users/Groups                                                                                                    | Access                                                                 |
| Regret@feelmorelaw.com                                                                                                    | Owner                                                                  |
| R maison@feelmorelaw.com                                                                                                    | Reader                                                                 |
|                                                                                                    |                                                                        |
| Add Remove                                                                                                    | Reader                                                                 |
|                                                                                                    | Administrator                                                          |
| Set also to all subfolders now                                                                                                    | Editor                                                                 |
|                                                                                                    | Cancel Apply                                                           |

4. Click OK.

# **Removing sharing**

- 1. In Microsoft Outlook, right-click a folder and select Properties.
- 2. In the Properties dialog, go to tab Folder Sharing.
- 3. Select a user and click **Remove**.

# Subscribing to shared folders

Users can subscribe to shared folders by following these steps:

- 1. In Microsoft Outlook, go to File  $\rightarrow$  Account Settings.
- 2. Double-click the Kerio Connect account.

| Account Settings                                                                                        | 200 |  |  | x |
|----------------------------------------------------------------------------------------------------|-----|--|--|---|
| E-mail Accounts<br>You can add or remove an account. You can select an account and change its settings. |     |  |  |   |
| E-mail Data Files RSS Feeds SharePoint Lists Internet Calendars Published Calendars Address Books       |     |  |  |   |
| Name     Type       Sterio Connect (KOC Offline Edition)     MAPI (send from this account by default)   |     |  |  |   |

- 3. Go to tab **Other Mailboxes** and click **Add**.
- 4. In the **Attach Mailbox** dialog, type the email address of the user who shares their folder with you.

| Kerio Outlo        | ook Connector                                                                                 |
|--------------------|-----------------------------------------------------------------------------------------------|
| Account            | Server Details Other Mailboxes Maintenance                                                    |
| To view<br>mailbox | folders shared to you by other users, attach their<br>es by adding the usernames to the list. |
| Attache            | d mailboxes:                                                                                  |
|                    |                                                                                               |
| Att                | ach Mailbox                                                                                   |
| E                  | mail address or username:                                                                     |
|                    | regret@feelmorelaw.com                                                                        |
|                    | OK Cancel                                                                                     |
| Add                | а кетоve                                                                                      |
| Public             | Folders                                                                                       |
| E                  | nable Public Folders                                                                          |
|                    |                                                                                               |
|                    | OK Cancel                                                                                     |

5. Click **OK** and confirm the account settings.

Microsoft Outlook displays the shared folders in the tree under the user name of the folder owner.

# Using delegation in Microsoft Outlook with Kerio Outlook Connector

# **About delegation**

Delegation is an advanced typed of sharing. A **delegate** can act on your behalf. A **delegate** can act on your behalf — they can send/confirm your event invitations, and/or send/receive your messages.

# **Delegating users**

- 1. Sign in to your profile in Microsoft Outlook and go to tab Kerio Connect.
- 2. Go to section **Delegation**.

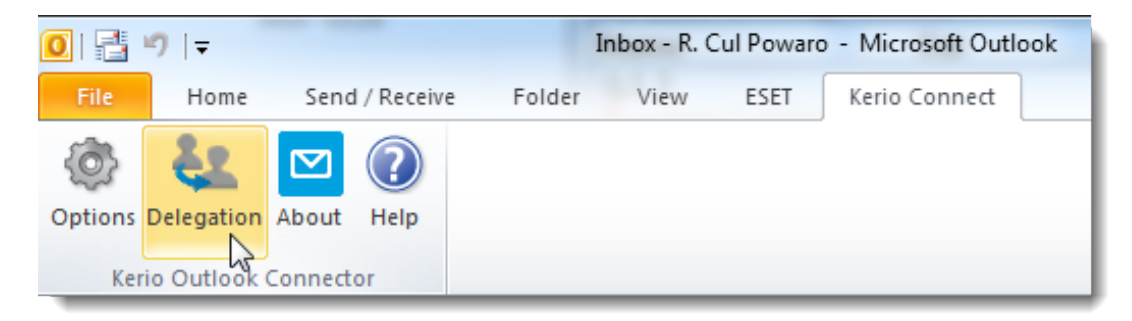

- 3. Click Add under the Delegates who can act on my behalf box and select delegates.
- 4. By default, you allow delegates access to your calendar and Inbox. Click the switch button next to the delegates name to disable access to your Inbox (delegates can only send and accept event invitations).

| elegates who can act on my behalf (dick to change of the Johov)                                                               | delegate's access rights |
|----------------------------------------------------------------------------------------------------|--------------------------|
| Name                                                                                                    | Access to Inbox          |
| Hector Mouse <mouse@feelmorelaw.com><br/>Meg Regret <regret@feelmorelaw.com></regret@feelmorelaw.com></mouse@feelmorelaw.com> |                          |
| Add Remove                                                                                                    |                          |

5. Save the settings.

You can delegate as many users as you wish.

The delegates can now see your Inbox/Calendar in Microsoft Outlook and can act on your behalf.

| ▷ Favorites <     |
|-------------------|
| Meg Regret        |
| 🔁 Inbox (3)       |
| Drafts [1]        |
| 🔁 Sent Items      |
| Deleted Items     |
| Infected Items    |
| 🧑 Junk E-mail [2] |
| Cutbox            |
| RSS Feeds         |
| 🧔 Search Folders  |
| Public Folders    |
| R. Cul Powaro     |
| Deleted Items     |
| inbox (3)         |
| Search Folders    |

# Selecting from which address to send messages in Microsoft Outlook

#### **Overview**

With Kerio Outlook Connector 8.3 and newer, you can now select from which address you send messages in Microsoft Outlook.

The addresses from which you can choose from include:

- your email address
- all your aliases
- addresses from all accounts in your profiles
- address of people you are a delegate of

## Selecting the From address

- 1. Open your profile in Microsoft Outlook.
- 2. Click New E-mail.
- 3. Click the **From** button and select an address.

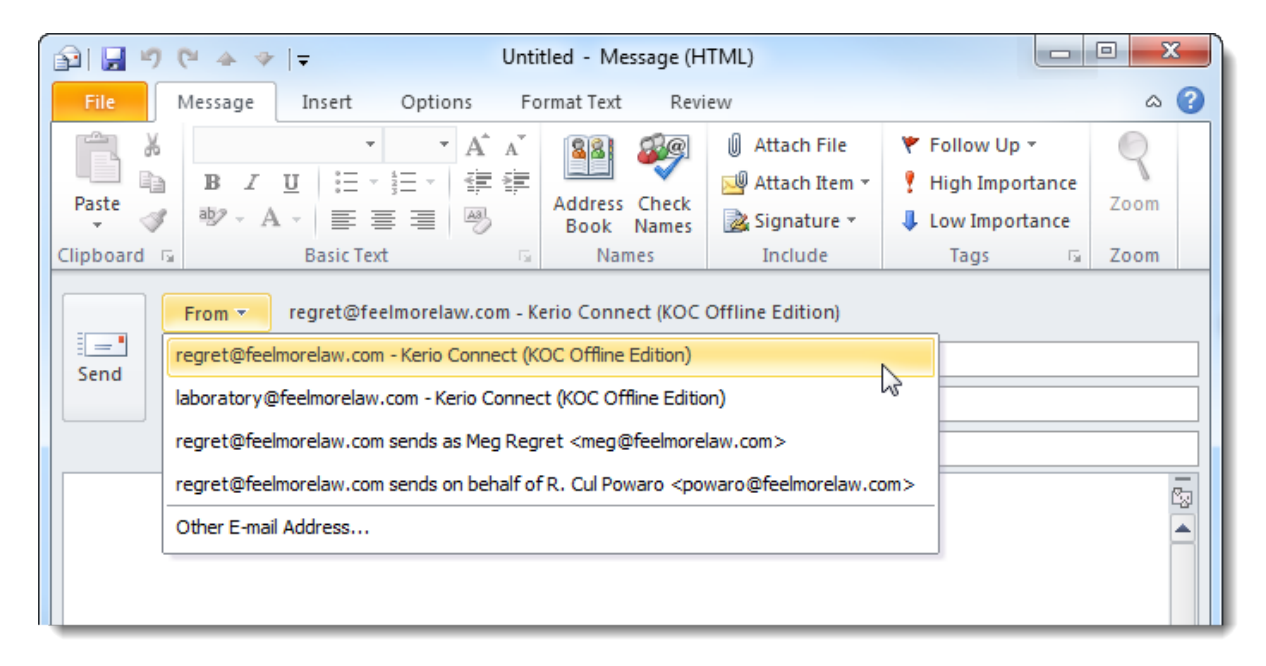

Now you can compose the message and send it from your selected address.

# Using alternating email addresses when scheduling events

## **Overview**

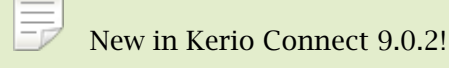

If users have multiple email addresses, you can use any of them when scheduling events in Microsoft Outlook without duplicating events in your calendar.

## Adding an alternative address to Microsoft Outlook

To use an alternative email address for scheduling events, users must specify this address in their Kerio Outlook Connector:

- 1. Open Microsoft Outlook.
- 2. On the Kerio Connect tab, click **Options**.

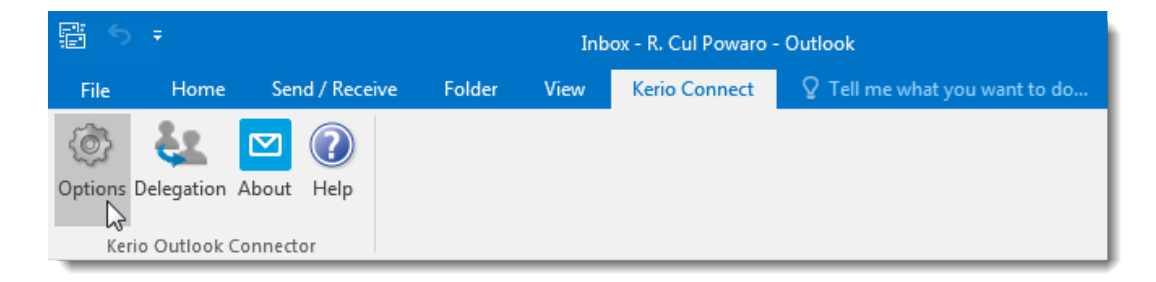

3. Click Customize Sender.

| Kerio Out | tlook Connector - Options                                                                                                    |
|-----------|----------------------------------------------------------------------------------------------------|
| Out of C  | Office<br>Automatically reply to incoming messages while you are out of office.<br>The reply is sent to each sender only once a week. |
|           | Out of Office                                                                                                    |
| Junk E-n  | nail (Spam)                                                                                                    |
|           | Confirm marking of an email as junk email                                                                                             |
|           | Move suspected junk email to the Junk E-mail folder                                                                                   |
|           | Trusted Senders                                                                                                    |
| Filtering | Rules                                                                                                    |
|           | The rules will be applied to all messages delivered to the server.                                                                    |
|           | Filtering Rules                                                                                                    |
| Other Pr  | references                                                                                                    |
| E         | Show warning if the Kerio Outlook Connector is not set as the default<br>store                                                        |
|           | Customize Sender                                                                                                    |
|           | OK Cancel                                                                                                    |

4. In the **Email address** field, type the email address to use for scheduling.

| Customize Sender                          | ×                          |
|-------------------------------------------|----------------------------|
| User Information                          | R. Cul Powaro              |
| Email address:                            | powaro@feelmorelaw.com     |
| Custom Settings<br>Name:                  |                            |
| Email address:                            | rculpowaro@feelmorelaw.com |
| Use this address for meeting organization |                            |

5. Click OK.

Now all your events use the specified email address.